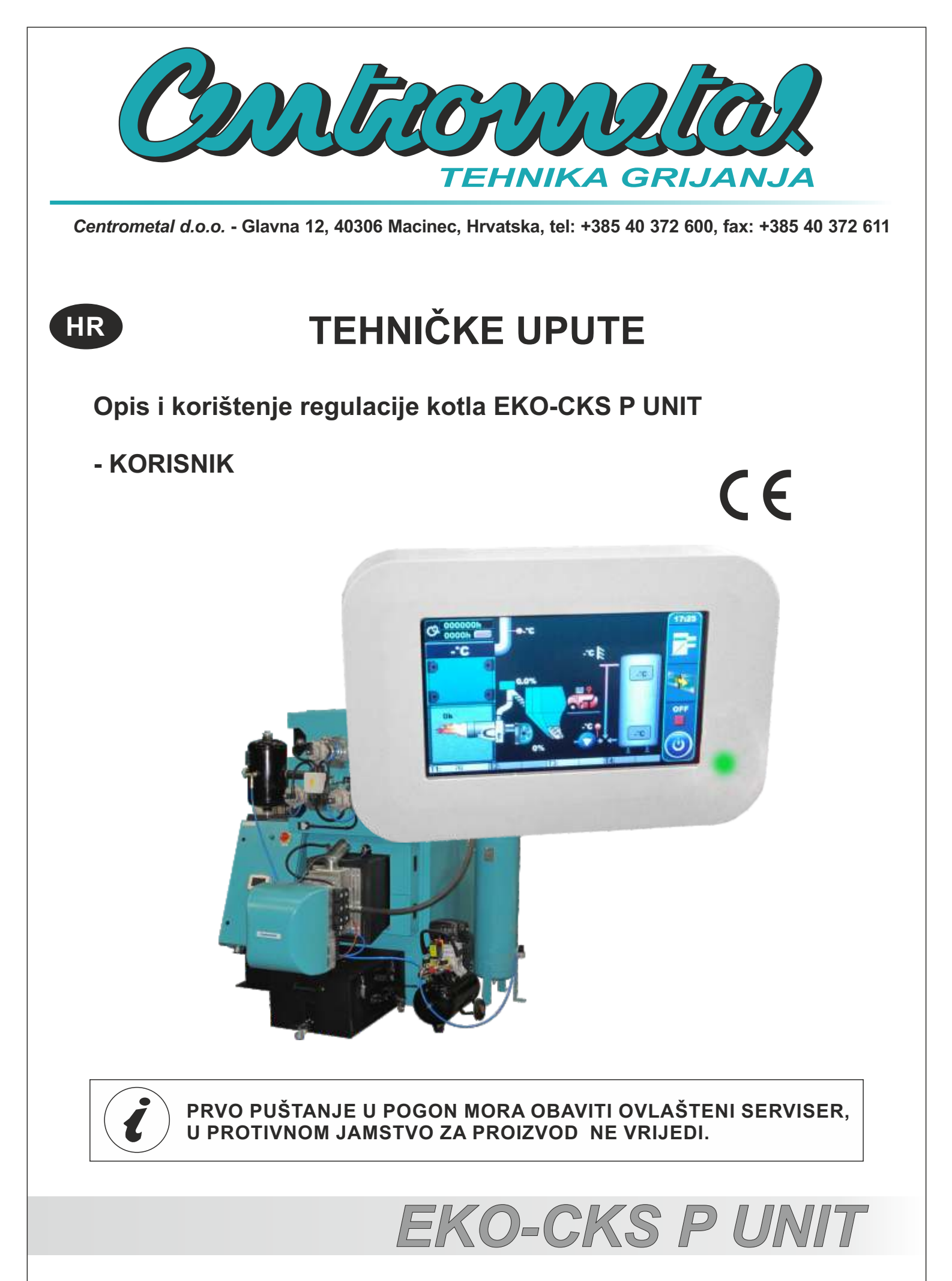

## OPIS

# UKLJUČENJE REGULACIJE

Nakon uključenja glavne sklopke pojaviti će se izbornik za odabir željenog jezika i verzijom softvera. Može se izabrati jedan od ponuđenih jezika. Da bi odabrali jezik potrebno je pritisnuti na ekranu zastavu željenog jezika.

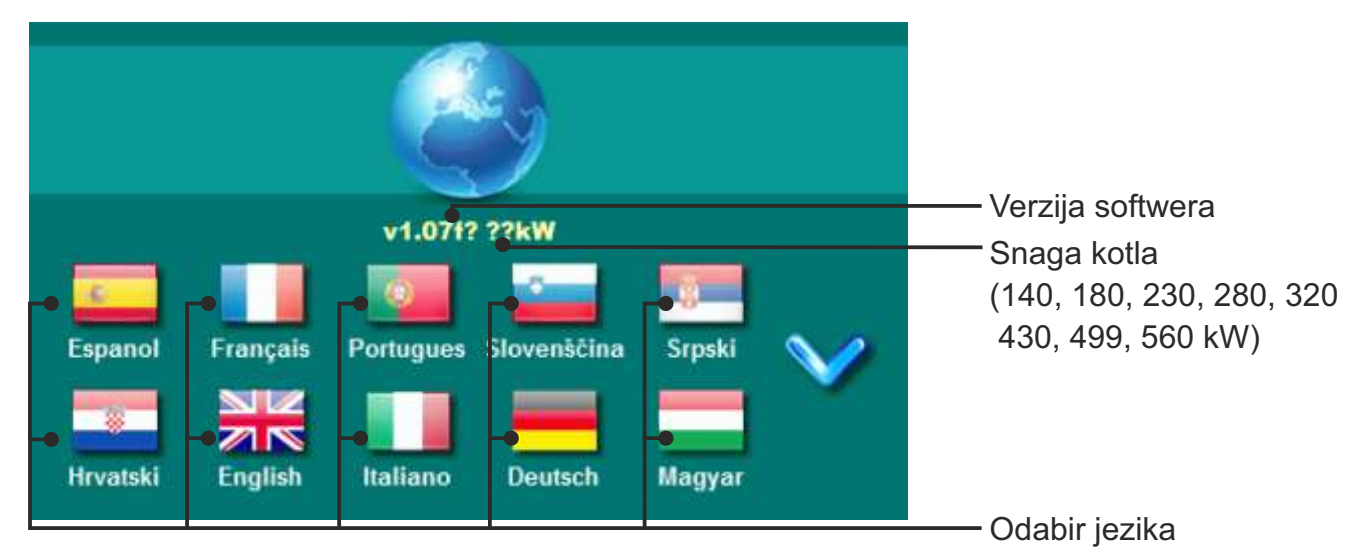

Ako se u glavnom izborniku pod "EKRAN", opcija "ODABIR JEZIKA" postavi pod "ISKLJUČENO" pojavit će se početna poruka (vidi sliku dolje) te će ona biti prikazana tako dugo kako je namješteno u izborniku "VRIJEME POČETNE PORUKE" ili dok se ne pritisne tipka "OK".

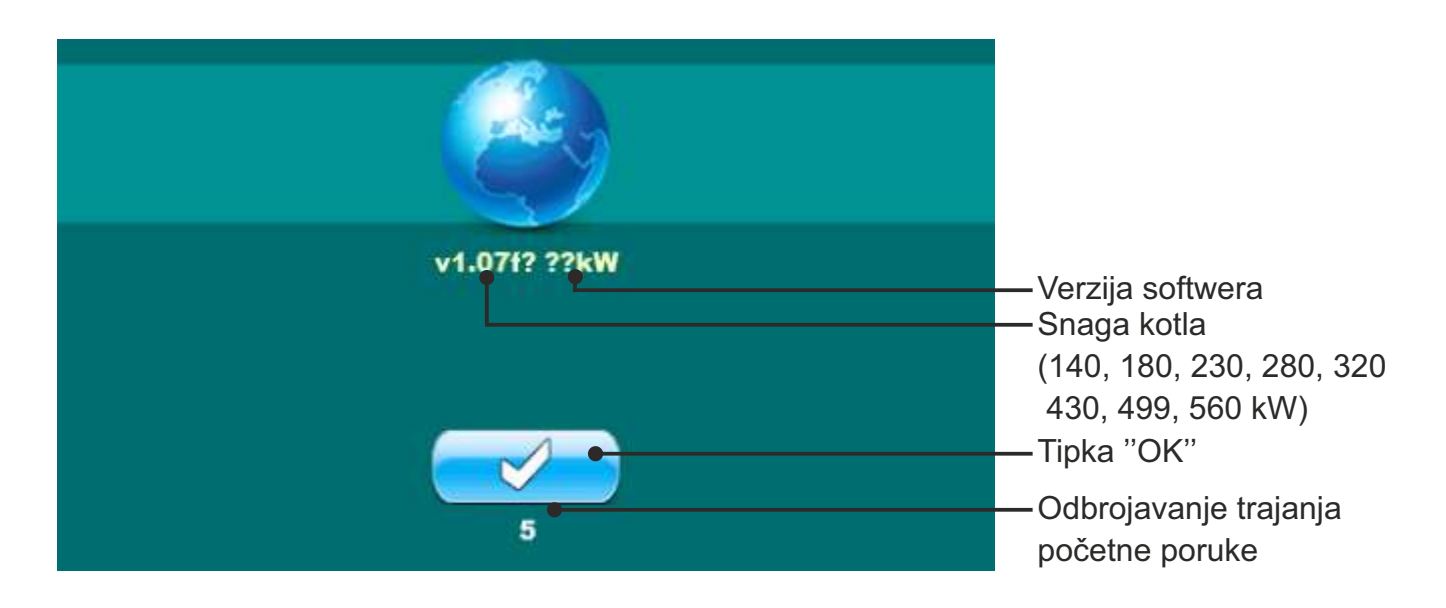

Kod uključivanja glavne sklopke ekran ne smije biti pritisnut (prstom...). Ukoliko je ekran prilikom uključivanja glavne sklopke pritisnut (na ekranu je natpis 'Firmware update') regulacija ulazi u mod ubacivanja software-a koji mogu koristiti samo ovlašteni serviseri. Ukoliko se to dogodi, potrebno je regulaciju isključiti na glavnoj sklopki te ponovo uključiti bez ikakvog pritiska na ekran kako bi kotao bio spreman za start.

# **IZBORNIK NA DESNOJ STRANI**

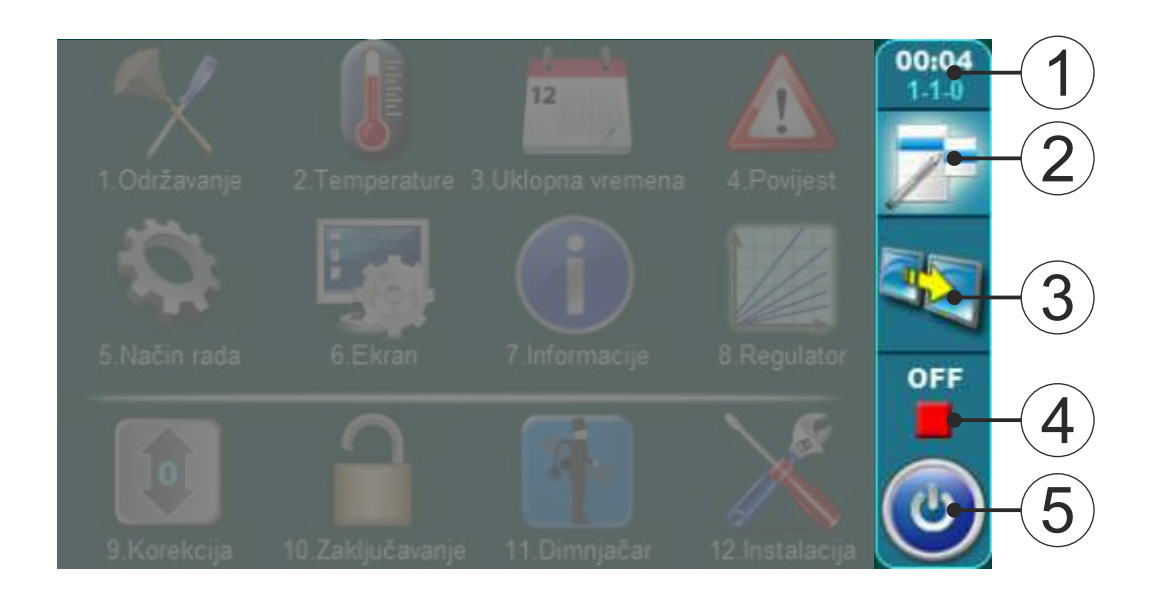

## LEGENDA:

- 1 Vrijeme i Datum
- 2 Odabir ekrana Glavni izbornik / Početni ekran
- 3 Padajući izbornik
- 4 Stanje trenutnog rada kotla (faza rada)
- 5 Uključenje/isključenje kotla

# **GLAVNI IZBORNIK**

Glavni izbornik služi za odabir željenih izbornika. Za odabir određenog izbornika potrebno je pritisnuti odgovarajuću ikonu na ekranu. Za prebacivanje između "Glavnog izbornika" i "Prikaza rada kotla" koristite tipku "ODABIR PRIKAZA". Za prebacivanje između grafičkog i brojčanog prikaza rada kotla koristite tipku "PRIKAZ RADA KOTLA".

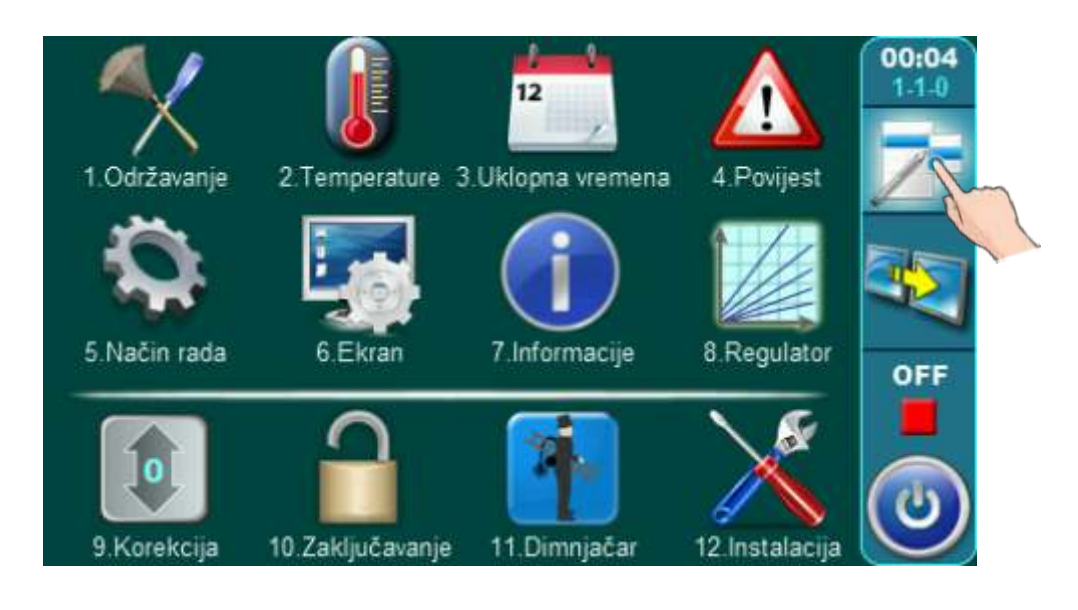

#### TIPKE Tipka "ON / OFF" OK Tipka "OK" opcije: uključenje / isključenje rada kotla" Tipka "ODABIR PRIKAZA" Tipka "START"/"STOP" START STOP opcije: glavni izbornik / početni ekran Tipka "PRIKAZ RADA KOTLA" Navigacijske tipke: opcije: grafički / brojčani prikaz / "LIJEVO", "DESNO", "DOLJE", "GORE" dodatna oprema C Tipka "UNOS" Tipka "BRISANJE" Tipka "NATRAG" -----Tipka "TVORNIČKE POSTAVKE" Tipka "PRETHODNI EKRAN" i Tipka "INFORMACIJE" Tipka "SLJEDEĆI EKRAN" Tipka "KOPIRAJ" Tipka "ZALIJEPI"

Tehničke upute REGULACIJA EKO-CKS P UNIT

## SIMBOLI

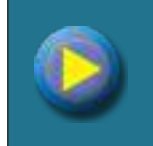

Pumpa (kada radi se okreće, kada ne radi se ne okreće)

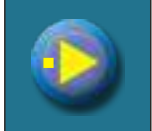

Pumpa ima zahtjev za rad (pokraj simbola pumpe svijetli žuti kvadrat kada je potrošač dao zahtjev za radom pumpe, pumpa ne radi ako nisu ispunjeni svi uvjeti za njezin rad; npr. preniska temp. u kotlu, inače radi)

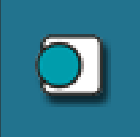

Sobni termostat

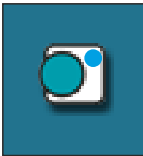

Na simbolu sobnog termostata treperi plavi krug (sobni termostat je dao zahtjev za radom pumpe, pumpa ne radi ako nisu ispunjeni svi uvjeti za njezin rad; npr. preniska temp. u kotlu, inače radi)

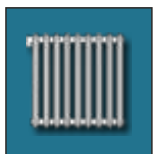

Krug grijanja

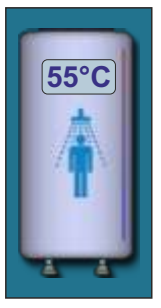

Spremnik sanitarne vode sa prikazom trenutne temperature

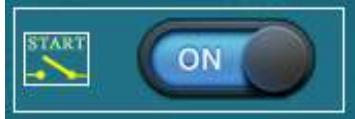

Vanjsko upravljanje: omogućen rad (gumbić na ON)

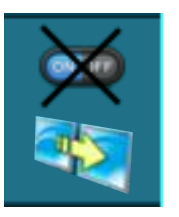

Vanjski start onemogućen; omogućen start kotla preko uklopnih vremena

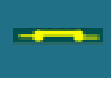

Vanjska kontrola - ima zahtjev

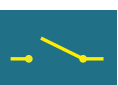

Vanjska kontrola - nema zahtjev

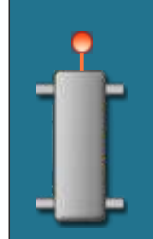

Hidraulička skretnica s trenutnom temperaturom

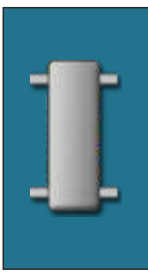

Hidraulička skretnica

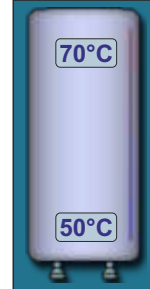

Akumulacijski spremnik sa prikazom gornje i donje temperature

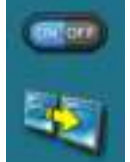

Tipka Prikaz / Padajući izbornik (svi postojeći elementi automatskog / daljinskog starta kotla su uključeni)

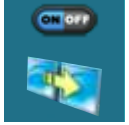

Vanjski start omogućen

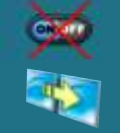

Vanjski start onemogućen

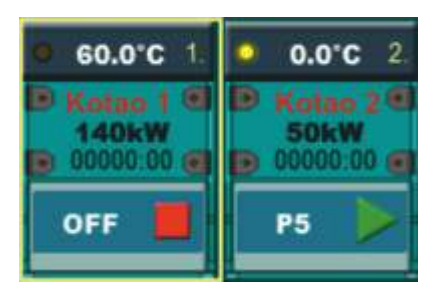

Pregled kotlova u kaskadi

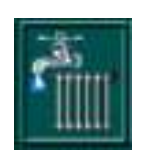

Režim rada: Grijanje + PTV

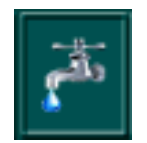

Režim rada: AUTO PTV < > Grij. + PTV

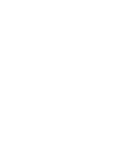

Režim rada: PTV

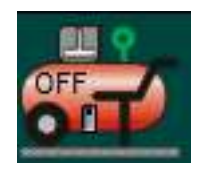

Simbol kompresora s indikatorom uključenosti (on / off).

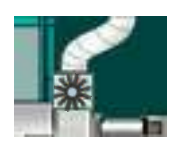

Dozator

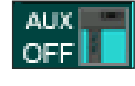

Pomoćni kotao

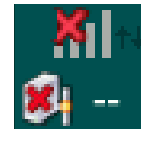

CM-GSM status mreže

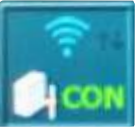

WiFi status mreže - Regulacija je povezana s Web portalom (internet nadzor je omogućen)

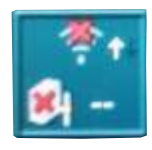

WiFi status mreže - Regulacija nije povezana s Web portalom (internet nadzor nije omogućen)

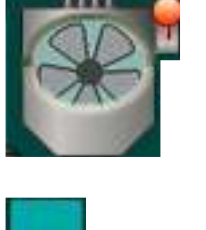

Ciklon s ventilatorom

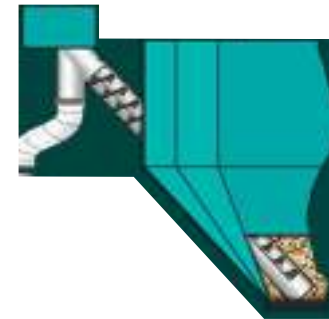

Spremnik peleta s pužnim transporterom

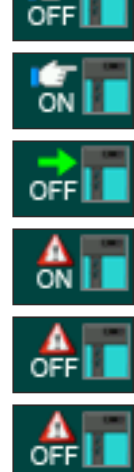

Alternativni kotao: Ručno isključeno

Alternativni kotao: Ručno uključeno

Alternativni kotao: Automatski START

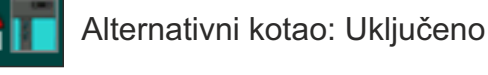

Alternativni kotao: Isključeno

Alternativni kotao: Smrzavanje uključeno

## Dopunjavanje spremnika peleta iz velikog spremnika peleta:

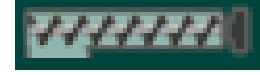

Transporter + trofazni motor

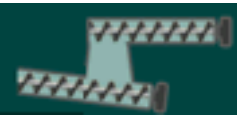

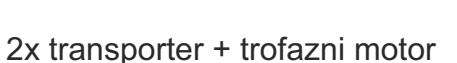

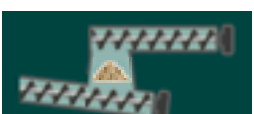

2x transporter + trofazni motor + senzor

## **GLAVNI EKRAN**

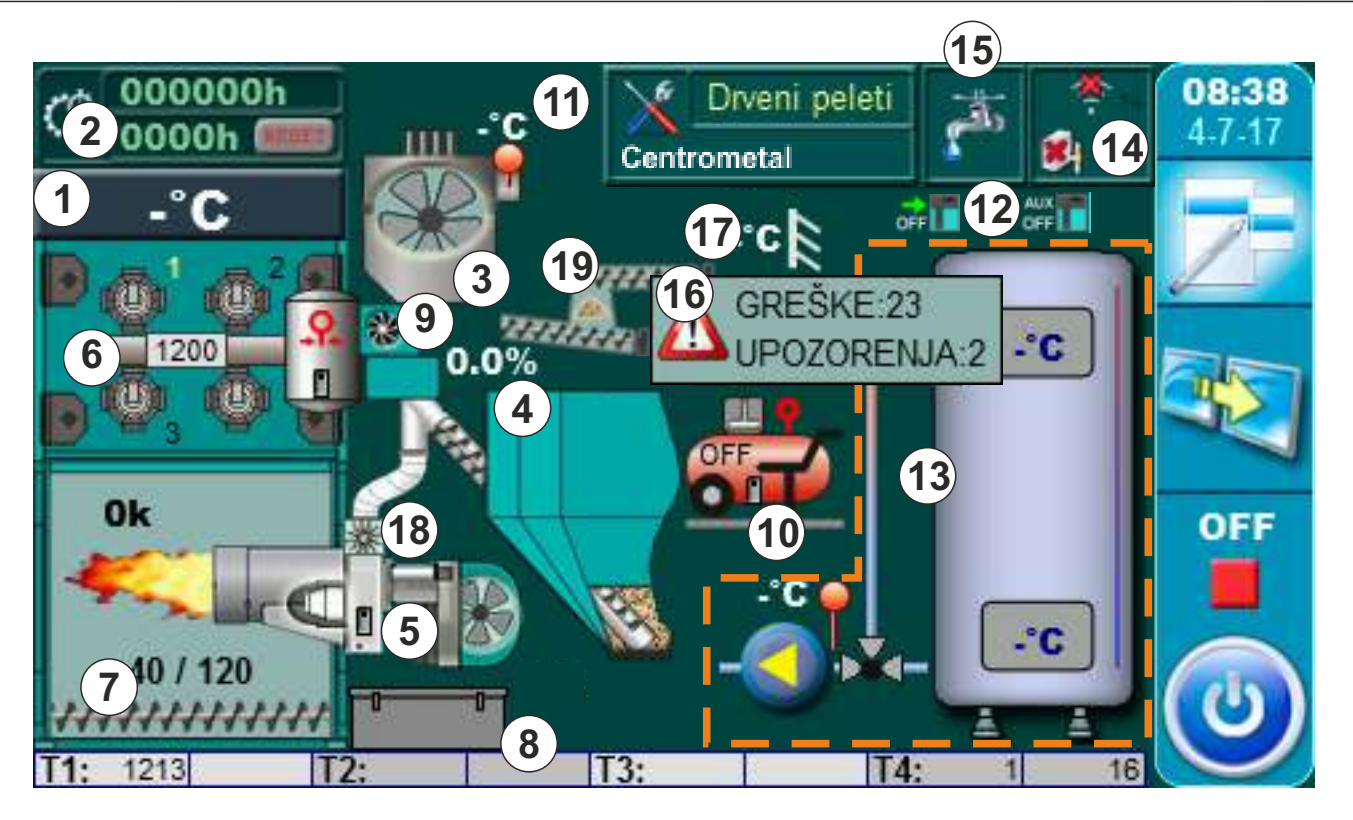

- 1 Temperatura kotla
- 2 Brojač radnih sati
- 3 Ciklon ((140-430 kW) ako je ugrađen i konfiguriran) (Dodatna oprema EKO-CKS P UNIT 140-430, standardna oprema za EKO-CKS P UNIT 499-560)
- 4 Pelet spremnik s pužnim transporterom
- 5 Pelet plamenik
- 6 Automatsko zračno čišćenje dimovodnih prolaza (pneumatsko) (Dodatna oprema)
- 7 Automatsko vađenje pepela iz ložišta (zavojnicom) (Dodatna oprema)
- 8 Kutija za pepeo (ako je ugrađena)
- 9 Automatsko vađenje pepela iz dimovodne komore (zavojnicom) (dodatna oprema)
- 10 Kompresor
- 11 Temperatura dimovodnih plinova
- 12 Alternativni kotao / Pomoćni kotao
- 13 Ovisi o konfiguraciji
- 14 Status mreže (CM-GSM/WiFi) (ukoliko je ugrađen dodatna oprema)
- 15 Režim rada
- 16 Greške / Upozorenja
- 17 Vanjska temperatura
- 18 Dozator (dodatna oprema)
- 19 Dopunjavanje

# PADAJUĆI IZBORNIK

S odabranom opremom kotla može se upravljati preko padajućeg menija na glavnom ekranu regulacije.

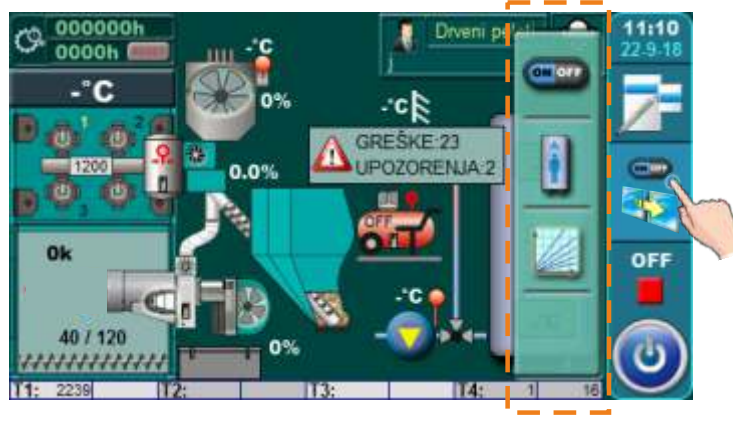

Padajući izbornik

Pritiskom na tipku za prikaz rada kotla otvara se padajući meni s tipkama za pristup konfiguriranoj opremi.

## Dodatna oprema upravljana padajućim izbornikom

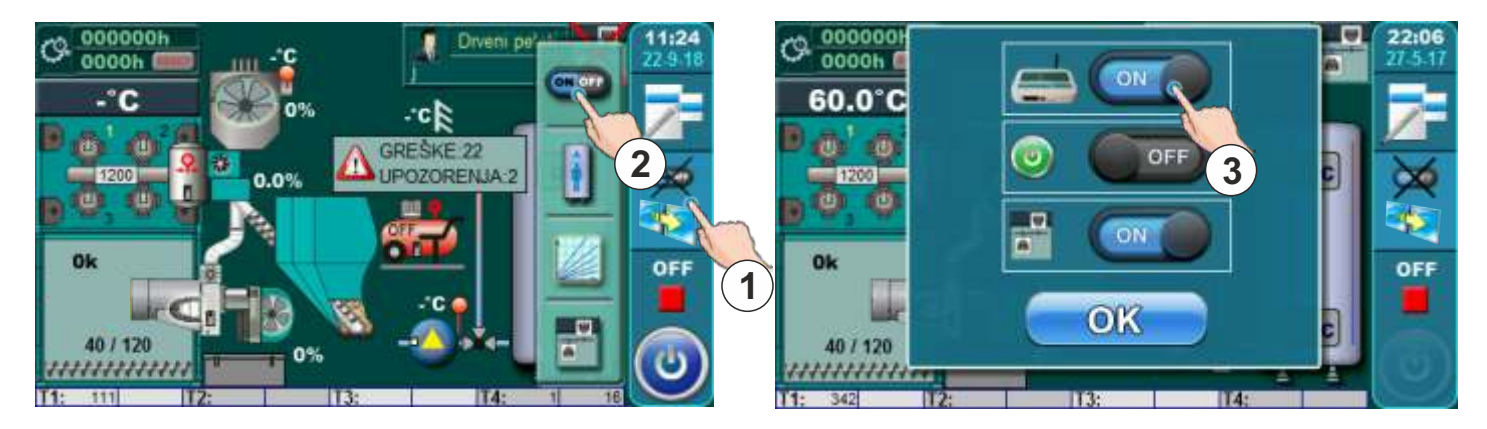

Pritiskom na tipku za prikaz rada kotla (1) otvara se padajući izbornik. Pritiskom na tipku za upravljanje dodatnom opremom na zaslonu će se prikazati izbornik za upravljanje dodatnom opremom gdje je moguće uključiti / isključiti dodatnu opremu. Izbornik dodatne opreme ovisi o ugrađenoj i konfiguriranoj dodatnoj opremi.

Pristup opciji potrošne tople vode preko padajućeg izbornika (ako je ugrađen i konfiguriran).

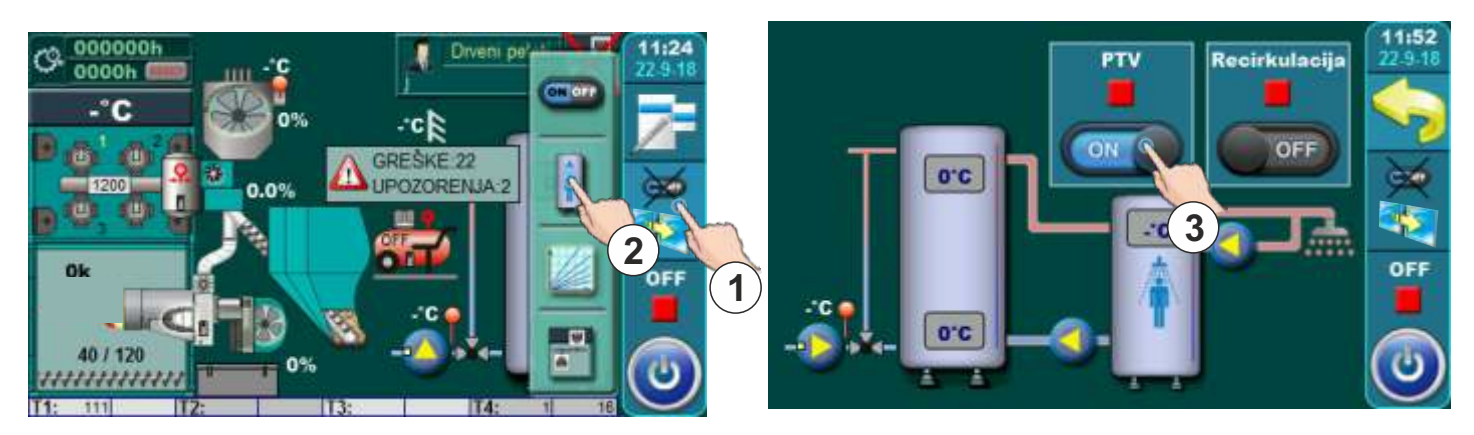

Pritiskom na tipku za prikaz rada kotla (1) otvara se padajući meni. Pritiskom na tipku za sanitarnu vodu (2) otvara se meni za upravljanje sanitarnom vodom gdje je moguće uključivati i isključivati opciju sanitarne vode i recirkulacije (ako je ugrađena) pritiskom na kliznu tipku (3).

## Regulator (ako je ugrađen i konfiguriran)

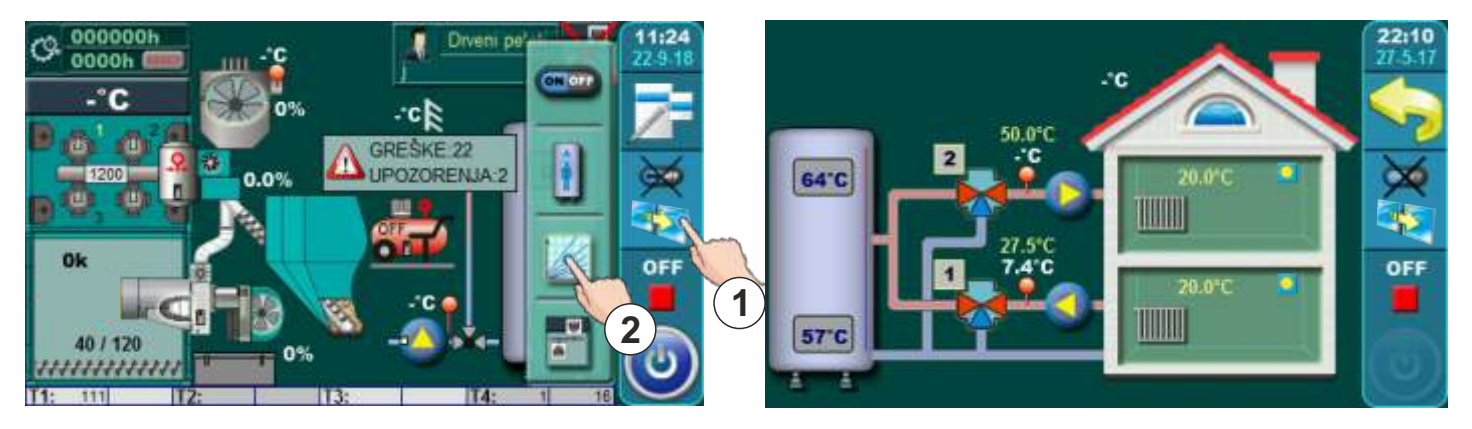

Pritiskom na tipku za prikaz rada kotla (1) otvara se padajući meni. Pritiskom na tipku za regulator CM2K (2) na zaslonu će se pojaviti prikaz krugova grijanja regulatora CM2K.

## Pristup kaskadnom manageru CMNET (ako je ugrađen i konfiguriran)

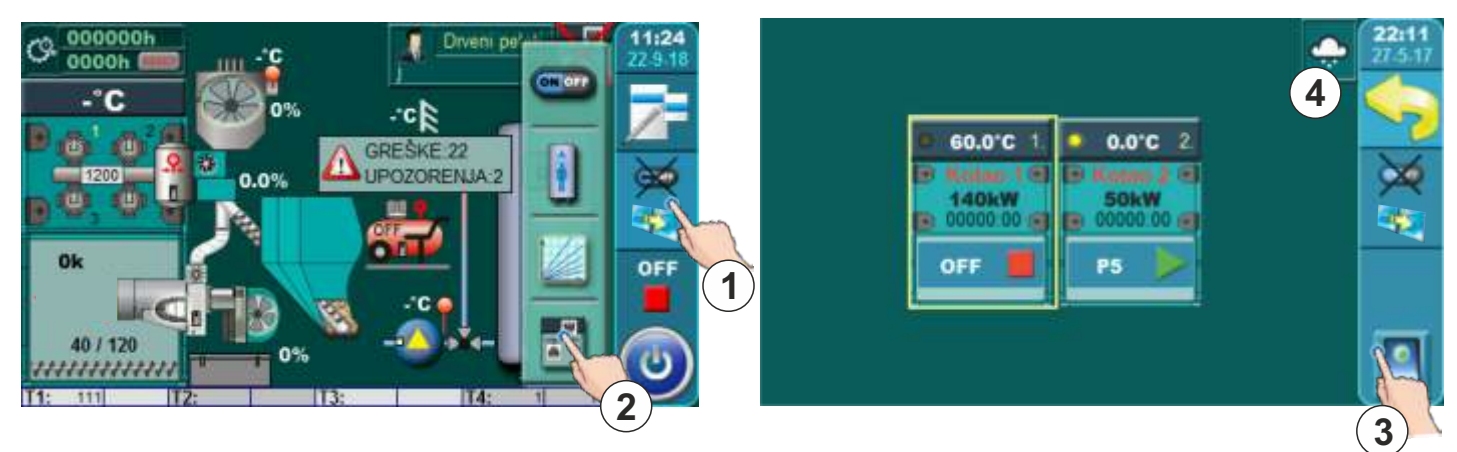

Pritiskom na tipku za prikaz rada kotla (1) otvara se padajući meni. Pritiskom na tipku za kaskadni manager (2) na zaslonu će se prikazati grafika kaskadnog manager. Pritiskom tipke (3) je moguće uključiti/isključiti kotao u kaskadi. U ikoni (4) je prikazano koji je režim ljetni/zimski trenutno aktivan.

## FAZE RADA KOTLA

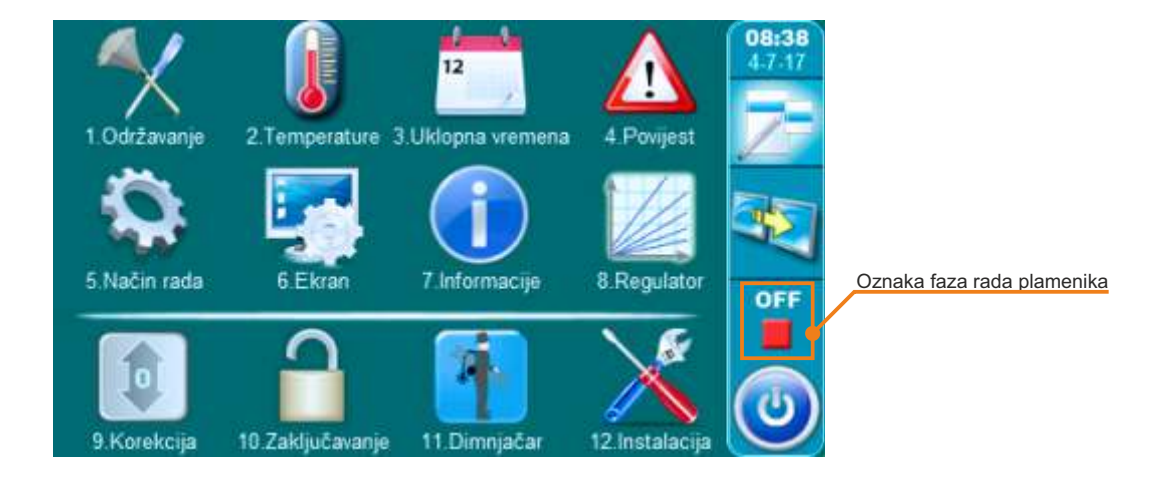

"OFF" - ugašen plamenik

- "S0" početno ispuhivanje
- "S1" punjenje bez ventilatora
- "S2" punjenje sa ventilatorom
- "C0" čekanje plamena
- "C1" stabilizacija 1
- "C2" stabilizacija 2
- "C3" stabilizacija 3
- "P1" snaga 1
- "P2" snaga 2
- "P3" snaga 3
- "**P4" -** snaga 4
- "**P5" -** snaga 5
- "A0" gašenje, čekanje na nestanak plamena
- "A1" ispuhivanje
- "A2" pauza, kotao čeka uvjete za start
- "PF0" rad nakon nestanka struje
- "PF1A" rad nakon nestanka struje
- "PF1B" rad nakon nestanka struje
- "PF2" rad nakon nestanka struje
- "PF3" rad nakon nestanka struje

# START / STOP KOTLA

## PALJENJE KOTLA (start kotla):

Za paljenje kotla potrebno je pritisnuti tipku za start / stop kotla. Nakon pritiska tipke za start / stop kotla na ekranu će se pojaviti oblak za potvrdu paljenja kotla. Potrebno je pritisnuti "OK" za potvrdu.

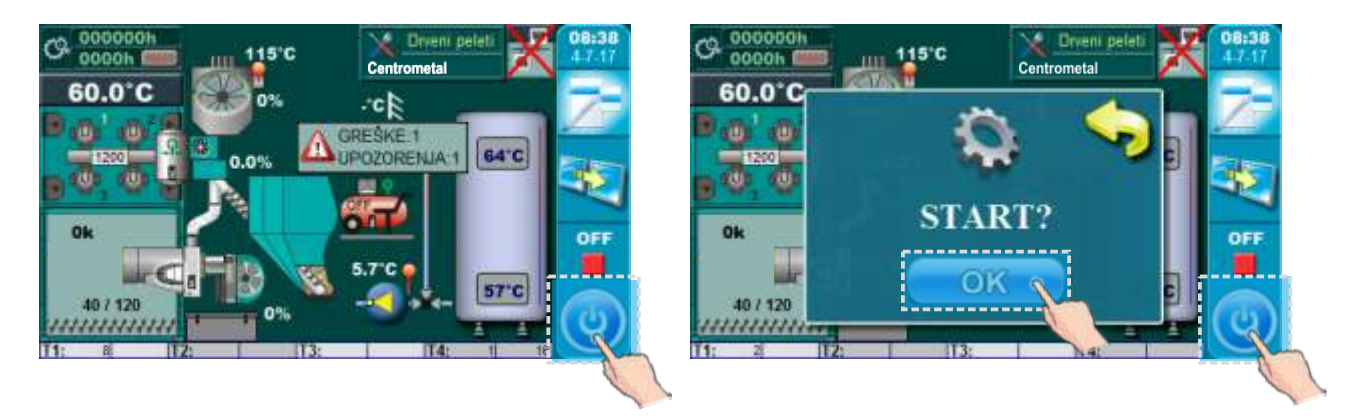

## GAŠENJE KOTLA (stop kotla):

Za gašenje kotla potrebno je pritisnuti tipku za start / stop kotla. Nakon pritiska tipke za start / stop kotla na ekranu će se pojaviti oblak za potvrdu gašenja kotla. Potrebno je pritisnuti "OK" za potvrdu.

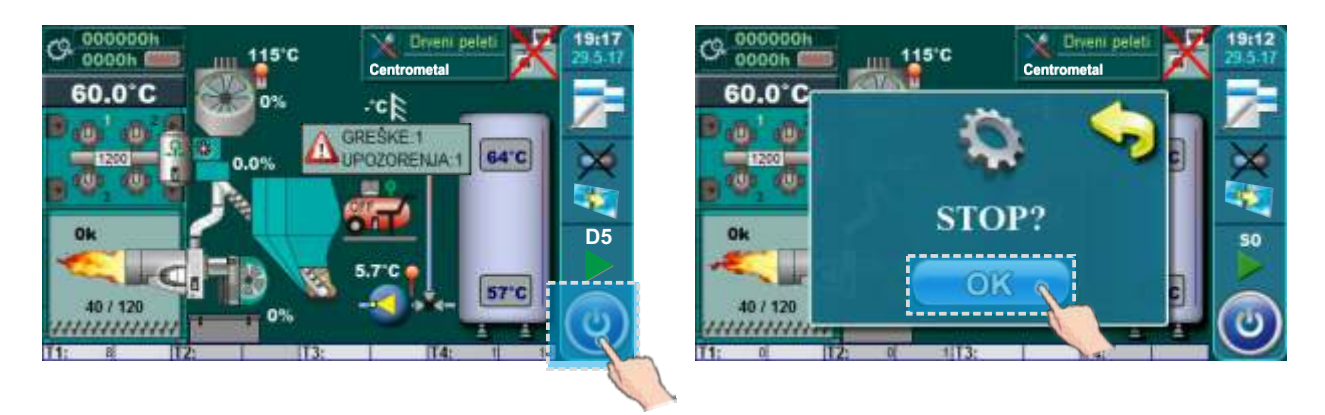

## UPRAVLJANJE PARAMETRIMA

#### Metode za unos parametara

Metoda 1: odabir ponuđenih opcija.

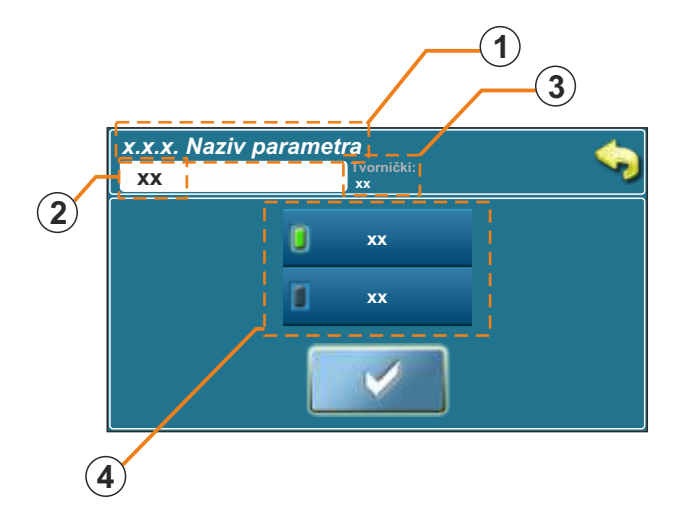

**Metoda 2:** unos parametara pomoću numeričke tipkovnice.

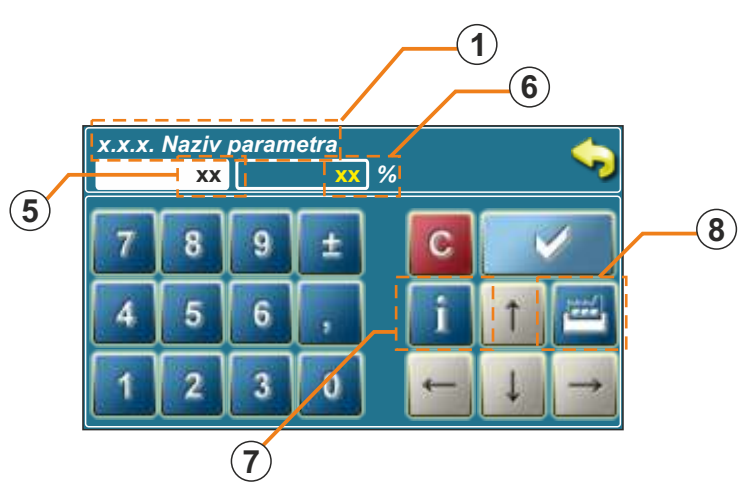

#### 1. Alatna traka s nazivom parametra

- u ovoj je alatnoj traci prikazano ime opcije ili parametra

#### 2. Trenutna vrijednost parametra

- u ovom je okviru prikazana trenutno odabrana opcija

#### 3. Tvornički podešena vrijednost parametra

- u ovom je okviru prikazana tvornički podešena vrijednost parametra

#### 4. Mogući odabir (Metoda 1)

- ovdje su prikazane moguće opcije za odabir

## 5. Trenutna vrijednost parametra

- u ovom je okviru prikazana trenutna vrijednost unosa parametra

## <u>6. Zadnja potvrđena vrijednost parametra</u>

- u ovom je okviru prikazana trenutno važeća vrijednost parametra (zadnja potvrđena)

## 7. Info gumb

- pritiskom na info gumb prikazati će se vrijednost tvorničke postavke te maksimalno i minimalno moguće vrijednosti parametra

## 8. Tvorničke postavke

- pritiskom na ovu tipku parametar će biti podešen na tvorničku vrijednost

## 1.0. ODRŽAVANJE

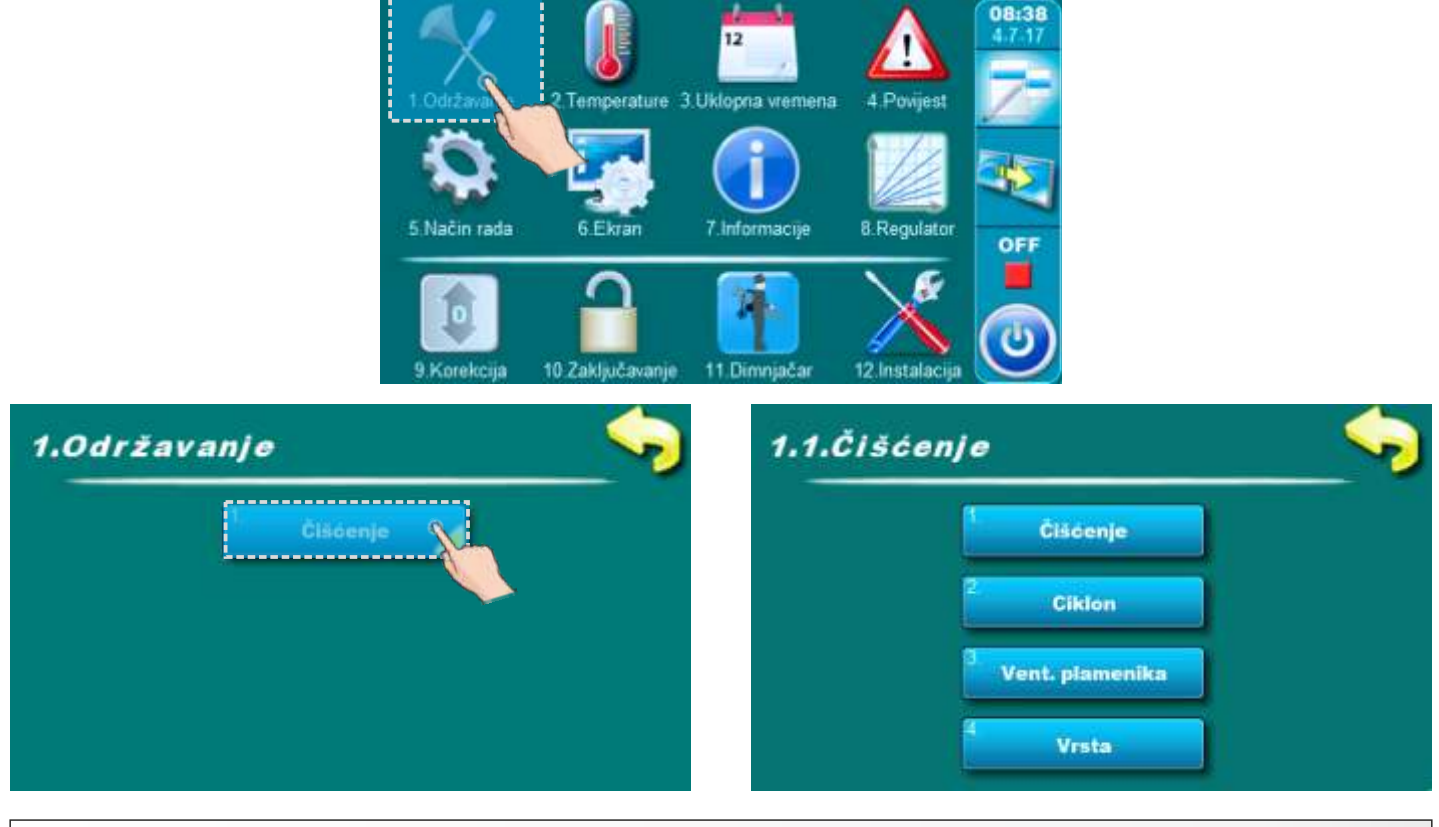

1.1.1. ČIŠĆENJE

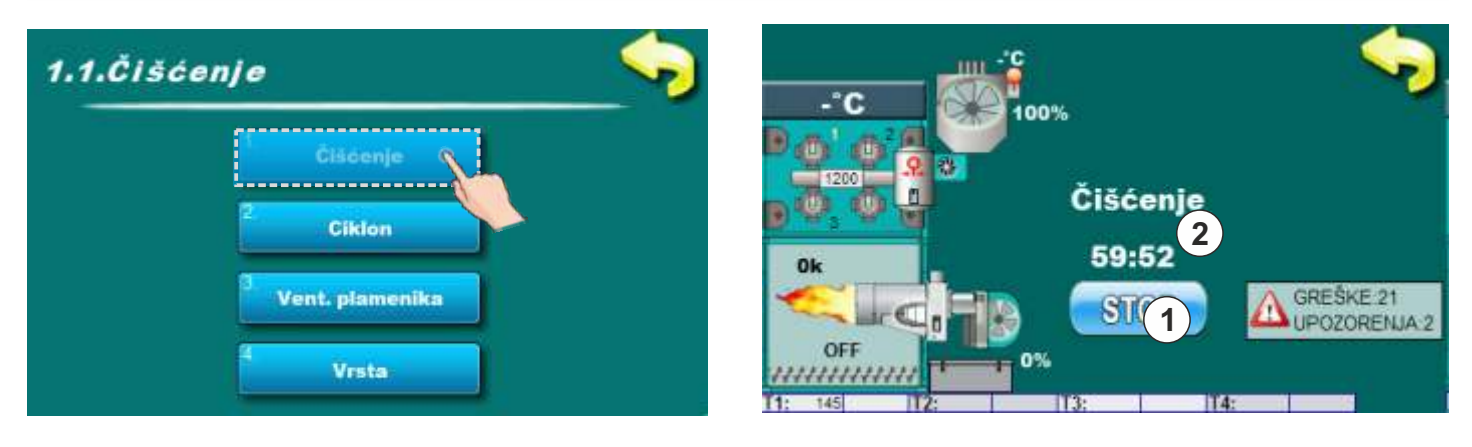

Prije početka čišćenja kotla potrebno je pokrenuti opciju "Čišćenje" pritiskom na tipku "START" (1). Ovisno o tome koje komponente su odabrane u točki "1.1.4. Vrsta" te komponente će krenuti s radom u trajanju od 60 minuta (2) te je moguće krenuti s čišćenjem kotla.

Posebno je obratiti pažnju na greške i upozorenja ukoliko se prikazuju na ekranu (3).

# 1.1.2. CIKLON ((140-430 kW) ako je ugrađen i konfiguriran)

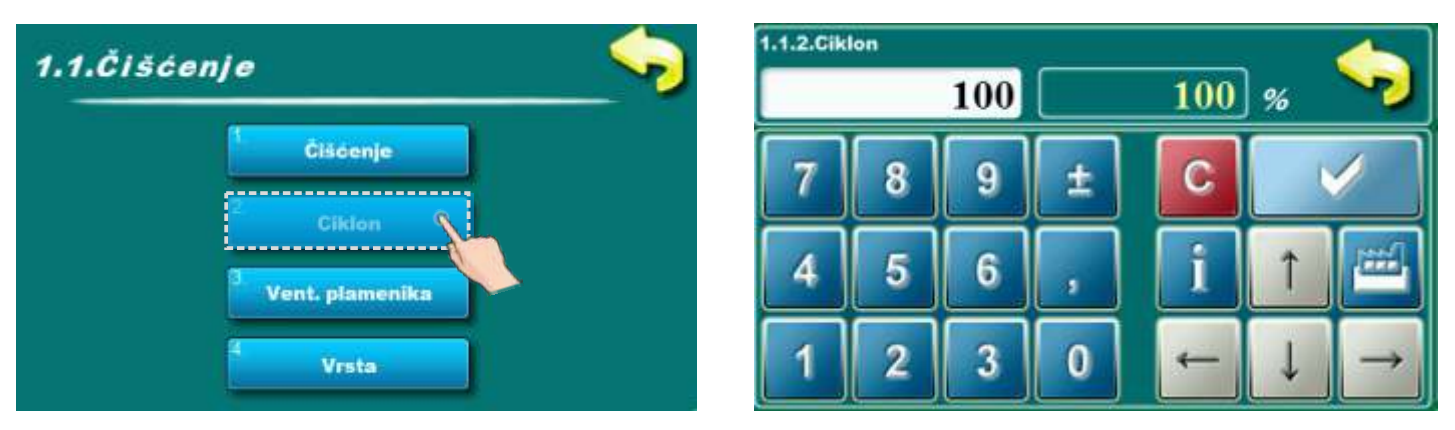

U ovom parametru moguće je podesiti postotak rada ciklona u opciji čišćenje (ako je odabran u točki "1.1.4. Vrsta").

## Moguća podešavanja:

- Tvornički podešeno: 100%
- Minimalna vrijednost podešavanja: 20%
- Maksimalna vrijednost podešavanja: 100%

# **1.1.3. VENTILATOR PLAMENIKA**

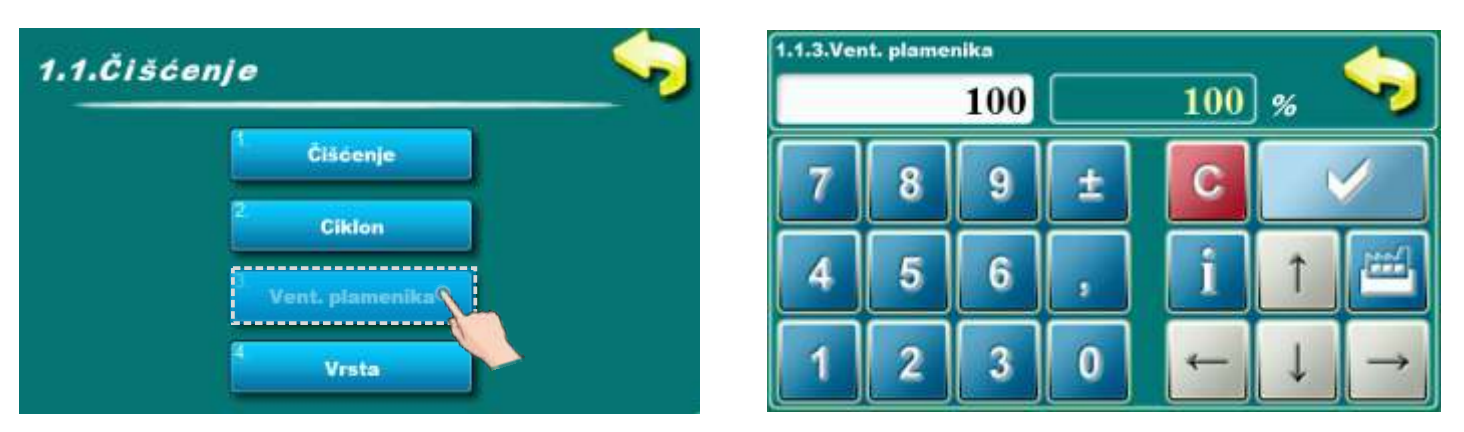

U ovom parametru moguće je podesiti postotak rada ventilatora plamenika u opciji čišćenje (ako je odabran u točki "1.1.4. Vrsta").

#### Moguća podešavanja:

- Tvornički podešeno: 100%
- Minimalna vrijednost podešavanja: 20%
- Maksimalna vrijednost podešavanja: 100%

# 1.1.4. VRSTA

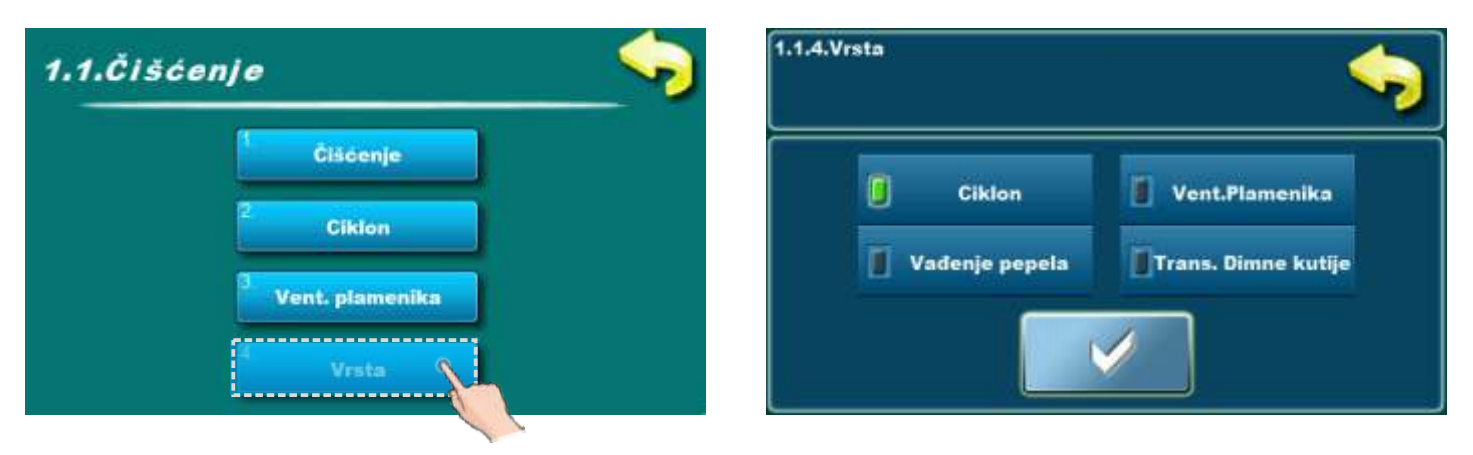

U ovom parametru moguće je podesiti koje komponente će raditi prilikom aktiviranja opcije "Čišćenje" (1.1.1. Čišćenje).

## Mogući odabir:

- Tvornički podešeno: Ciklon
- Ciklon (ako je ugrađen i konfiguriran)
- Ventilator plamenika
- Vađenje pepela (ako je ugrađeno i konfigurirano)
- Transporter dimne kutije (vađenje pepela iz dimovodne komore ako je ugrađeno i konfigurirano)

Svaka komponenta može biti odabrana neovisno o odabiru drugih komponenti. Također, sve komponente mogu raditi istovremeno.

## 2.0. TEMPERATURE

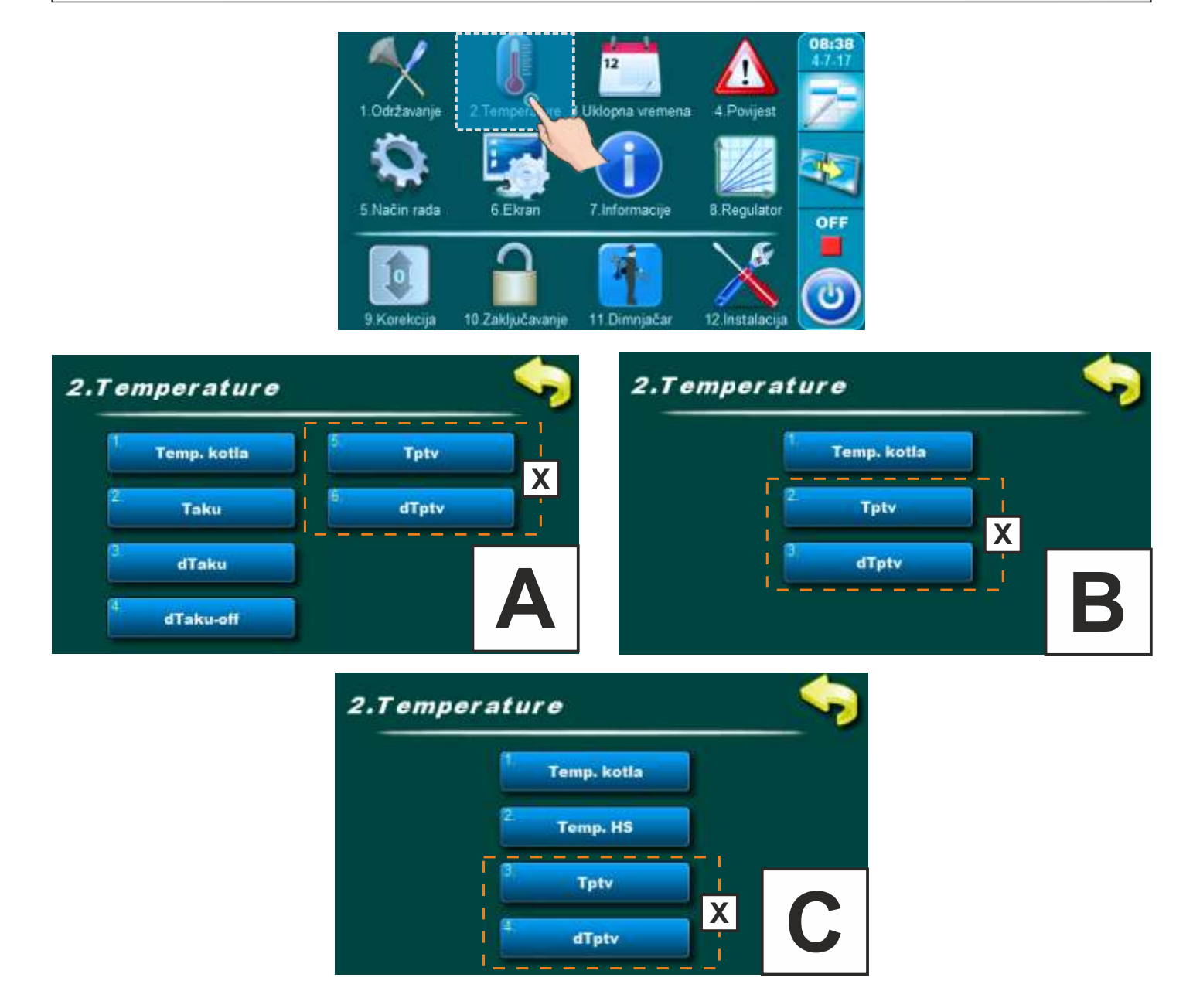

- A način spajanja: "AKU" (akumulacijski spremnik)
- B način spajanja: "HS" (hidraulička skretnica)
- C način spajanja: "HS + Osjetnik" (hidraulička skretnica + osjetnik)
- X samo ako "PTV" (potrošna topla voda) postoji u sustavu grijanja (mora biti konfigurirana kao dodatna oprema)

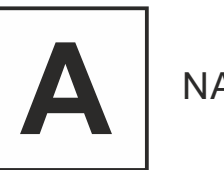

# NAČIN SPAJANJA: AKU (akumulacijski spremnik)

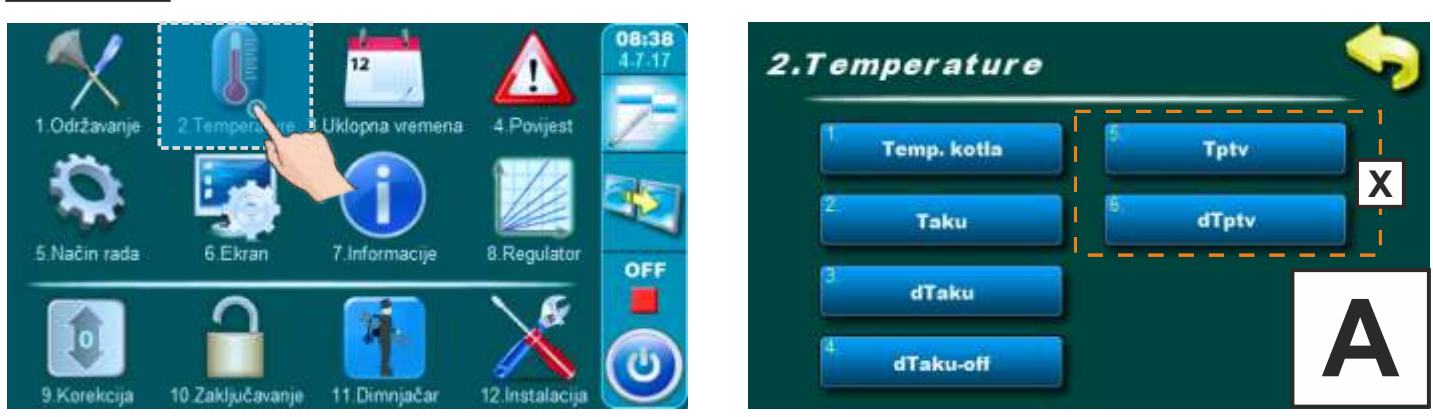

## 2.1. -A- TEMPERATURA KOTLA

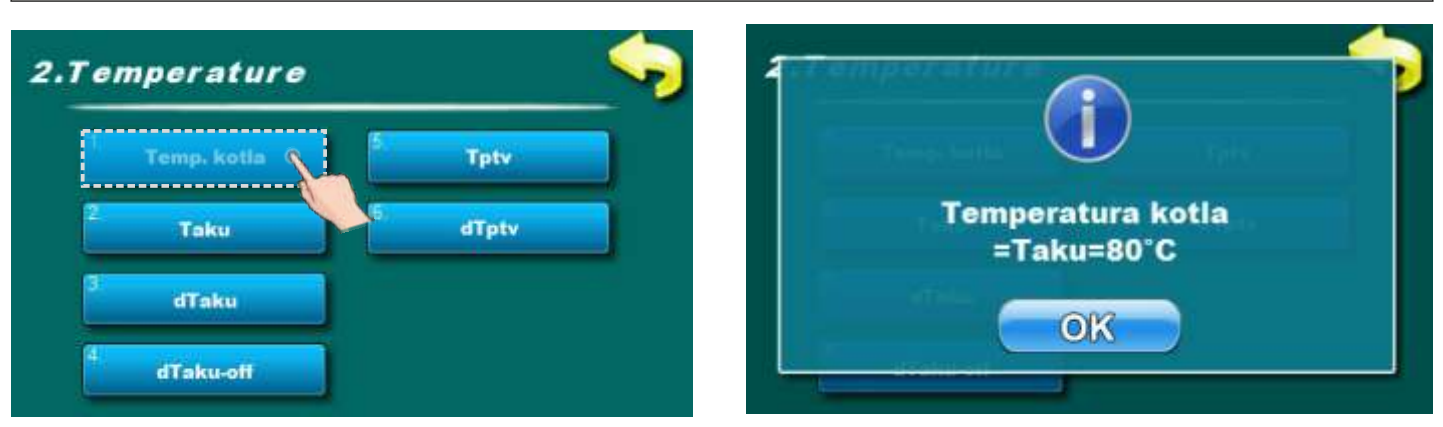

Ovaj parametar podešava se automatski prema formuli koja se ispisuje na ekranu.

# 2.2. - A- TEMPERATURA AKUMULACIJSKOG SPREMNIKA

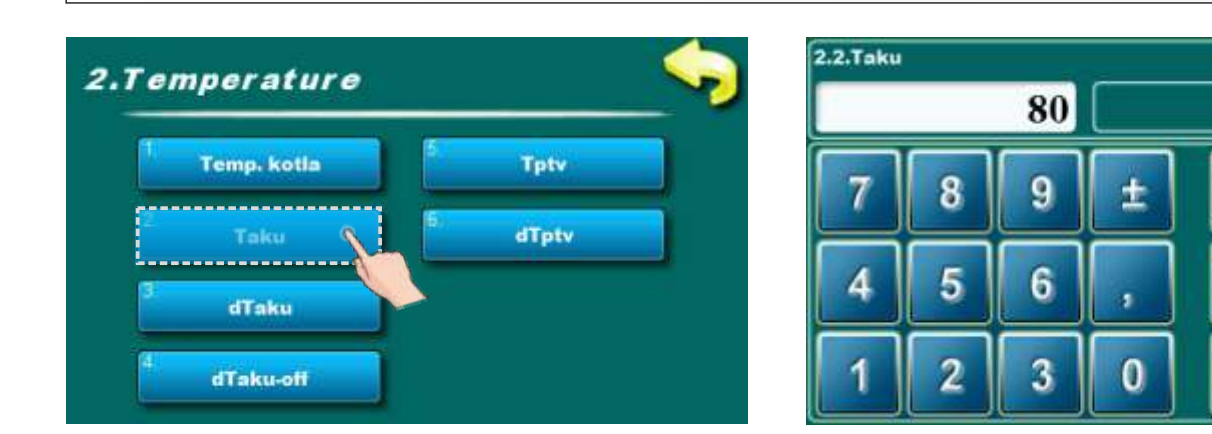

Mogućnost podešavanja temperature akumulacijskog spremnika. **Mogući odabir:** 

#### - Tvornički podešeno: 80°C

- Minimalna vrijednost podešavanja: 65°C
- Maksimalna vrijednost podešavanja: 90°C

Tehničke upute **REGULACIJA EKO-CKS P UNIT** 

80

C

°C

# 2.3. -A- DIFERENCA TEMPERATURE AKUMULACIJSKOG SPREMNIKA (ako je ugrađen i konfiguriran)

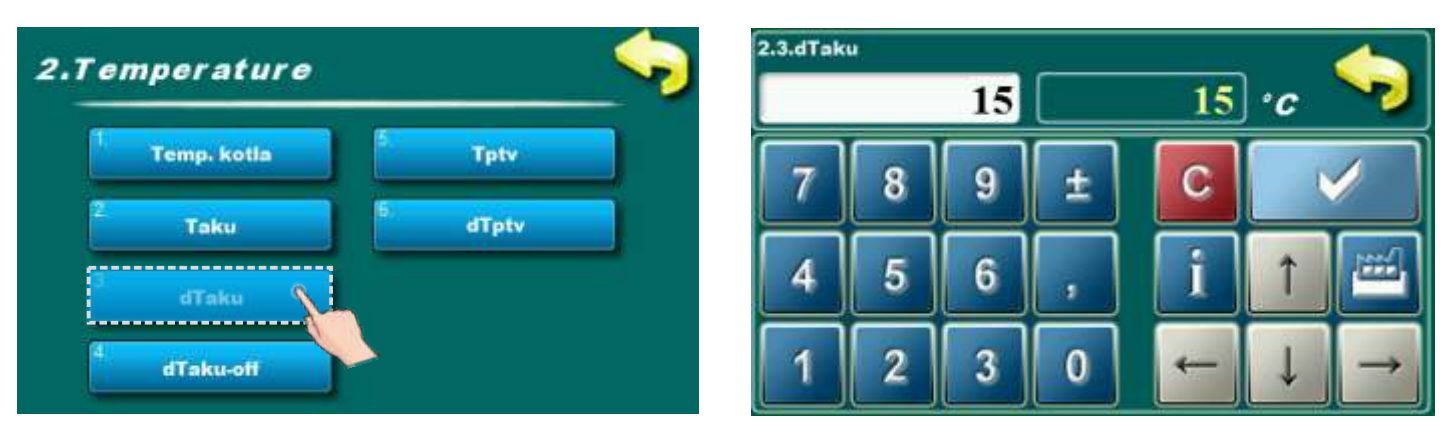

Mogućnost podešavanja diference temperature akumulacijskog spremnika. Mogući odabir:

- Tvornički podešeno: 15°C
- Minimalna vrijednost podešavanja: 15°C
- Maksimalna vrijednost podešavanja: 75°C

2.4. -A- dTAKU-off (diferenca temperature akumulacijskog spremnika za gašenje kotla (pauza)) (ako je ugrađen i konfiguriran)

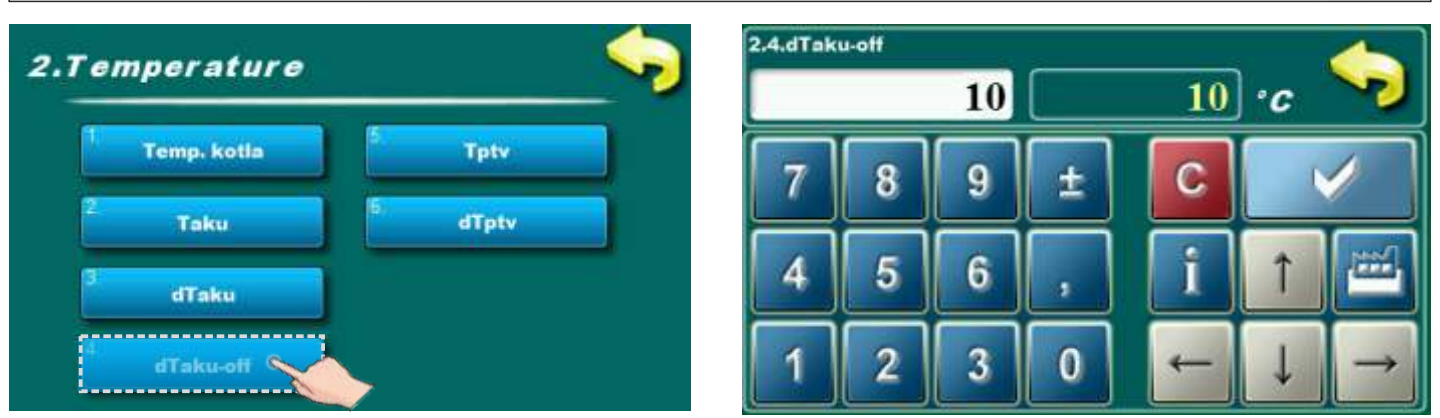

#### Mogući odabir:

- Tvornički podešeno: 10°C
- Minimalna vrijednost podešavanja: 5°C
- Maksimalna vrijednost podešavanja: 10°C

Uvjet za gašenje kotla i pauzu: dTaku-off < Taku (željena temperatura ak. spremnika (gore) - (mjerena temperatura aku. spremnika (dolje)).

# 2.5. -A- TEMPERATURA POTROŠNE TOPLE VODE (ako je ugrađeno u instalaciju grijanja i konfigurirano)

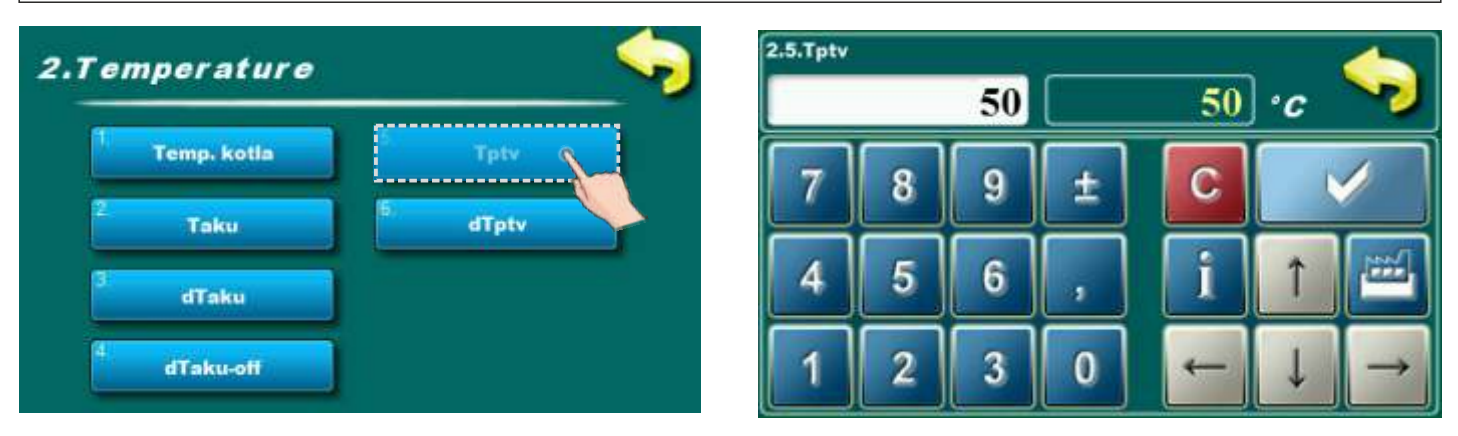

Mogućnost podešavanja temperature potrošne tople vode. **Mogući odabir:** 

- Tvornički podešeno: 50°C
- Minimalna vrijednost podešavanja: 10°C
- Maksimalna vrijednost podešavanja: 70°C

2.6. -A- DIFERENCA TEMPERATURE POTROŠNE TOPLE VODE (ako je ugrađeno u instalaciju grijanja i konfigurirano)

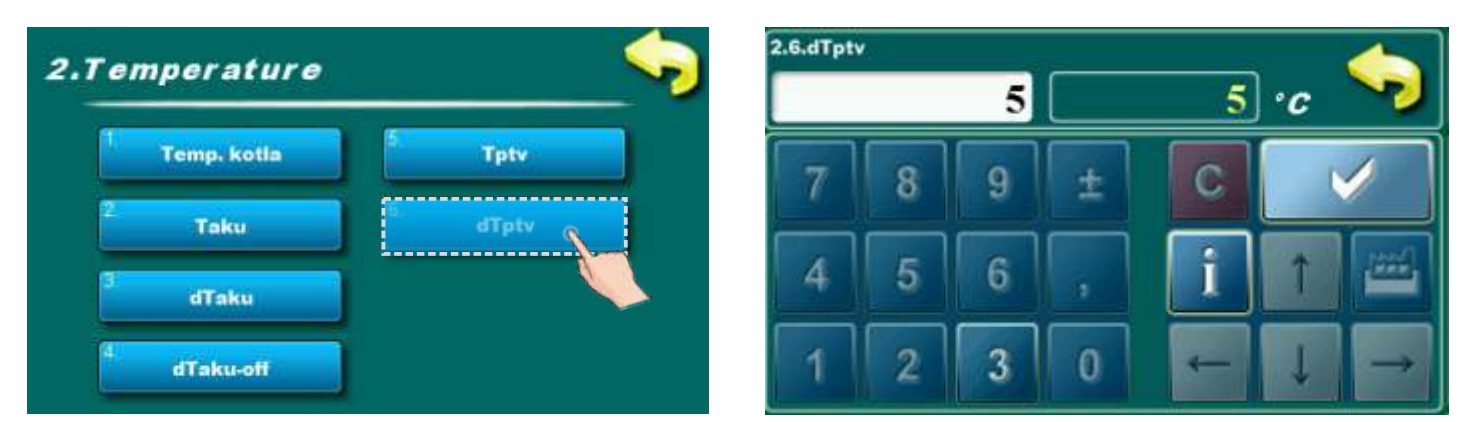

Ovaj parametar nije moguće podešavati. Tvornički podešena diferenca temperature potrošne tople vode je 5°C.

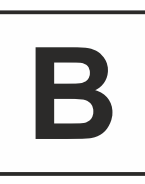

# NAČIN SPAJANJA: HS (hidraulička skretnica)

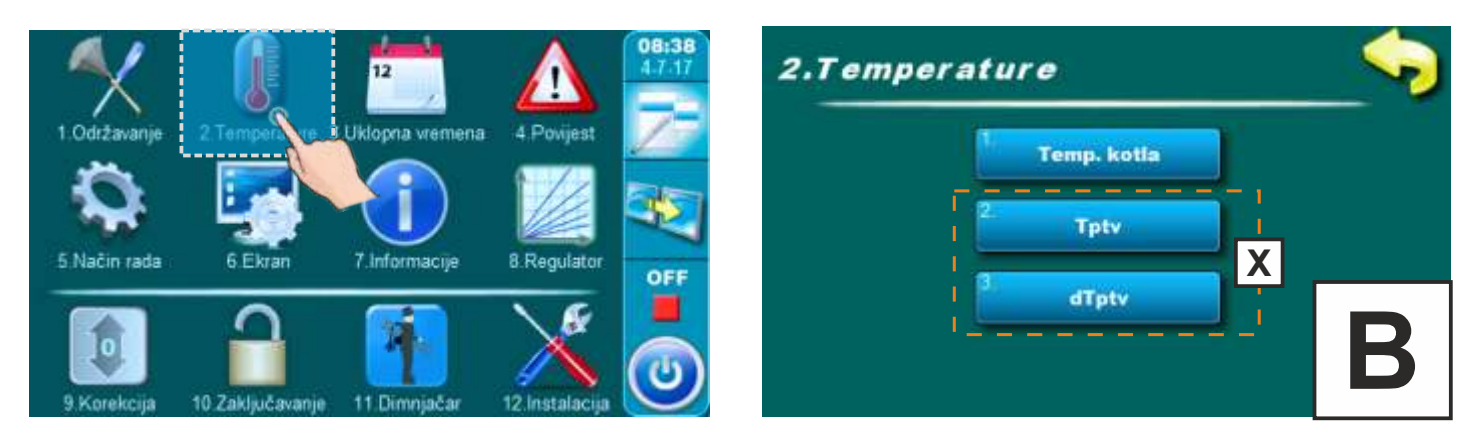

## 2.1. -B- TEMPERATURA KOTLA

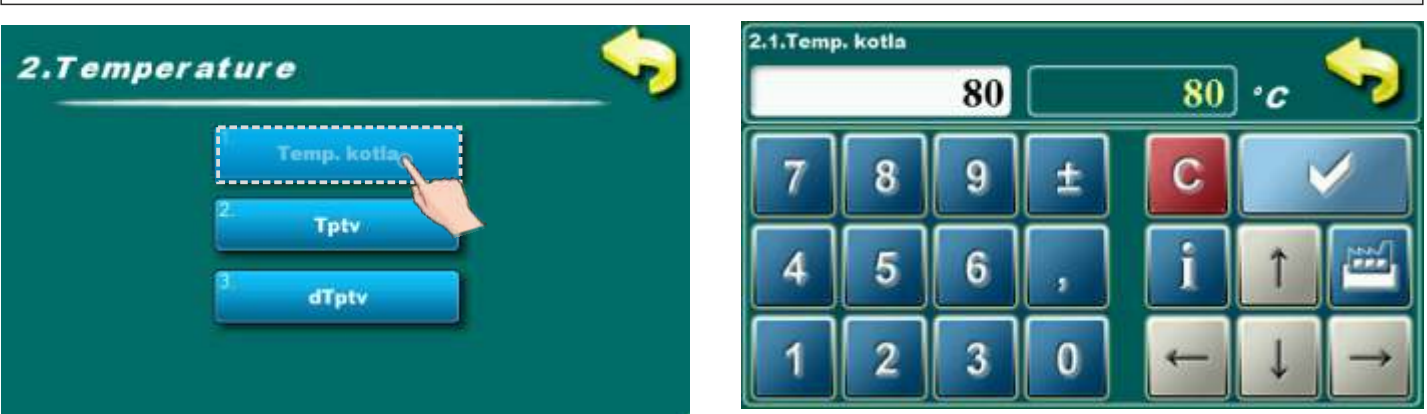

Mogućnost podešavanja temperature kotla. **Mogući odabir:** 

- Tvornički podešeno: 80°C
- Minimalna vrijednost podešavanja: 65°C
- Maksimalna vrijednost podešavanja: 90°C

# 2.2. -B- TEMPERATURA POTROŠNE TOPLE VODE (ako je PTV konfiguriran)

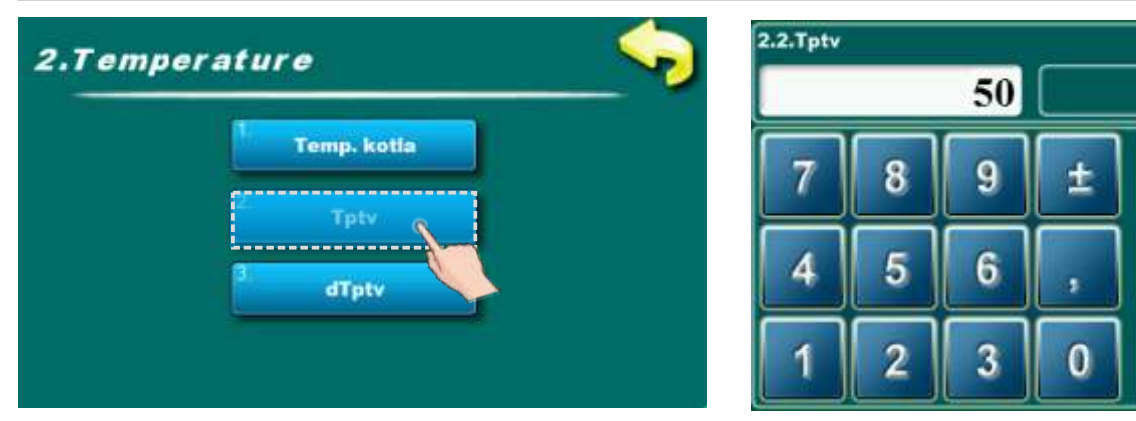

Mogućnost podešavanja temperature potrošne tople vode.

# Mogući odabir:

- Tvornički podešeno: 50°C
- Minimalna vrijednost podešavanja: 10°C
- Maksimalna vrijednost podešavanja: 70°C

# 2.3. -B- DIFERENCA TEMPERATURE POTROŠNE TOPLE VODE (ako je PTV konfiguriran)

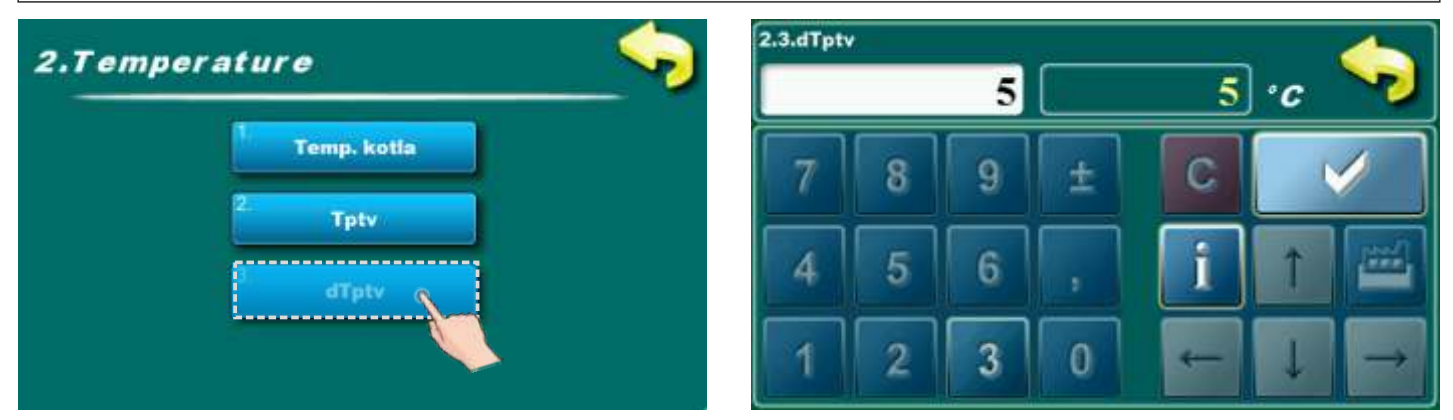

Ovaj parametar nije moguće podešavati. Tvornički podešena diferenca temperature potrošne tople vode je 5°C.

50 °c

C

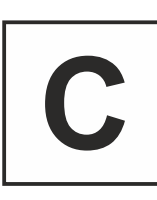

# NAČIN SPAJANJA: **HS + osjetnik** (hidraulička skretnica + osjetnik)

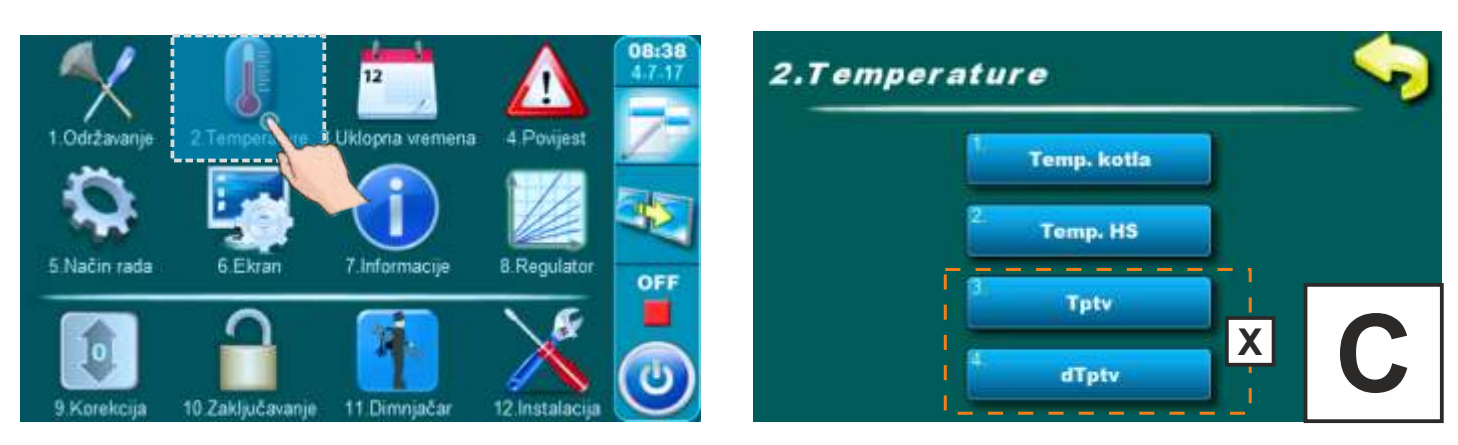

## 2.1. -C- TEMPERATURA KOTLA

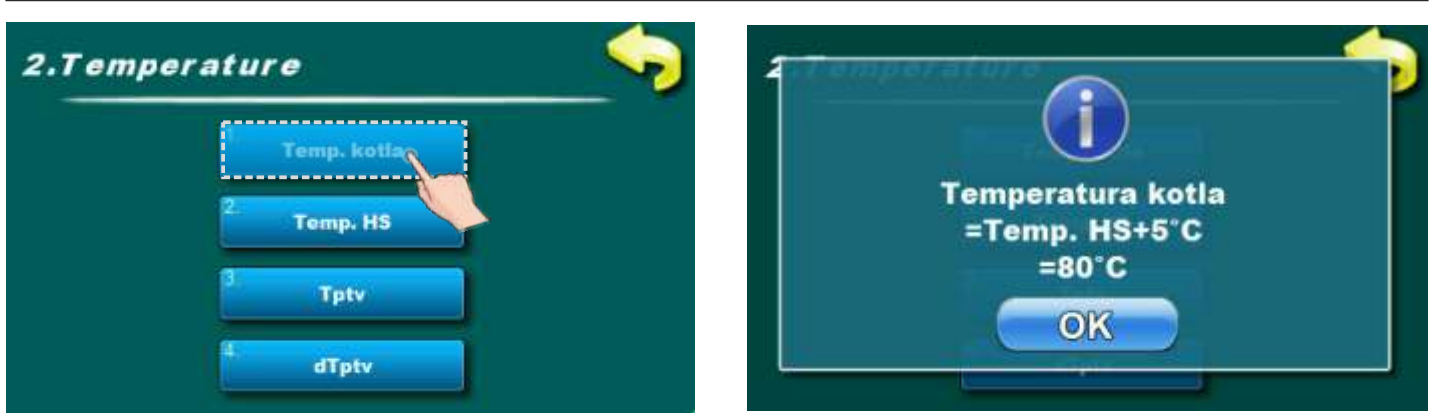

Ovaj parametar podešava se automatski prema formuli koja se ispisuje na ekranu.

# 2.2. -C- TEMPERATURA HIDRAULIČKE SKRETNICE

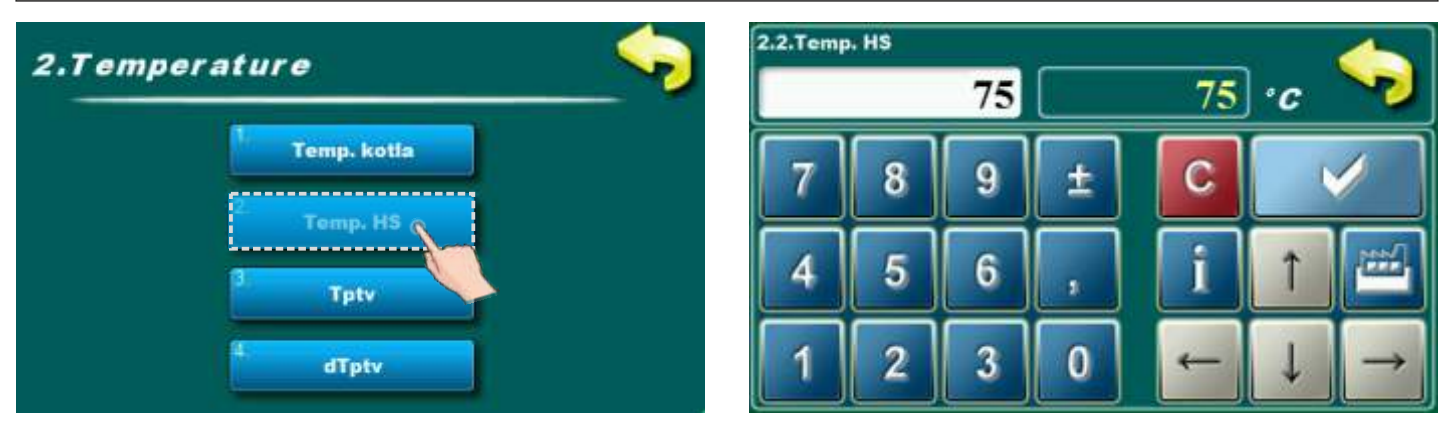

Ovaj parametar omogućuje postavljanje temperature hidrauličke skretnice **Mogući odabir:** 

- Tvornički podešeno: 75°C
- Minimalna vrijednost podešavanja: 65°C
- Maksimalna vrijednost podešavanja: 80°C

# 2.3. -C- TEMPERATURA POTROŠNE TOPLE VODE (ako je PTV konfiguriran)

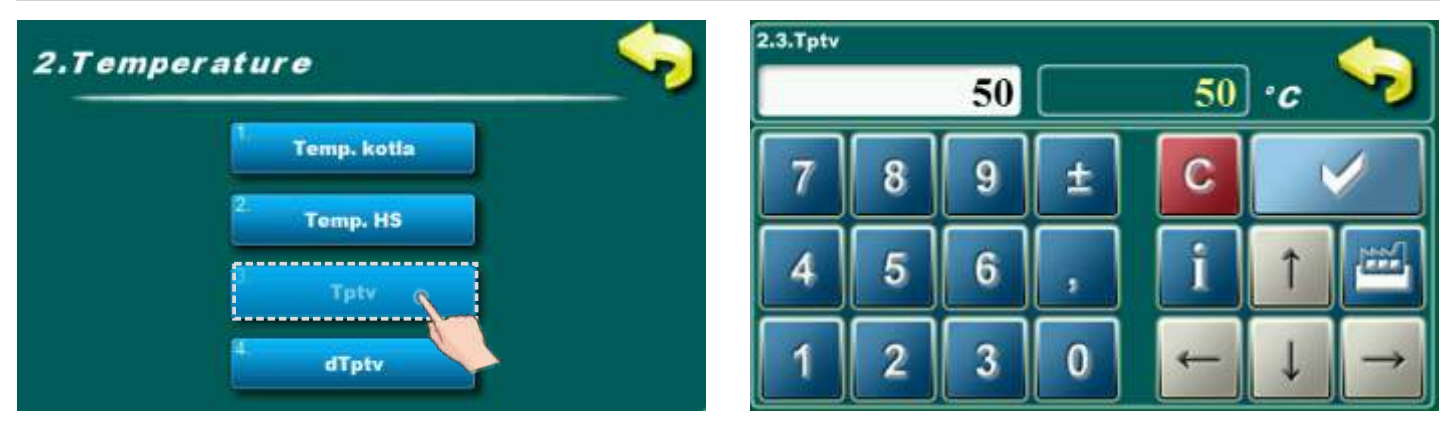

Mogućnost podešavanja temperature potrošne tople vode. **Mogući odabir:** 

- Tvornički podešeno: 50°C
- Minimalna vrijednost podešavanja: 10°C
- Maksimalna vrijednost podešavanja: 70°C

## 2.4. -C- DIFERENCA TEMPERATURE POTROŠNE TOPLE VODE (ako je PTV konfiguriran)

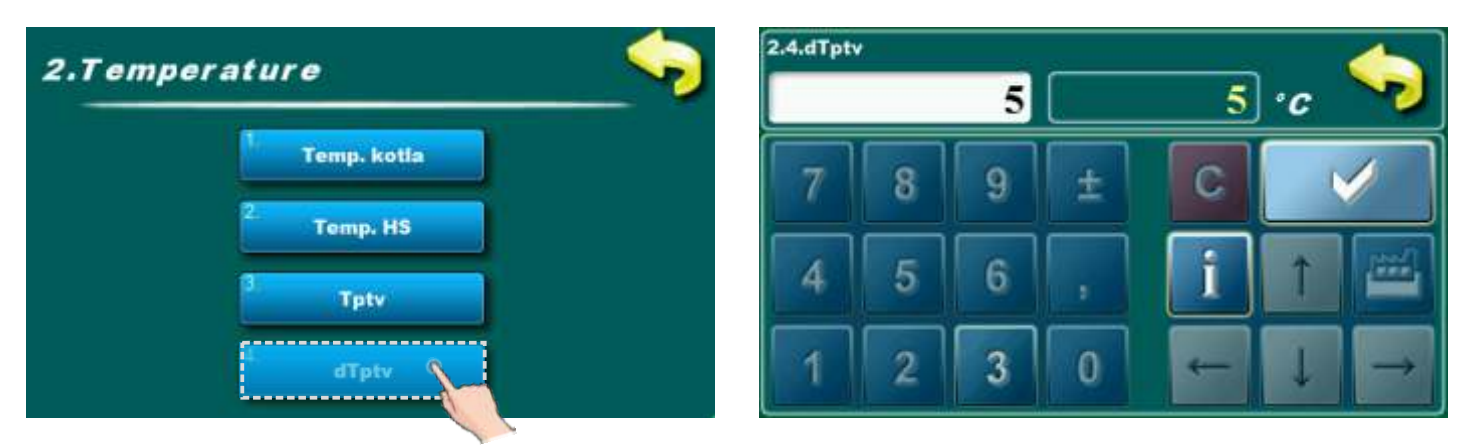

Ovaj parametar nije moguće podešavati. Tvornički podešena diferenca temperature potrošne tople vode je 5°C.

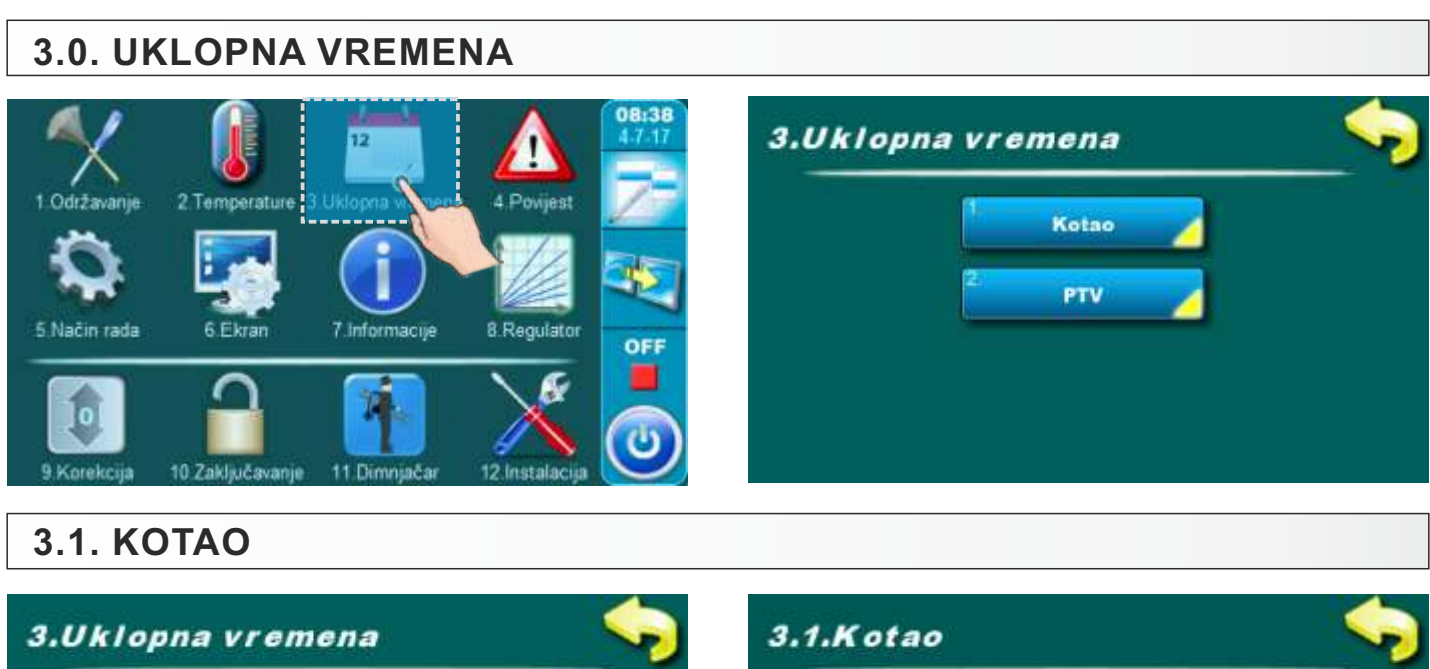

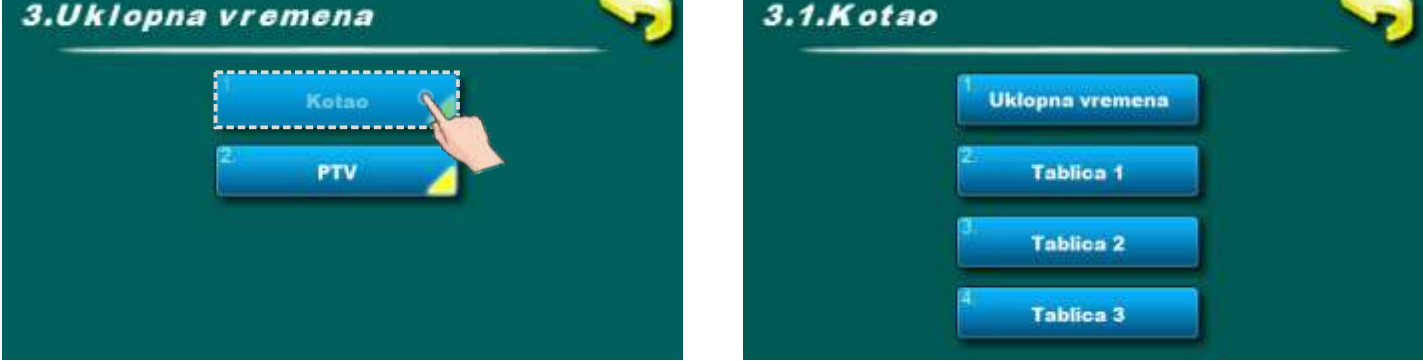

Podešavanje uklopnih vremena.

## 3.1.1. UKLOPNA VREMENA

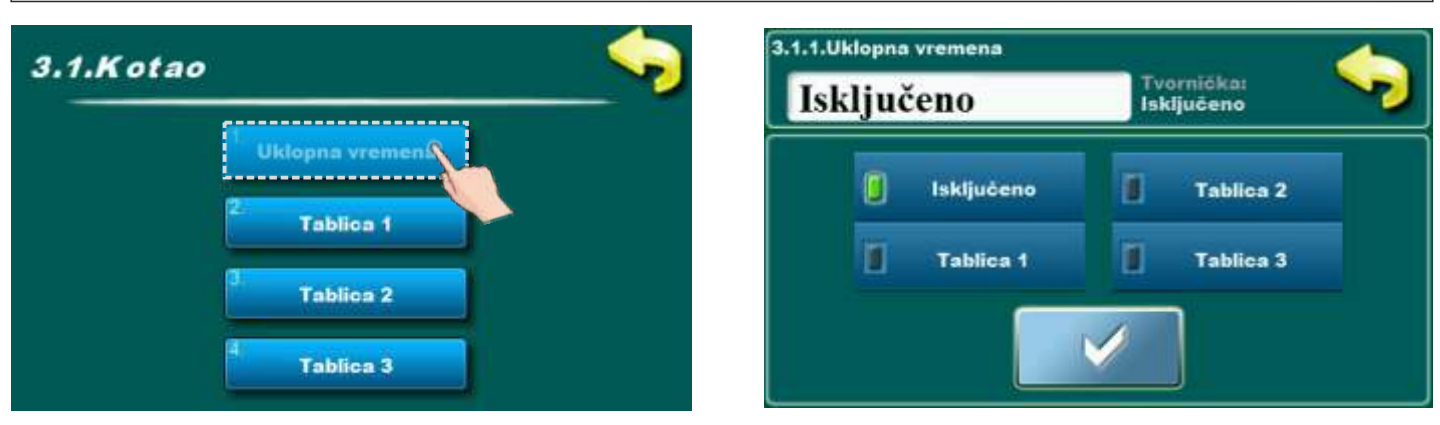

#### Mogući odabir:

- Tvornički podešeno: Isključeno (uklopna vremena su isključena)
- Tablica 1 uklopna vremena su uključena i rade prema postavkama iz tablice 1
- Tablica 2 uklopna vremena su uključena i rade prema postavkama iz tablice 2
- Tablica 3 uklopna vremena su uključena i rade prema postavkama iz tablice 3

# 3.1.2., 3.1.3., 3.1.4. TABLICA 1, 2, 3

Mogućnost podešenja uklopnih vremena se obavlja pomoću tablice. Mogu se unaprijed podesiti 3 tablice uklopnih vremena od kojih samo jedna može biti aktivna. Moguće je za svaki dan u tjednu podesiti 3 uključenja i 3 isključenja kotla. Uključenja su označena zelenim poljem dok su isključenja označena crvenim poljem. Moguće je podesiti uklopna vremena za jedan dan i kopirati ista uklopna vremena u sve ostale dane. Nakon podešenja uklopnih vremena za jedan dan, potrebno je pritisnuti na polje tog dana (taj cijeli dan će biti označen), sa desne strane će se ispisati tipka "KOPIRAJ". Pritisnite tu tipku (sada ste kopirali podešenja te se pritisne tipka "ZALIJEPI"). Potrebno je pritisnuti željeni dan za koji želite ta podešenja te se pritisne tipka "ZALIJEPI". Nakon toga u željeni dan budu kopirana ista uklopna vremena. Ako želite ista podešenja za ostale dane samo odaberete željeni dan i pritisnete tipku "ZALIJEPI". Nakon što ispunimo tablicu sa željenim uklopnim vremenima, pritisnemo tipku "NATRAG" zapamtimo odabir sa tipkom "POTVRDI", izađemo iz tablice i sa menija "Uklopna vremena" odaberemo željenu tablicu uklopnih vremena.

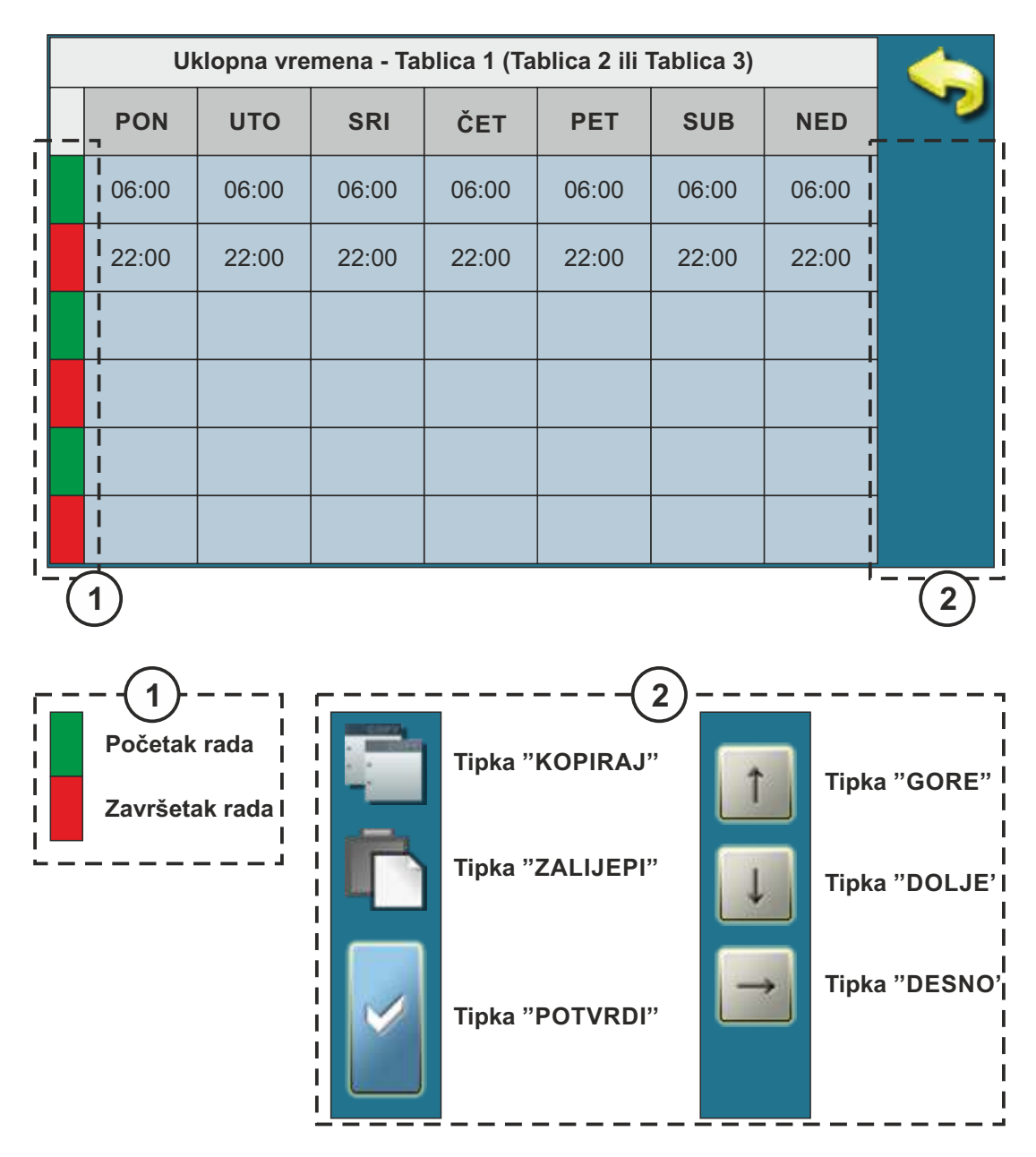

# 3.2. PTV (ako je konfiguriran)

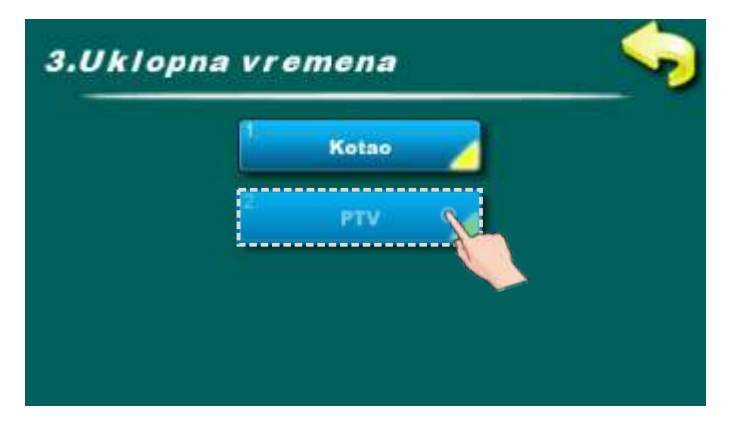

Podešavanje uklopnih vremena za potrošnu toplu vodu.

| 3.2.1. UI | KLOPNA VREMENA                            |                                     |                          |           |
|-----------|-------------------------------------------|-------------------------------------|--------------------------|-----------|
| 3.2.PTV   |                                           | 3.2.1.Uklopna vremena<br>Isključeno | Tvornička:<br>Isključeno | <b>\$</b> |
|           | Uklopna vremens<br><sup>2</sup> Tablica 1 | 🚺 Isključeno                        | Tablica 2                |           |
|           | 3 Tablica 2                               | Tablica 1                           | Tablica 3                |           |
|           | Tablica 3                                 |                                     |                          |           |

#### Mogući odabir:

- Tvornički podešeno: Isključeno (uklopna vremena su isključena)
- Tablica 1 uklopna vremena su uključena i rade prema postavkama iz tablice 1
- Tablica 2 uklopna vremena su uključena i rade prema postavkama iz tablice 2
- Tablica 3 uklopna vremena su uključena i rade prema postavkama iz tablice 3

# 3.2.2., 3.2.3., 3.2.4. TABLICA 1, 2, 3

Mogućnost podešenja uklopnih vremena se obavlja pomoću tablice. Mogu se unaprijed podesiti 3 tablice uklopnih vremena od kojih samo jedna može biti aktivna. Moguće je za svaki dan u tjednu podesiti 3 uključenja i 3 isključenja kotla. Uključenja su označena zelenim poljem dok su isključenja označena crvenim poljem. Moguće je podesiti uklopna vremena za jedan dan i kopirati ista uklopna vremena u sve ostale dane. Nakon podešenja uklopnih vremena za jedan dan, potrebno je pritisnuti na polje tog dana (taj cijeli dan će biti označen), sa desne strane će se ispisati tipka "KOPIRAJ". Pritisnite tu tipku (sada ste kopirali podešenja te se pritisne tipka "ZALIJEPI"). Potrebno je pritisnuti željeni dan za koji želite ta podešenja te se pritisne tipka "ZALIJEPI". Nakon toga u željeni dan budu kopirana ista uklopna vremena. Ako želite ista podešenja za ostale dane samo odaberete željeni dan i pritisnete tipku "ZALIJEPI". Nakon što ispunimo tablicu sa željenim uklopnim vremenima, pritisnemo tipku "NATRAG" zapamtimo odabir sa tipkom "POTVRDI", izađemo iz tablice i sa menija "Uklopna vremena" odaberemo željenu tablicu uklopnih vremena.

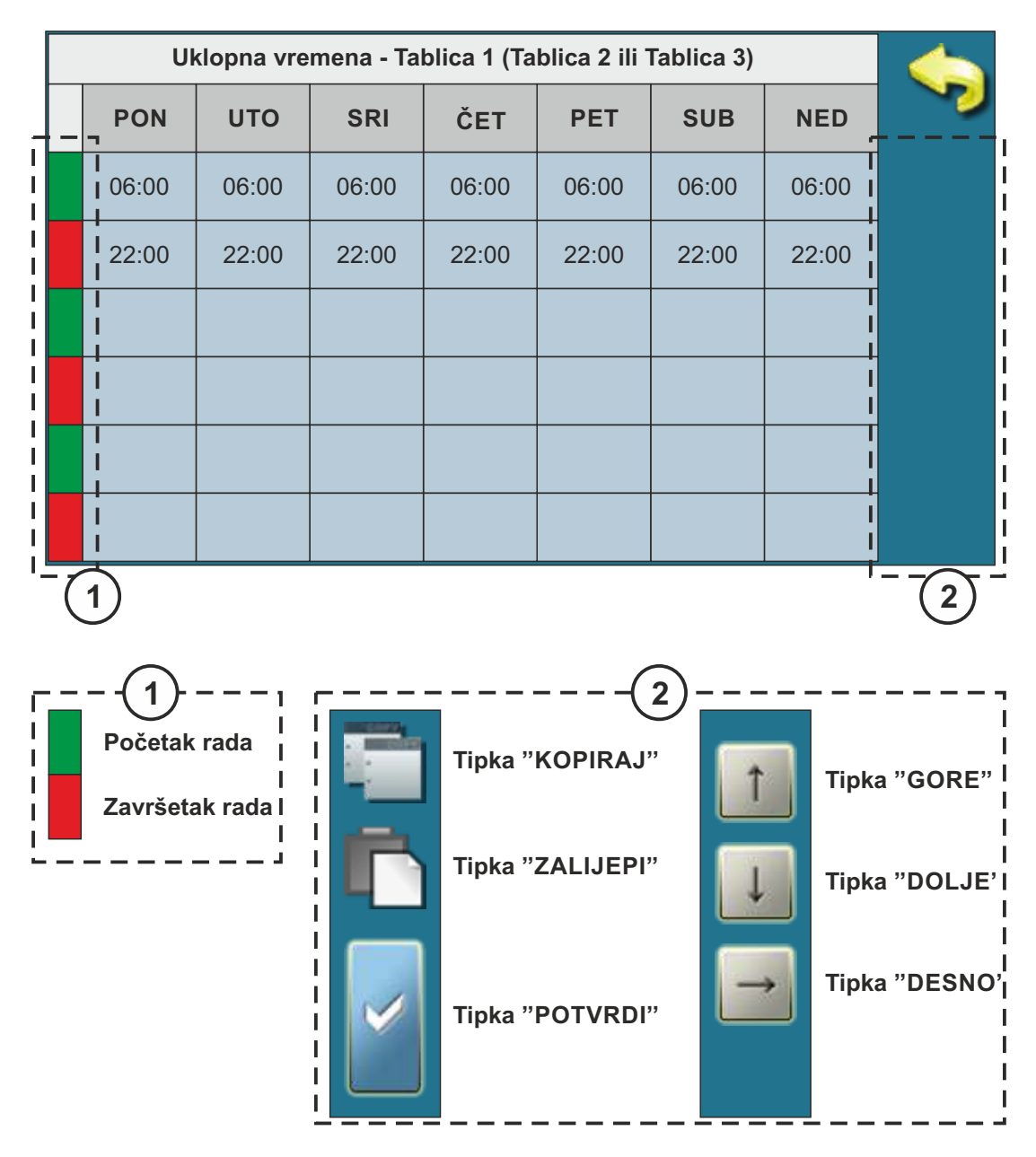

# 4.0. POVIJEST

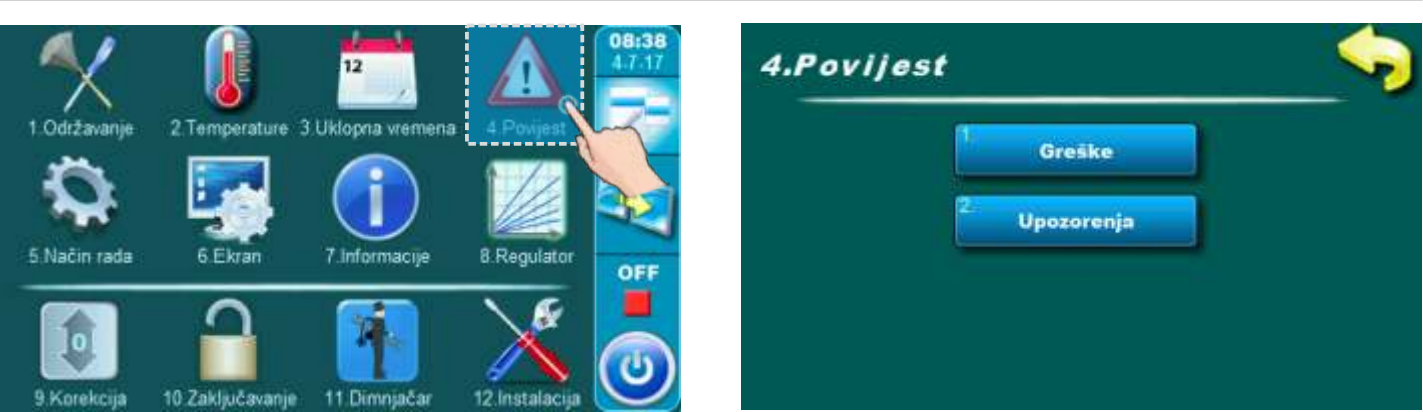

Pritiskom na ovu tipku otvori se izbornik pomoću kojeg si bira lista povijesti koja se želi ispisati. Može se izabrati između liste grešaka i liste upozorenja. Povijest informacija nalazi se u sklopu liste grešaka.

#### U listama je ispisano - vrijeme pojave greške/upozorenja/informacije

- oznaka greške/upozorenja/informacije
- opis greške/upozorenja/informacije.

Prvim pritiskom na polje greške/upozorenja/informacije, polje greške/upozorenja/informacije je označeno, dodatno se vidi i datum nastanka greške/upozorenja/informacije. Drugim pritiskom na tu označenu grešku/upozorenje/informaciju, ispisuje se detaljan opis greške/upozorenja/informacije te postupak otklanjanja greške/upozorenja. Ako u trenutnoj verziji softwera ne postoji opis greške, prikazat će se tekst "prazno".

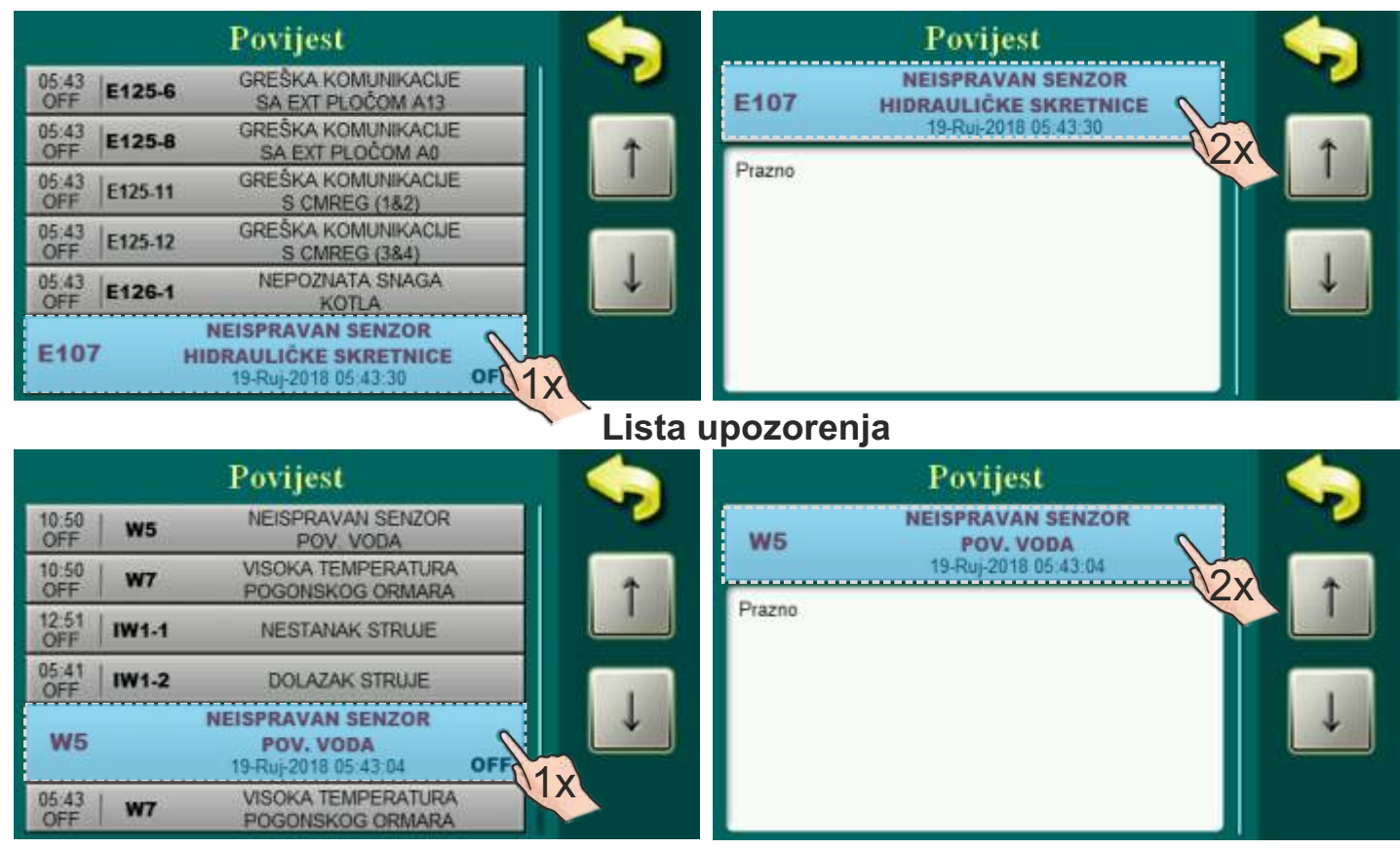

Lista grešaka

# LISTA GREŠAKA

# <u>GREŠKE:</u>

| GREŠKA | NAZIV                                       | OPIS                                                                                                    |
|--------|---------------------------------------------|----------------------------------------------------------------------------------------------------|
| E1     | GREŠKA POTPALE                              | <b>Status kotla:</b> Greška potpale.<br><b>Mogući uzrok:</b> pužni transporter ne dobavlja gorivo ili dobavlja<br>nedovoljno goriva u plamenik (nije dovoljno napunjen),nema<br>peleta u spremniku, prljava rešetka ili prljava/neispravna<br>fotoćelija, neispravan el. upaljač.                                                                                                    |
| E1_1   | GREŠKA POTPALE<br>NAKON NESTANKA<br>STRUJE  | <b>Status kotla:</b> Greška potpale, nakon nestanka struje u fazi<br>rada.<br><b>Mogući uzrok:</b> Nestanak struje u fazi rada.                                                                                                    |
| E2     | GUBITAK PLAMENA<br>U RADU                   | <b>Status kotla:</b> izgubljen plamen u fazi rada.<br><b>Mogući uzrok:</b> pužni transporter ne dobavlja gorivo ili<br>dobavlja nedovoljno goriva u plamenik, nema peleta u<br>spremniku, prljava rešetka ili prljava fotoćelija.                                                                                                    |
| E2_1   | GUBITAK PLAMENA<br>NAKON NESTANKA<br>STRUJE | <b>Status kotla:</b> Greška potpale, nakon nestanka struje u fazi<br>rada.<br><b>Mogući uzrok:</b> nestanak struje u fazi rada plamenika,<br>nakon vraćanja struje plamenik nije uspio počistiti rešetku.                                                                                                    |
| E3     | VISOKA TEMPERATURA<br>DIMNIH PLINOVA        | <b>Status kotla:</b> Temperatura dimnih plinova previsoka u fazi<br>rada<br><b>Mogući uzrok:</b> Prljavi kotao, namještena snaga je<br>previsoka, loše očitanje osjetnika dimnih plinova.                                                                                                    |
| E4     | SIGURNOSNI<br>TERMOSTAT                     | <b>Status kotla:</b> sigurnosni termostat je prekinuo dovod struje<br>zbog previsoke temp. u kotlu; pričekajte da se kotao ohladi<br>do maksimalne dopuštene temp. i aktivirajte STB sigurnosni<br>termostat, pokušajte otkriti i ukloniti uzrok aktivacije STB-a.<br><b>Mogući uzrok:</b> nestanak struje u plameniku u fazi rada,<br>onemogućena distribucija topline u aku. spremnik ili druga<br>trošila |
| E5     | TLAK U LOŽIŠTU                              | <b>Status kotla:</b> Previsoki tlak u ložištu.<br><b>Mogući uzrok:</b> Nedovoljno prohodne dimovodne cijevi,<br>dimnjača ili dimnjak, podešena prevelika dobava peleta,<br>neispravan presostat, premali podtlak dimnjaka.                                                                                                    |
| E6     | VISOKA TEMPERATURA<br>TRANSPORTERA          | <b>Status kotla:</b> temperatura u transporteru previsoka<br><b>Mogući uzrok:</b> Dobavna cijev je probušena ili nije dobro<br>postavljena; neispravni bimetalni termostat.                                                                                                    |
| E7_1   | NIZAK TLAK VODE                             | <b>Status kotla:</b> Tlak vode je prenizak.<br><b>Mogući uzrok:</b> Propuštanje vode iz sustava grijanja,<br>problem s ekspanzijskom posudom, neispravni osjetnik<br>niskog tlaka.                                                                                                    |

| E7_2 | VISOK TLAK VODE                               | <b>Status kotla:</b><br><b>Mogući uzrok:</b> Problem s ekspanzijskom posudom,<br>neispravni osjetnik visokog tlaka.                                                                                                  |
|------|-----------------------------------------------|----------------------------------------------------------------------------------------------------|
| E8   | VISOKA TEMPERATURA<br>POGONSKOG ORMARA        | <b>Status kotla:</b> Previsoka temperatura elektro ormara.<br><b>Mogući uzrok:</b> Previsoka temperatura u okolini elektro<br>ormara,neispravni osjetnik temp. elektro ormara.                                       |
| E9   | DATUM I VRIJEME<br>NISU PODEŠENI              | <b>Status kotla:</b> Datum i vrijeme nisu podešeni, ostaju tvornički postavljeni.<br><b>Mogući uzrok:</b> Datum i vrijeme nisu podešeni, potrebno ih je obavezno podesiti.                                           |
| E101 | NEISPRAVAN SENZOR<br>KOTLA TK1                | <b>Status kotla:</b> Neispravni osjetnik kotla.<br><b>Mogući uzrok:</b> Prekid u el. napajanju između osjetnika i<br>elektro ormara, spoja na elektro ormar, hladni spoj ili<br>neispravni osjetnik.                 |
| E102 | NEISPRAVAN SENZOR<br>DIMNIH PLINOVA           | <b>Status kotla:</b> Neispravni osjetnik temp. dimnih plinova<br><b>Mogući uzrok:</b> Prekid u el. napajanju između osjetnika i<br>elektro ormara, spoja na elektro ormar, hladni spoj ili<br>neispravni osjetnik.   |
| E103 | NEISPRAVAN SENZOR<br>POVRATNOG VODA           | <b>Status kotla:</b> Neispravni osjetnik temp. povratnog voda<br><b>Mogući uzrok:</b> Prekid u el. napajanju između osjetnika i<br>elektro ormara, spoja na elektro ormar, hladni spoj ili<br>neispravni osjetnik.   |
| E104 | NEISPRAVAN SENZOR<br>AKU. SPREMNIKA<br>GORE   | <b>Status kotla:</b> Neispravni osjetnik aku. spremnika (gore)<br><b>Mogući uzrok:</b> Prekid u el. napajanju između osjetnika i<br>elektro ormara, spoja na elektro ormar, hladni spoj ili<br>neispravni osjetnik.  |
| E105 | NEISPRAVAN SENZOR<br>AKU. SPREMNIKA<br>DOLJE  | <b>Status kotla:</b> Neispravni osjetnik aku. spremnika (dolje)<br><b>Mogući uzrok:</b> Prekid u el. napajanju između osjetnika i<br>elektro ormara, spoja na elektro ormar, hladni spoj ili<br>neispravni osjetnik. |
| E106 | NEISPRAVAN SENZOR<br>VANJSKE TEMPERATURE      | <b>Status kotla:</b> Neispravni osjetnik vanjske temperature<br><b>Mogući uzrok:</b> Prekid u el. napajanju između osjetnika i<br>elektro ormara, spoja na elektro ormar, hladni spoj ili<br>neispravni osjetnik.    |
| E107 | NEISPRAVAN SENZOR<br>HIDRAULIČKE<br>SKRETNICE | <b>Status kotla:</b> Neispravni osjetnik hidrauličke skretnice.<br><b>Mogući uzrok:</b> Prekid u el. napajanju između osjetnika i<br>elektro ormara, spoja na elektro ormar, hladni spoj ili<br>neispravni osjetnik. |
| E108 | NEISPRAVAN SENZOR<br>POGONSKOG ORMARA         | <b>Status kotla:</b> Neispravni osjetnik temp. elektro ormara<br><b>Mogući uzrok:</b> Prekid u el. napajanju između osjetnika i<br>elektro ormara, spoja na elektro ormar, hladni spoj ili<br>neispravni osjetnik.   |

| E109   | NEISPRAVAN SENZOR<br>PTV                         | <b>Status kotla:</b> Neispravan senzor PTV.<br><b>Mogući uzrok:</b> Prekid u el. napajanju između osjetnika i<br>elektro ormara, spoja na elektro ormar, hladni spoj ili<br>neispravni osjetnik.           |
|--------|--------------------------------------------------|----------------------------------------------------------------------------------------------------|
| E110   | NEISPRAVAN<br>SENZOR<br>RECIRKULACIJE            | <b>Status kotla:</b> Neispravan senzor recirkulacije.<br><b>Mogući uzrok:</b> Prekid u el. napajanju između osjetnika i<br>elektro ormara, spoja na elektro ormar, hladni spoj ili<br>neispravni osjetnik. |
| E111   | GREŠKA FOTOĆELIJE                                | Status kotla: greška fotoćelije.<br>Mogući uzrok: Prekid u el. napajanju između osjetnika i<br>elektro ormara, spoja na elektro ormar, hladni spoj ili<br>neispravni osjetnik.                             |
| E112   | GREŠKA INVERTERA<br>CIKLON                       | <b>Status kotla:</b> greška invertera ciklon.<br><b>Mogući uzrok:</b> problem s naponom, ventilator ciklona, loši<br>el. spojevi ili greška invertera.                                                     |
| E113   | GREŠKA INVERTERA<br>PLAMENIKA                    | <b>Status kotla:</b> greška invertera plamenika.<br><b>Mogući uzrok:</b> problem s naponom, ventilator plamenika,<br>el. spojevi ili greška invertera.                                                     |
| E115   | GREŠKA SKLOPNIKA<br>PUMPA                        | <b>Status kotla:</b> greška sklopnika pumpa.<br><b>Mogući uzrok:</b> Problem s pumpom kotla, loše podešena<br>termička zaštita, problem sa sklopnikom.                                                     |
| E116   | GREŠKA SKLOPNIKA<br>VAĐENJE PEPELA               | <b>Status kotla:</b> greška sklopnika vađenje pepela.<br><b>Mogući uzrok:</b> problem s motornim pogonom sistema za<br>vađenje pepela, termička zaštita, problem sa sklopnikom.                            |
| E118   | GREŠKA SKLOPNIKA<br>DOZERA                       | Greška sklopnika dozatora (ako je dozator ugrađen -<br>dodatna oprema).                                                                                                    |
| E122_1 | GREŠKA UPRAVLJANJE<br>MOD1, TRANSPORTER 1        | Greška upravljanje mod 1, transporter 1 - transporteri<br>dobave peleta iz sezonskog spremnika (ako je ugrađen -<br>dodatna oprema).                                                                       |
| E122_2 | GREŠKA PORAST<br>STRUJE, MOD 1,<br>TRANSPORTER 1 | Greška porast struje mod 1, transporter 1 - transporteri<br>dobave peleta iz sezonskog spremnika (ako je ugrađen -<br>dodatna oprema).                                                                     |

| E122_3 | GREŠKA<br>PREKOMJERNA<br>STRUJA, MOD 1,<br>TRANSPORTER 1 | Greška prekomjerna struja mod 1, transporter 1 -<br>transporteri dobave peleta iz sezonskog spremnika (ako je<br>ugrađen - dodatna oprema).                       |
|--------|----------------------------------------------------------|----------------------------------------------------------------------------------------------------|
| E122_4 | GREŠKA ASIMETRIJA<br>MOD 1,<br>TRANSPORTER 1             | Greška asimetrija mod 1, transporter 1 - transporteri<br>dobave peleta iz sezonskog spremnika (ako je ugrađen -<br>dodatna oprema).                               |
| E122_5 | GREŠKA PREMALA<br>STRUJA, MOD 1<br>TRANSPORTER 1         | Greška premala struja mod 1, transporter 1 - transporteri<br>dobave peleta iz sezonskog spremnika (ako je ugrađen -<br>dodatna oprema).                           |
| E122_6 | GREŠKA NEŽELJENA<br>STRUJA MOD 1,<br>TRANSPORTER 1       | Greška neželjena struja mod 1, transporter 1 - transporteri<br>dobave peleta iz sezonskog spremnika (ako je ugrađen -<br>dodatna oprema).                         |
| E122_7 | TEMPERATURNO<br>PREOPTEREĆENJE<br>MOD 1, TRANSPORTER 1   | Temperaturno preopterećenje mod 1, transporter 1 -<br>transporteri dobave peleta iz sezonskog spremnika (ako je<br>ugrađen - dodatna oprema).                     |
| E122_8 | TEMPERATURNO<br>OPTEREĆENJE<br>MOTORA<br>TRANSPORTERA 1  | Temperaturno preopterećenje motora transportera mod 1,<br>transporter 1 - transporteri dobave peleta iz sezonskog<br>spremnika (ako je ugrađen - dodatna oprema). |
| E123_1 | GREŠKA UPRAVLJANJE<br>MOD 2,<br>TRANSPORTER 2            | Greška upravljanje mod 2, transporter 2 - transporteri<br>dobave peleta iz sezonskog spremnika (ako je ugrađen -<br>dodatna oprema).                              |
| E123_2 | GREŠKA PORAST<br>STRUJE, MOD 2<br>TRANSPORTER 2          | Greška porast struje mod 2, transporter 2 - transporteri<br>dobave peleta iz sezonskog spremnika (ako je ugrađen -<br>dodatna oprema).                            |
| E123_3 | GREŠKA<br>PREKOMJERNA<br>STRUJA, MOD 2<br>TRANSPORTER 2  | Greška prekomjerna struja mod 2, transporter 2 -<br>transporteri dobave peleta iz sezonskog spremnika (ako je<br>ugrađen - dodatna oprema).                       |
| E123_4 | GREŠKA ASIMETRIJA<br>MOD 2,<br>TRANSPORTER 2             | Greška asimetrija mod 2, transporter 2 - transporteri<br>dobave peleta iz sezonskog spremnika (ako je ugrađen -<br>dodatna oprema).                               |
| E123_5 | GREŠKA PREMALA<br>STRUJA, MOD 2,<br>TRANSPORTER 2        | Greška premala struja mod 2, transporter 2 - transporteri<br>dobave peleta iz sezonskog spremnika (ako je ugrađen -<br>dodatna oprema).                           |

| E123_6 | GREŠKA NEŽELJENA<br>STRUJA MOD 2,<br>TRANSPORTER 2        | Greška neželjena struja mod 2, transporter 2 - transporteri<br>dobave peleta iz sezonskog spremnika (ako je ugrađen -<br>dodatna oprema).                         |
|--------|-----------------------------------------------------------|----------------------------------------------------------------------------------------------------|
| E123_7 | TEMPERATURNO<br>PREOPTEREĆENJE<br>MOD 2,<br>TRANSPORTER 2 | Temperaturno preopterećenje mod 2, transporter 2 -<br>transporteri dobave peleta iz sezonskog spremnika (ako je<br>ugrađen - dodatna oprema).                     |
| E123_8 | TEMPERATURNO<br>PREOPTEREĆENJE<br>MOTOR<br>TRANSPORTERA 2 | Temperaturno preopterećenje motora transportera mod 2,<br>transporter 2 - transporteri dobave peleta iz sezonskog<br>spremnika (ako je ugrađen - dodatna oprema). |
| E124_1 | GREŠKA UPRAVLJANJE<br>MOD 3,<br>TRANSPORTER 3             | Greška upravljanje mod 3, transporter 3 - transporteri dobave peleta iz sezonskog spremnika (ako je ugrađen - dodatna oprema).                                    |
| E124_2 | GREŠKA PORAST<br>STRUJE MOD 3,<br>TRANSPORTER 3           | Greška porast struje mod 3, transporter 3 - transporteri<br>dobave peleta iz sezonskog spremnika (ako je ugrađen -<br>dodatna oprema).                            |
| E124_3 | GREŠKA<br>PREKOMJERNA<br>STRUJA MOD 3,<br>TRANSPORTER 3   | Greška prekomjerna struja mod 3, transporter 3 -<br>transporteri dobave peleta iz sezonskog spremnika (ako je<br>ugrađen - dodatna oprema).                       |
| E124_4 | GREŠKA ASIMETRIJA<br>MOD 3,<br>TRANSPORTER 3              | Greška asimetrija mod 3, transporter 3 - transporteri<br>dobave peleta iz sezonskog spremnika (ako je ugrađen -<br>dodatna oprema).                               |
| E124_5 | GREŠKA PREMALA<br>STRUJA MOD 3,<br>TRANSPORTER 3          | Greška premala struja mod 3, transporter 3 - transporteri<br>dobave peleta iz sezonskog spremnika (ako je ugrađen -<br>dodatna oprema).                           |
| E124_6 | GREŠKA NEŽELJENA<br>STRUJA MOD 3,<br>TRANSPORTER 3        | Greška neželjena struja mod 3, transporter 3 - transporteri<br>dobave peleta iz sezonskog spremnika (ako je ugrađen -<br>dodatna oprema).                         |
| E124_7 | TEMPERATURNO<br>PREOPTEREĆENJE<br>MOD 3,<br>TRANSPORTER 3 | Temperaturno preopterećenje mod 3, transporter 3 -<br>transporteri dobave peleta iz sezonskog spremnika (ako je<br>ugrađen - dodatna oprema).                     |
| E124_8 | TEMPERATURNO<br>PREOPTEREĆENJE<br>MOTOR<br>TRANSPORTERA 3 | Temperaturno preopterećenje motora transportera mod 3,<br>transporter 3 - transporteri dobave peleta iz sezonskog<br>spremnika (ako je ugrađen - dodatna oprema). |

| E125_1  | GREŠKA<br>KOMUNIKACIJE S<br>MATIČNOM PLOČOM       | Pozovite ovlašteni servis!                                                                                   |
|---------|---------------------------------------------------|----------------------------------------------------------------------------------------------------|
| E125_2  | GREŠKA<br>KOMUNIKACIJE SA<br>SENZORSKOM<br>PLOČOM | Pozovite ovlašteni servis!                                                                                   |
| E125_4  | GREŠKA<br>KOMUNIKACIJE SA EXT<br>PLOČOM A15       | Pozovite ovlašteni servis!                                                                                   |
| E125_5  | GREŠKA<br>KOMUNIKACIJE SA EXT<br>PLOČOM A14       | Pozovite ovlašteni servis!                                                                                   |
| E125_6  | GREŠKA<br>KOMUNIKACIJE SA EXT<br>PLOČOM A13       | Pozovite ovlašteni servis!                                                                                   |
| E125_7  | GREŠKA<br>KOMUNIKACIJE SA EXT<br>PLOČOM A12       | Pozovite ovlašteni servis!                                                                                   |
| E125_8  | GREŠKA<br>KOMUNIKACIJE SA EXT<br>PLOČOM A0        | Pozovite ovlašteni servis!                                                                                   |
| E125_9  | GREŠKA<br>KOMUNIKACIJE SA EXT<br>PLOČOM A1        | Pozovite ovlašteni servis!                                                                                   |
| E125_10 | GREŠKA<br>KOMUNIKACIJE SA EXT<br>PLOČOM A2        | Pozovite ovlašteni servis!                                                                                   |
| E125_11 | GREŠKA<br>KOMUNIKACIJE S<br>CMREG (1&2)           | <b>Mogući uzrok:</b> Prekid u el. spojevima između elektro ormara i CM2K ili neispravan CM2K modul grijanja. |
| E125_12 | GREŠKA<br>KOMUNIKACIJE S<br>CMREG (3&4)           | <b>Mogući uzrok:</b> Prekid u el. spojevima između elektro ormara i CM2K ili neispravan CM2K modul grijanja. |

| E125_13 | GREŠKA<br>KOMUNIKACIJE S<br>CMREG (5&6)   | <b>Mogući uzrok:</b> Prekid u el. spojevima između elektro ormara i CM2K ili neispravan CM2K modul grijanja.                                                                                                    |
|---------|-------------------------------------------|----------------------------------------------------------------------------------------------------|
| E125_14 | GREŠKA<br>KOMUNIKACIJE S<br>CMREG (7&8)   | <b>Mogući uzrok:</b> Prekid u el. spojevima između elektro ormara i CM2K ili neispravan CM2K modul grijanja.                                                                                                    |
| E125_15 | GREŠKA<br>KOMUNIKACIJE S<br>CMGSM         | <b>Mogući uzrok:</b> Prekid u el. spojevima između elektro ormara i CM-GSM ili neispravan CM-GSM modul.                                                                                                    |
| E125_16 | GREŠKA<br>KOMUNIKACIJE S<br>CMNET         | <b>Mogući uzrok:</b> Prekid u el. spojevima između elektro ormara i CMNET ili neispravan CMNET.                                                                                                    |
| E125_17 | GREŠKA<br>KOMUNIKACIJE S<br>WIFI UREĐAJEM | <b>Status kotla:</b> Kotao radi normalno. Problem se javlja u radu dodatne opreme internet nadzora (WiFi).<br><b>Mogući uzrok:</b> Neispravan UTP kabel ili spojevi na el. pločicama                                                                                                 |
| E126_1  | NEPOZNATA SNAGA<br>KOTLA                  | <b>Mogući uzrok:</b> Ključ za prepoznavanje snage nije<br>postavljen ili nije prepoznat, hladni spoj ili neispravni kodni<br>ključ.                                                                                                    |
| E126_2  | KRIVA SNAGA KOTLA                         | Pozovite ovlašteni servis!                                                                                                    |
| E126_3  | PROMIJENJENA<br>MATIČNA PLOČA!            | Pozovite ovlašteni servis!                                                                                                    |
| E127    | OSJETNIK CM2K<br>1.KRUG                   | <b>Status kotla:</b> Pumpa 1 + kruga grijanja ne radi. Kotao radi<br>normalno.<br><b>Mogući uzrok:</b> Greška senzora polaznog voda 1+ kruga<br>(na regulatoru CM2K).                                                                                                    |
| E128    | KOREKTOR CM2K<br>1.KRUG                   | <b>Status kotla:</b> Pumpa 1+ kruga grijanja radi u interventnom<br>načinu rada prema krivulji grijanja. Kotao radi normalno.<br><b>Mogući uzrok:</b> Greška na sobnom korektoru 1+ kruga<br>grijanja (CM2K regulator), loš spoj korektora na CM2K ili<br>neispravan sobni korektor. |
| E129    | OSJETNIK CM2K<br>2.KRUG                   | <b>Status kotla:</b> Pumpa 2 + kruga grijanja ne radi. Kotao radi<br>normalno.<br><b>Mogući uzrok:</b> Greška senzora polaznog voda 2+ kruga<br>(na regulatoru CM2K).                                                                                                    |

| E130 | KOREKTOR CM2K<br>2.KRUG | <b>Status kotla:</b> Pumpa 2+ kruga grijanja radi u interventnom<br>načinu rada prema krivulji grijanja. Kotao radi normalno.<br><b>Mogući uzrok:</b> Greška na sobnom korektoru 2+ kruga<br>grijanja (CM2K regulator), loš spoj korektora na CM2K ili<br>neispravan sobni korektor. |
|------|-------------------------|----------------------------------------------------------------------------------------------------|
| E131 | OSJETNIK CM2K<br>3.KRUG | <ul> <li>Status kotla: Pumpa 3 + kruga grijanja ne radi. Kotao radi normalno.</li> <li>Mogući uzrok: Greška senzora polaznog voda 3+ kruga (na regulatoru CM2K).</li> </ul>                                                                                                    |
| E132 | KOREKTOR CM2K<br>3.KRUG | Status kotla: Pumpa 3+ kruga grijanja radi u interventnom<br>načinu rada prema krivulji grijanja. Kotao radi normalno.<br>Mogući uzrok: Greška na sobnom korektoru 3+ kruga<br>grijanja (CM2K regulator), loš spoj korektora na CM2K ili<br>neispravan sobni korektor.               |
| E133 | OSJETNIK CM2K<br>4.KRUG | <b>Status kotla:</b> Pumpa 4+ kruga grijanja ne radi. Kotao radi<br>normalno.<br><b>Mogući uzrok:</b> Greška senzora polaznog voda 4+ kruga<br>(na regulatoru CM2K).                                                                                                    |
| E134 | KOREKTOR CM2K<br>4.KRUG | <b>Status kotla:</b> Pumpa 4+ kruga grijanja radi u interventnom<br>načinu rada prema krivulji grijanja. Kotao radi normalno.<br><b>Mogući uzrok:</b> Greška na sobnom korektoru 4+ kruga<br>grijanja (CM2K regulator), loš spoj korektora na CM2K ili<br>neispravan sobni korektor. |
| E135 | OSJETNIK CM2K<br>5.KRUG | <b>Status kotla:</b> Pumpa 5+ kruga grijanja ne radi. Kotao radi<br>normalno.<br><b>Mogući uzrok:</b> Greška senzora polaznog voda 5+ kruga<br>(na regulatoru CM2K).                                                                                                    |
| E136 | KOREKTOR CM2K<br>5.KRUG | <b>Status kotla:</b> Pumpa 5+ kruga grijanja radi u interventnom<br>načinu rada prema krivulji grijanja. Kotao radi normalno.<br><b>Mogući uzrok:</b> Greška na sobnom korektoru 5+ kruga<br>grijanja (CM2K regulator), loš spoj korektora na CM2K ili<br>neispravan sobni korektor. |
| E137 | OSJETNIK CM2K<br>6.KRUG | <ul> <li>Status kotla: Pumpa 6+ kruga grijanja ne radi. Kotao radi normalno.</li> <li>Mogući uzrok: Greška senzora polaznog voda 6+ kruga (na regulatoru CM2K).</li> </ul>                                                                                                    |
| E138 | KOREKTOR CM2K<br>6.KRUG | <b>Status kotla:</b> Pumpa 6+ kruga grijanja radi u interventnom<br>načinu rada prema krivulji grijanja. Kotao radi normalno.<br><b>Mogući uzrok:</b> Greška na sobnom korektoru 6+ kruga<br>grijanja (CM2K regulator), loš spoj korektora na CM2K ili<br>neispravan sobni korektor. |
| E139 | OSJETNIK CM2K<br>7.KRUG | <b>Status kotla:</b> Pumpa 7+ kruga grijanja ne radi. Kotao radi<br>normalno.<br><b>Mogući uzrok:</b> Greška senzora polaznog voda 7+ kruga<br>(na regulatoru CM2K).                                                                                                    |
| E140 | KOREKTOR CM2K<br>7.KRUG         | <b>Status kotla:</b> Pumpa 7+ kruga grijanja radi u interventnom<br>načinu rada prema krivulji grijanja. Kotao radi normalno.<br><b>Mogući uzrok:</b> Greška na sobnom korektoru 7+ kruga<br>grijanja (CM2K regulator), loš spoj korektora na CM2K ili<br>neispravan sobni korektor. |
|------|---------------------------------|----------------------------------------------------------------------------------------------------|
| E141 | OSJETNIK CM2K<br>8.KRUG         | <ul> <li>Status kotla: Pumpa 8+ kruga grijanja ne radi. Kotao radi normalno.</li> <li>Mogući uzrok: Greška senzora polaznog voda 8+ kruga (na regulatoru CM2K).</li> </ul>                                                                                                    |
| E142 | KOREKTOR CM2K<br>8.KRUG         | <b>Status kotla:</b> Pumpa 8+ kruga grijanja radi u interventnom<br>načinu rada prema krivulji grijanja. Kotao radi normalno.<br><b>Mogući uzrok:</b> Greška na sobnom korektoru 8+ kruga<br>grijanja (CM2K regulator), loš spoj korektora na CM2K ili<br>neispravan sobni korektor. |
| E143 | NEMA<br>KOMPRIMIRANOG<br>ZRAKA  | Pozovite ovlašteni servis!                                                                                                    |
| E144 | SERVISNI INTERVAL<br>KOMPRESORA | Pozovite ovlašteni servis!                                                                                                    |

#### **UPOZORENJA:**

| UPOZ. | NAZIV                                         | OPIS                                                                                                    |
|-------|-----------------------------------------------|----------------------------------------------------------------------------------------------------|
| W2    | NEISPRAVAN<br>SENZOR Ak. S. GORE              | <b>Status kotla:</b> Neispravan osjetnik aku. spremnika (gore)<br><b>Mogući uzrok:</b> Prekid u el. napajanju između osjetnika i<br>elektro ormara, spoja na elektro ormar, hladni spoj ili<br>neispravni osjetnik.  |
| W3    | NEISPRAVAN<br>SENZOR Ak. S. DOLJE             | <b>Status kotla:</b> Neispravan osjetnik aku. spremnika (dolje)<br><b>Mogući uzrok:</b> Prekid u el. napajanju između osjetnika i<br>elektro ormara, spoja na elektro ormar, hladni spoj ili<br>neispravni osjetnik. |
| W4    | NEISPRAVAN SENZOR<br>HIDRAULIČKE<br>SKRETNICE | <b>Status kotla:</b> Neispravan osjetnik hidrauličke skretnice<br><b>Mogući uzrok:</b> Prekid u el. napajanju između osjetnika i<br>elektro ormara, spoja na elektro ormar, hladni spoj ili<br>neispravni osjetnik.  |
| W5    | NEISPRAVAN SENZOR<br>POV. VODA                | <b>Status kotla:</b> Neispravan senzor povratnog voda<br><b>Mogući uzrok:</b> Prekid u el. napajanju između osjetnika i<br>elektro ormara, spoja na elektro ormar, hladni spoj ili<br>neispravni osjetnik.           |
| W7    | VISOKA TEMPERATURA<br>POGONSKOG ORMARA        | <b>Status kotla:</b> Visoka temperatura elektro ormara.<br><b>Mogući uzrok:</b> Visoka temperatura elektro ormara, neispravan senzor elektro ormara.                                                                 |
| W8    | SKLOPNIK VAÐENJA<br>PEPELA                    | <b>Status kotla:</b> Sklopnik vađenja pepela<br><b>Mogući uzrok:</b> Problem s motornim pogonom vađenja<br>pepela. Loše podešena termička zaštita, problem sa<br>sklopnikom.                                         |
| W9    | SKLOPNIK 2<br>VAĐENJA PEPELA                  | <b>Status kotla:</b> Sklopnik 2 vađenja pepela<br><b>Mogući uzrok:</b> Problem s motornim pogonom vađenja<br>pepela 2. Loše podešena termička zaštita, problem sa<br>sklopnikom.                                     |
| W14   | POSTAVLJENE<br>TVORNIČKE POSTAVKE             | Postavljene tvorničke postavke.                                                                                                    |
| W15   | NEMA KOMPRIMIRANOG<br>ZRAKA                   | Nema komprimiranog zraka.                                                                                                    |

| W16 | PREDUGI RAD<br>KOMPRESORA<br>(Propuštanje zraka) | <ul> <li>Stanje kotla: kotao radi normalno</li> <li>Mogući uzrok: - rasteretni ventil kompresora ne zatvara (čuje se zvuk propuštanja zraka) pa kompresor ne može postići podešen tlak zraka. Potrebno je zamijeniti rasteretni ventil kompresora novim.</li> <li>- elektromagnetni ventil za ispust kondenzata propušta zrak i kad nema nalog za ispuštanje kondenzata. Uzrok mogu biti nečistoće u ventilu ili neispravan ventil. Potrebno je skinuti i ispuhati ventil ako ne pomogne potrebno ga je zamijeniti novim.</li> <li>- propuštanje spojne cijevi za dovod komprimiranog zraka iz kompresora. Potrebno je cijev zamijeniti novom.</li> <li>- propuštanje ventila PNEUMAT-a kad ventil nije aktiviran. Rastaviti ventil PNEUMAT-a te pokušati očistiti nečistoće ako ne pomogne zamijeniti ventil PNEUMAT-a.</li> </ul> |
|-----|--------------------------------------------------|----------------------------------------------------------------------------------------------------|
| W17 | KOMPRESOR RUČNO<br>ISKLJUČEN                     | Kompresor je ručno isključen.                                                                                                    |
| W18 | SERVISNI INTERVAL<br>KOMPRESORA                  | Vrijeme za servis kompresora.<br>Nakon servisa kompresora poništenje upozorenja (pod<br>PINom) resetom brojača.                                                                                                    |
| W22 | KRIVO VRIJEME I<br>DATUM                         | <b>Mogući uzrok:</b> Datum i vrijeme nisu podešeni, ostaju tvornički postavljeni.                                                                                                    |

### **INFORMACIJE:**

| INFO. | NAZIV                        |
|-------|------------------------------|
| I4_1  | VAĐENJE PEPELA<br>ISKLJUČENO |
| 14_2  | VAĐENJE PEPELA<br>UKLJUČENO  |
| IW1_1 | NESTANAK STRUJE              |
| IW1_2 | DOLAZAK STRUJE               |

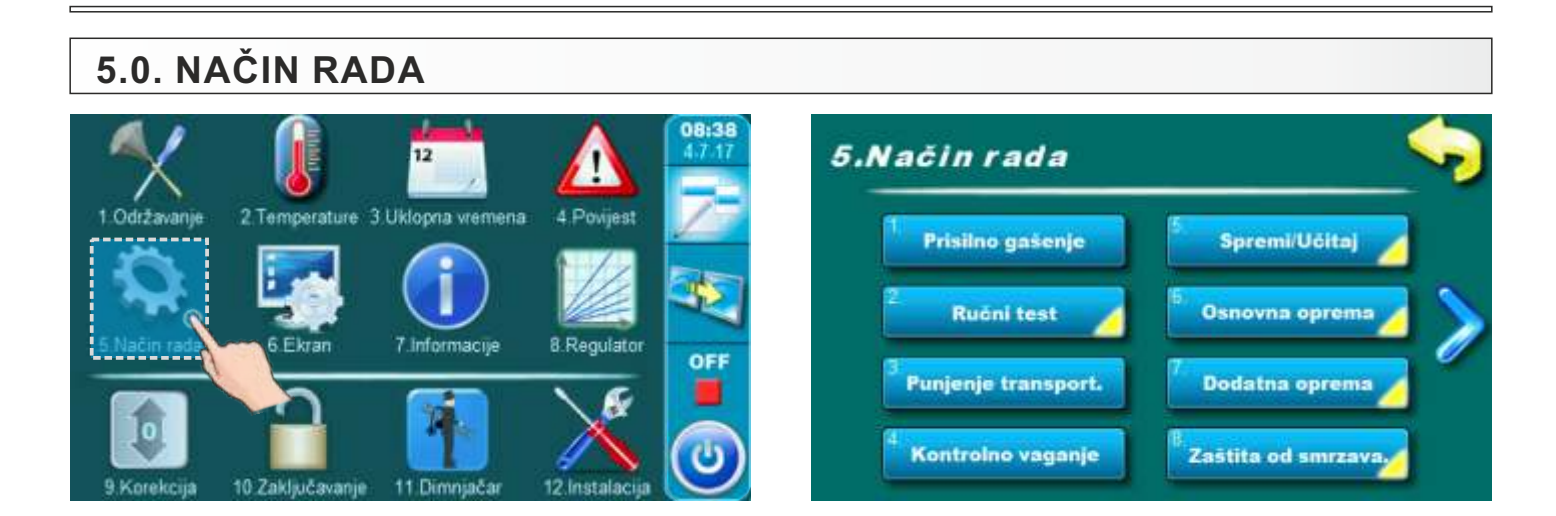

# 5.1. PRISILNO GAŠENJE

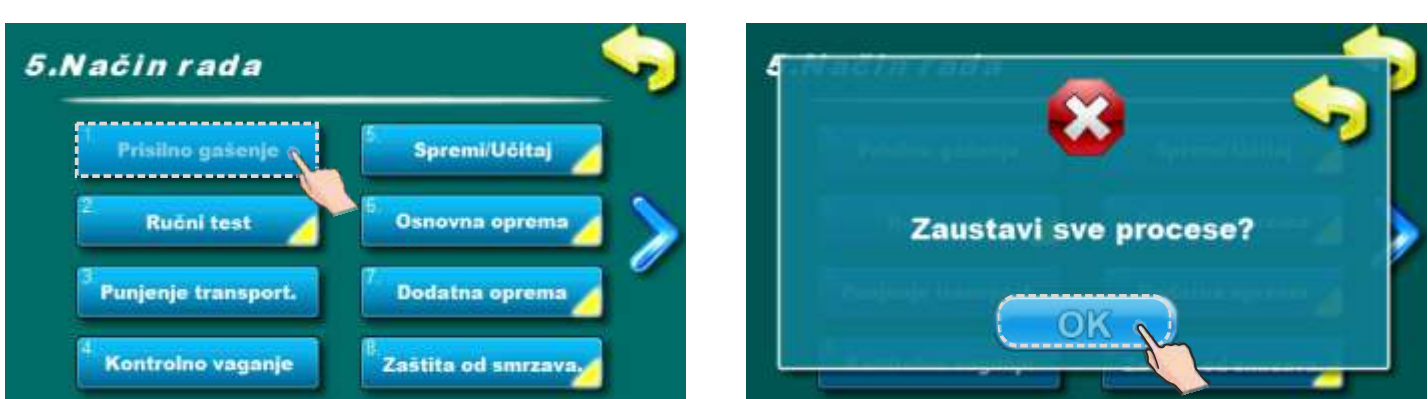

Opcija za prisilno gašenje kotla. Pritiskom na tipku "OK" kotao i svi kotlovski procesi će biti prisilno ugašeni.

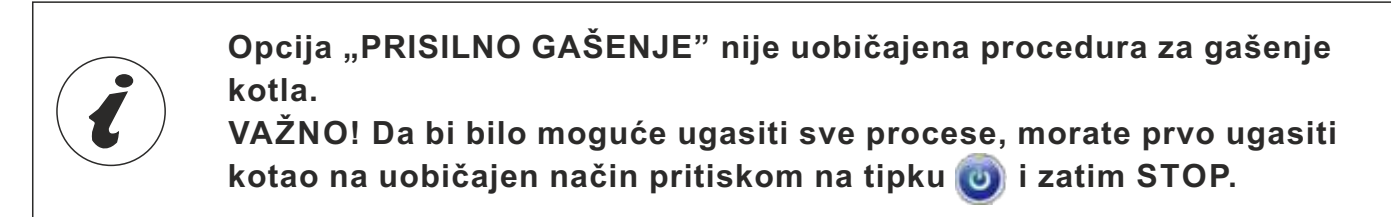

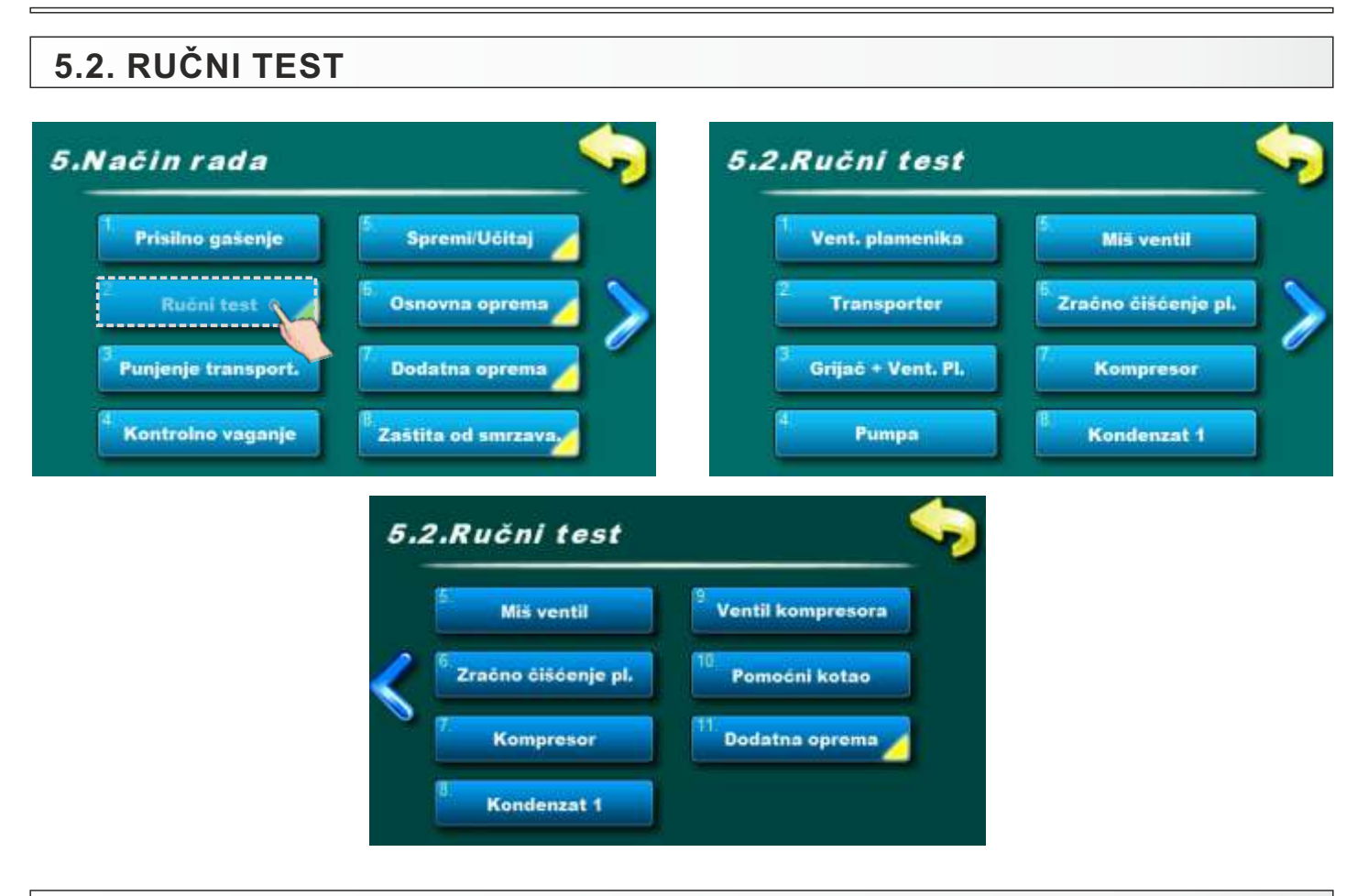

# 5.2.x VENTILATOR PLAMENIKA

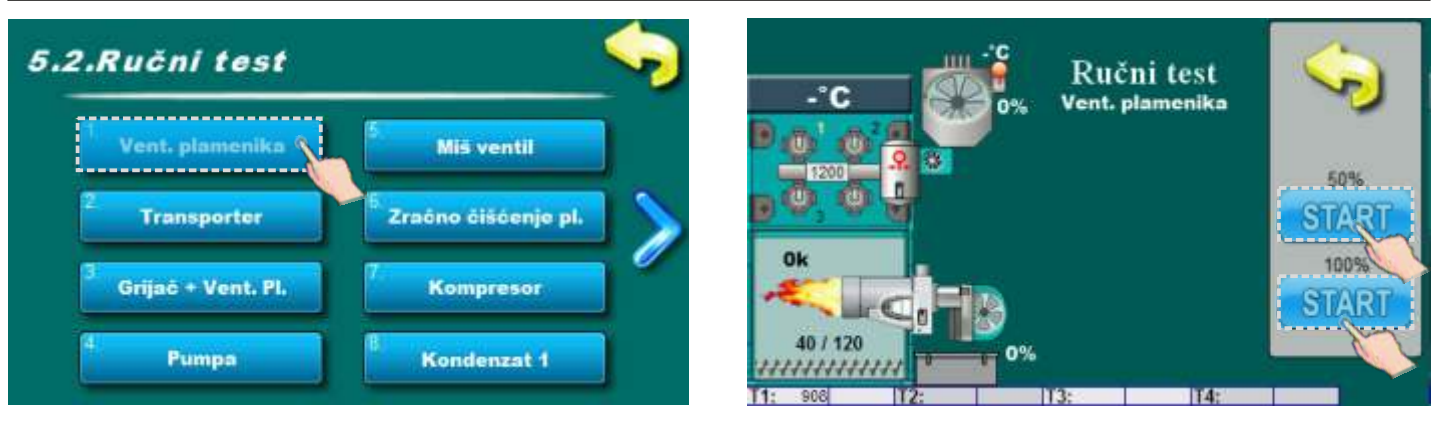

START 50% -brzina ventilatora mora biti na 50%

START 100%- brzina ventilatora mora biti na max. broju RPM

Potrebno je pritisnuti START pokraj odgovarajućih simbola i provjeriti radi li ventilator prema odabranoj opciji. Nakon pritiska na tipku STOP ventilator će se isključiti. Svaki put kad pritisnete START postaje STOP i obrnuto zaslon će pokrenuti simbol ventilatora te će se prikazati brzina vrtnje kada je opcija aktivna.

# 5.2.x. CIKLON - (dodatna oprema za EKO-CKS P UNIT 140-430)

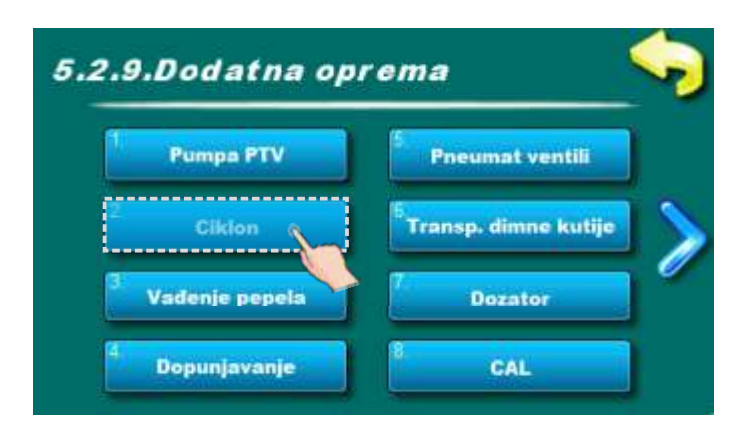

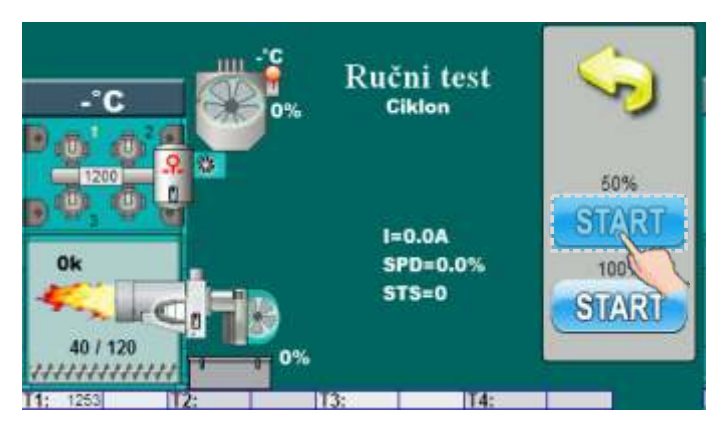

Ova opcija omogućuje provjeru rada ciklona.

#### NAPOMENA:

Ručni test ciklona nalazi se u "5.2. Ručni test" za kotlove EKO-CKS P UNIT 499-560 jer je ciklon standardna oprema kotla za te snage.

Za kotlove EKO-CKS P UNIT 140-430 ručni test ciklona će biti smješten u "5.2.x. Dodatna oprema" i to samo ako je ugrađen i konfiguriran.

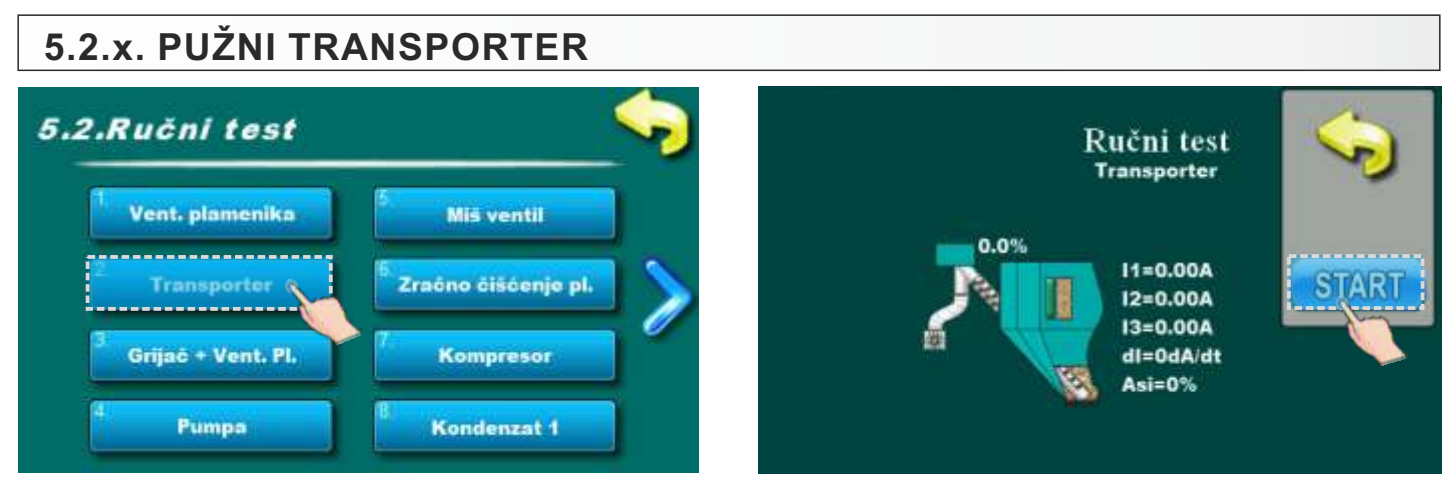

Ova opcija omogućava provjeru rada pužnog transportera.

Potrebno je pritisnuti "START" pokraj odgovarajućeg simbola i provjeriti radi li motorni pogon pužnog transportera. Nakon što pritisnete "STOP" motor će prestati raditi. Svaki put kad pritisnete "START" postaje "STOP" i obrnuto. Kada je opcija aktivna, na zaslonu će se pokrenuti simbol pužnog transportera i simbol padanja peleta.

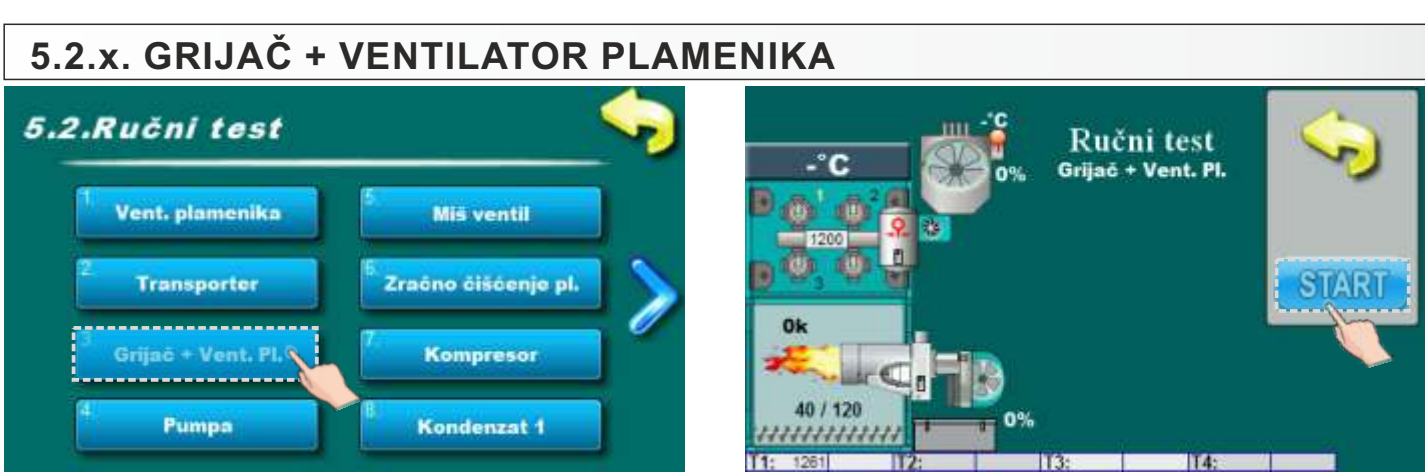

Ova opcija omogućuje provjeru rada elektro grijača i ventilatora plamenika.

Potrebno je pritisnuti "START" pokraj odgovarajućeg simbola i provjeriti radi li električni grijač i ventilator plamenika. Nakon što pritisnete "STOP" električni grijač i ventilator plamenika će prestati s radom. Svaki put kad pritisnete "START" postaje "STOP" i obrnuto. Na ekranu će se pojaviti animacija rada električnog girjača i ventilatora plamenika kada je opcija aktivna.

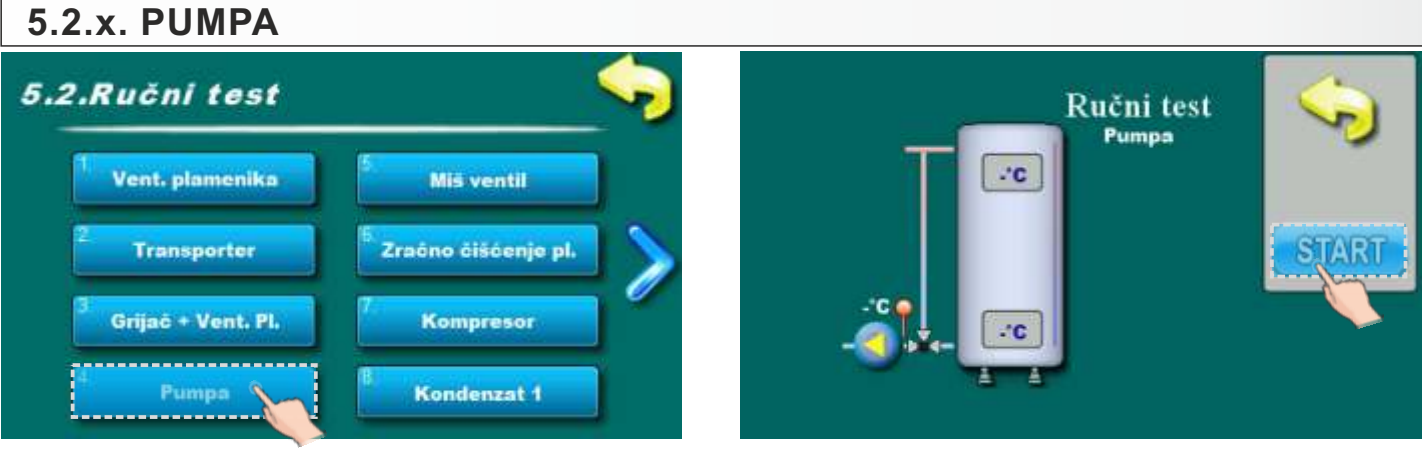

Ova opcija omogućava provjeru rada pumpe između kotla i akumulacijskog spremnika.

Potrebno je pritisnuti "START" pokraj odgovarajućeg simbola i provjeriti radi li pumpa. Nakon što pritisnete "STOP" pumpa će prestati raditi. Svaki put kad pritisnete "START" postaje "STOP" i ubrnuto. Na ekranu će se rotirati simbol pumpe.

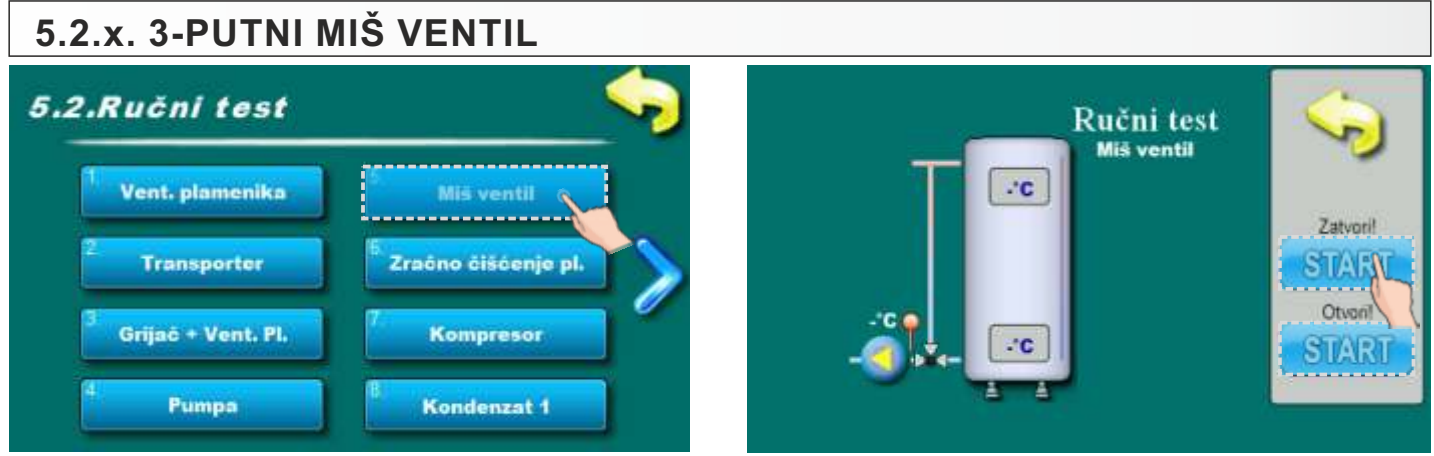

Ova opcija omoguća provjeru rada 3-putnog miješajućeg ventila.

Potrebno je pritisnuti "START" pokraj odgovarajućeg simbola i provjeriti radi li 3-putni miješajući ventil. Nakon što pritisnete STOP" miješajući ventil će prestati s radom. Svaki put kad pritisnete"START" postaje" STOP" i obrnuto. Na ekranu će se prikazati simbol otvaranja / zatvaranja ventila. Kada se pritisne "ZATVORI" mora se zatvoriti protok vode prema aku. spremniku. Kada se pritisne "OTVORI" miješajući ventil mora otvoriti protok vode prema akumulacijskom spremniku.

# 5.2.x. ZRAČNO ČIŠĆENJE PLAMENIKA

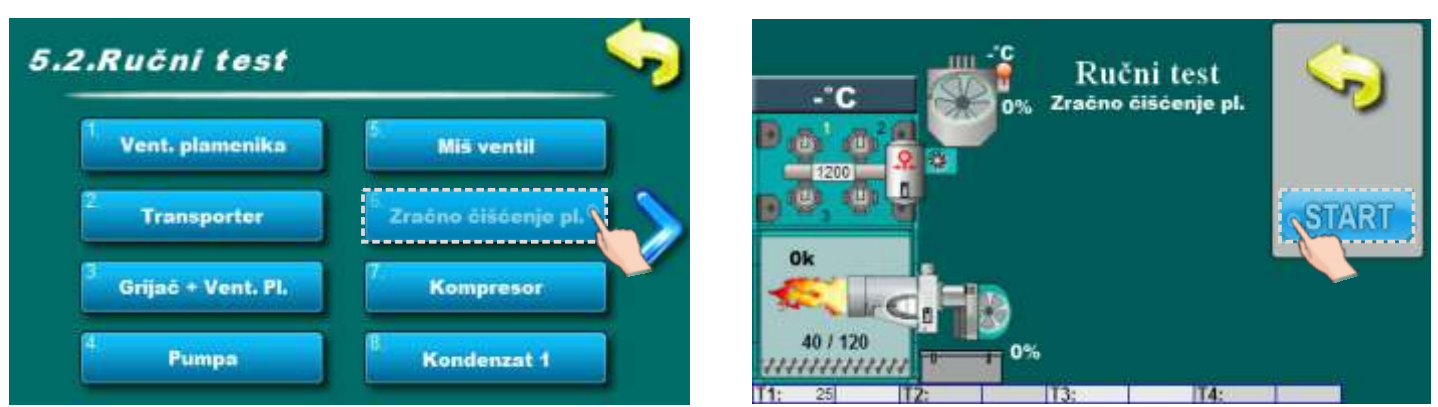

Ova opcija omogućuje provjeru rada zračnog čišćenja plamenika.

Potrebno je pritisnuti "START" pokraj odgovarajućeg simbola i provjeriti radi li zračno čišćenje plamenika. Nakon što pritisnete "STOP" zračno čišćenje plamenika će prestati s radom. Svaki put kad pritisnete "START" postaje "STOP" i obrnuto. Na ekranu će simbol zračnog čišćenja promijeniti boju.

# 5.2.x. ZRAČNO ČIŠĆENJE PLAMENIKA 2 (samo za EKO-CKS P UNIT 499-560)

#### NAPOMENA:

Ova opcija će biti vidljiva samo kod kotlova EKO-CKS P UNIT 499-560 koji imaju opciju zračnog čišćenja 2 plamenika!

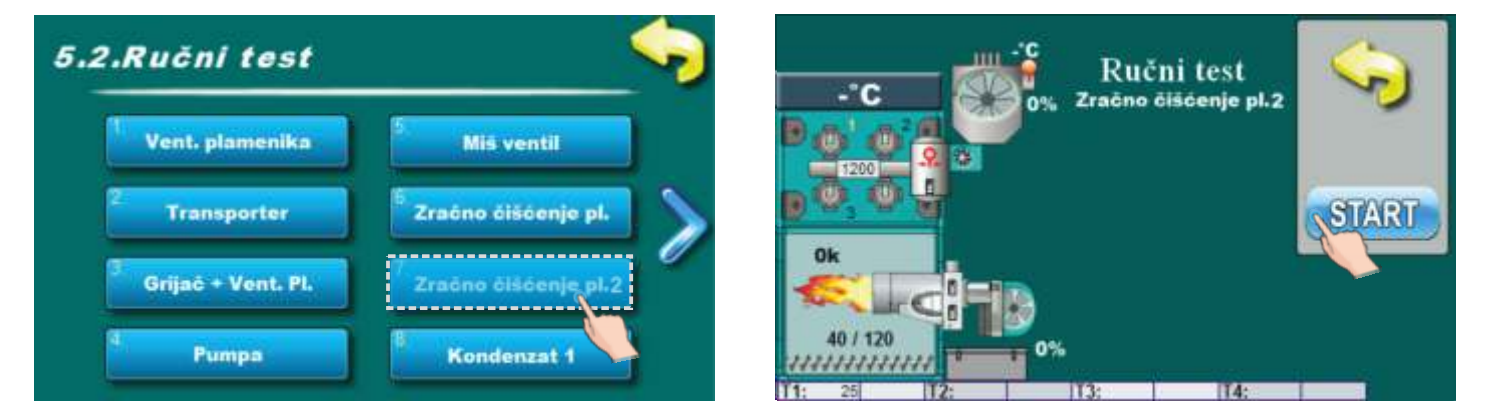

Ova opcija omogućuje provjeru rada zračnog čišćenja 2 plamenika.

Potrebno je pritisnuti "START" pokraj odgovarajućeg simbola i provjeriti radi li zračno čišćenje 2 plamenika. Nakon što pritisnete "STOP" zračno čišćenje 2 plamenika će prestati s radom. Svaki put kad pritisnete "START" postaje "STOP" i obrnuto. Na ekranu će simbol zračnog čišćenja promijeniti boju.

# 5.2.x. KOMPRESOR

Ova opcija omogućuje provjeru rada kompresora.

Potrebno je pritisnuti "START" pokraj odgovarajućeg simbola i provjeriti radi li kompresor. Nakon što pritisnete "STOP" kompresor će prestati s radom. Svaki put kad pritisnete "START" postaje "STOP" i obrnuto. Na ekranu će se unutar kompresora pojaviti simbol "ON".

# 5.2.x. KONDENZAT 1

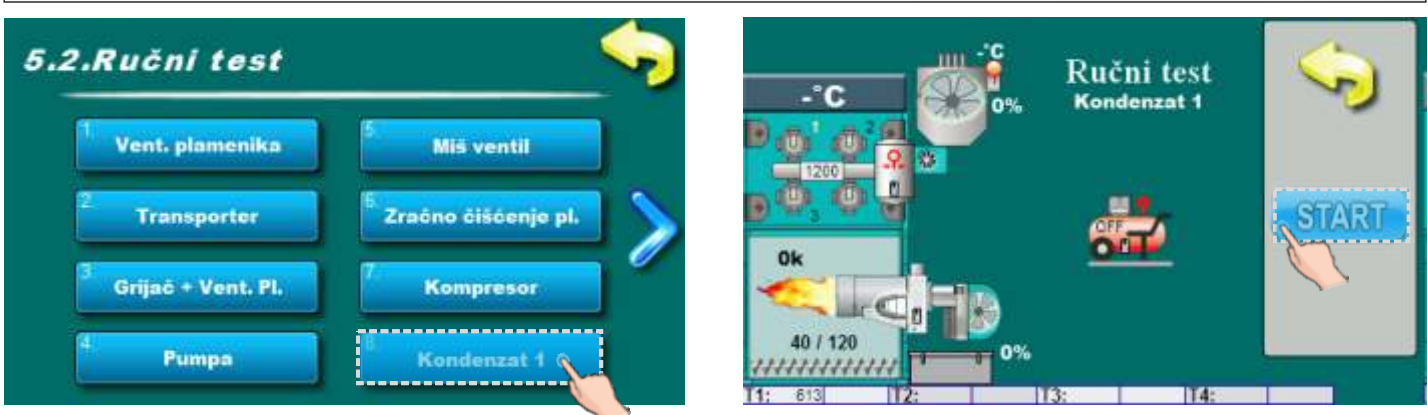

Ova opcija omogućava provjeru rada ventila za ispust kondenzata. Kada pritisnete START ventil za ispust kondenzata bi se trebao otvoriti.

# 5.2.x. VENTIL KOMPRESORA

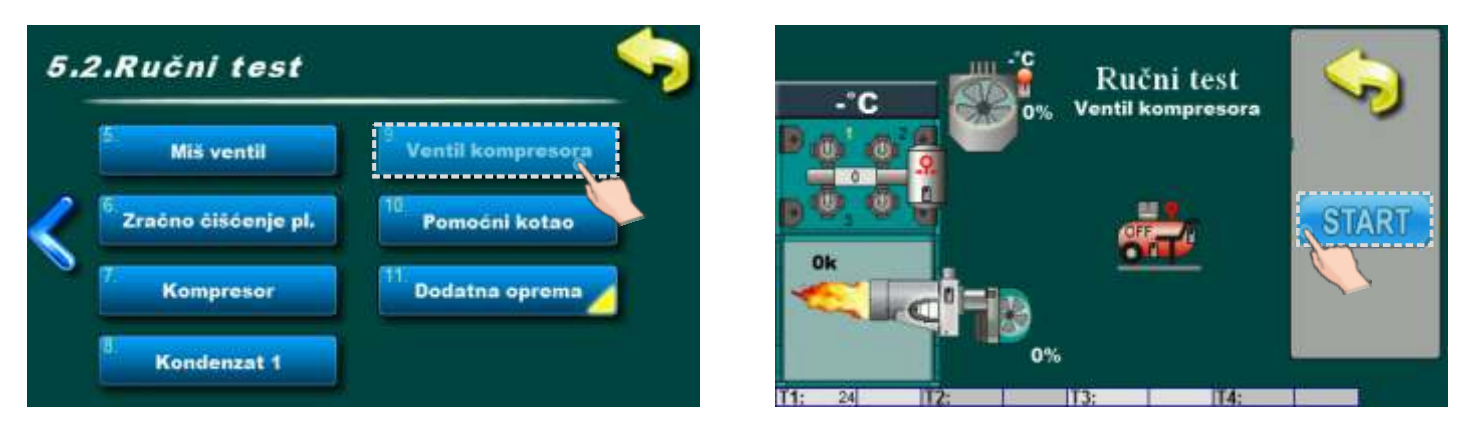

Ova opcija omogućava provjeru rada elektromagnetnog ventila koji je ugrađen na izlaz zraka iz kompresora (dostupno od 31. 05. 2019. za veličine kotlova 430, 499 i 560 kW).

Kada pritisnete START elektromegnetni ventil za propuštanje zraka iz kompresora bi se trebao otvoriti.

# 5.2.x. POMOĆNI KOTAO

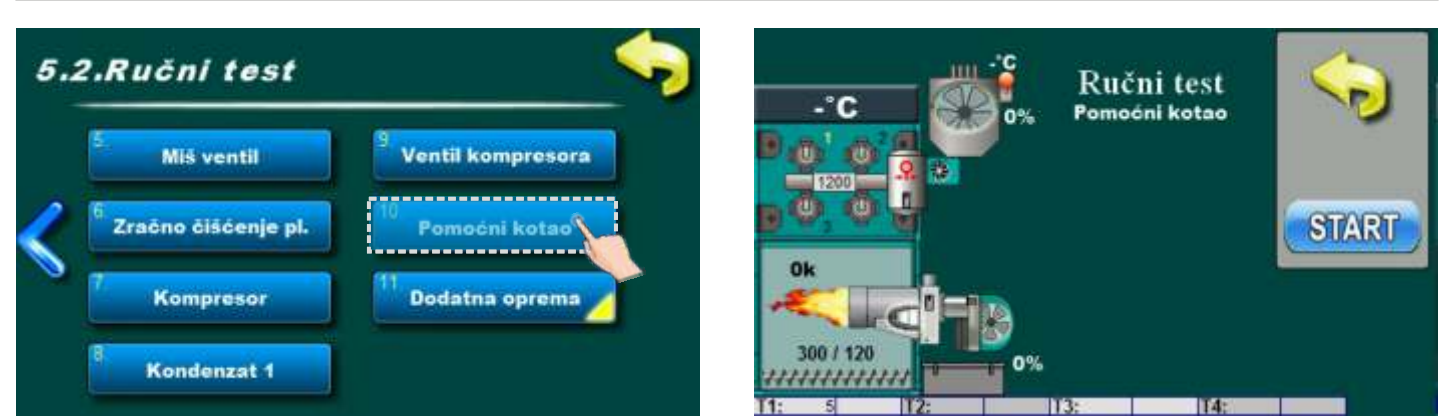

Ova opcija postoji samo ako je odabran "Pomoćni kotao" od strane ovlaštenog servisera kao opcija RELEJ-a.

Ova opcija, pritiskom tipke START, omogućava provjeru rada RELEJA koji aktivira rad "Pomoćnog kotla".

# 5.2.x. RUČNI TEST DODATNE OPREME

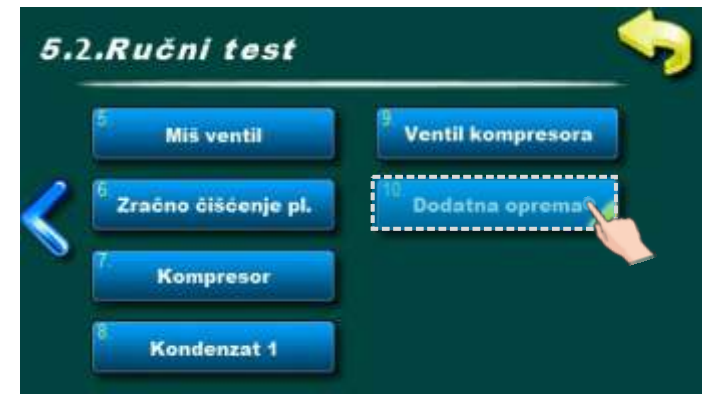

Ova opcija omogućuje provjeru rada dodatne opreme

# 5.2.x.x. PUMPA PTV - (dodatna oprema)

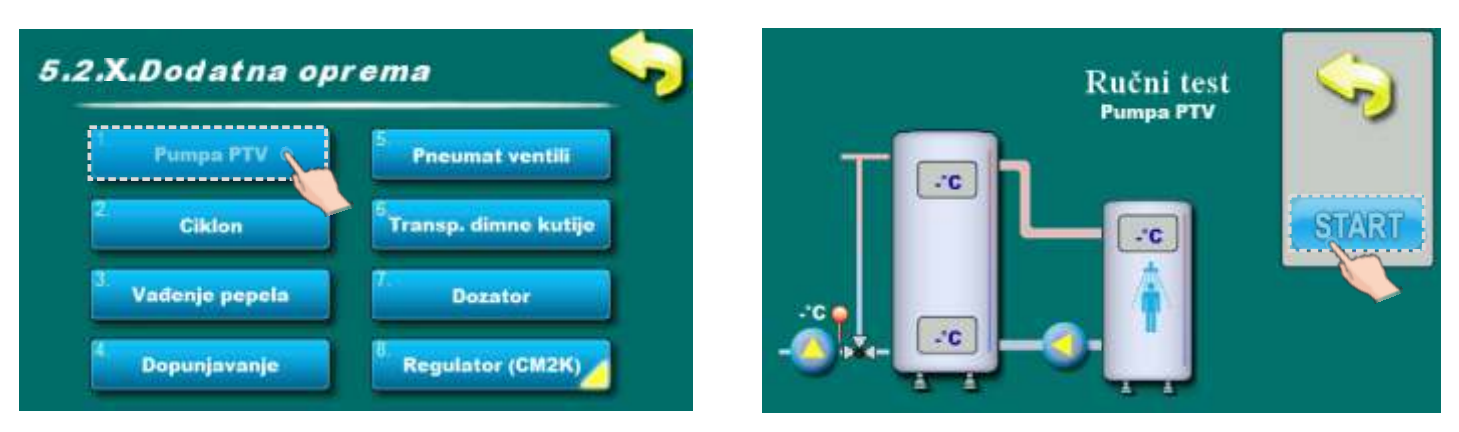

Ova opcija omogućuje provjeru rada pumpe PTV.

# 5.2.x.x. CIKLON - (dodatna oprema za EKO-CKS P UNIT 140-430)

#### NAPOMENA:

Ova opcija je vidljiva samo kod kotlova EKO-CKS P UNIT 140-430 koji imaju ugrađen i konfiguriran ciklon kao dodatnu opremu!

Kotlovi EKO-CKS P UNIT 499-560 imaju ugrađen ciklon u osnovnoj opremi i ručni test za ciklon tih kotlova nalazi se u točki "5.2. Ručni test".

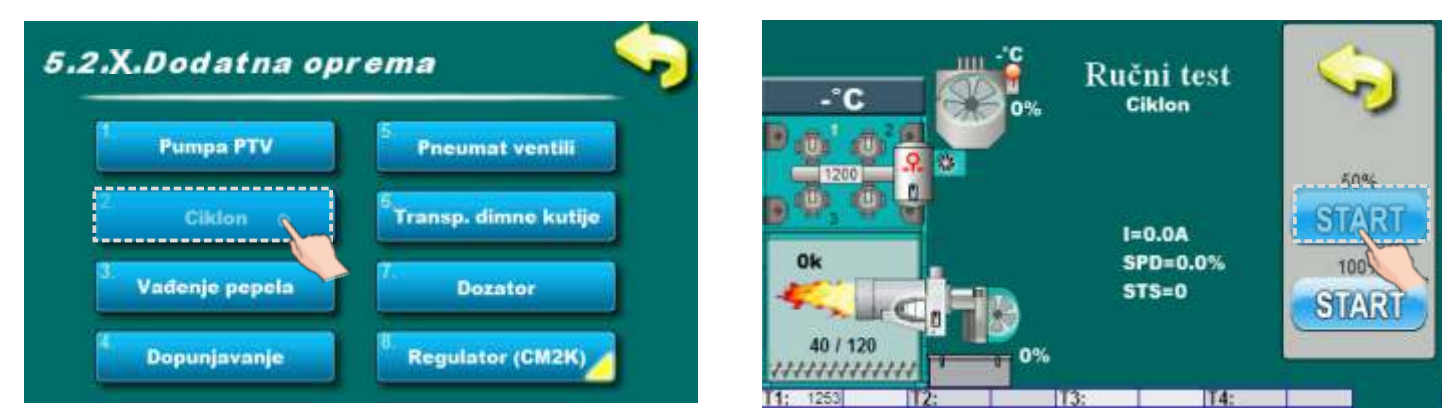

Ova opcija omogućuje provjeru rada ciklona.

# 5.2.x.x. VAĐENJE PEPELA - (dodatna oprema)

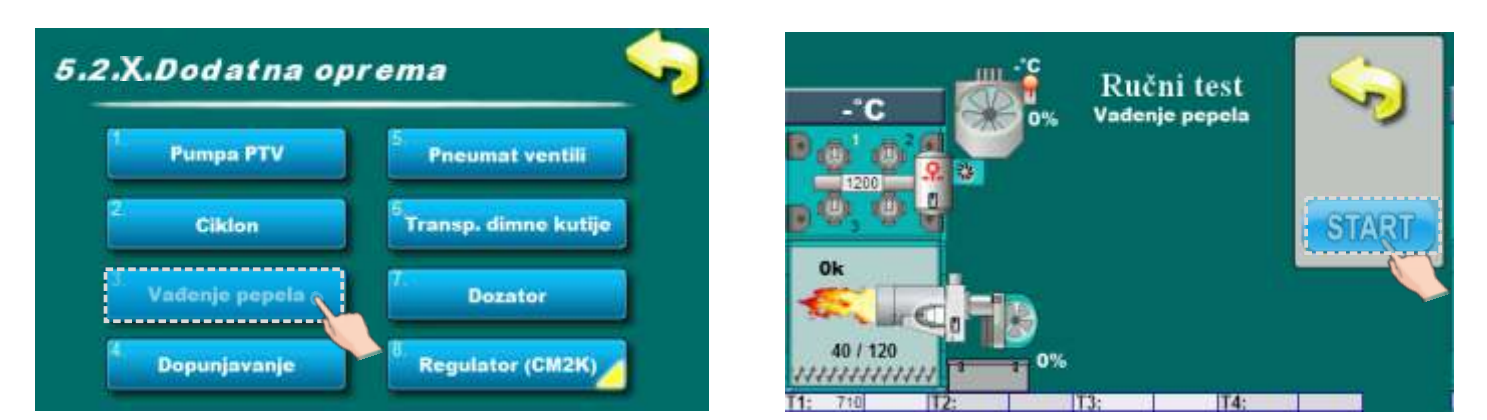

Ova opcija omogućuje provjeru rada vađenja pepela iz ložišta zavojnicom.

# 5.2.x.x. DOPUNJAVANJE - (dodatna oprema)

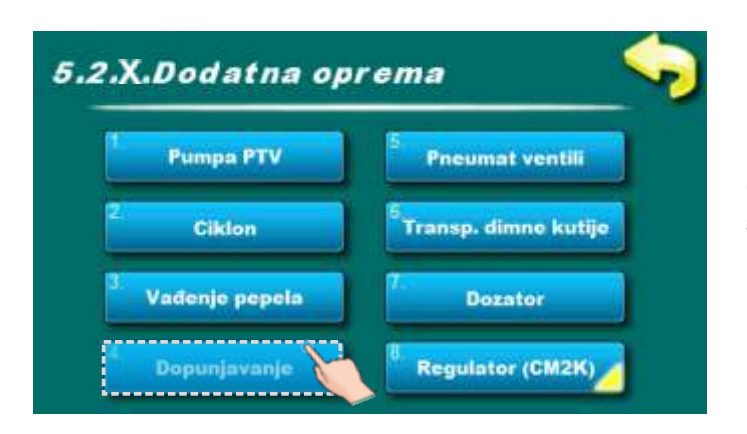

Ova opcija omogućuje provjeru rada dopunjavanja spremnika peleta.

# 5.2.x.x. PNEUMAT VENTILI - (dodatna oprema)

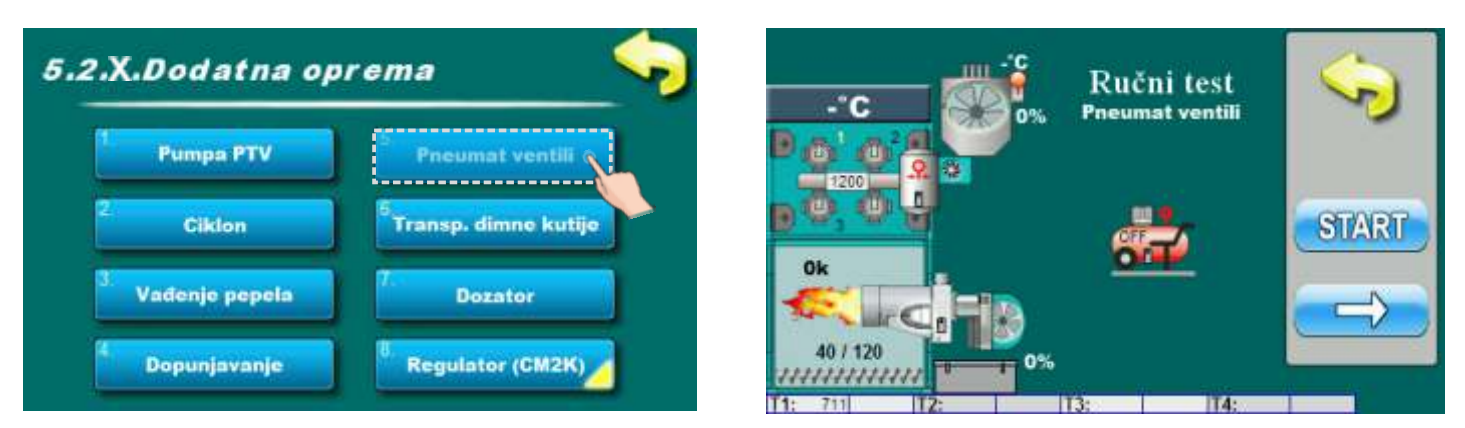

Ova opcija omogućuje provjeru rada pneumat ventila.

# 5.2.X.X. TRANSPORTER DIMNE KUTIJE - (dodatna oprema)

Ova opcija omogućuje provjeru rada čišćenja dimovodne komore.

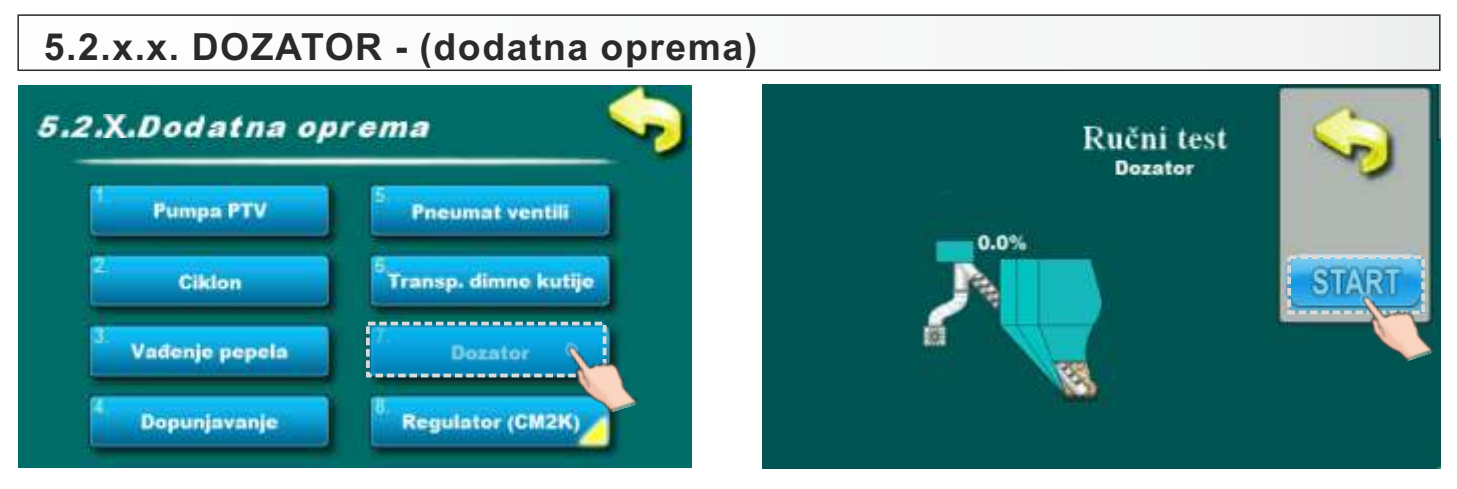

Ova opcija omogućuje provjeru rada dozatora.

# 5.2.x.x. REGULATOR CM2K - (dodatna oprema)

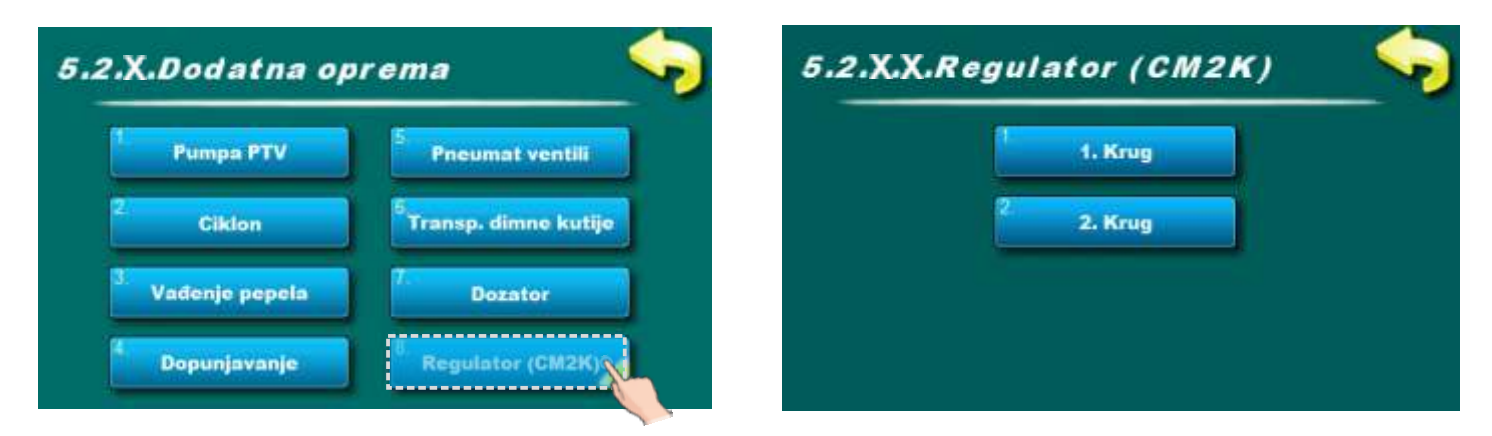

### 5.2.x.x.1. REGULATOR CM2K - 1. KRUG (dodatna oprema)

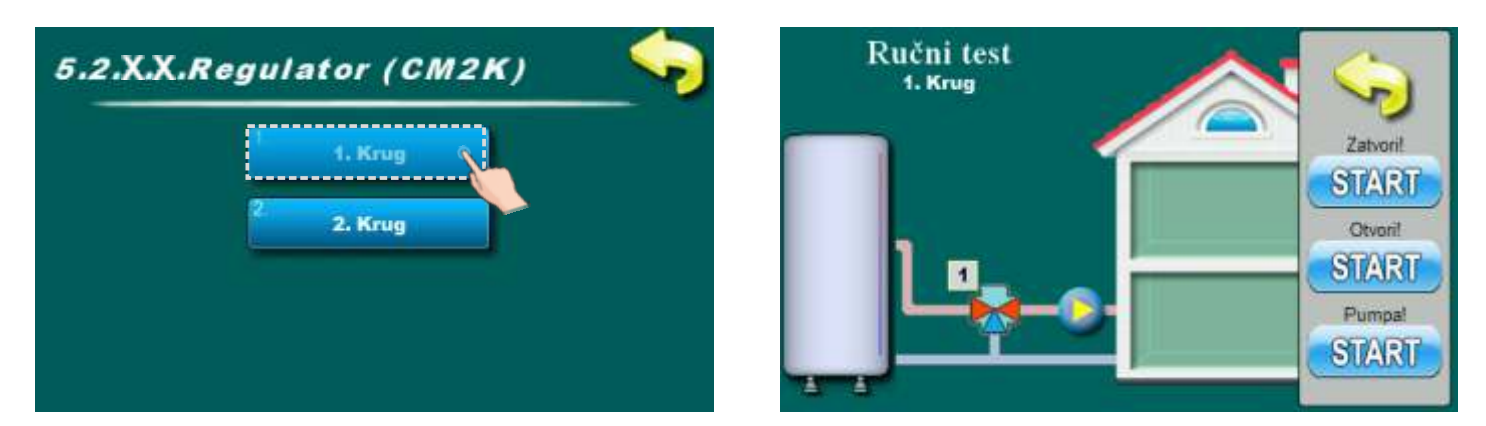

Ova opcija omogućuje provjeru rada miješajućeg ventila i pumpe prvog dodatnog kruga grijanja.

# 5.2.x.x.2. REGULATOR CM2K - 2. KRUG (dodatna oprema)

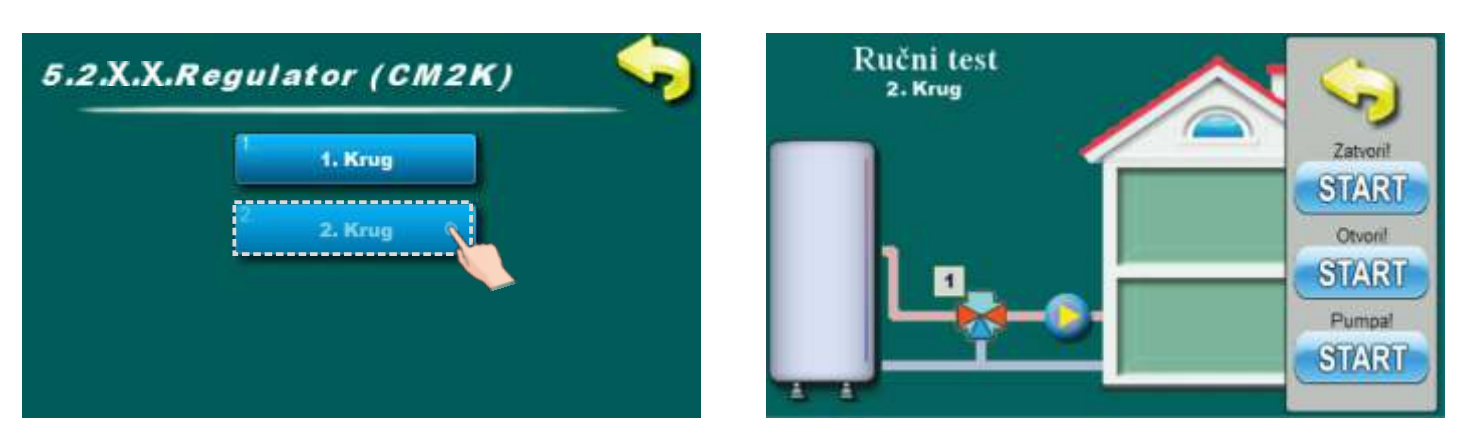

Ova opcija omogućuje provjeru rada miješajućeg ventila i pumpe 2. dodatnog kruga grijanja.

#### Napomena: Broj krugova grijanja ovisi o broju ugrađenih i konfiguriranih CM2K modula.

# 5.3. PUNJENJE TRANSPORTERA

Ova opcija omogućuje punjenje praznog transportera s peletima. Prilikom prvog pokretanja ili nakon nestanka peleta, kada je pužni transporter prazan koristi se ova opcija kako bi se napunio transporter. Pritiskom na tipku START pužni transporter počinje s radom. Ova opcija mora biti aktivna tako dugo dok ne počnu padati peleti s pužnog transportera.

# 5.4. KONTROLNO VAGANJE

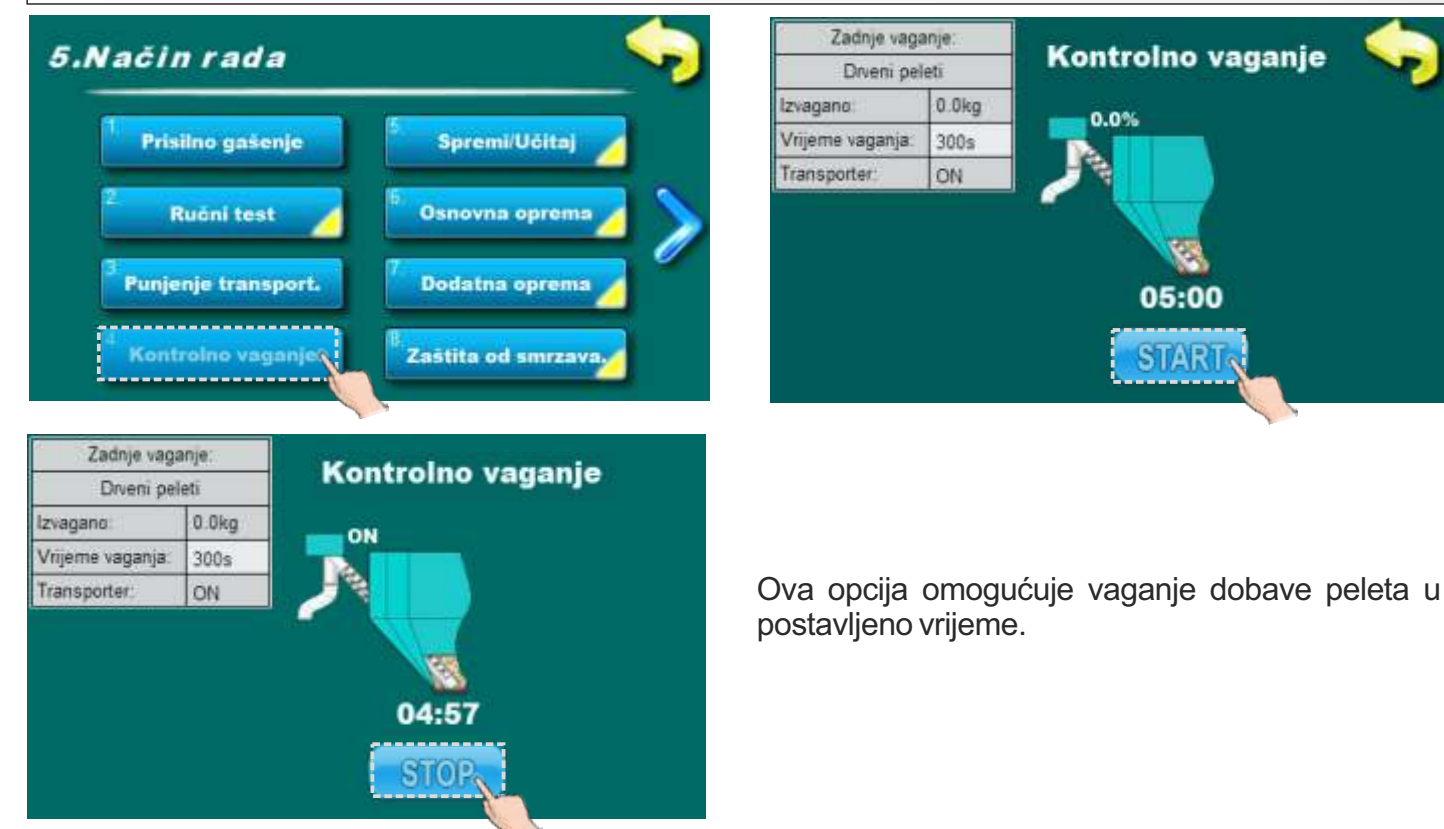

# 5.5. SPREMI / UČITAJ

#### 5.5.1. SPREMI

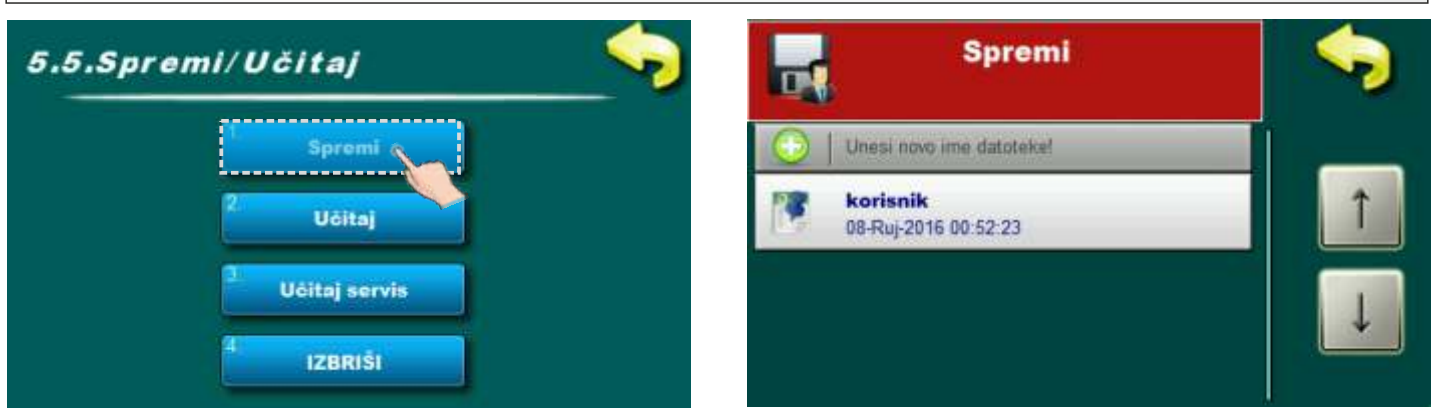

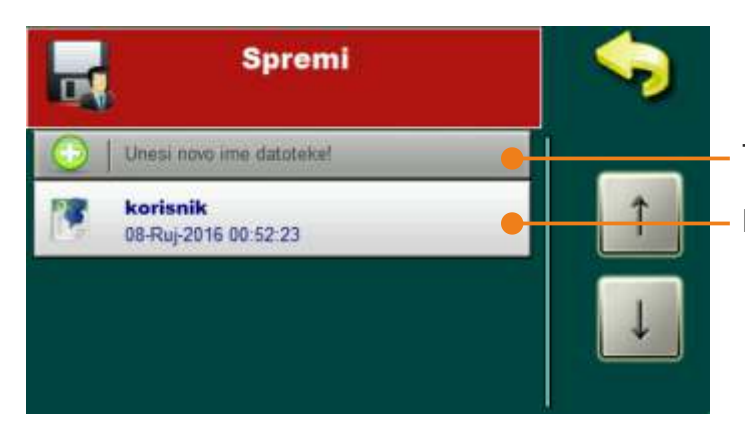

Tipka za spremanje postavki u novu sliku Postojeća slika s postavkama (ako postoji)

#### SPREMANJE POSTAVKI U POSTOJEĆU SLIKU S POSTAVKAMA

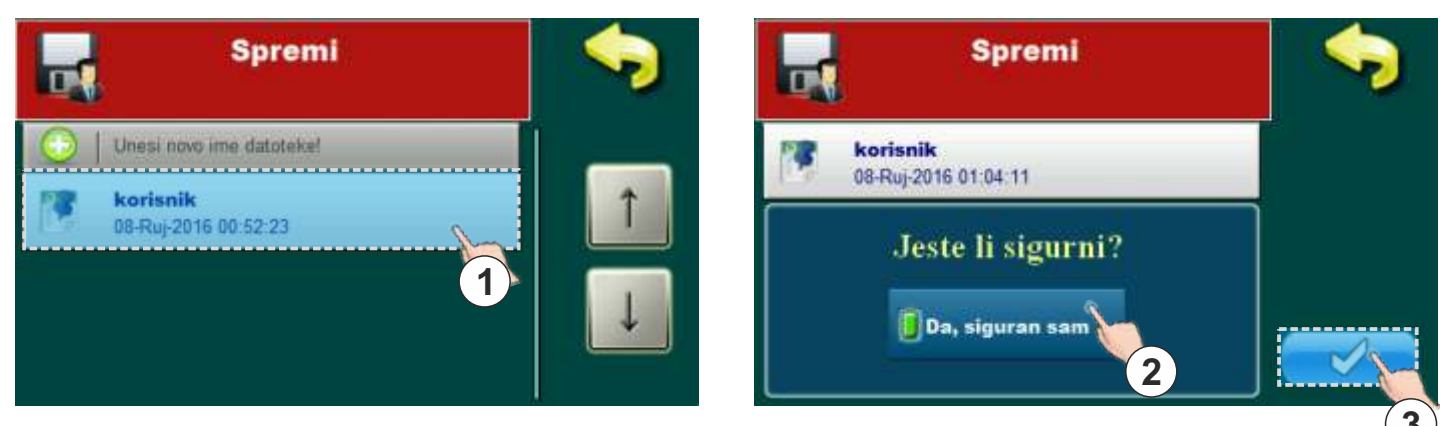

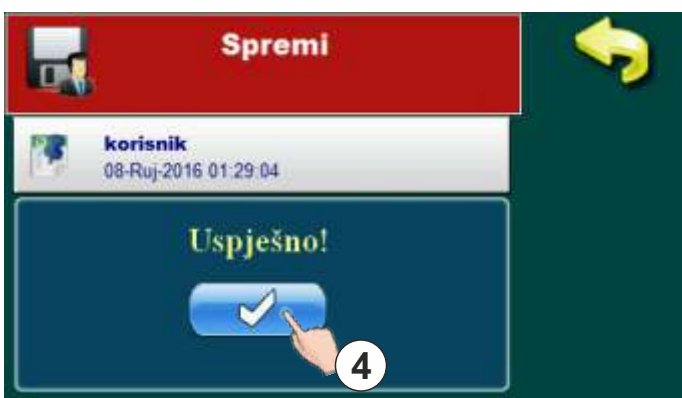

Za spremanje postavki u postojeću sliku potrebno je pritisnuti na postojeću sliku (1). Na ekranu će se pojaviti poruka "Jeste li sigurni?". Potrebno je pritisnuti gumb za potvrdu poruke (2) te nakon toga gumb za potvrdu spremanja (3). Na ekranu će se ispisati poruka "Uspješno" što znači da su postavke spremljene. Pritiskom na gumb (4) potrebno je potvrditi poruku.

#### SPREMANJE POSTAVKI U NOVU SLIKU

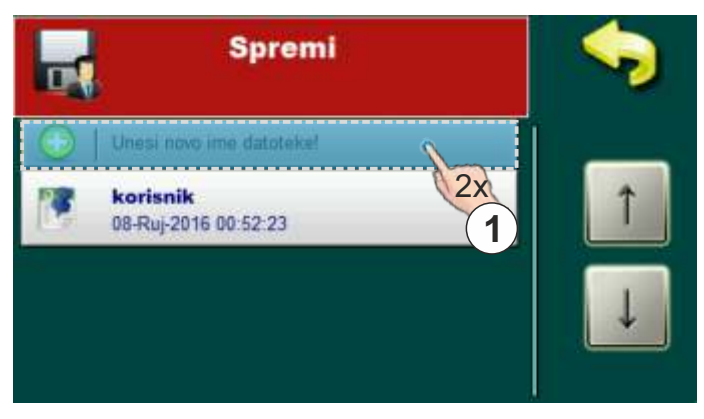

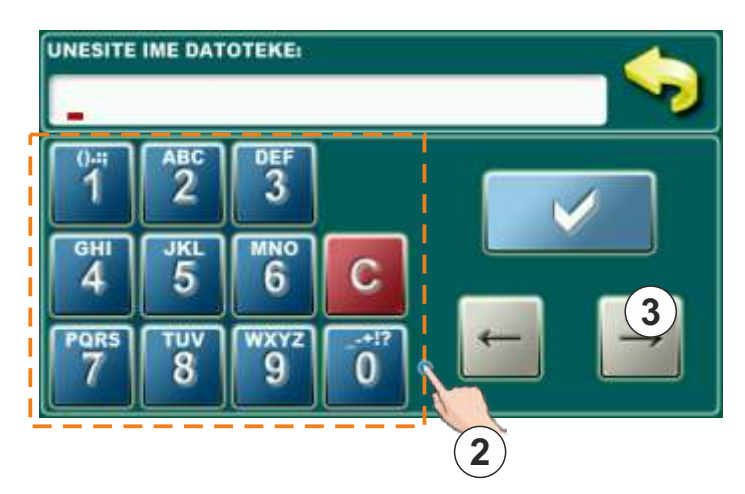

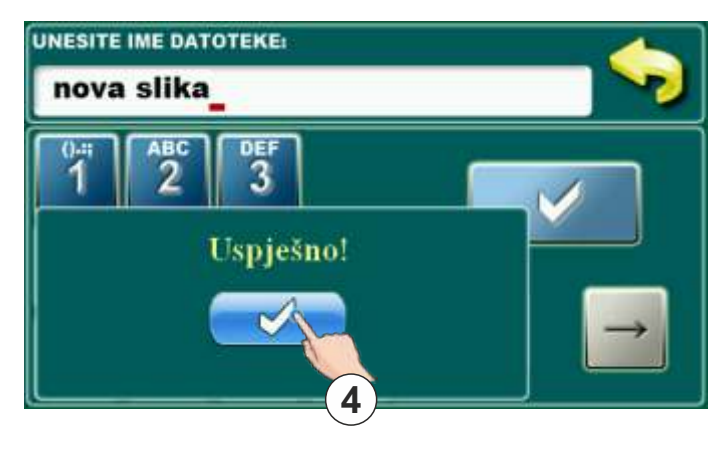

Za spremanje postavki u novu sliku potrebno je dvaput pritisnuti u polje "Unesi novo ime datoteke" (1). Na ekranu će se pojaviti opcija za unos imena slike. Potrebno je unijeti ime slike preko numeričkog dijela (2). Za potvrdu imena pritisnuti gumb za potvrdu (3). Na ekranu će se ispisati poruka "Uspješno" što znači da su postavke spremljene. Pritiskom na gumb (4) potrebno je potvrditi poruku.

# 5.5.2. UČITAJ

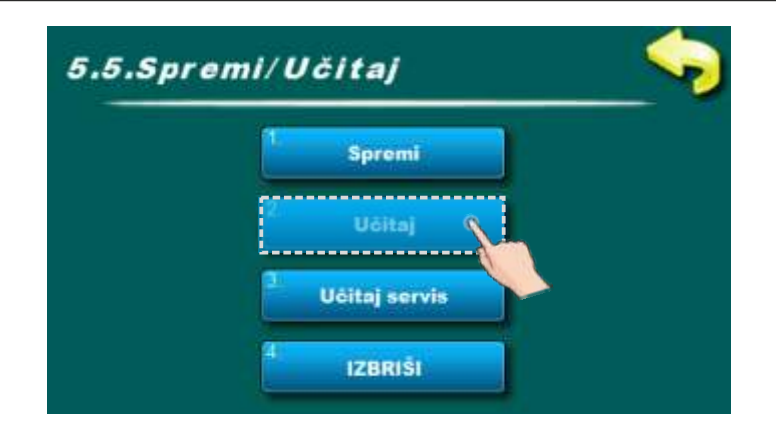

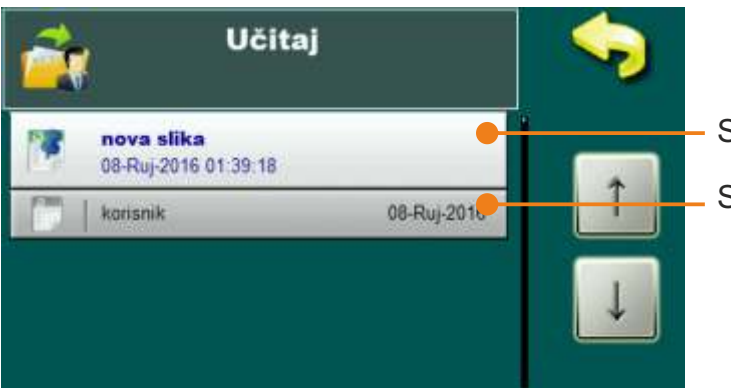

Spremljena slika s postavkama Spremljena slika s postavkama

#### POSTUPAK UČITAVANJA SLIKE

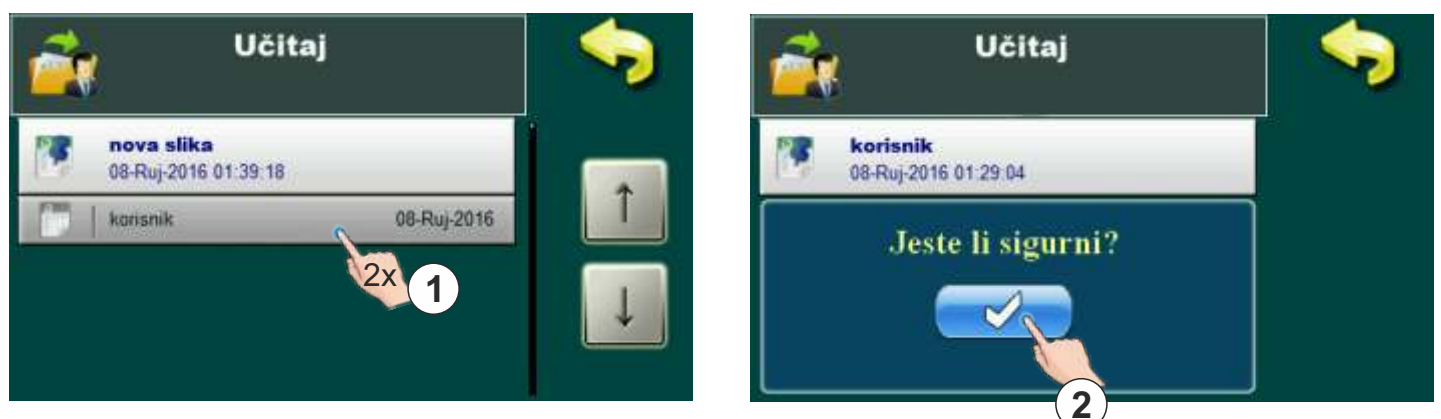

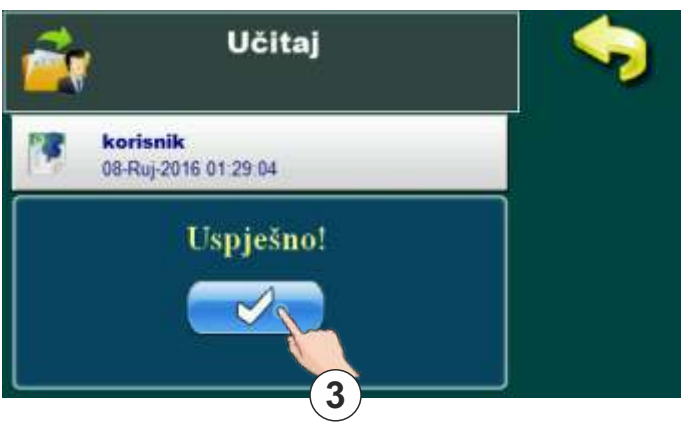

Za učitavanje postavki potrebno je odabrati sliku koju želimo učitati i pritisnuti na nju (1). Na ekranu će se pojaviti poruka "Jeste li sigurni?". Potrebno je pritisnuti gumb za potvrdu poruke (2). Na ekranu će se ispisati poruka "Uspješno" što znači da su postavke učitane. Pritiskom na gumb (3) potrebno je potvrditi poruku.

# 5.5.3. UČITAJ SERVIS

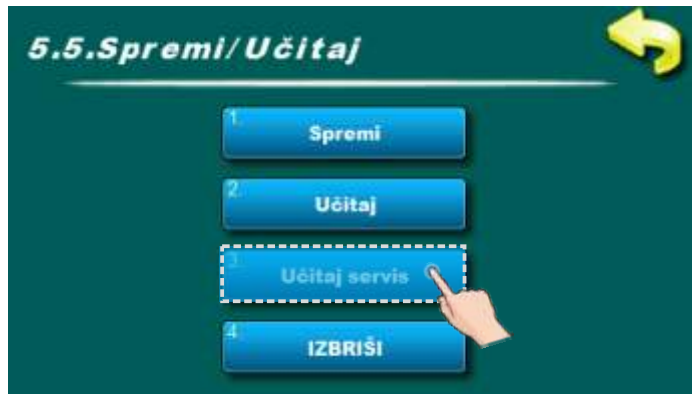

Ukoliko ima potrebe, ovom opcijom uvijek je moguće učitati postavke koje je ovlašteni serviser spremio prilikom prvog puštanja u pogon.

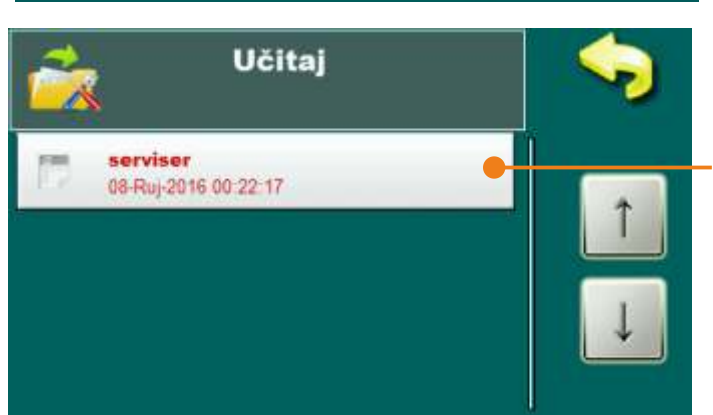

Spremljena slika sa serviserskim postavkama

#### POSTUPAK UČITAVANJA SERVISEROVE SLIKE

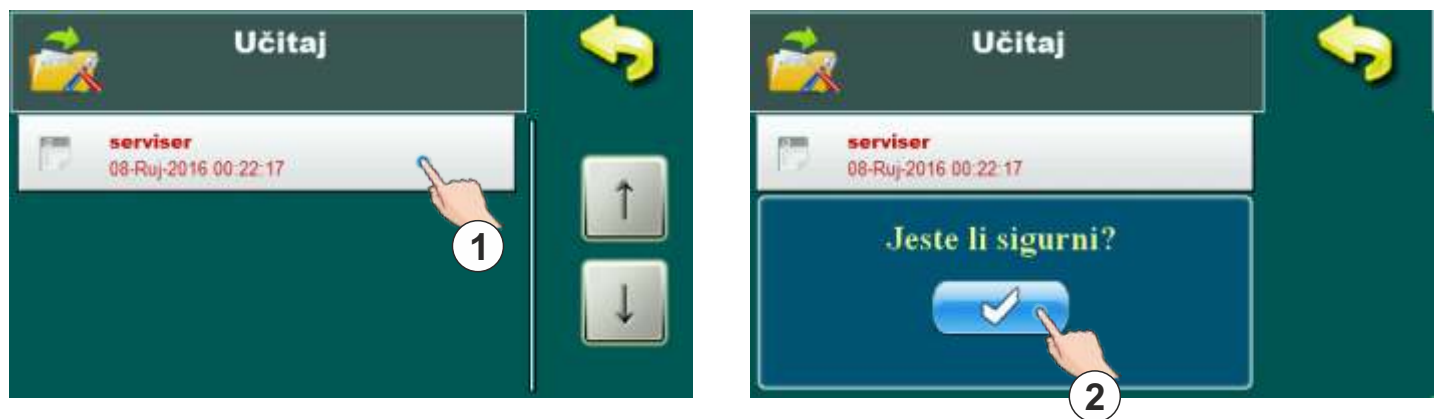

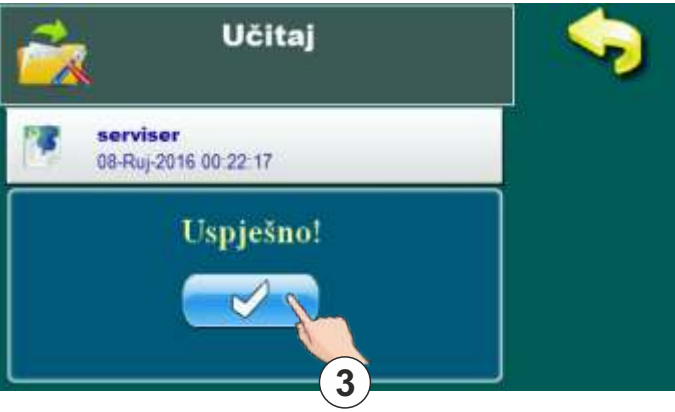

Za učitavanje serviserskih postavki potrebno je odabrati sliku koju želimo učitati i pritisnuti na nju (1). Na ekranu će se pojaviti poruka "Jeste li sigurni?". Potrebno je pritisnuti gumb za potvrdu poruke (2). Na ekranu će se ispisati poruka "Uspješno" što znači da su serviserske postavke učitane. Pritiskom na gumb (3) potrebno je potvrditi poruku.

# 5.5.4. IZBRIŠI

korisnik

nova slika

08-Ruj-2016 01:29:04

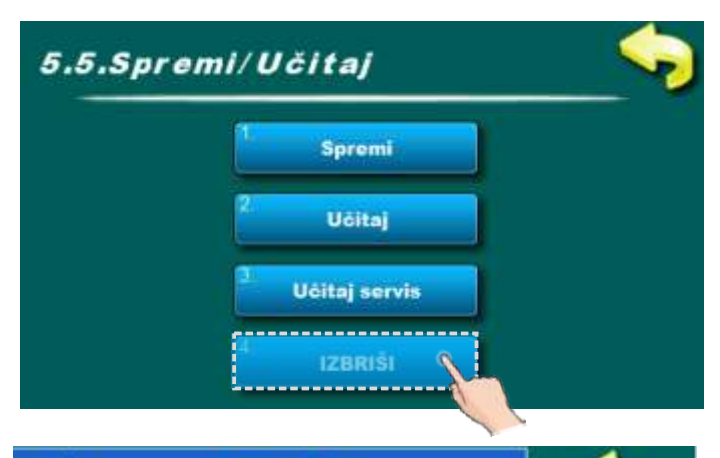

08-Ruj-2016

Ako je potrebno, s ovom opcijom moguće je obrisati postojeće slike s postavkama.

Spremljena slika s postavkama Spremljena slika s postavkama

#### POSTUPAK BRISANJA SLIKE

Uspješno!

**IZBRIŠI** 

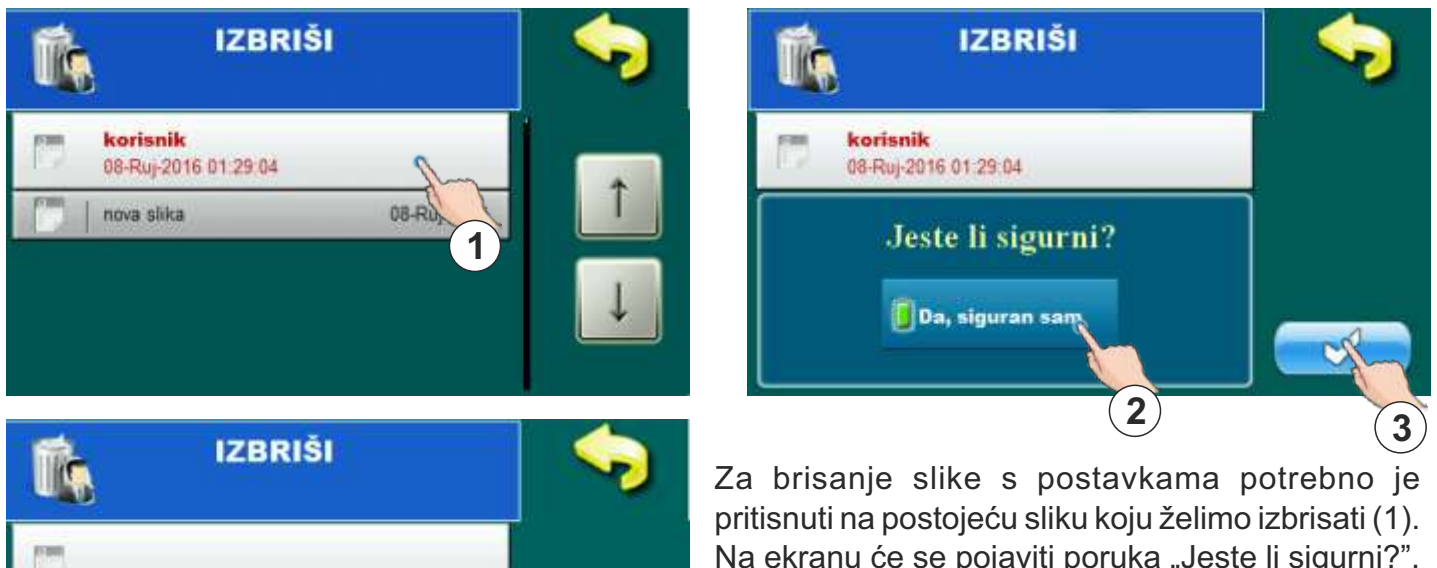

Na ekranu će se pojaviti poruka "Jeste li sigurni?". Potrebno je pritisnuti gumb za potvrdu poruke (2) te nakon toga gumb za potvrdu brisanja (3). Na ekranu će se ispisati poruka "Uspješno" što znači da je slika s postavkama izbrisana. Pritiskom na gumb (4) potrebno je potvrditi poruku.

4

# 5.6. OSNOVNA OPREMA

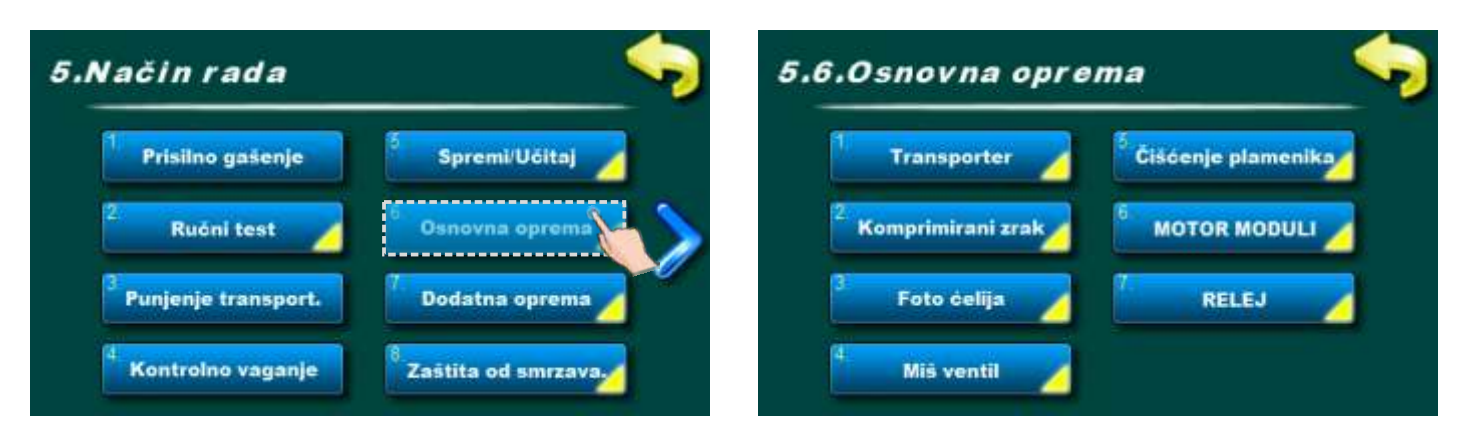

#### NAPOMENA:

"Ciklon" će se tvornički pojaviti u kartici "5.6. Osnovna oprema" za kotlove EKO-CKS P UNIT 499-560 jer je ciklon standardna oprema za te kotlove.

Za kotlove EKO-CKS P UNIT 140-430 "ciklon" će se pojaviti u izborniku "5.7. Dodatna oprema" samo ako je ugrađen i konfiguriran.

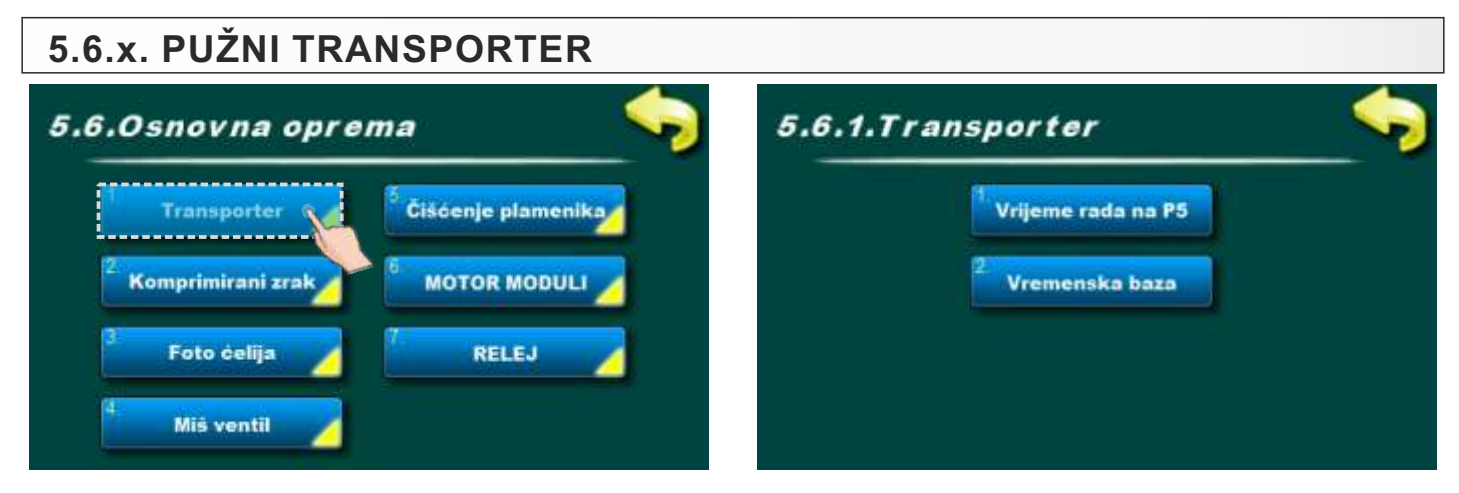

Ova opcija služi za pregled parametara pužnog transportera. Korisnik ne može mijenjati ove parametre.

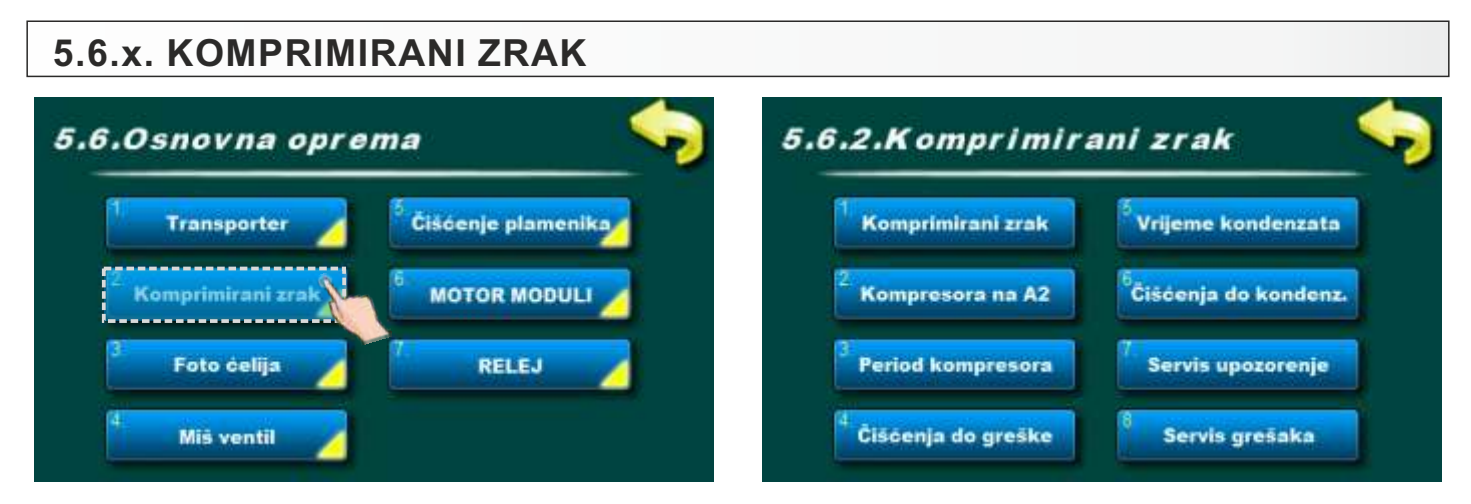

Ova opcija služi za pregled parametara komprimiranog zraka. Korisnik ne može mijenjati ove parametre.

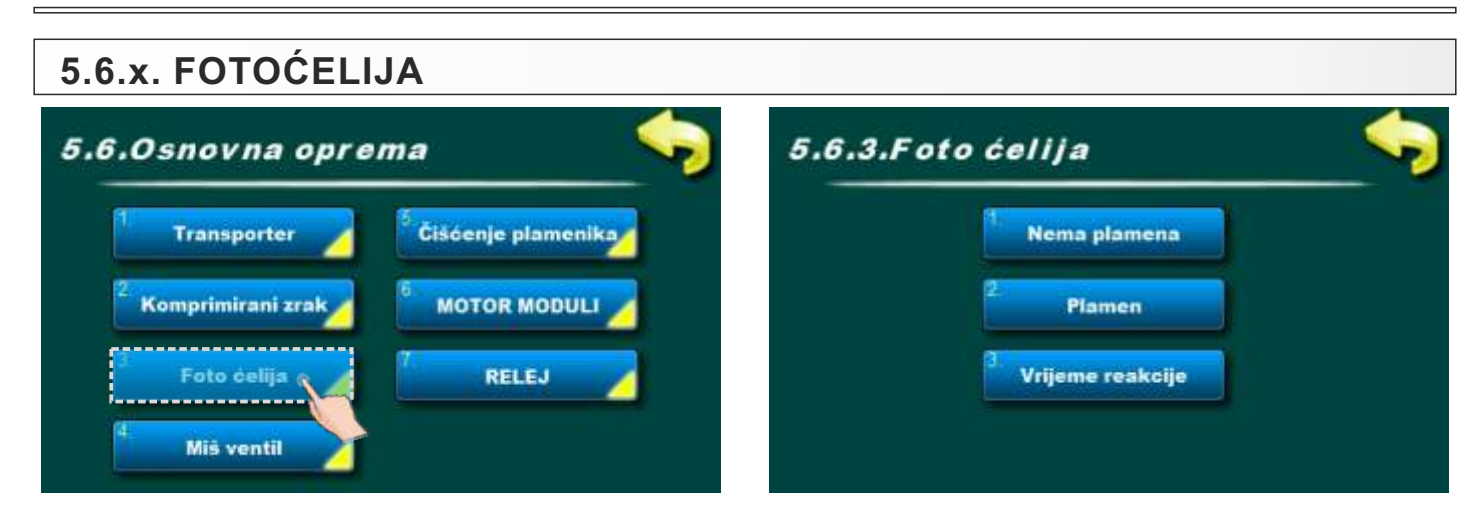

Ova opcija služi za pregled parametara fotoćelije. Korisnik ne može mijenjati ove parametre.

| 5.6.x. 3-PUTNI MI              | JEŠAJUĆI VENTIL                 |                                |  |
|--------------------------------|---------------------------------|--------------------------------|--|
| 5.6.Osnovna oprei              | ma 🤝                            | 5.6.4.Miš ventil               |  |
| 1 Transporter                  | <sup>5</sup> Čišćenje plamenika | <sup>1</sup> . Vrijeme ventila |  |
| <sup>2</sup> Komprimirani zrak |                                 |                                |  |
| <sup>3</sup> Foto ćelija 🔀     | RELEJ                           |                                |  |
| d Miš ventil                   |                                 |                                |  |

Ova opcija služi za pregled parametara 3-putnog miješajućeg ventila. Korisnik ne može mijenjati ove parametre.

# 5.6.x. MOTOR MODULI

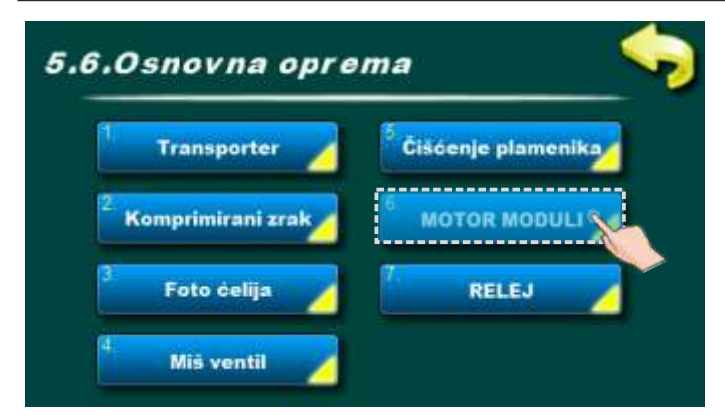

Ova opcija je dostupna samo ako je ovlašteni serviser konfigurirao "MOTOR MODULI" pod trajnim postavkama.

"MOTOR MODULI" - doziranje peleta u plamenik samo pomoću 3-faznog (400 V) motora. Ukoliko je u transporter ugrađena zavojnica, 3-fazni motor (400 V) treba imati ugrađenu kočnicu vrtnje unatrag.

Ova opcija koristi se za pregledavanje upisanih parametara trofaznog motora transportera peleta. Korisnik ne može mijenjati ove parametre.

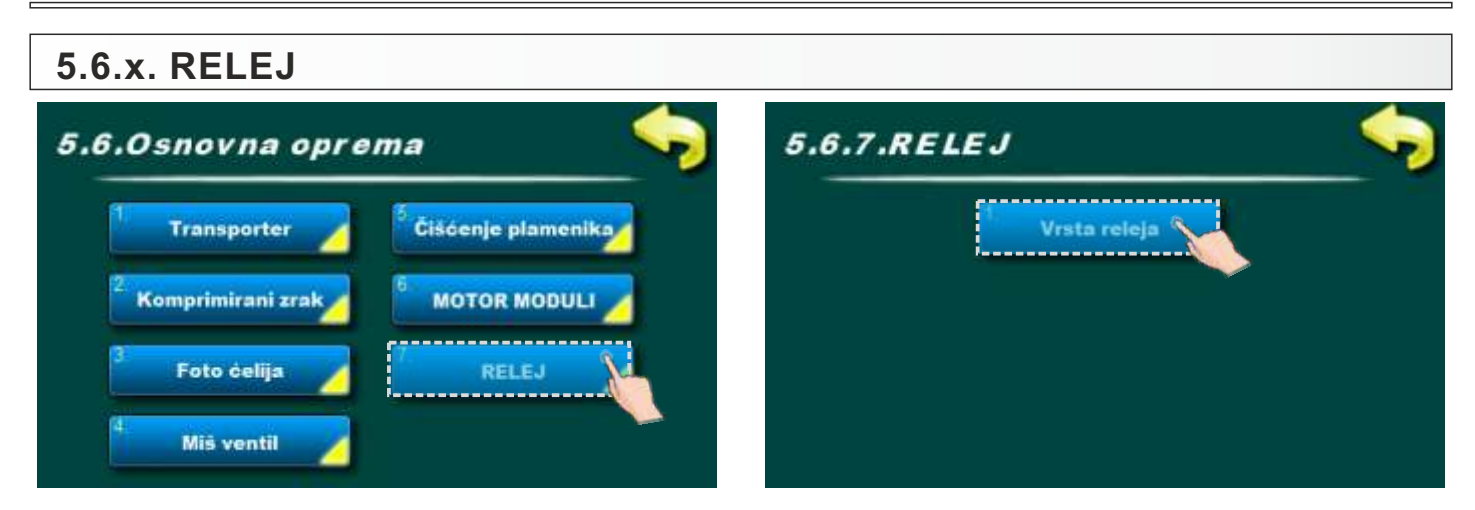

Ova opcija služi za pregled podešenosti multifunkcijskog RELEJA. Odabir funkcije multifunkcijskog releja može obaviti jedino ovlašteni serviser.

| i.6.7.1.Vrsta releja<br>Isključeno |            | Tvornička:<br>Isključeno |  |  |
|------------------------------------|------------|--------------------------|--|--|
| U                                  | Isključeno | Alt. Kotao               |  |  |
|                                    | ALARM      | Pomotni Kotao            |  |  |
|                                    |            | <b>V</b>                 |  |  |

Vrsta releja (mogući odabir)

- tvornički podešeno: Isključeno
- ALARM
- Alt. Kotao (Alternativni kotao)
- Pomoćni Kotao

#### Vrsta releja: ALARM (može odabrati samo ovlašteni serviser)

| 5.6.7.RELEJ                                                 |                                      | 5.6.7.1.Vrsta releja                                                                                                    | Tvornička:                                                                                                    |
|-------------------------------------------------------------|--------------------------------------|----------------------------------------------------------------------------------------------------|----------------------------------------------------------------------------------------------------|
| <sup>1</sup> Vrs<br><sup>2</sup> Vrst<br><sup>3</sup> Relej | ta releja<br>a alarma<br>i polaritet | ALARM                                                                                                    | Isključeno                                                                                                    |
| 5.6.7.2.Vrsta alarma<br>Stop grečke                         | Tvornička:<br>Stop grečke            | Vrsta alarma (mogući o<br>ovlašteni serviser):                                                                                                    | dabir, može birati samo                                                                                                    |
| Stop grečke       Sve greške                                | Greško+upozo.                        | <ul> <li>tvornički podeseno:<br/>uključi kad se javi greš<br/>rad kotla)</li> <li>Sve greške (relej uklju<br/>greška s popisa grešk</li> <li>Greške + upozorenja<br/>bilo koja greška (s pop<br/>upozorenje (s popisa u</li> </ul> | stop greske (relej<br>ška koja zaustavlja daljnji<br>uči kad se javi bilo koja<br>i kotla)<br>u (relej uključi kad se javi<br>pisa greški kotla) ili<br>upozorenja kotla)) |

Tehničke upute REGULACIJA EKO-CKS P UNIT

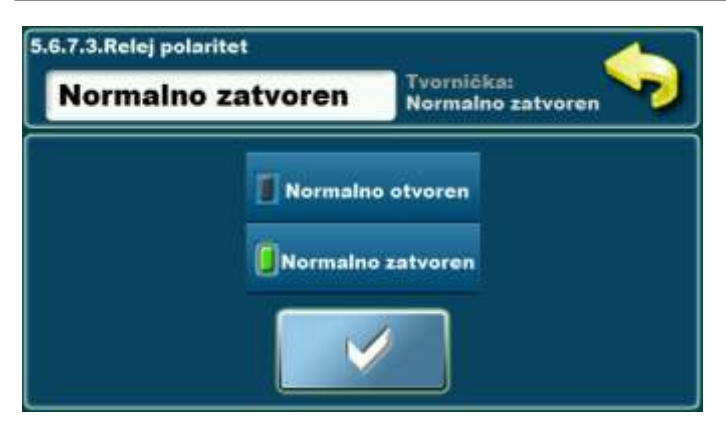

Relej polaritet (mogući odabir, može birati korisnik):

- tvornički podešeno: Normalno zatvoren
- Normalno otvoren

|  | Vrsta releja: Alt. kotao ( | može odabrati samo | ovlašteni serviser) |
|--|----------------------------|--------------------|---------------------|
|--|----------------------------|--------------------|---------------------|

| 5.6.7.RELEJ                                                       | 5.6.7.1.Vrsta releja<br>Alt. Kotoo                                     |
|-------------------------------------------------------------------|------------------------------------------------------------------------|
| 1 Vrsta releja<br>2 Alt. Kotao stanje                             | Isključeno Isključeno                                                  |
|                                                                   | ALARM Pomedni Kotao                                                    |
| 5.6.7.2.Alt. Kotao stanje<br>Automatski START<br>Automatski START | 5.6.7.2.Alt. Kotao stanje<br>Automatski START<br>Automatski START      |
| I Ručno isključeno I Automatski START                             | Automatski START     Uključeno       Isključeno     Smrzavanje uključ. |
|                                                                   |                                                                        |

Alt. kotao stanje (mogući odabir, može birati korisnik):

#### - tvornički podešeno: Automatski START

Mogući odabir: Ručno isključeno, Ručno uključeno, Automatski START, Isključeno, Uključeno, Smrzavanje uključeno

Automatski START – RELEJ će dati zahtjev za rad alternativnog kotla ako kotao (osnovni kotao) treba raditi, a pojava greške na osnovnom kotlu ne dozvoljava njegov rad.

**Ručno isključeno** – opcija uključivanja alternativnog kotla je ručno isključena (RELEJ neće uključiti alternativni kotao)

Ručno uključeno – RELEJ trajno daje zahtjev za rad alternativnog kotla

**Isključeno** – Automatski start je dao nalog RELEJU da uključi alternativni kotao, ali ga je isključilo uklopno vrijeme osnovnog kotla ili vanjski start (vanjsko upravljanje) osnovnog kotla. Nakon što uklopno vrijeme ili vanjski start (vanjsko upravljanje) osnovnog kotla zatraži rad kotla stanje "Isključeno" prelazi u stanje "Uključeno" i RELEJ daje zahtjev za rad alternativnog kotla.

Tehničke upute REGULACIJA EKO-CKS P UNIT

**Uključeno** – RELEJ daje zahtjev za rad alternativnog kotla. Ovo se stanje automatski može izmijeniti samo u stanje "**Isključeno**" ukoliko isključi uklopno vrijeme osnovnog kotla ili vanjski start (vanjsko upravljanje) osnovnog kotla, stanje se ponovno vraća u "**Uključeno**" kad uklopno vrijeme ili vanjski start (vanjsko upravljanje) osnovnog kotla zatraži rad kotla.

Smrzavanje uključeno – ukoliko je bilo odabrano stanje "Smrzavanje uključeno" pojavom potrebe za radom osnovnog kotla zbog zaštite od smrzavanja RELEJ daje zahtjev za rad alternativnog kotla i stanje prelazi u "Uključeno".

#### Važno!

Kad je odabrano stanje "Uključeno" ili "Isključeno" smatra se da je kotao dao zahtjev za rad alternativnog kotla (što znači da se javio zastoj u rada osnovnog kotla) jedino ručnim odabirom je moguće izmijeniti ova stanja.

#### Vrsta releja: Pomoćni kotao (može odabrati samo ovlašteni serviser)

Relej je uključen ako postoji dozvola za rad kotla (osnovnog kotla) i zadovoljeni su UVJETI ZA RAD POMOĆNOG KOTLA).

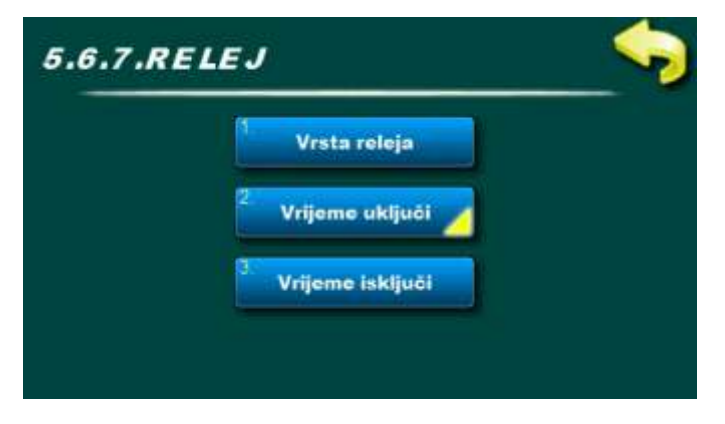

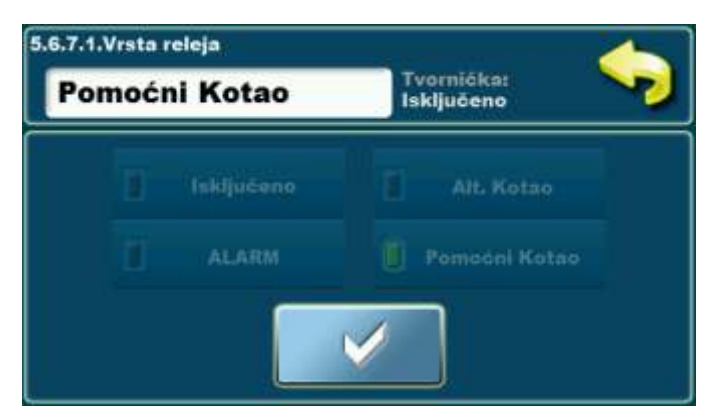

Vrijeme uključi (moguće podešavanje, može podešavati korisnik):

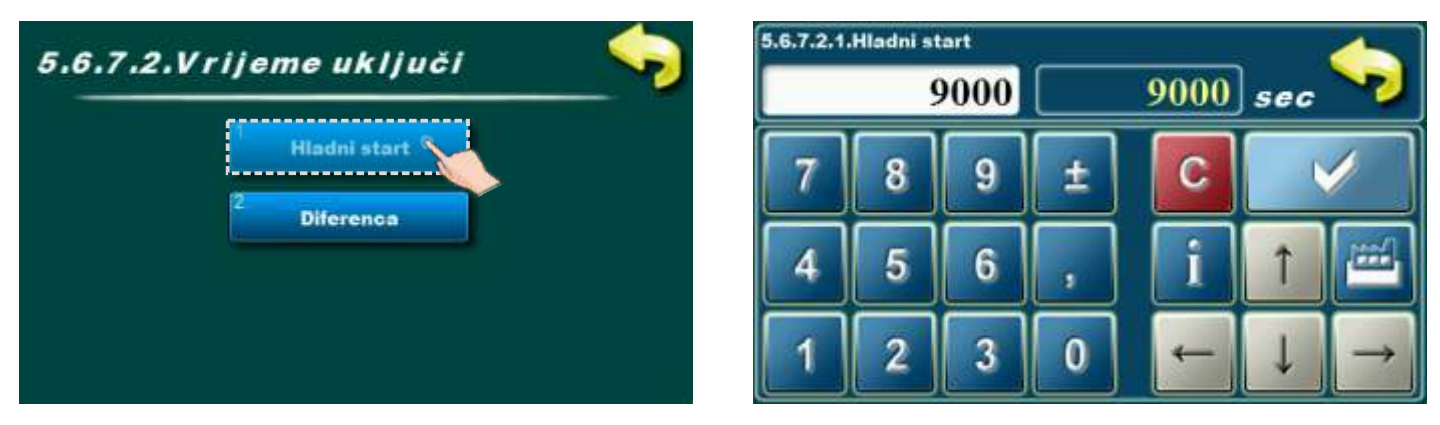

- Hladni start: Tvornički podešeno: 9000 sekundi, mogući odabir 0-21600 sekundi

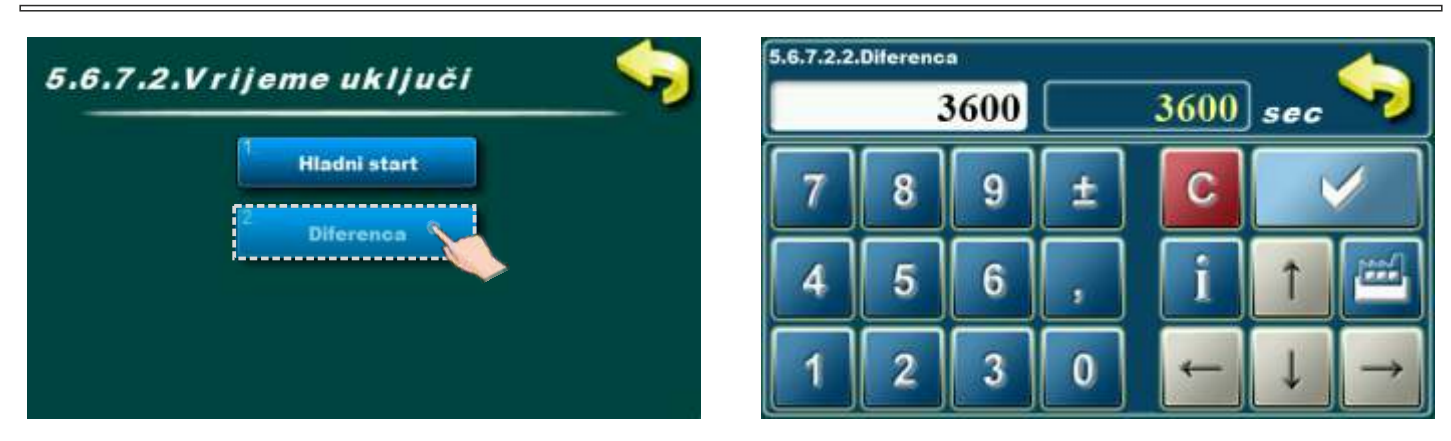

- Diferenca: Tvornički podešeno: 3600 sekundi, mogući odabir 0-18000 sekundi

Vrijeme isključi (moguće podešavanje, može podešavati korisnik):

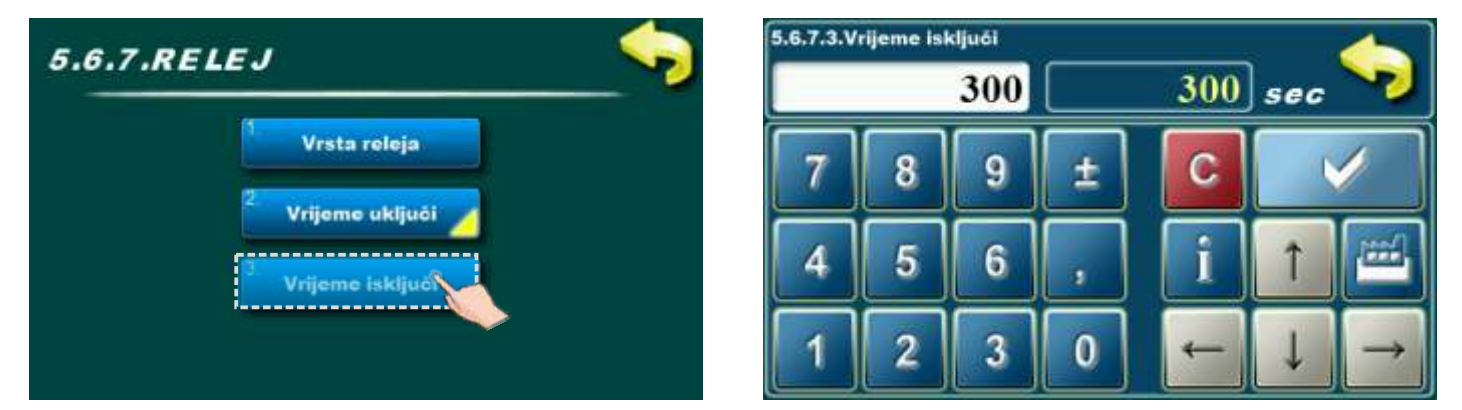

- Tvornički podešeno: 300 sekundi, mogući odabir 0-18000 sekundi

#### UVJETI ZA RAD POMOĆNOG KOTLA:

-zadovoljeni uvjeti za rad pomoćnog kotla: moraju biti ispunjeni UVJET 1 i UVJET 2: UVJET 1: VRIJEME UKLJUČI (vrijeme od starta kotla (osnovni kotao)) Tvornički: 3600 sekundi, podesivo: 0 - 18000 sekundi UVJET 2: a) Kotao (osnovni kotao) spojen na akumulacijski spremnik AKU UVJET 2: Taku\_podešena - Taku\_gore mjereno > Taku\_kz Taku\_kz:Tvornički: 6°C, podesivo 1°C - 15°C b) Kotao (osnovni kotao) je spojen na hidrauličku skretnicu HS + osjetnik UVJET 2: Ths\_kz > Ths\_podešena - Ths\_mjerena Ths\_kz: Tvornički: 6°C, podesivo 1°C - 15°C c) Kotao (osnovni kotao) je spojen na hidrauličku skretnicu HS UVJET 2: (nema ga)

<u>NESTANAK UVJETA ZA RAD POMOĆNOG KOTLA (relej gasi pomoćni kotao):</u> VRIJEME ISKLJUČI (vrijeme od trenutka kad je kotao (osnovni kotao) zadovoljio zadanu temperaturu), tvornički: 300 sekundi, podesivo 0-18000 sekundi

**Napomena:** gašenje kotla (osnovnog kotla) ručno, vremenskim programom ili daljinski automatski gasi i pomoćni kotao.

# 5.7. DODATNA OPREMA (za opremu koja je ugrađena i konfigurirana od strane ovlaštenog servisera)

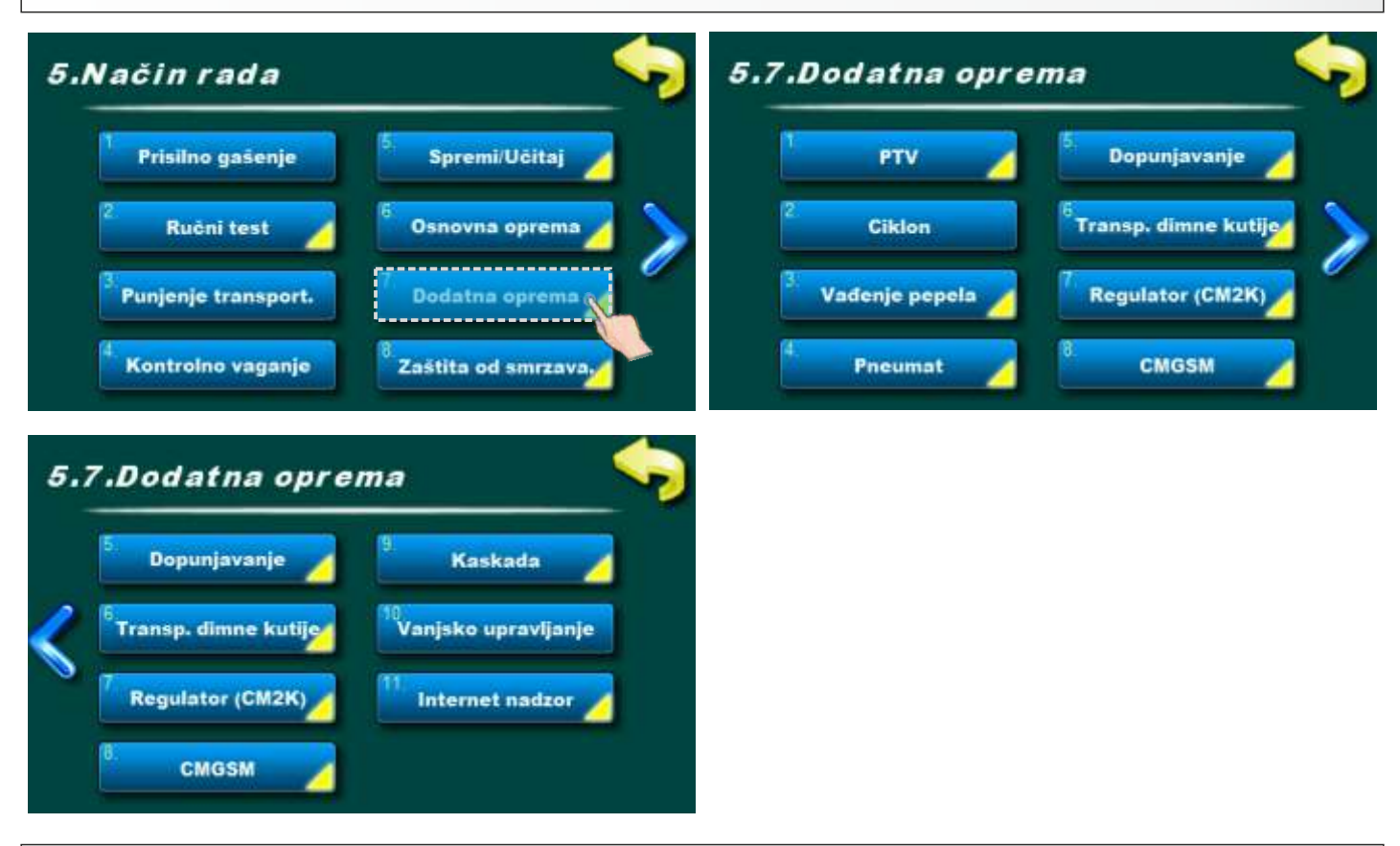

# 5.7.x.1. PTV

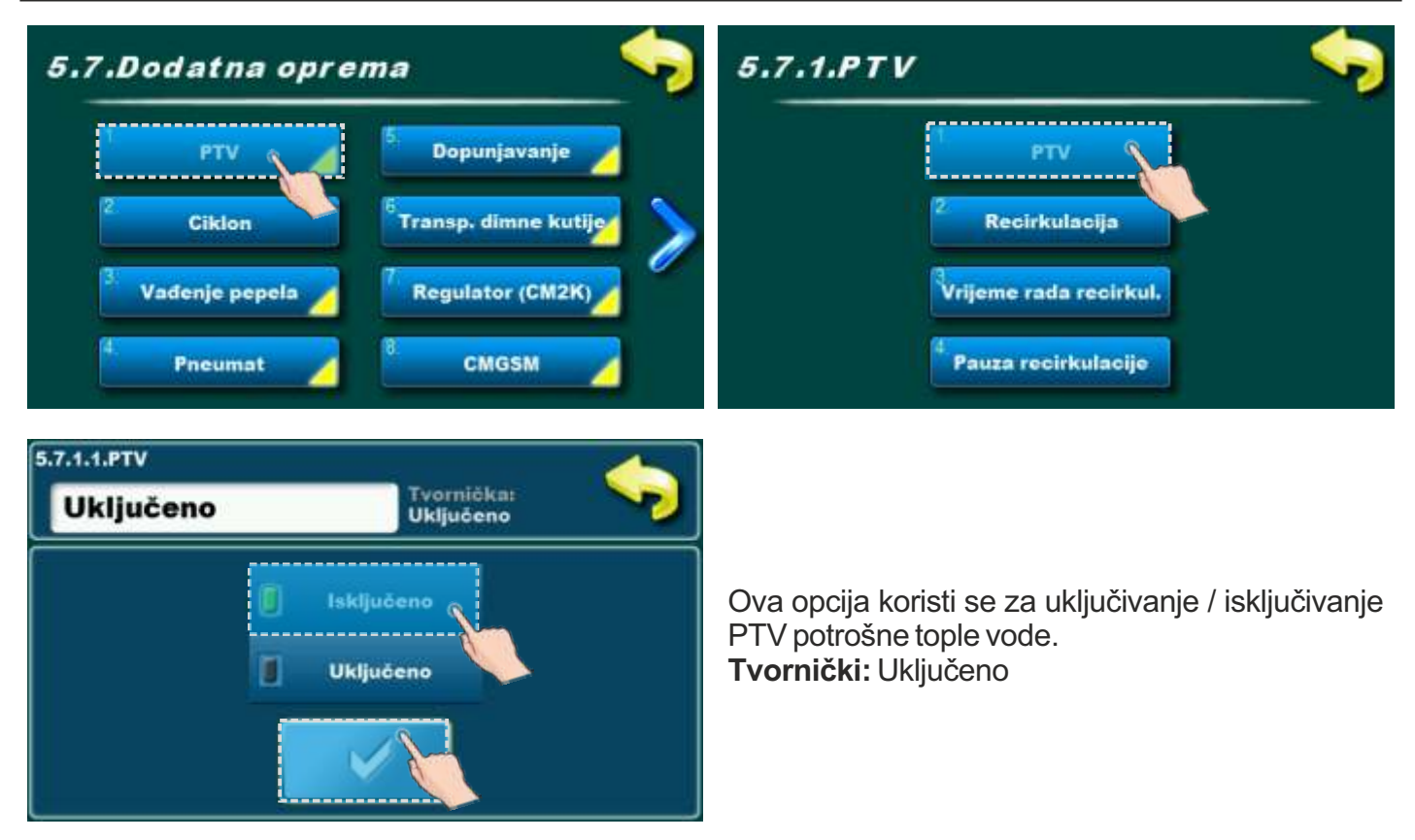

Tehničke upute REGULACIJA EKO-CKS P UNIT

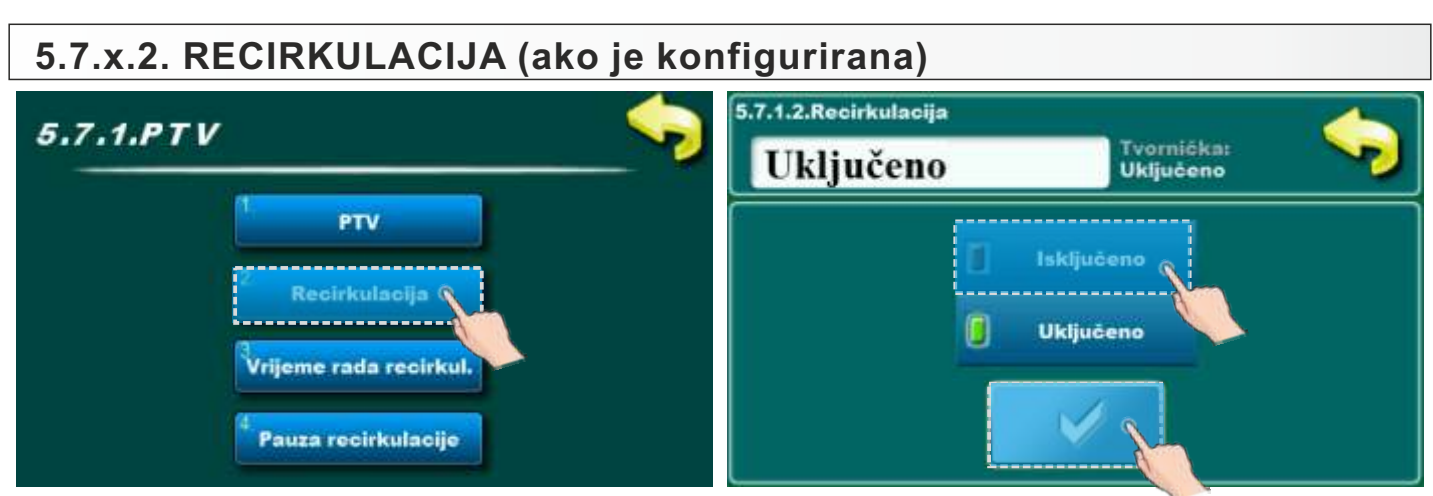

Ova opcija omogućuje uključivanje / isključivanje recirkulacije PTV.

# 5.7.x.3. VRIJEME RADA RECIRKULACIJE (ako je konfigurirana)

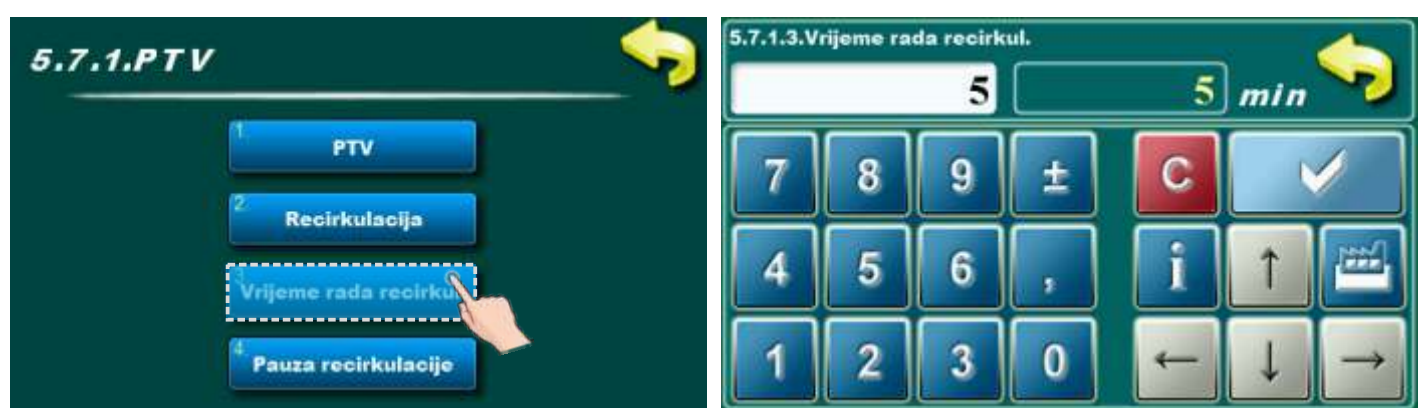

Ovaj parametar se koristi da bi se namjestilo vrijeme rada recirkulacije PTV. **Mogući odabir:** 

- Tvornički podešeno: 5 min
- Minimalna vrijednost podešavanja: 0 min
- Maksimalna vrijednost podešavanja: 1440 min

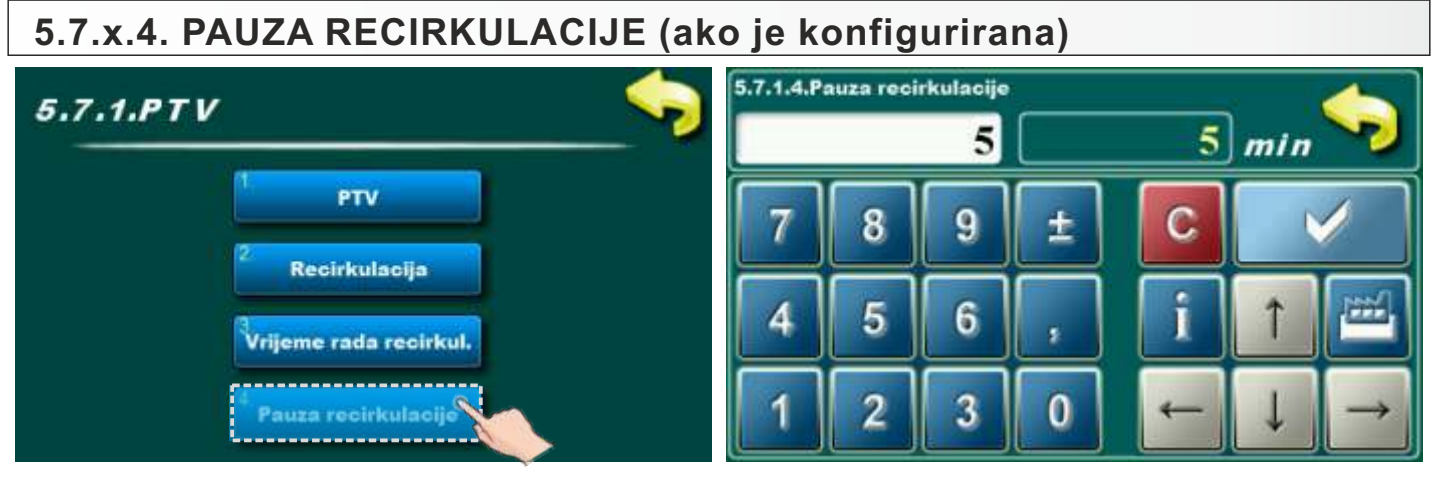

Ovaj parametar služi za podešavanje vremena pauze recirkulacije.

# Mogući odabir:

- Tvornički podešeno: 5 min
- Minimalna vrijednost podešavanja: 0 min
- Maksimalna vrijednost podešavanja: 1440 min

# 5.7.x. CIKLON (dodatna oprema za kotlove EKO-CKS P UNIT 140-430)

#### NAPOMENA:

"Ciklon" će se tvornički pojaviti u kartici "5.6. Osnovna oprema" za kotlove EKO-CKS P UNIT 499-560 jer je ciklon standardna oprema za te kotlove.

Za kotlove EKO-CKS P UNIT 140-430 "ciklon"će se pojaviti u izborniku "5.7. Dodatna oprema" samo ako je ugrađen i konfiguriran.

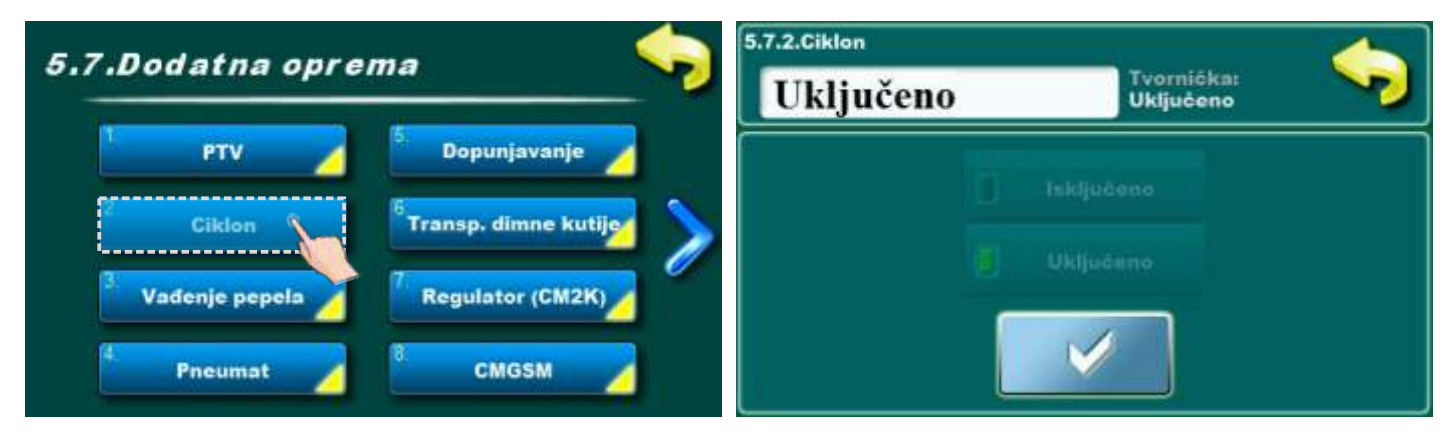

Ovaj parametar nije moguće mijenjati.

# 5.7.x. VAĐENJE PEPELA

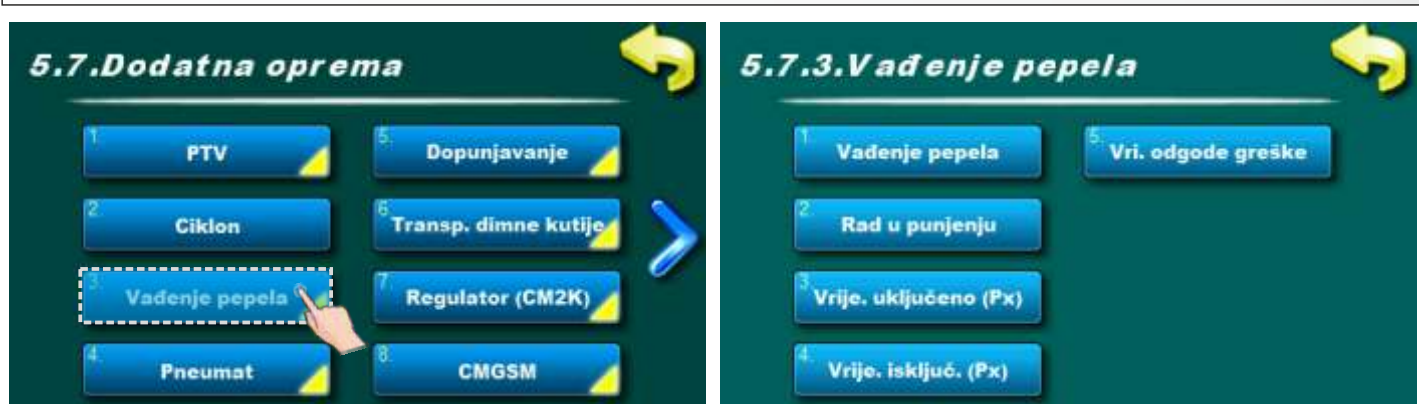

Ova opcija omogućuje podešavanje sistema za vađenje pepela iz ložišta (zavojnicom).

| 5.7.x.1. VAĐENJE PEPELA                                                                    |                        |                         |  |
|--------------------------------------------------------------------------------------------|------------------------|-------------------------|--|
| E 7 2 Vadenie nenela                                                                       | 5.7.3.1.Vađenje pepela |                         |  |
|                                                                                            | Uključeno              | Tvornička:<br>Uključeno |  |
| <sup>1</sup> Vađenje pepela <sup>5</sup> Vri. odgode greške<br><sup>2</sup> Bad u punjenju | ۵,                     | Inkljudeno.             |  |
| Vrije. uključeno (Px)                                                                      | 0                      | Uključeno               |  |
| <sup>3</sup> Vrije, isključ, (Px)                                                          |                        |                         |  |

Ovaj parametar nije moguće mijenjati

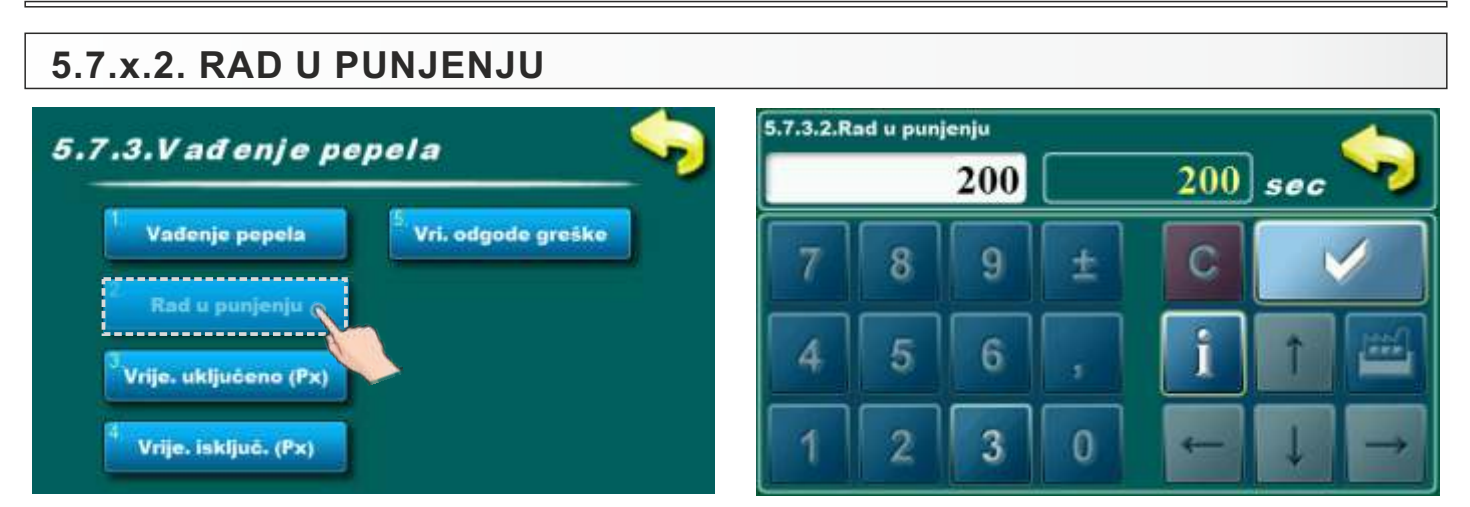

Ovaj parametar nije moguće mijenjati.

| 5.7.x.3. VRIJEME UKLJUČENO (Px)   |   |             |                             |       |     |     |               |
|-----------------------------------|---|-------------|-----------------------------|-------|-----|-----|---------------|
| 5.7.3.Vađenje pepela 🤤            |   | rije. uklju | <sup>ičeno</sup> (Px<br>300 | ,<br> | 300 | sec | <b>\$</b>     |
| Vađenje pepela Vri. odgođe greške | 7 | 8           | 9                           | ±     | С   |     | /             |
| Vrije. uključeno (Px)             | 4 | 5           | 6                           | ,     | i   | 1   |               |
| <sup>4</sup> Vrije. isključ. (Px) | 1 | 2           | 3                           | 0     | -   | ↓   | $\rightarrow$ |

Ovaj parametar služi za podešavanje vremena rada čistača pepela. **Mogući odabir:** 

- Tvornički podešeno: 300sec
- Minimalna vrijednost podešavanja: 1sec
- Maksimalna vrijednost podešavanja: 7200sec

| 5.7.x.4. VRIJEME ISKLJUČENO (Px)                            | 5.7.3.4.V | rije, isklji | uō. (Px) |    |           | _ | 4             |
|-------------------------------------------------------------|-----------|--------------|----------|----|-----------|---|---------------|
| 5.7.3.Vađenje pepela 🦻 📎                                    |           | 120          |          |    | 120 min 📎 |   |               |
| <sup>1</sup> Vađenje pepela <sup>5</sup> Vri. odgode greške | 7         | 8            | 9        | (± | С         |   | /             |
| 2 Rad u punjenju                                            | H         |              |          |    |           |   |               |
| <sup>3</sup> Vrije, uključeno (Px)                          | 4         | 5            | 6        | ,  | i         | Î |               |
| <sup>4</sup> Vrije. isključ. (Px)                           | 1         | 2            | 3        | 0  | -         | Ļ | $\rightarrow$ |

Ovaj parametar služi za podešavanje vremena isključenog čistača pepela. **Mogući odabir:** 

- Tvornički podešeno: 120min
- Minimalna vrijednost podešavanja: 30 min
- Maksimalna vrijednost podešavanja: 360 min

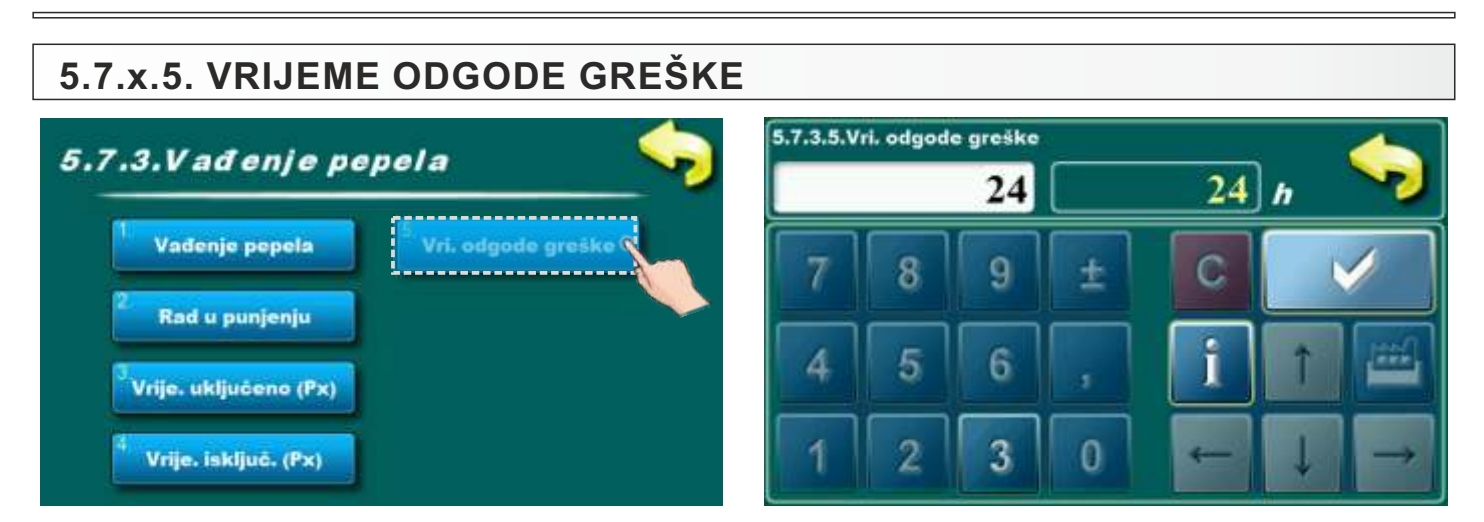

Ovaj parametar nije moguće mijenjati.

| .Dodatna opro       | ema 📎                             | 5.7.4.Pneumat             |  |
|---------------------|-----------------------------------|---------------------------|--|
| PTV 🖌               | 5. Dopunjavanje 💋                 | 1 Pneumat                 |  |
| 2<br>Ciklon         | <sup>6</sup> Transp. dimne kutije | 2. Pauza                  |  |
| 3. Vađenje pepela 🦯 | Regulator (CM2K)                  | <sup>3</sup> Vrijeme rada |  |

Ova opcija koristi se za pregledavanje parametara pneumata. Korisnik ne može mijenjati ove parametre.

# 5.7.x. DOPUNJAVANJE

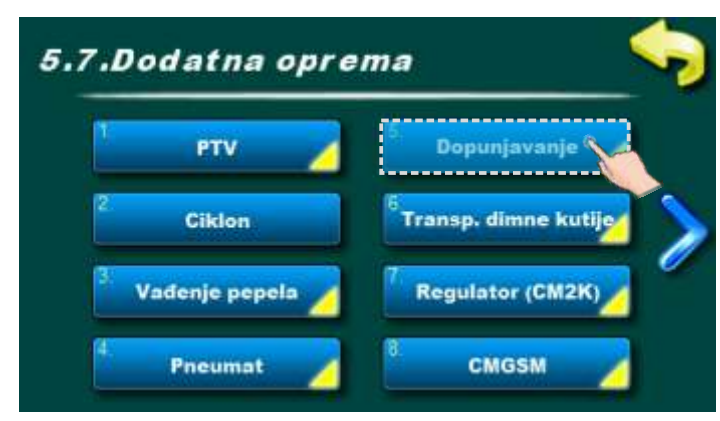

**DOPUNJAVANJE -** dopunjavanje spremnika peleta (uz kotao) iz sezonskog spremnika peleta.

Moguće vrste (odabire ovlašteni serviser):

- isključeno
- 1 transporter
- -2 transportera
- 2 transportera + senzor

Korisnik može pregledavati i podešavati pojedine parametre.

# 5.7.x. TRANSPORTER DIMNE KUTIJE 5.7.Dodatna oprema PTV Dopunjavanje Ciklon Transp. dimne kutije Transp. dimne kutije Regulator (CM2K) CMGSM

Ova opcija koristi se za pregledavanje parametara čišćenja dimovodne komore. Korisnik ne može mijenjati ove parametre.

# 5.7.x. REGULATOR CM2K

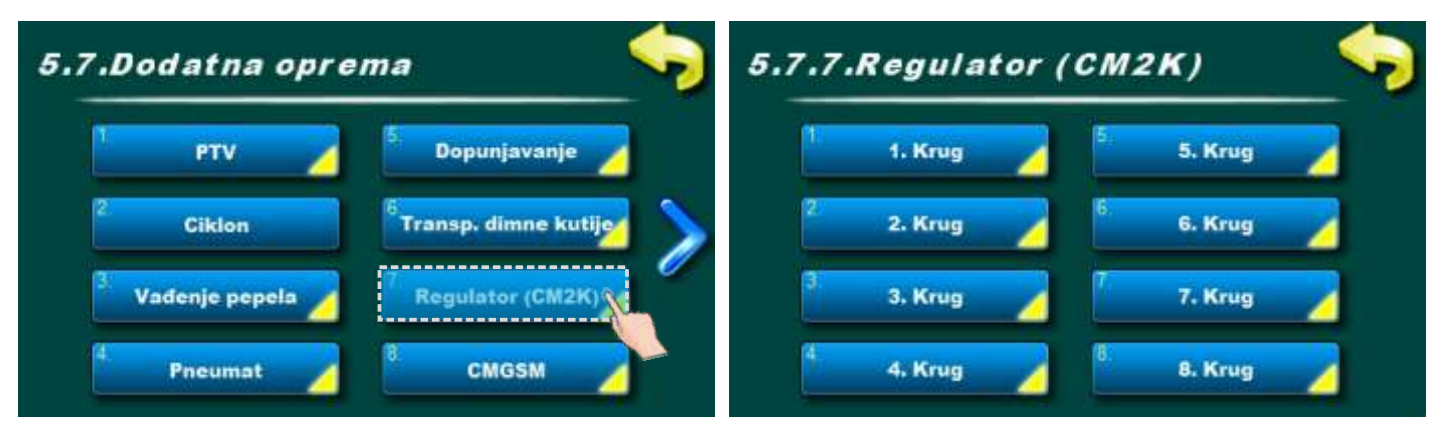

Ova opcija omogućuje mijenjanje parametara krugova grijanja. Broj krugova grijanja ovisi o broju ugrađenih i konfiguriranih regulatora CM2K.

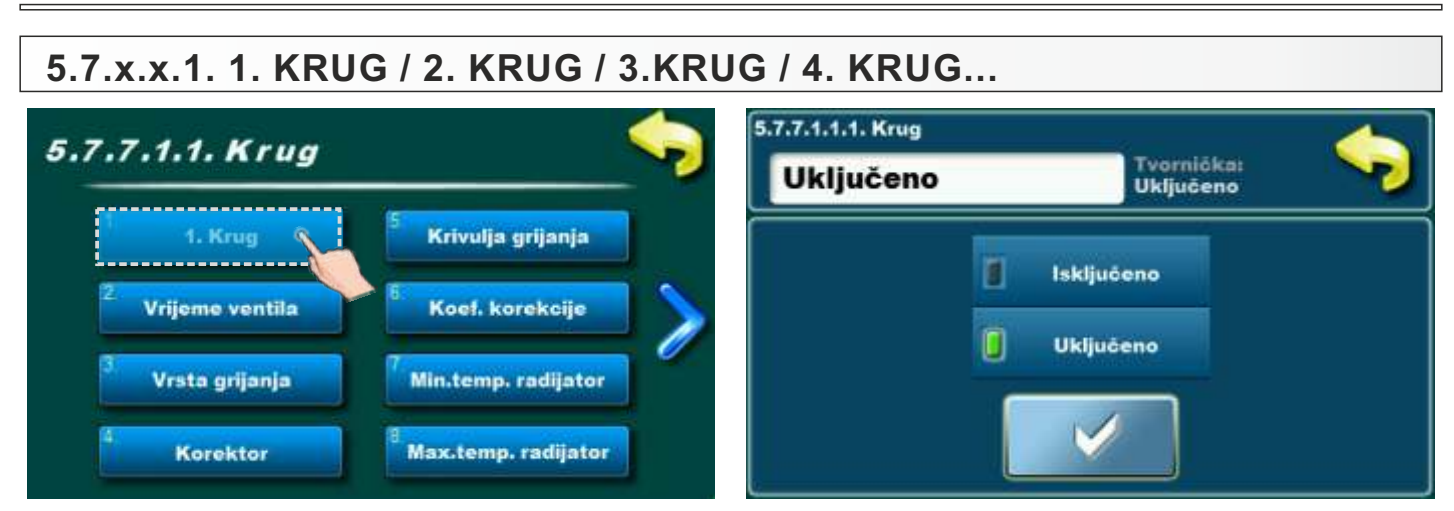

Ovaj parametar koristi se za uključivanje / isključivanje 1. kruga grijanja regulatora CM2K.

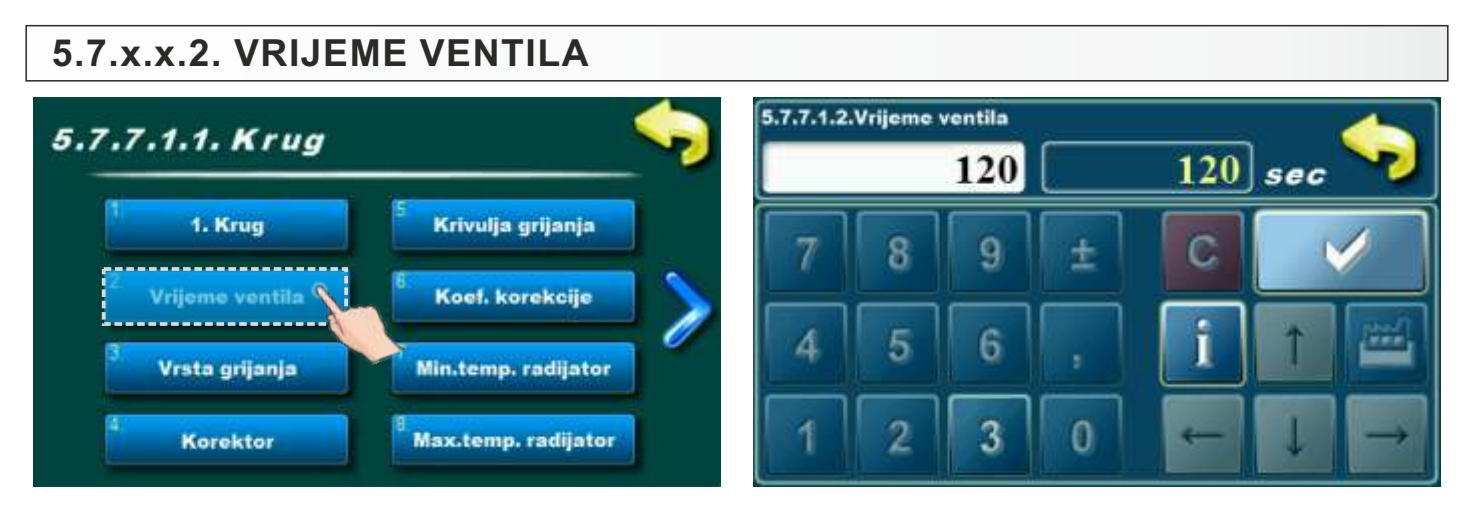

Ova opcija koristi se za pregledavanje parametara. Korisnik ne može mijenjati ove parametre.

# 5.7.x.x.3. VRSTA GRIJANJA

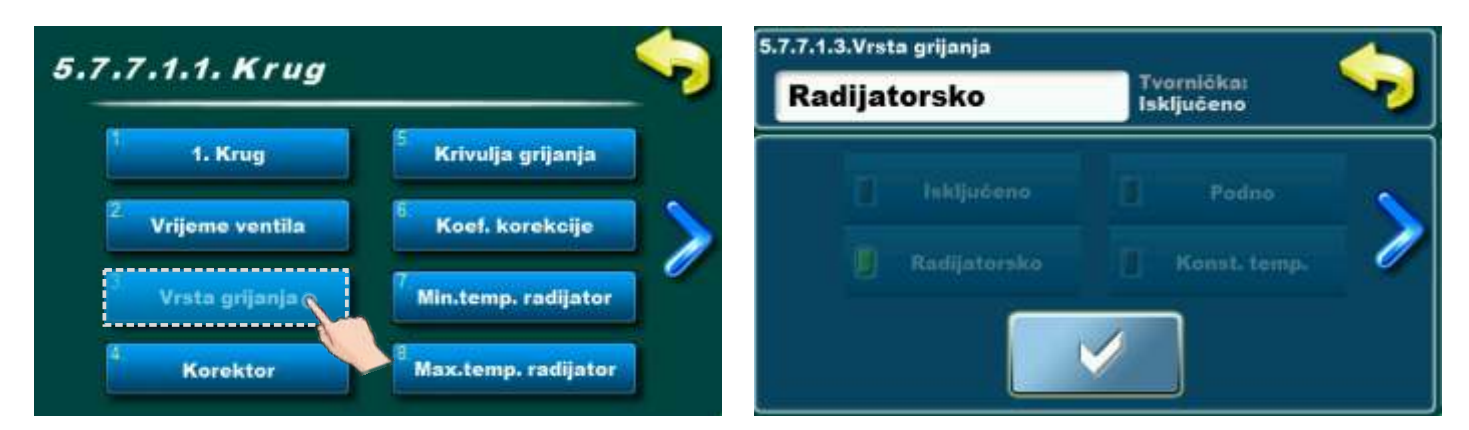

Ova opcija koristi se za pregledavanje parametara. Korisnik ne može mijenjati ove parametre.

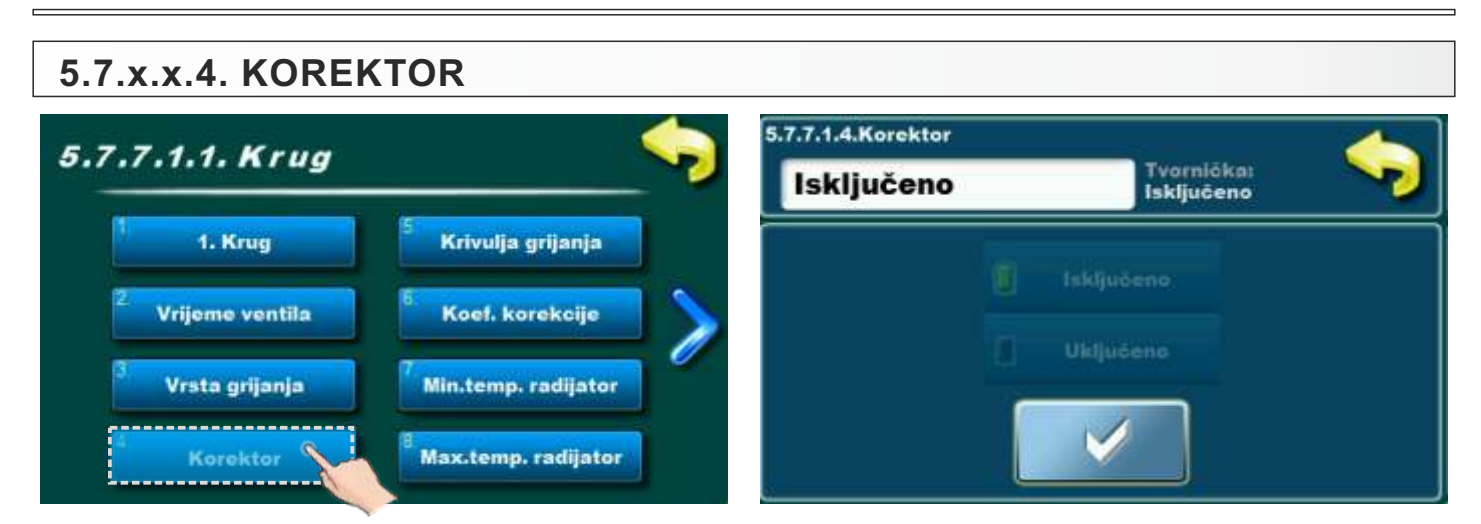

Ova opcija koristi se za pregledavanje parametara. Korisnik ne može mijenjati ove parametre.

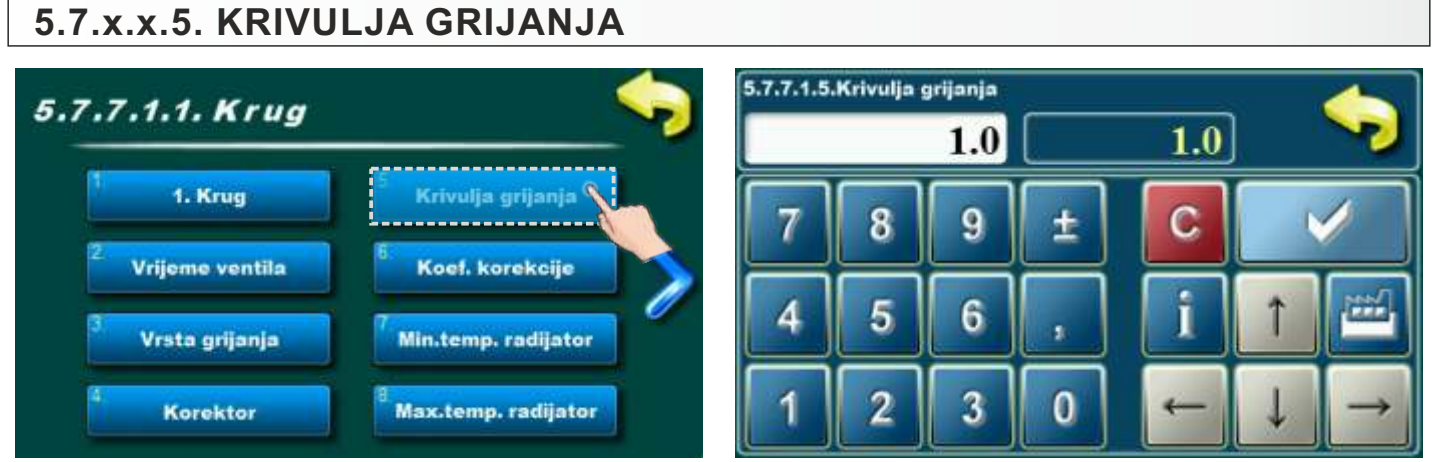

Ovaj parametar određuje koeficijent krivulje grijanja. Regulacija prema krivulji grijanja i vanjskoj temperaturi određuje potrebnu temperaturu polaznog voda da bi se zadovoljila željena sobna temperatura.

- Mogući odabir:
- Tvornički podešeno: 1
- Minimalna vrijednost podešavanja: 0,1
- Maksimalna vrijednost podešavanja: 4,0

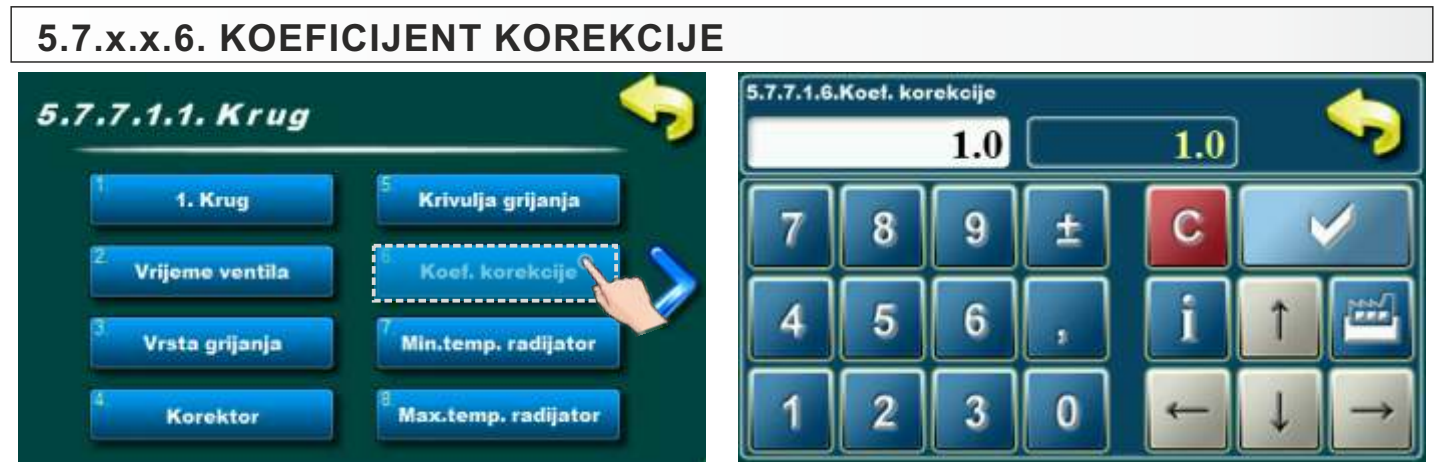

Ovaj parametar određuje koliki je koeficijent utjecaja korektora. Što je ovaj koeficijent veći, sobni korektor će više utjecati na izračunatu potrebnu temperaturu polaznog voda u krugu grijanja.

#### Mogući odabir: - Tvornički podešeno: 1

- Minimalna vrijednost podešavanja: 0,1
- Maksimalna vrijednost podešavanja: 5,0

#### 5.7.x.x.7. MINIMALNA TEMPERATURA RADIJATORA 5.7.7.1.7.Min.temp. radijator 5.7.7.1.1. Krug 20 .0 20 1. Krug Krivulja grijanja С Vrijeme ventila Koef, korekcije Vrsta grijanja Korektor Max.temp. radijator

Ova opcija koristi se za pregledavanje parametara. Korisnik ne može mijenjati ove parametre.

#### 5.7.x.x.8. MAKSIMALNA TEMPERATURA RADIJATORA 5.7.7.1.8.Max.temp. radijator 5.7.7.1.1. Krug 90 90 1. Krug Krivulja grijanja q С Vrijeme ventila Koef. korekcije Vrsta grijanja Min.temp. radijator n Korektor c.temp. radijato

Ova opcija koristi se za pregledavanje parametara. Korisnik ne može mijenjati ove parametre.

# 5.7.x.x.9. DNEVNA SOBNA TEMPERATURA

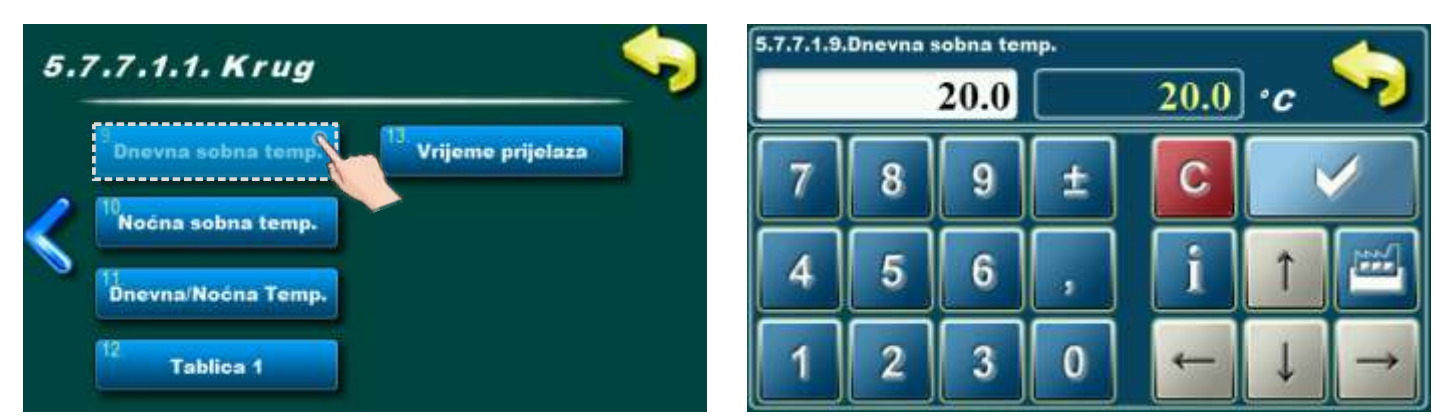

Ovaj parametar se koristi za namještanje dnevne sobne temperature. Mogući odabir: - Tvornički podešeno: 20.0 °C

- Minimalna vrijednost podešavanja: 5°C
- Maksimalna vrijednost podešavanja: 30.0°C

# 5.7.x.x.10. NOĆNA SOBNA TEMPERATURA

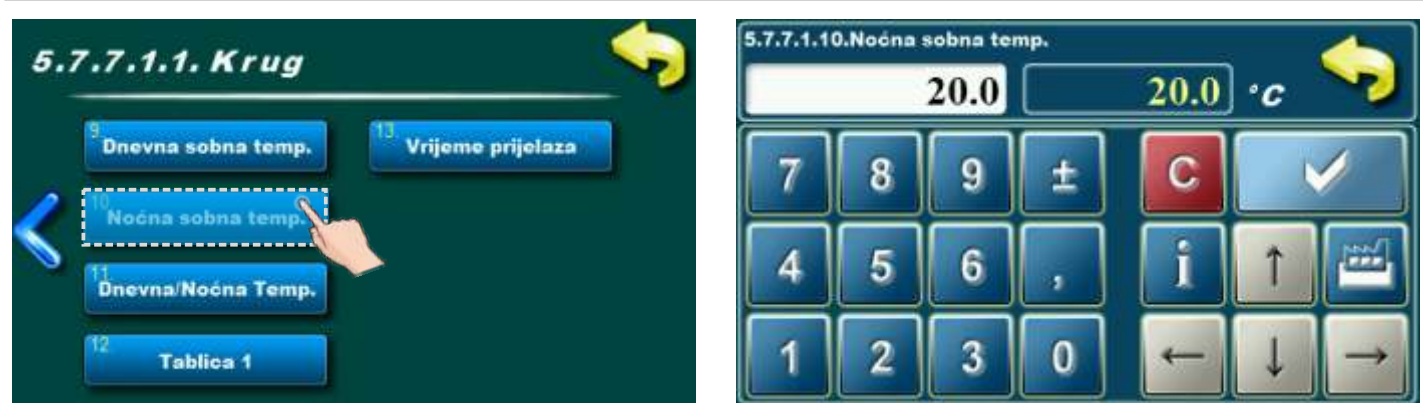

Ovaj parametar se koristi za namještanje noćne sobne temperature. Mogući odabir:

- Tvornički podešeno: 20°C
- Minimalna vrijednost podešavanja: 5°C
- Maksimalna vrijednost podešavanja: 30,0°C

# 5.7.x.x.11. DNEVNA / NOĆNA TEMPERATURA

| 5. | 7.7.1.1. Krug 🤝                                                    | 5.7.7.1.11.Dnevna/Nočna Temp.<br>Dnevna temp. | Tvornička:<br>Dnevna temp. |
|----|--------------------------------------------------------------------|-----------------------------------------------|----------------------------|
| 1  | <sup>9</sup> Dnevna sobna temp.<br><sup>10</sup> Vrijeme prijelaza | 🚺 Dnevna temp.                                | Tablica                    |
| 1  | Dnevna/Noćna Temp                                                  | 🚺 Noćna temp.                                 |                            |
|    | 12 Tablica 1                                                       |                                               |                            |

Ova opcija omogućuje izbor koja će zadana temperatura biti trenutno postavljena u 1.krugu (dnevna, noćna ili prema tablici s određenim vremenima u danu.) Popunjavanje tablice se vrši na način kako je upisano na sljedećoj stranici.

### Mogući odabir:

#### - Tvornički podešeno: Dnevna temperatura

- Moguće podešavanje: Dnevna temperatura, Noćna temperatura, Tablica

|               |      | 1. Krug - Tablica 1 |       |       |       |       |       |       |
|---------------|------|---------------------|-------|-------|-------|-------|-------|-------|
| 7.1.1. Krug   |      | PON                 | UTO   | SRI   | ĊET   | PET   | SUB   | NED   |
| a sobna temp. | laza | 06:00               | 06.00 | 06:00 | 06:00 | 06:00 | 06:00 | 06:00 |
|               | 1    | 22:00               | 22:00 | 22:00 | 22:00 | 22:00 | 22:00 | 22:00 |
| na temp.      |      |                     |       |       |       |       |       |       |
| oćna Temp.    | 2    | 2                   | í     |       | 2     |       |       |       |
|               |      |                     |       |       | đ     | Ī     | 14:00 |       |
|               | 21   |                     |       |       |       |       | 23:00 |       |

Svako polje označava početak pojedine vrste zadane sobne temperature. Prema ovoj tablici svaki dan od ponedjeljka u 06:00 sati je uključena dnevna sobna temperatura, sve do 22:00 sati kad se uključuje noćna sobna temperatura sve do utorka kad se u 06:00 sati opet uključuje dnevna sobna temperatura. U petak se dnevna temperatura uključuje u 05:00 sati i traje do 10:00 kad se uključi noćna temperatura. U 14:00 se opet uključuje dnevna sobna temperatura sve do 23:00 kada se opet uključuje noćna temperatura. Kada prođe jedan ciklus (tjedan) krug ponovno kreće ispočetka. Vrijednost Dnevne/Noćne sobne temperature se postavlja na način kako je opisano na prethodnim stranicama.

### 5.7.x.x.13. VRIJEME PRIJELAZA IZMEĐU REŽIMA RADA

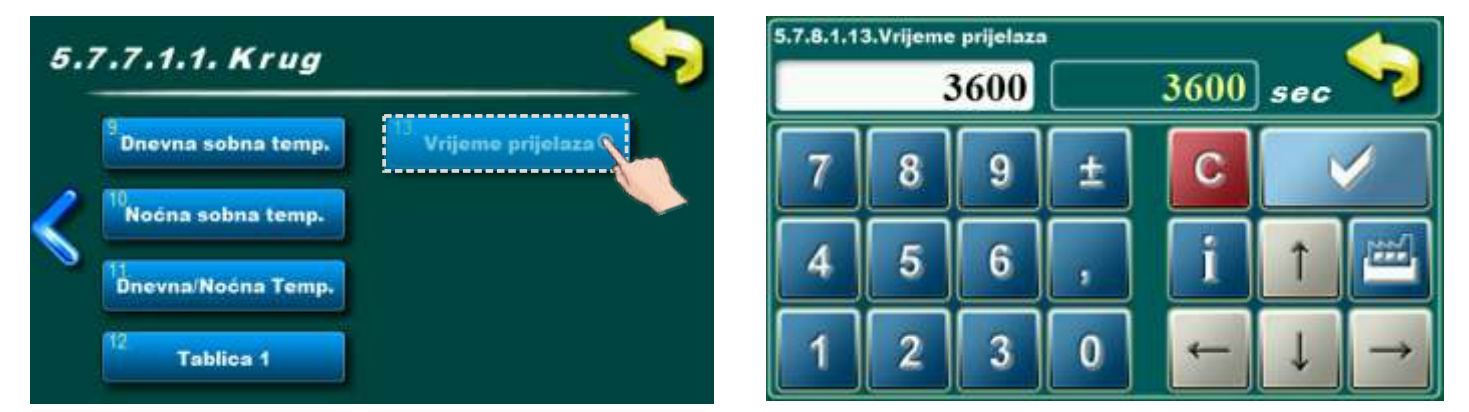

Ovaj parametar se koristi samo kada konfiguracija ne sadrži sobni korektor, jer regulacija nema informaciju o sobnoj temperaturi.

To je vrijeme za koje pretpostavljamo da će sustav postići zadanu temperaturu sobe pri prelasku iz dnevnog u noćni režim rada i ubrnuto, odnosno ono u kojem će temperatura polaznog voda biti optimalno prilagođena kako bi se postigla brza tranzicija.

#### Mogući odabir:

#### - Tvornički podešeno: 3600sec

- Minimalna vrijednost podešavanja: 0 sec
- Maksimalna vrijednost podešavanja: 18000 sec
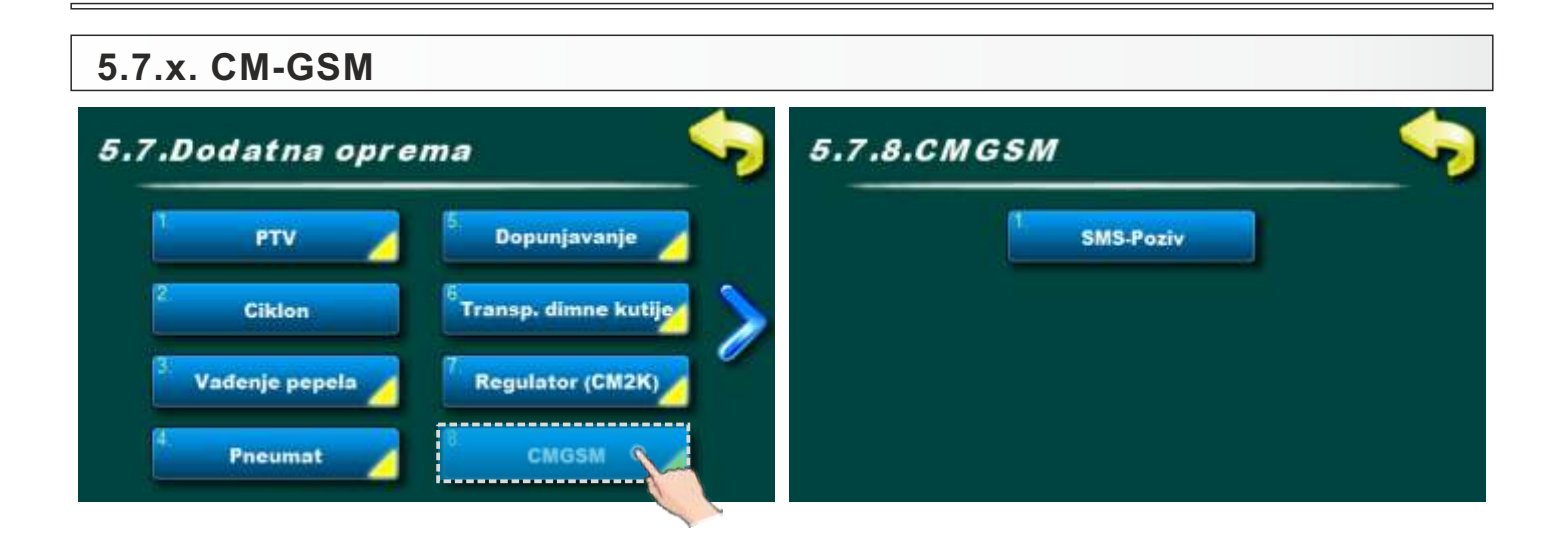

#### 5.7.x.1. SMS-POZIV

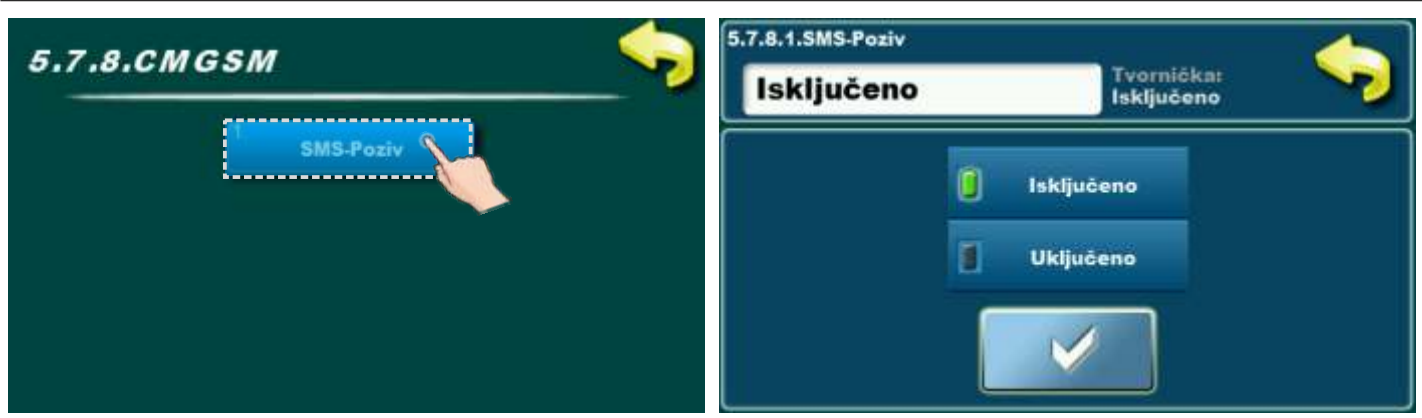

Ova opcija omogućuje uključivanje / isključivanje SMS-poziv (ako je ugrađen i konfiguriran). Mogući odabir:

- Tvornički podešeno: Isključeno

- Mogući odabir Isključeno, uključeno;

## 5.7.x. KASKADA

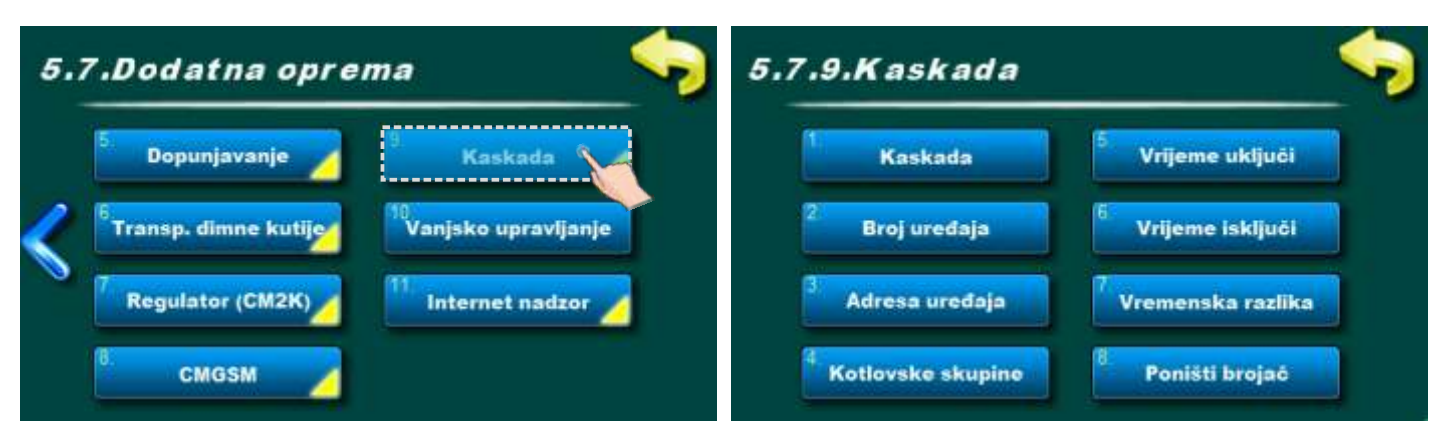

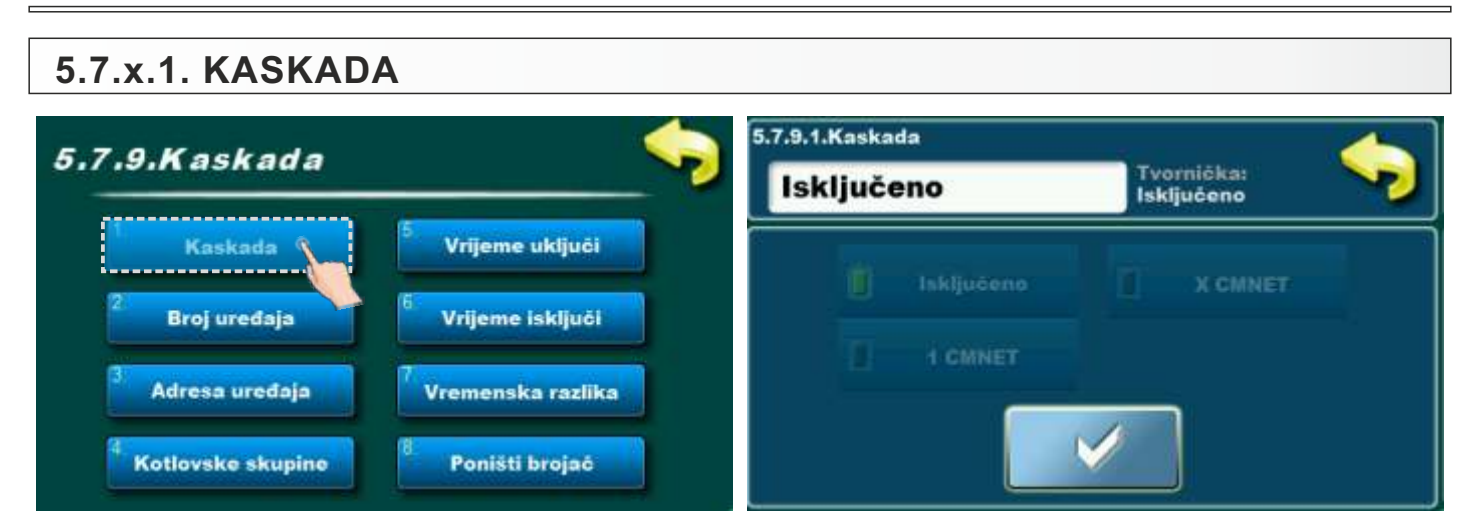

Ova opcija koristi se za pregledavanje parametara. Korisnik ne može mijenjati ove parametre.

# 5.7.x.2. BROJ UREĐAJA

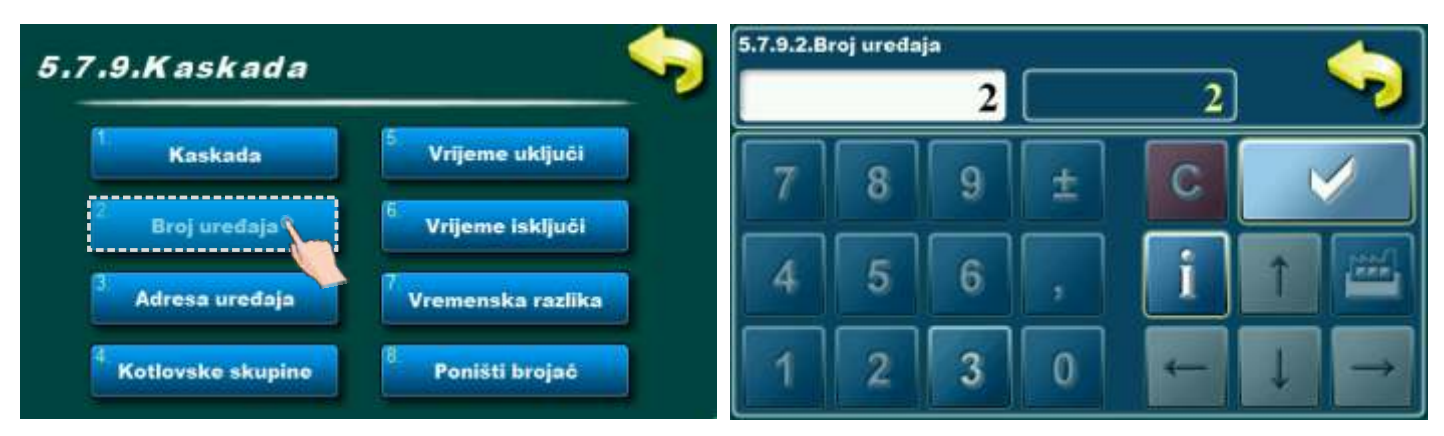

Ova opcija koristi se za pregledavanje parametara. Korisnik ne može mijenjati ove parametre.

# 5.7.x.3. ADRESA UREĐAJA

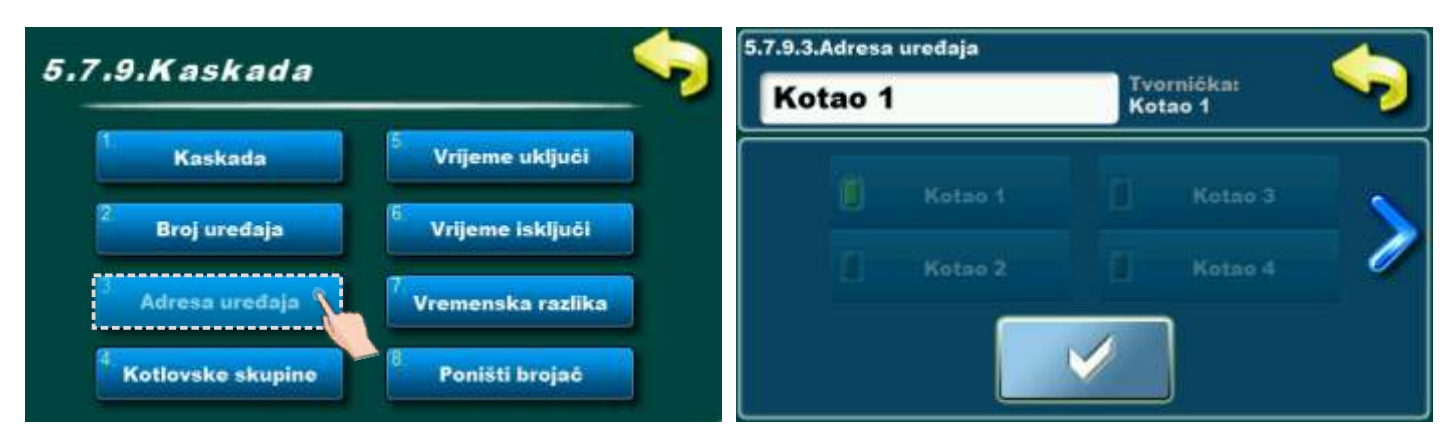

Ova opcija koristi se za pregledavanje parametara. Korisnik ne može mijenjati ove parametre.

# 5.7.x.4. KOTLOVSKE SKUPINE

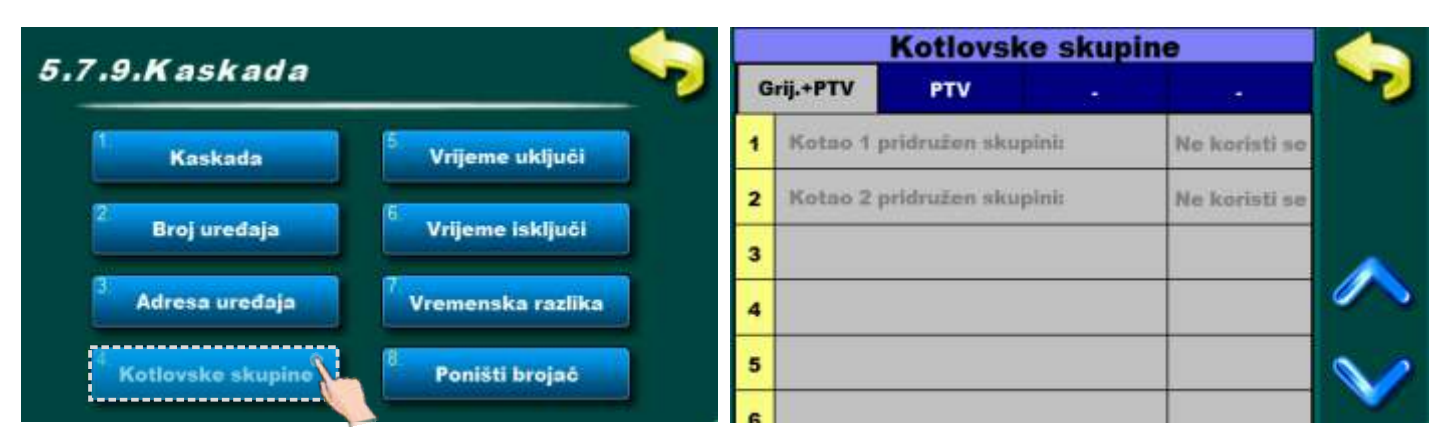

Ova opcija koristi se za pregledavanje parametara. Korisnik ne može mijenjati ove parametre.

# 5.7.x.5. VRIJEME UKLJUČI

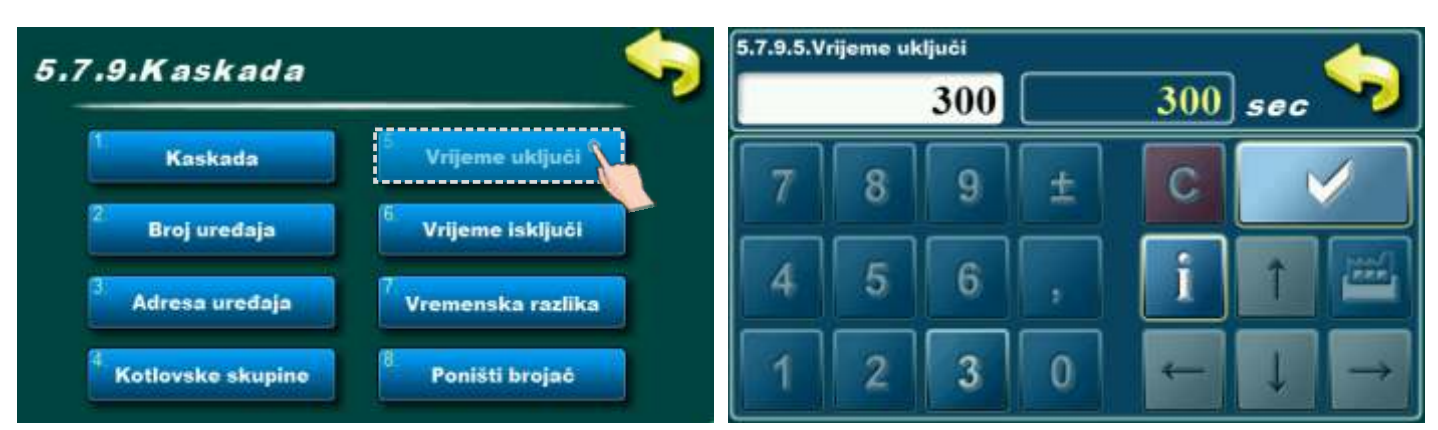

Ova opcija koristi se za pregledavanje parametara. Korisnik ne može mijenjati ove parametre.

# 5.7.x.6. VRIJEME ISKLJUČI

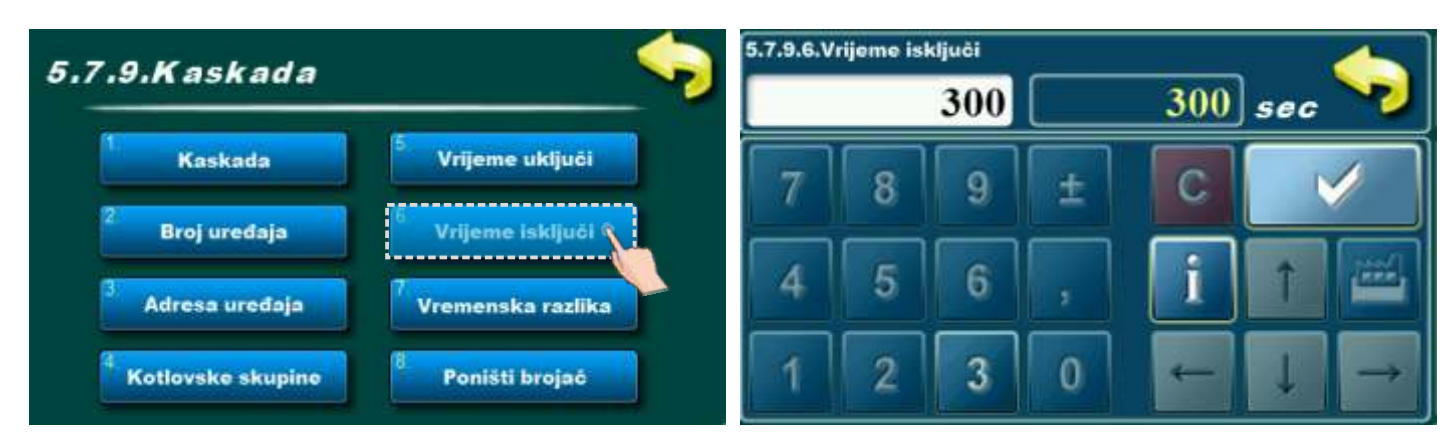

Ova opcija koristi se za pregledavanje parametara. Korisnik ne može mijenjati ove parametre.

#### 5.7.x.7. VREMENSKA RAZLIKA 5.7.9.7.Vremenska razlika 5.7.9.Kaskada 200 h 200 Kaskada Vrijeme uključi g С Broj uređaja Vrijeme isključi 4 Adresa uređaja menska razlika 0 Kotlovske skupine 3 Poništi brojać

Ova opcija koristi se za pregledavanje parametara. Korisnik ne može mijenjati ove parametre.

# 5.7.x.8. PONIŠTI BROJAČ

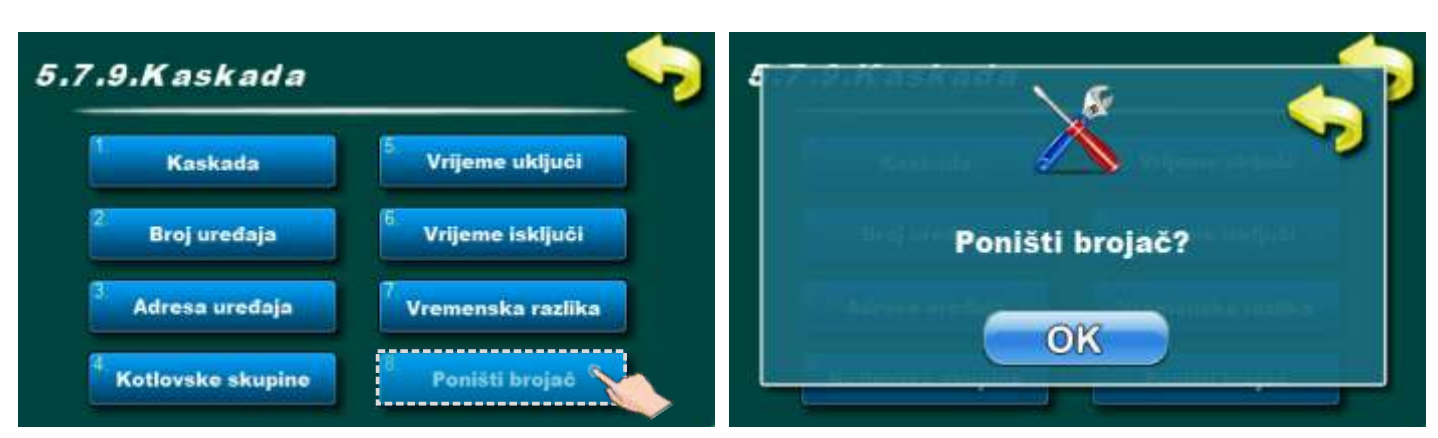

Ova opcija koristi za resetiranje brojača kaskade.

## 5.7.x. INTERNET NADZOR

## VAŽNE NAPOMENE:

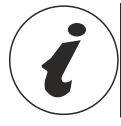

CM WiFi-box zahtjeva aktivni DHCP server pristupne točke (npr. router, access point) jer ručno podešenje mrežnih parametara <u>nije moguće</u>. Za više informacija kontaktirajte administratora lokalne mreže.

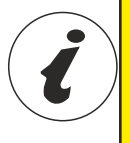

Da bi bilo moguće koristiti Cm WiFi box na EKO-CKS P UNIT kotlu, minimalna verzija softvera u regulaciji mora biti: "v1.09" Verzija softvera u regulaciji se može provjeriti u izborniku "INFO". Ukoliko je u regulaciji starija verzija softvera, za korištenje Cm WiFi box potrebno je nadograditi regulaciju novom verzijom softvera. Za nadogradnju softvera molimo kontatirajte ovlaštenog servisera.

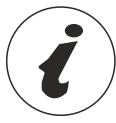

Za detaljnije podešenje CM WiFi box molimo vidite upute za CM WiFi box koje se isporučuju s CM WiFi box.

Ova opcija služi za podešenje regulacije za spajanje kotla na internet preko lokalne Wi-Fi mreže. Ova opcija služi za promjenu parametara internet nadzora.

Ova opcija je vidljiva samo ako je "Cm WiFi box" spojen na kotao preko UTP kabla.

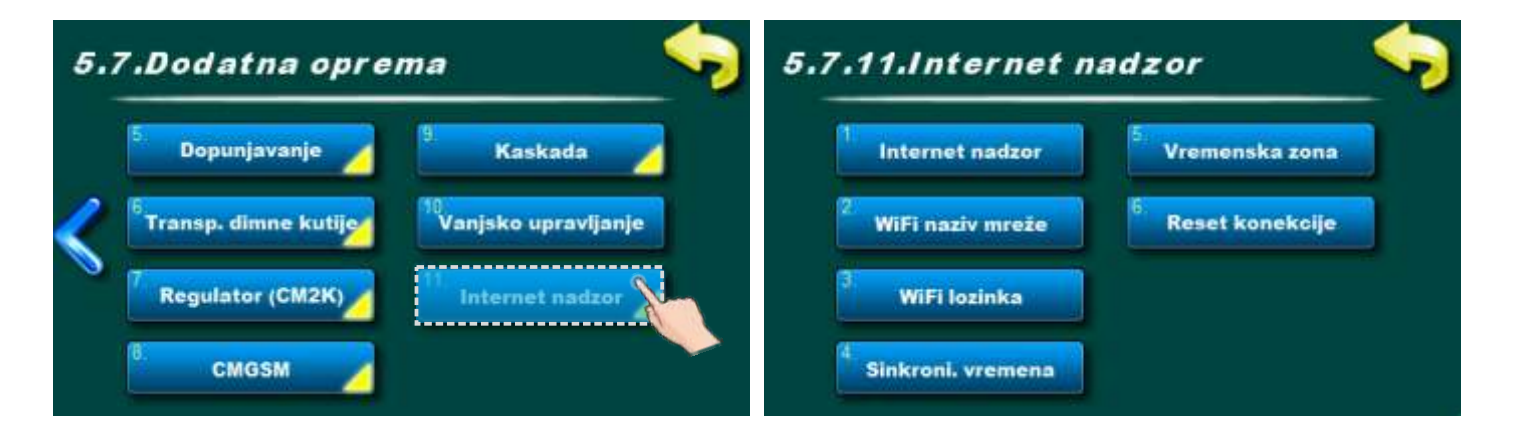

Kad je internet nadzor povezan i omogućen, na glavnom zaslonu se pojavljuje nova ikona koja pokazuje stanje internet nadzora (povezanost kotla s internetom i web portalom)

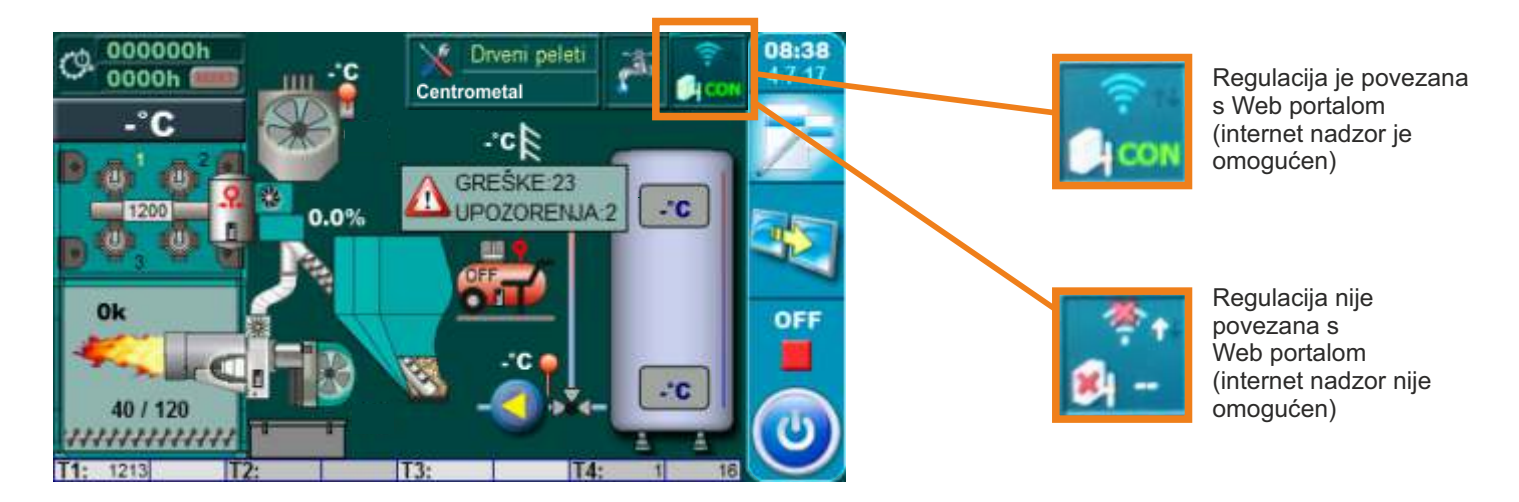

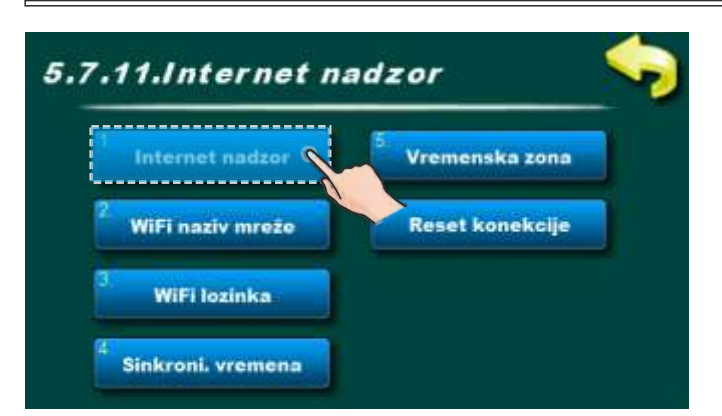

Tvornički: Nadzor + upravljanje Isključeno, Nadzor, Nadzor + upravljanje

Ova opcija omogućuje uključivanje/isključivanje internet nadzora upravljanja radom kotla.

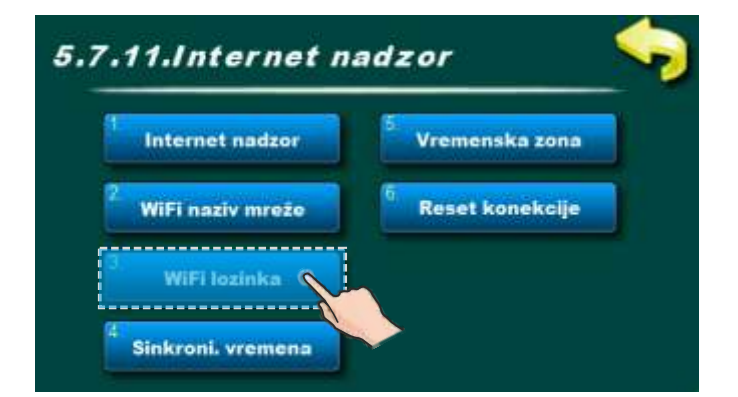

Ova opcija omogućuje upis lozinke lokalne WiFi mreže. Potrebno je upisati točnu lozinku jer se u protivnom kotao neće moći spojiti na WiFi mrežu.

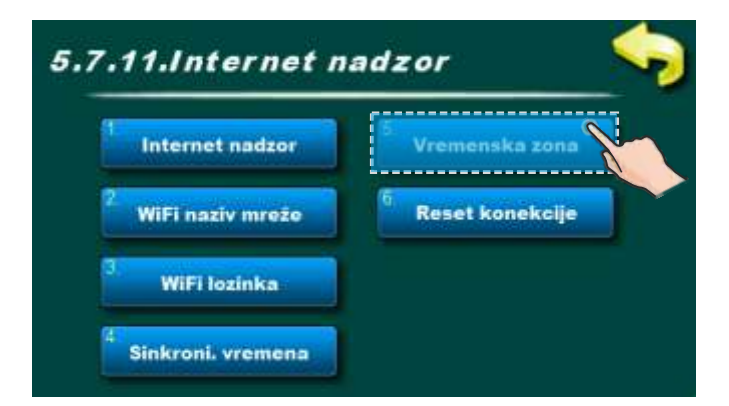

Ova opcija omogućava promjenu vremenske zone ukoliko se kotao nalazi u drugoj vremenskoj zoni nego web portal (mora se podesiti ukoliko je uključena opcija "vremenska sinkronizacija").

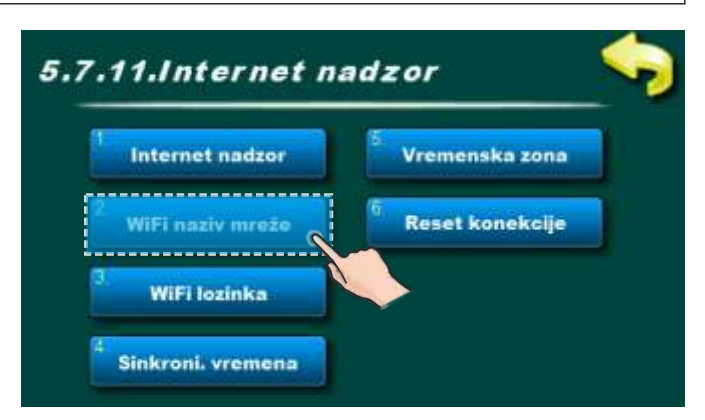

Ova opcija omogućuje upis imena lokalne WiFi mreže na koju se spaja Cm WiFi box te kotao. Mora se upisati točno ime lokalne WiFi mreže jer se u protivnom kotao neće moći spojiti na WiFi mrežu.

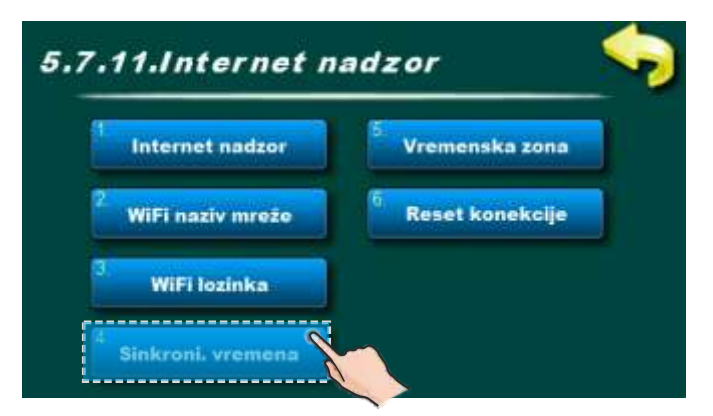

Ova opcija omogućuje sinkronizaciju vremena u regulacije s vremenom na serveru Web portala kako bi na vrijeme u regulaciji bilo usklađeno s vremenom web portala.

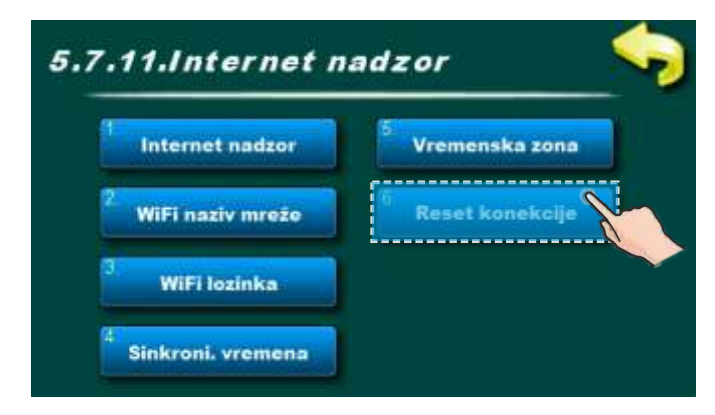

Ova opcija omogućuje resetiranje konekcije regulacije s lokalnom mrežom.

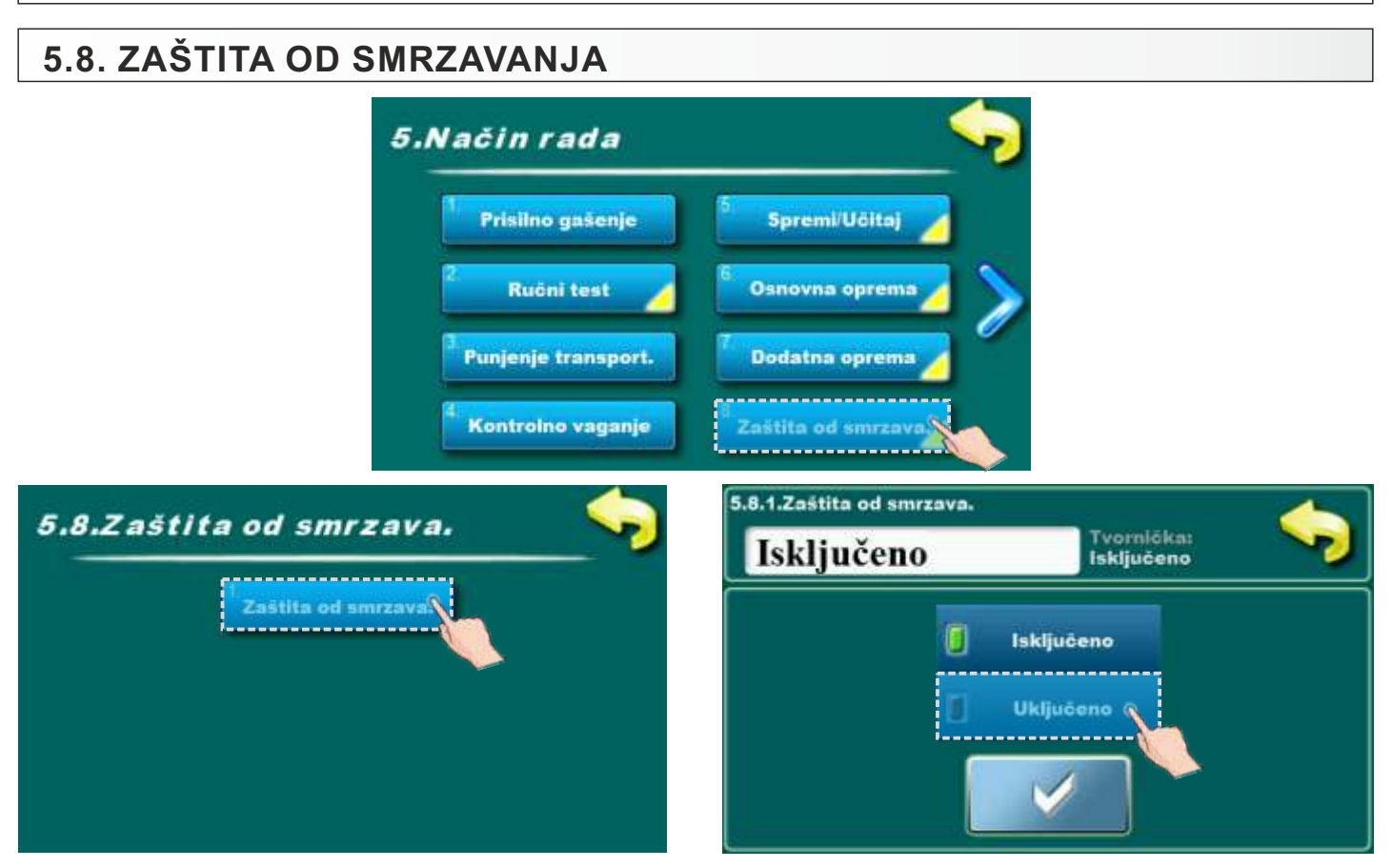

Ova opcija omogućuje uključivanje / isključivanje zaštite od smrzavanja

Mogući odabir:

- Tvornički podešeno: Isključeno

Isključeno, Uključeno;

## 5.9. REŽIM RADA

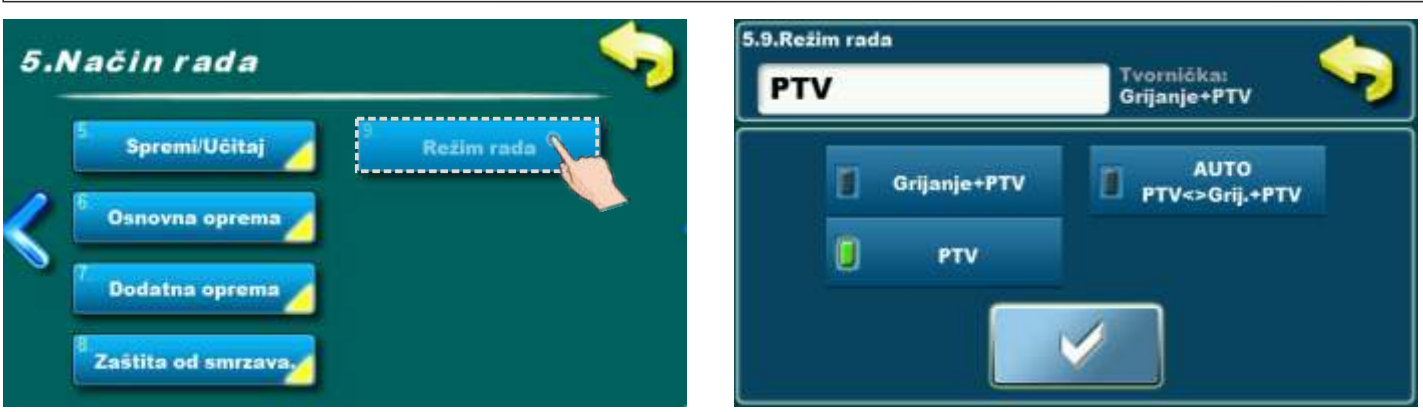

Ova opcija služi za podešenje režima rada.

#### Moguće podešenje:

- Tvornički: Grijanje+PTV
- Opcije: Grijanje + PTV, AUTO PTV<>Grij. + PTV, PTV

**Grijanje +PTV -** ovaj režim je moguć ako postoje i krug/ovi grijanja i PTV, regulacija prema podešenim uvjetima upravlja instalacijom grijanja i pripremom PTV.

AUTO PTV<>Grij. + PTV - ovaj režim je moguć ako postoje i krug/ovi grijanja i PTV, regulacija prema podešenim uvjetima (vanjska temperatura) automatski mjenja režim rada "Grijanje + PTV" i "PTV" i automatski prilagođava rad sustava odabranom režimu i podešenim uvjetima za odabrani režim.

**PTV -** ovaj režim je moguć ako postoje i krug/ovi grijanja i PTV, a odabran je režim PTV ručno ili automatski, ili pak ne postoje krug/ovi grijanja već postoji samo priprema PTV.

#### Napomena:

Ako se baš želi koristiti PTV u režimu PTV preko CM2K, moraju se ručno isključiti svi krugovi grijanja u CM2K i postaviti režim u Grijanje+PTV.

## 6.0. EKRAN

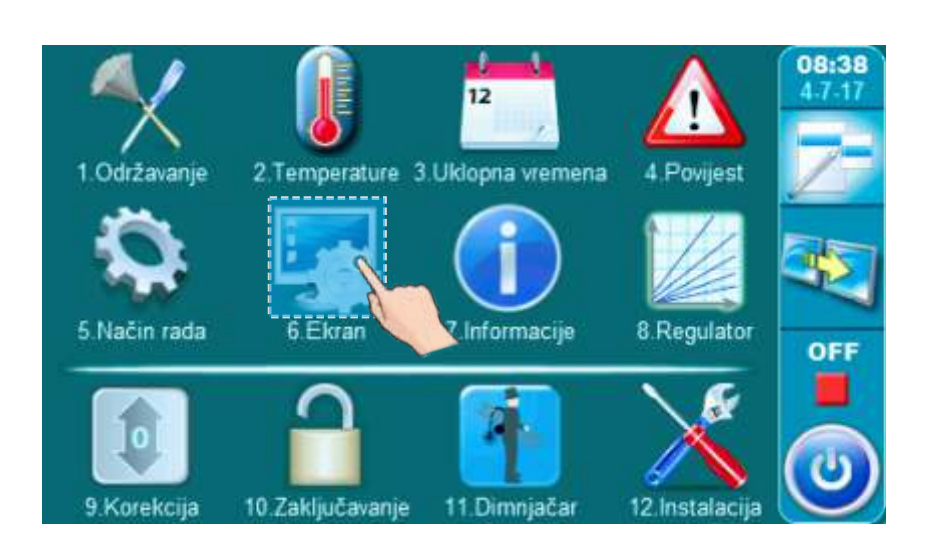

# 6.1. ČUVAR ZASLONA

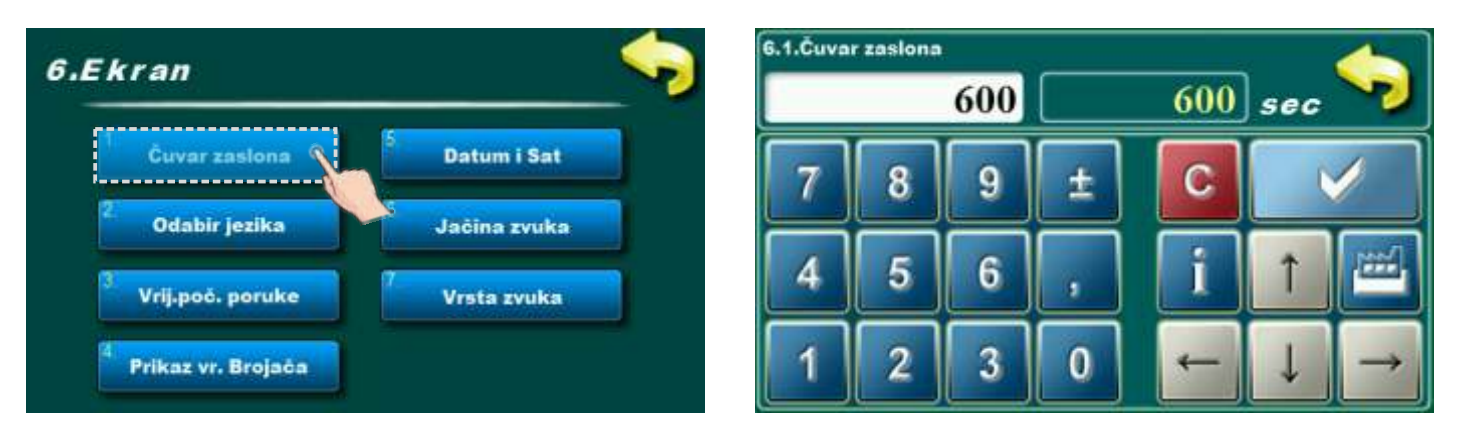

Ako se u odabranom vremenu ne pritisne po ekranu, uključit će se čuvar ekrana kako ne bi došlo do oštećenja ekrana. Nakon što se dodirne ekran, čuvar ekrana će se isključiti.

#### Moguće podešavanje:

- Tvornički podešeno: 600 sec
- Minimalna vrijednost podešavanja: 10 sec
- Maksimalna vrijednost podešavanja: 3600 sec

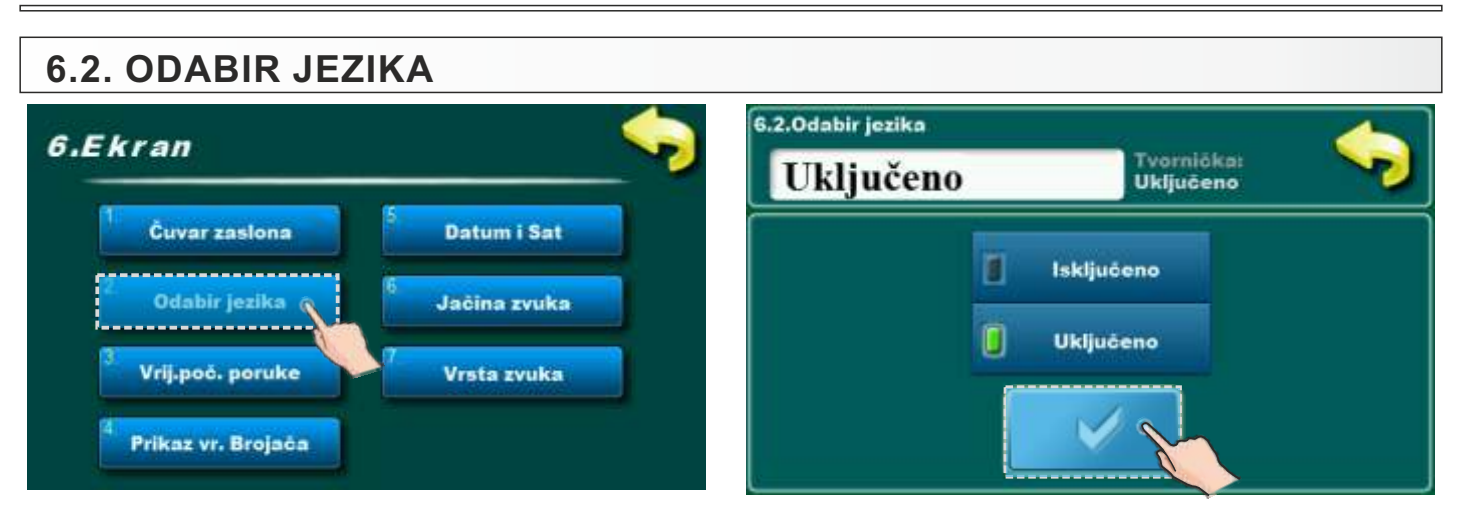

Ovom opcijom se omogućava ili onemogućava da se prilikom uključivanja glavne sklopke prikaže početni ekran sa izborom jezika regulacije. Ako se odabere "ISKLJUČENO", nakon uključenja glavne sklopke regulacija će biti u prije postavljenom jeziku i nakon određenog vremena pojavit će se ekran rada kotla.

#### Mogući odabir:

- Tvornički podešeno: Uključeno
- Mogući odabir: Uključeno, Isključeno;

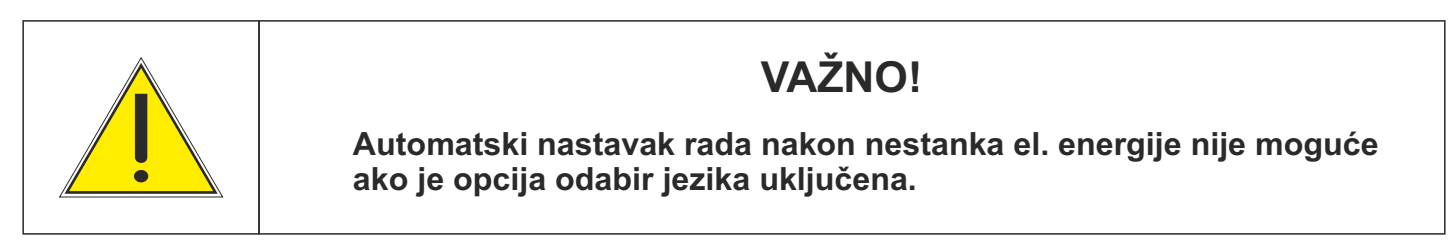

## 6.3. VRIJEME POČETNE PORUKE

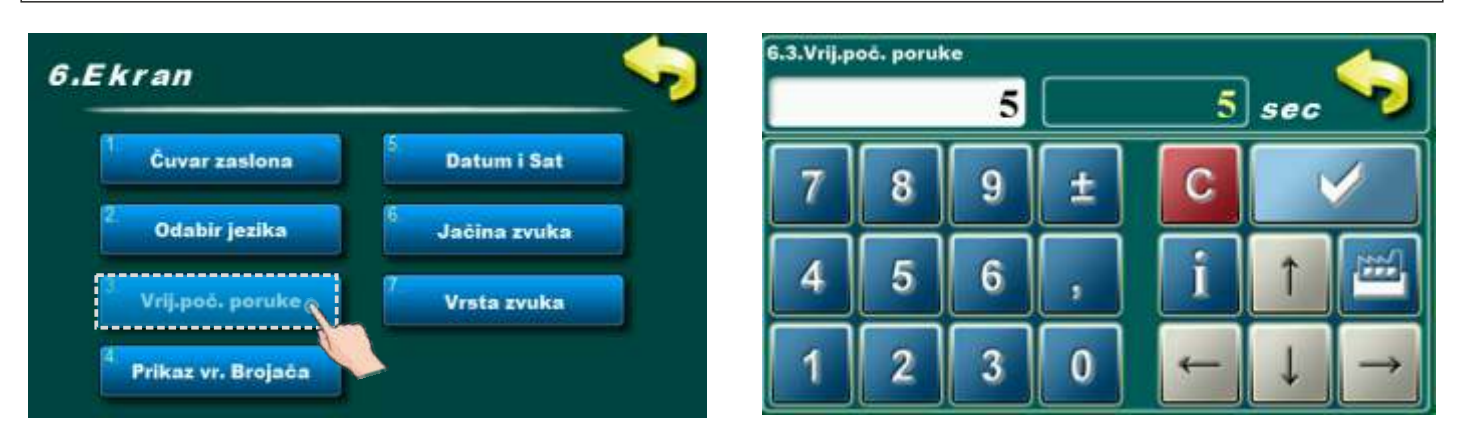

Ova opcija služi za namještanje željenog vremena trajanja početne poruke nakon uključenja glavne sklopke. Ova opcija je omogućena samo ukoliko je opcija "ODABIR JEZIKA" (točka 6.2.) postavljena na "ISKLJUČENO".

#### Moguća podešavanja:

- Tvornički podešeno: 5 sec
- Minimalna vrijednost podešavanja: 0 sec
- Maksimalna vrijednost podešavanja: 20 sec

#### 6.4. PRIKAZ VREMENA BROJAČA 6.4.Prikaz vr. Brojača 6.Ekran Tvomlāka: Uključeno Uključeno Cuvar zaslona Datum i Sat Isključeno Odabir jezika Jačina zvuka Uključeno Vrij.poč. poruke Vrsta zvuka Prikaz vr. Brojača

Ovom opcijom se omogućava ili onemogućava prikaz brojača radnih sati na glavnom ekranu. Mogući odabir:

- Tvornički podešeno: uključeno
- Mogući odabir: uključeno, isključeno.

# 6.5. DATUM I SAT

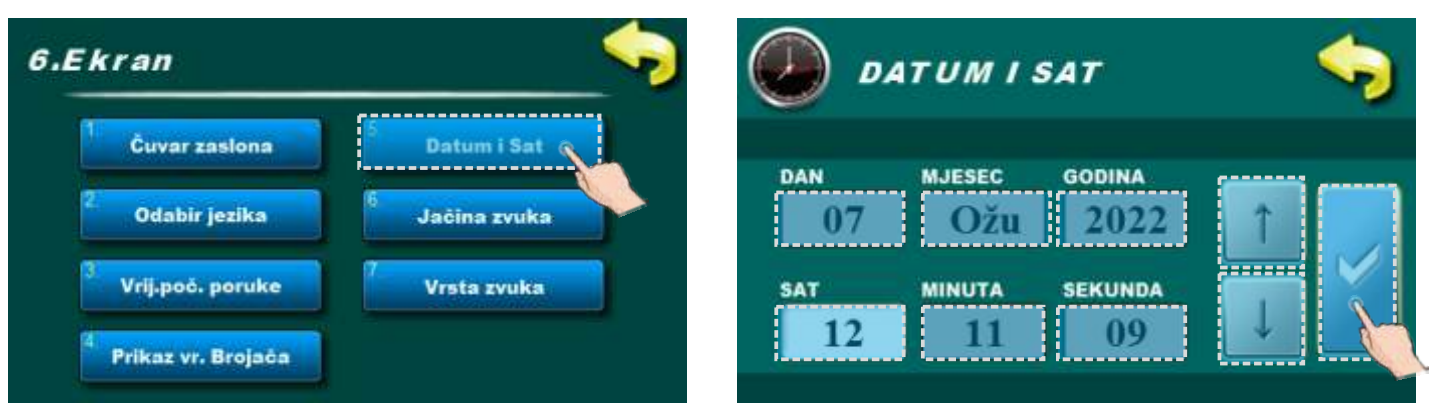

Ova mogućnost služi kako bi se podesio datum i sat. Navedeno je potrebno radi uklopnih vremena, kao i kod bilježenja greški/upozorenja (kod pojave greške/upozorenja, pamti se datum i vrijeme pojave). Nakon podešenja datuma i sata potrebno je pritisnuti tipku "POTVRDI" kako bi se podešenje zapamtilo. Sat može griješiti, pomak može biti 2-3 minute mjesečno što se smatra normalnim, preporučujemo da ga povremeno podesite.

## 6.6. JAČINA ZVUKA

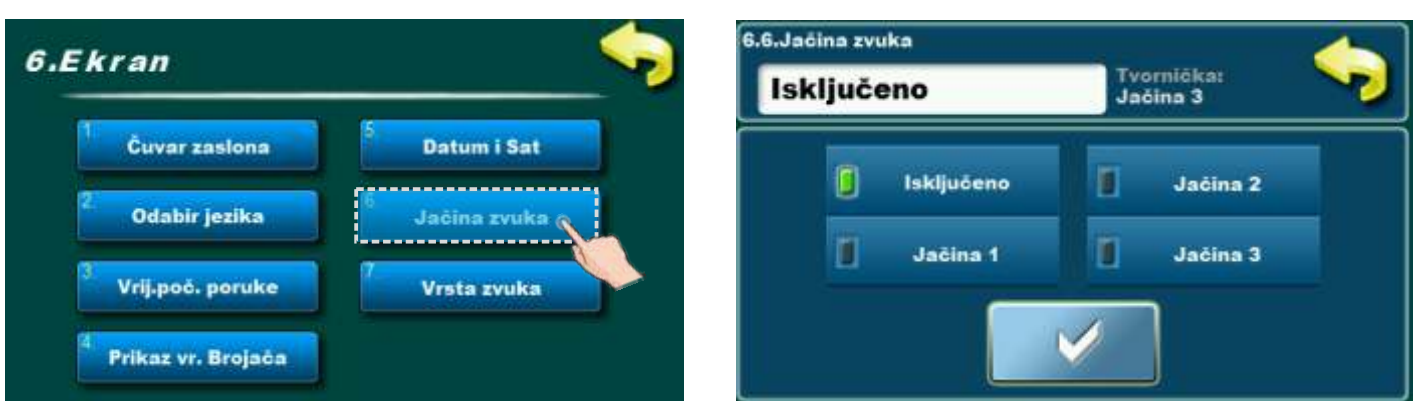

- Jačina zvuka - podešavanje jedne od 3 jačine zvuka ili zvuk potpuno isključiti.

## 6.7. VRSTA ZVUKA

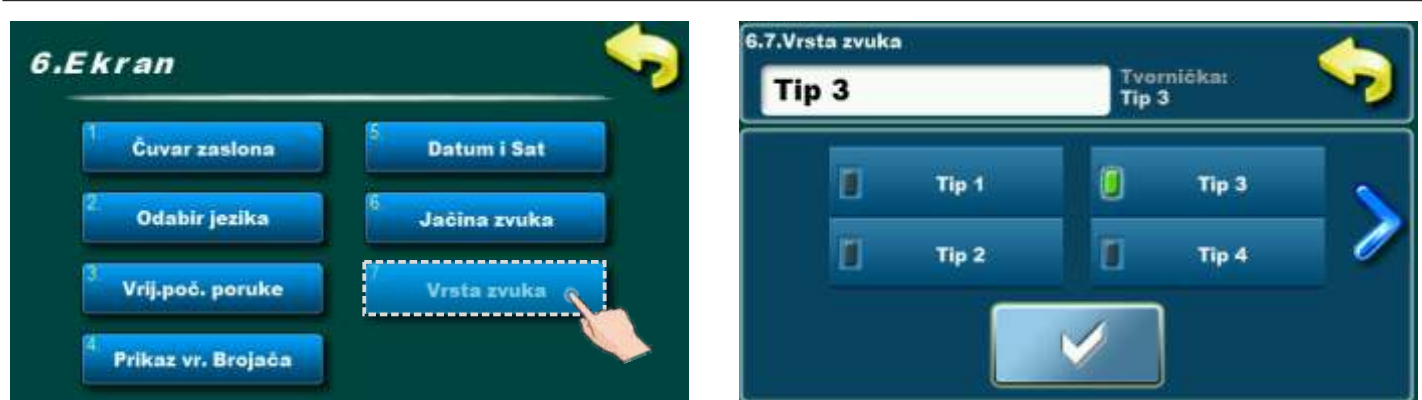

- Vrsta zvuka - odabir jedne od 10 ponuđenih vrsta zvuka.

#### 7.0. INFORMACIJE 7.Informacije 4.Powjest 1 Održavanie 2 Temperat Statistika Verzija softvera aulator OFF Zaključavanje £. Temperatura ormara 7.1. STATISTIKA Statistika 7.Informacije 1. Rad plamenika (min): 00000388 00000001 2. Ventilator plamenika: Verzija softvera 3. Ventilator ciklona: 00000007 Zaključavanje 4. Transporter: 00000006 Temperatura ormara

Regulacija prati broj pokretanja kotla i vremena rada određenih dijelova kotla. **Statistika rada kotla i određenih dijelova za:** 

- rad plamenika (min)
- ventilator plamenika (min)
- ventilator ciklona (min)
- transporter (min)
- grijač (min)
- broj uključenja grijača

- pumpa (min)
- broj uključenja pumpe
- transporter dimne kutije
- vađenje pepela (min)
- vrijeme do čišćenja (min)
- kompresor (min)
- kompresor servis (min)

## 7.2. VERZIJA SOFTVERA

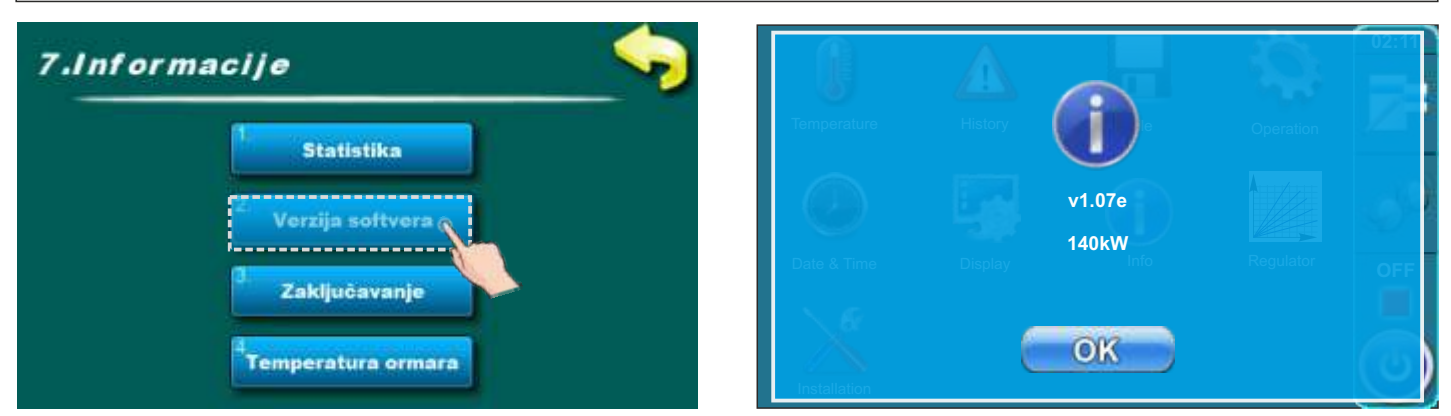

Prikaz verzije softwera.

#### 7.3. ZAKLJUČAVANJE

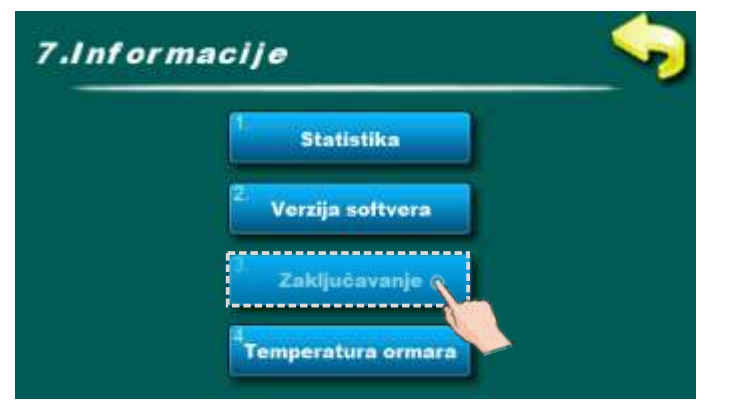

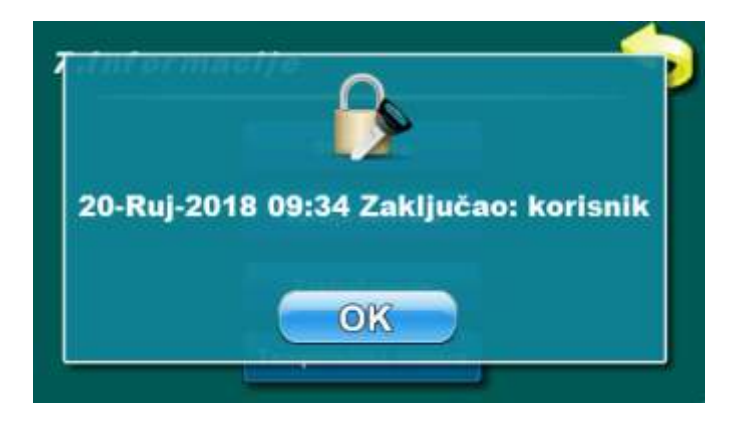

Opcija za prikaz statusa o zaključavanju ekrana.

A - ako je ekran zaključan prikazuje se datum i vrijeme i tko je zaključao ekran.

## 7.4. TEMPERATURA ELEKTRO ORMARA

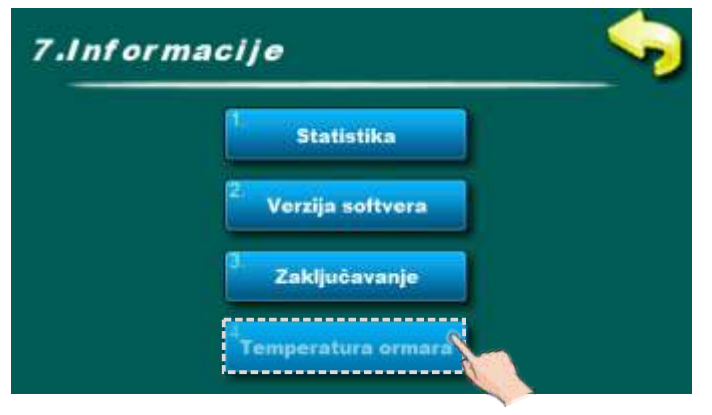

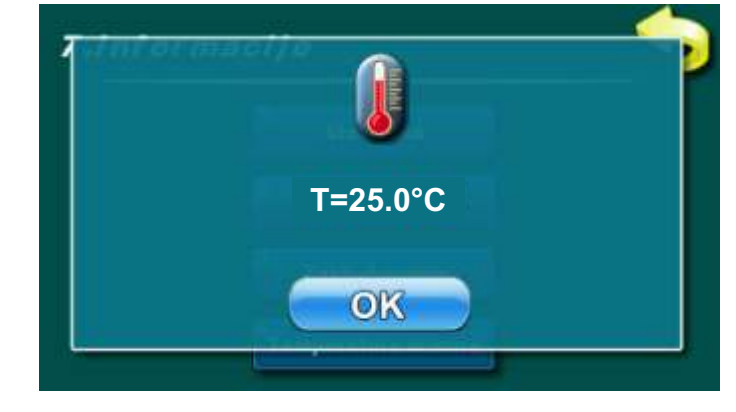

Prikaz temperature razvodnog električnog ormara.

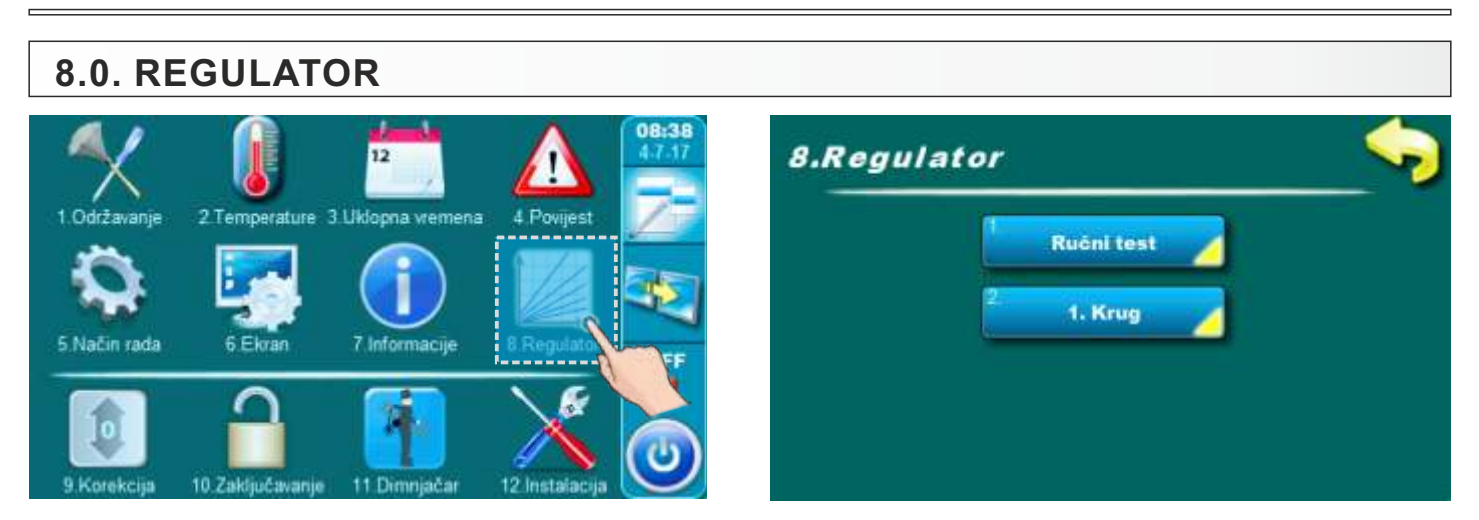

Meni "Regulator" se pojavljuje samo ukoliko je ugrađen i konfiguriran modul za dva kruga grijanja CM2K.

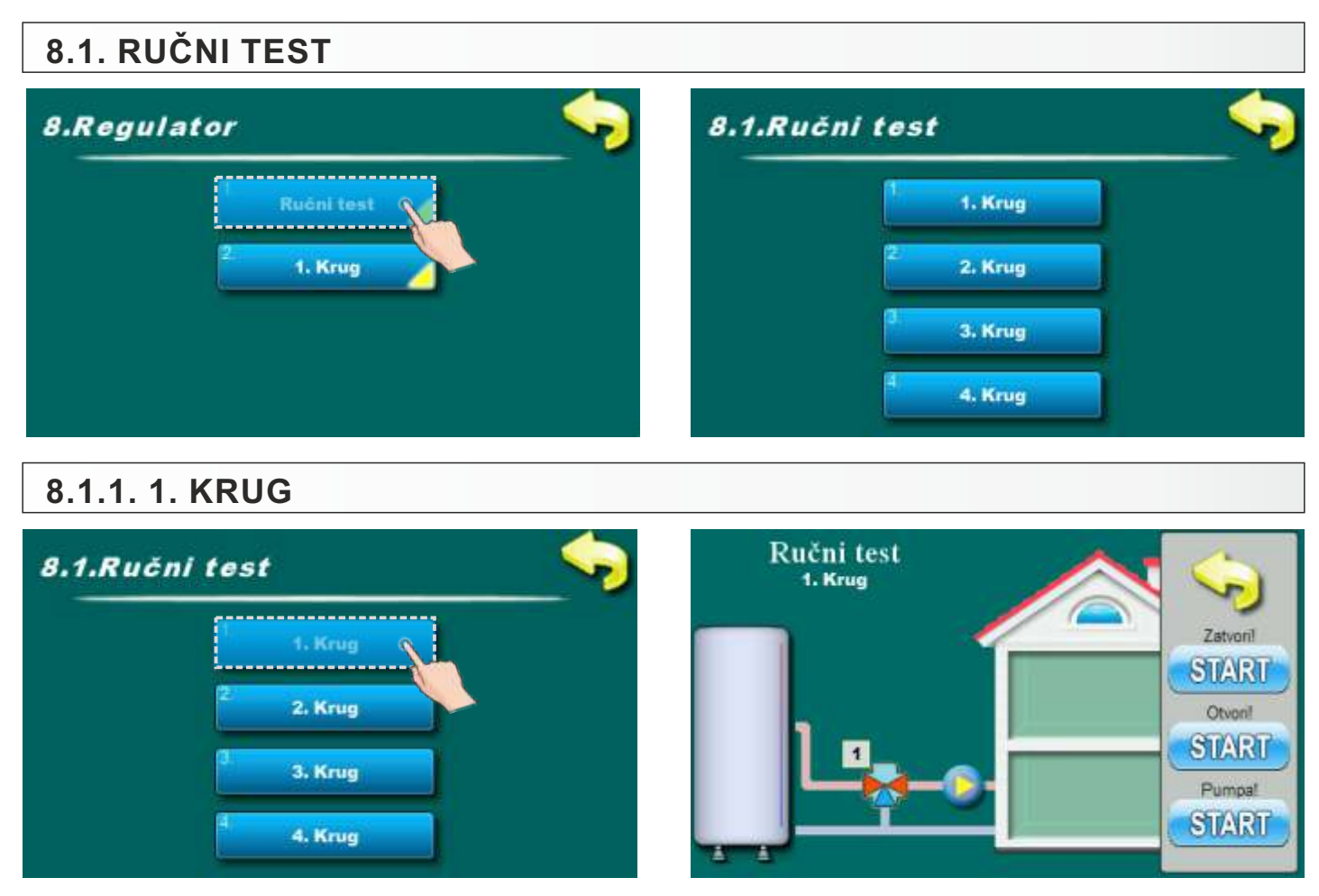

Opcija za test elemenata prvog kruga grijanja (miješajući ventil (START-otvori), miješajući ventil (START-zatvori) i pumpa (START).

# 8.1.2. 2. KRUG

Opcija za test elemenata drugog kruga grijanja (miješajući ventil (START-otvori), miješajući ventil (START-zatvori) i pumpa (START).

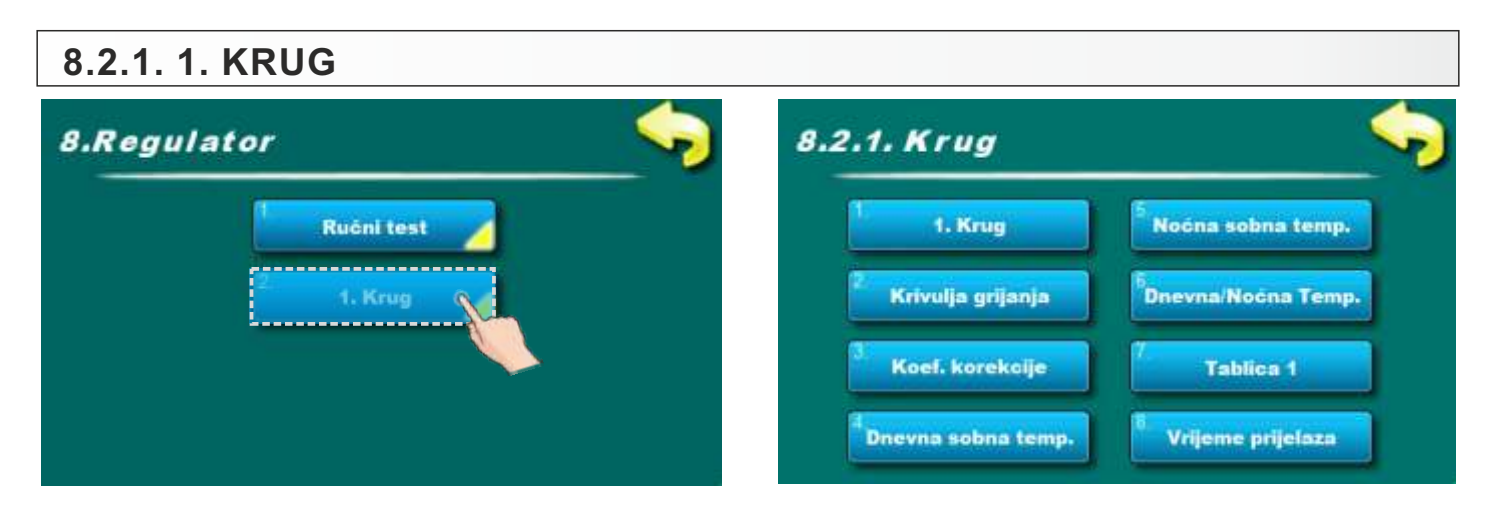

## 8.2.1.1. KRUG

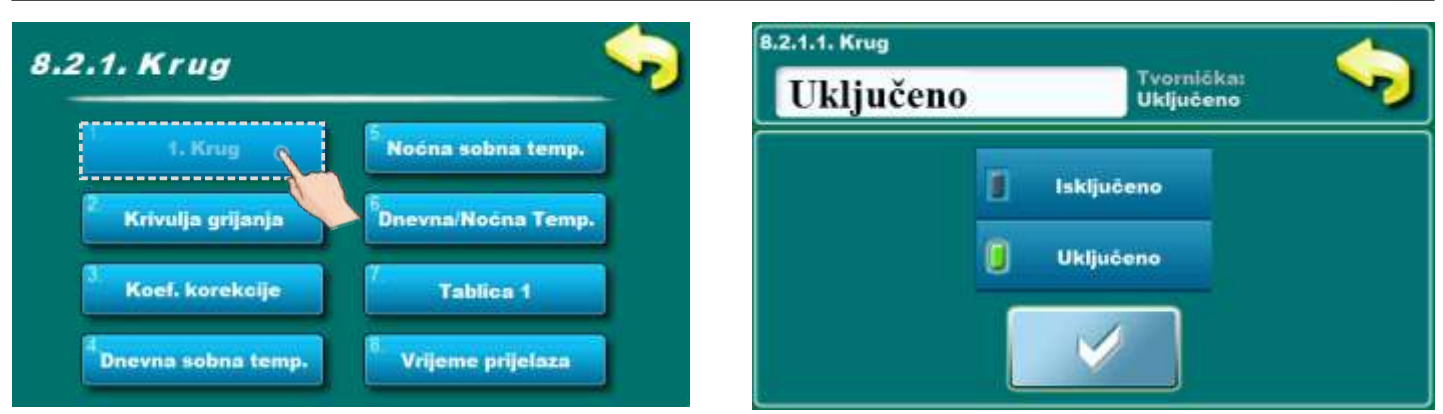

Opcija za uključivanje / isključivanje prvog kruga grijanja. **Mogući odabir:** 

# - Tvornički podešeno: Uključeno

Isključeno, Uključeno

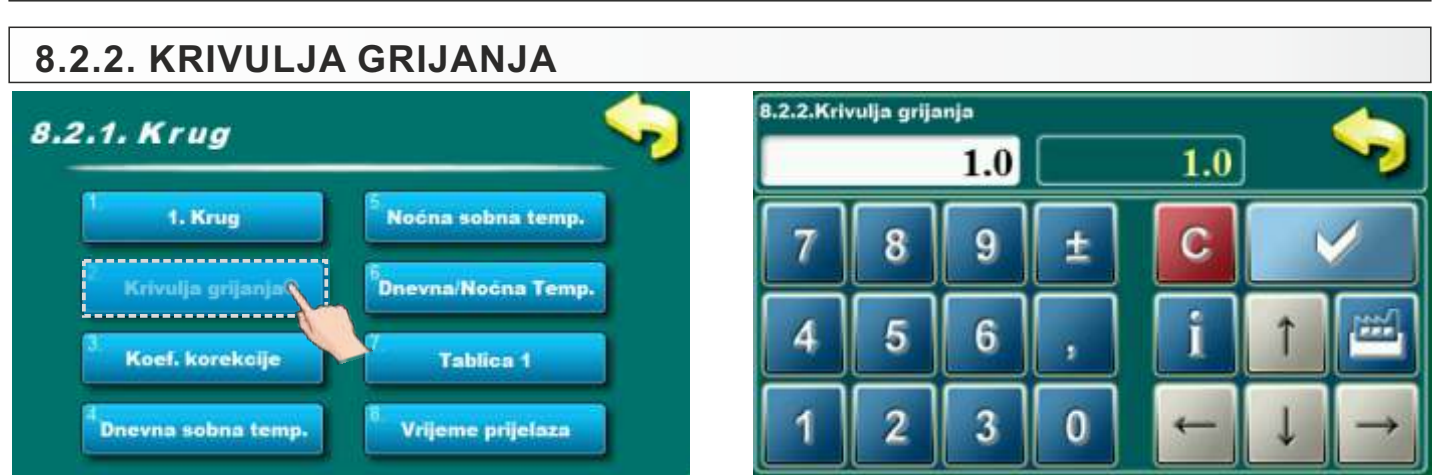

Ovaj parametar određuje koliki će biti koeficijent krivulje grijanja. Prema vanjskoj temperaturi se određuje potrebna temperatura polaza prema krivulji grijanja koja je prikazana ispod. Moguće postavke:

- Tvornička postavka: 1
- Minimalna vrijednost podešavanja: 0,1
- Maksimalna vrijednost podešavanja: 4,0

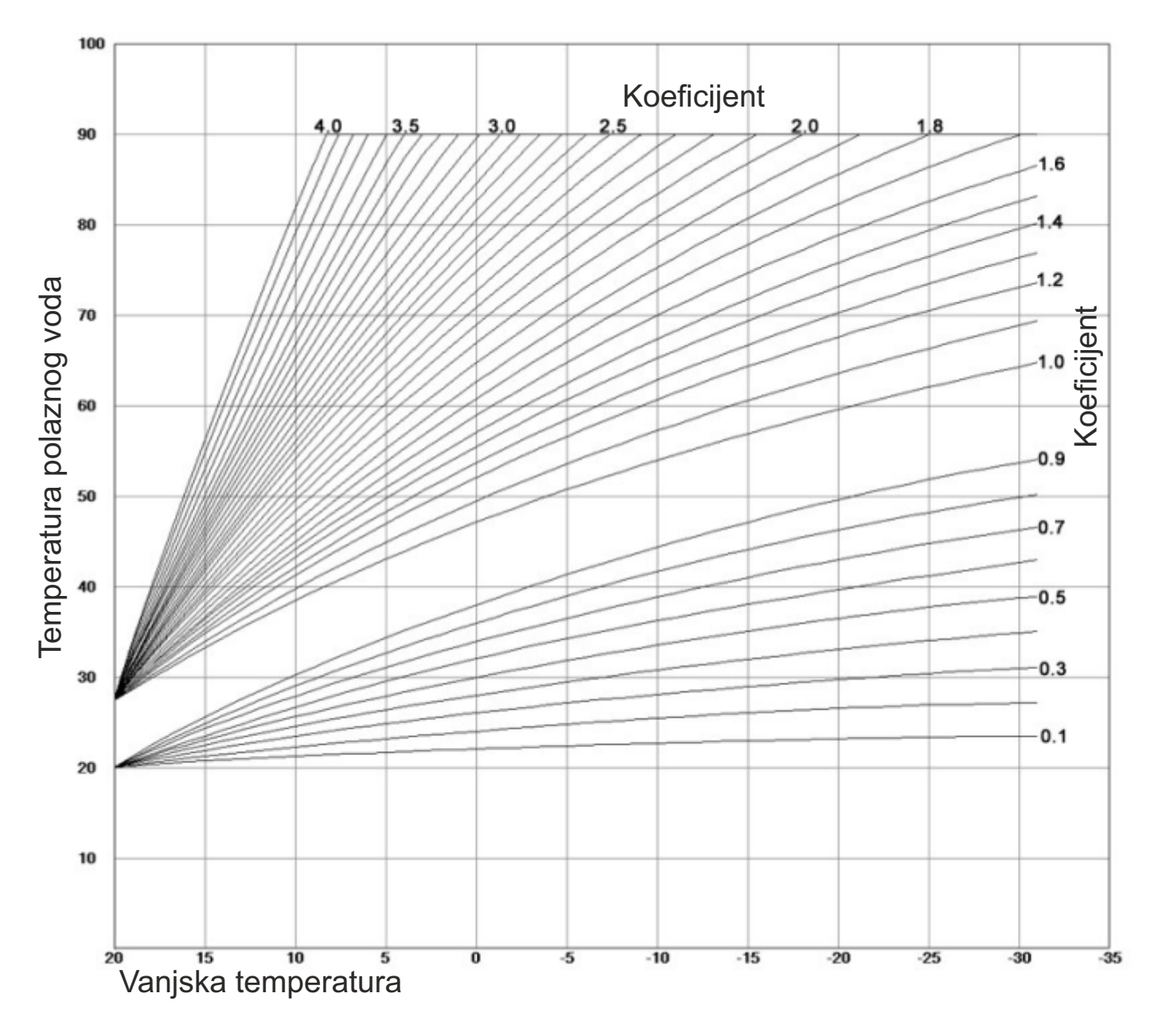

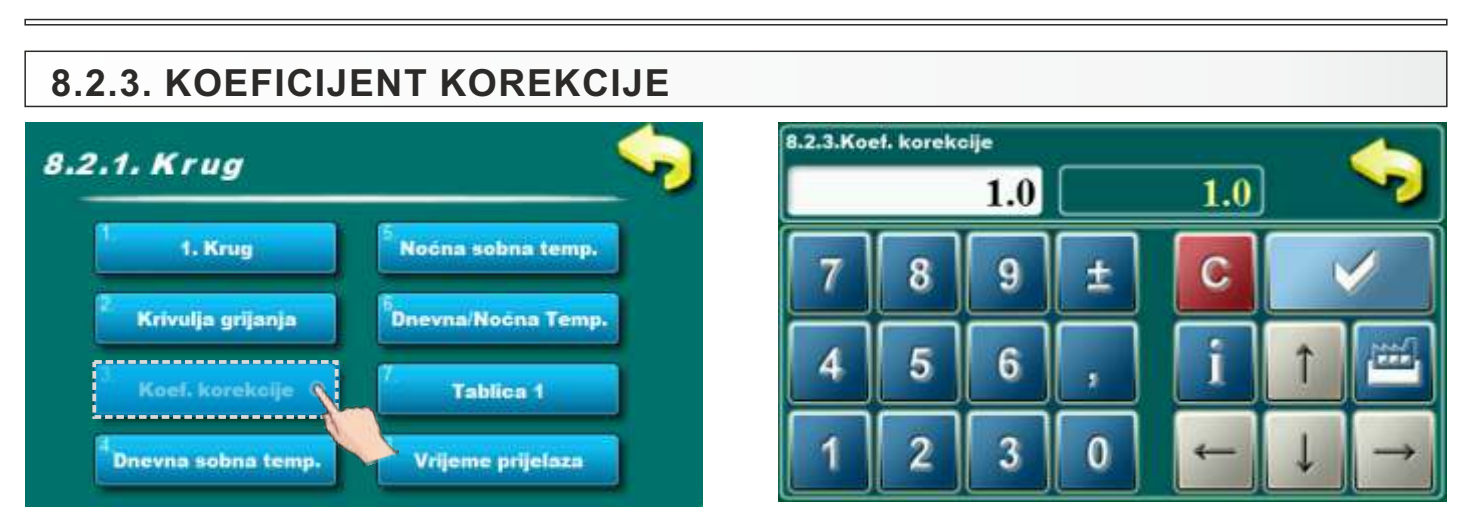

Ovaj parametar određuje koliki je koeficijent korekcije korektora. Što je ovaj koeficijent veći, sobni korektor će više utjecati na izračunatu potrebnu temperaturu polaznog voda u krugu grijanja.

#### Mogući odabir: - Tvornička postavka: 1

- Minimalna vrijednost podešavanja: 0,1
- Maksimalna vrijednost podešavanja: 5,0

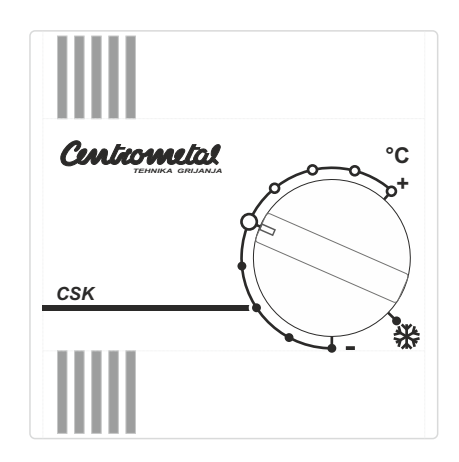

## 8.2.4. DNEVNA SOBNA TEMPERATURA

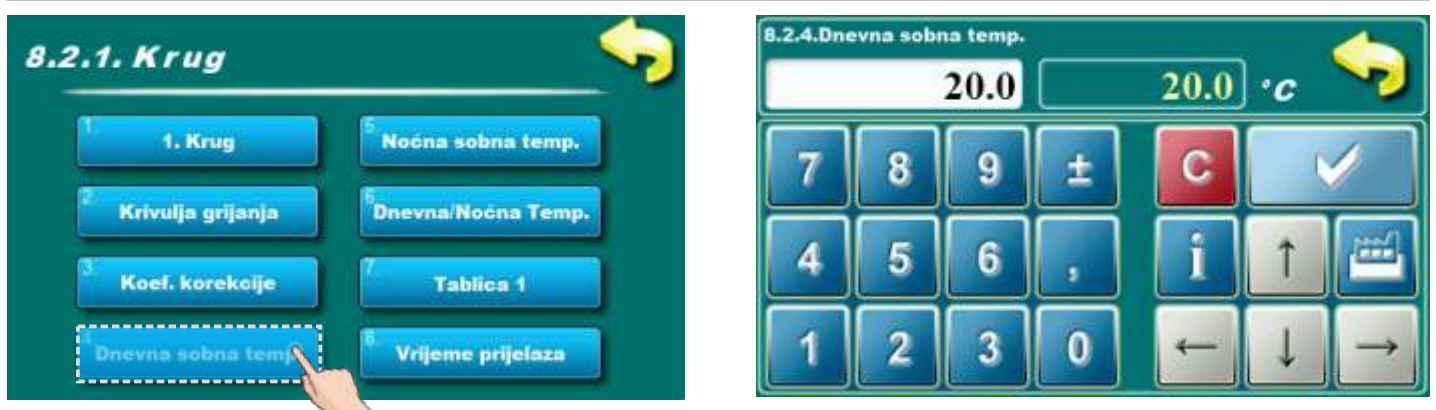

Ovaj parametar određuje vrijednost postavljene željene dnevne sobne temperature.

Mogući odabir:

#### - Tvornički podešeno: 20,0°C

- Minimalna vrijednost podešavanja: 5°C

- Maksimalna vrijednost podešavanja: 30,0°C

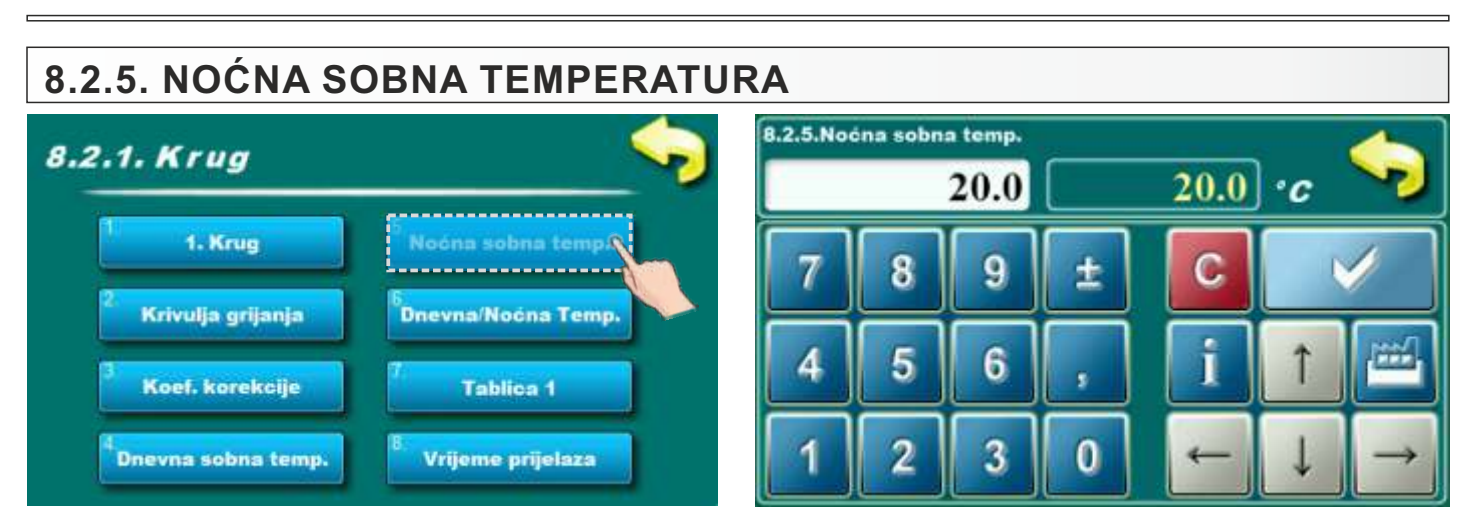

Ovaj parametar određuje vrijednost postavljene željene noćne sobne temperature.

- Tvornički podešeno: 20,0°C
- Minimalna vrijednost podešavanja: 5°C
- Maksimalna vrijednost podešavanja: 30,0°C

## 8.2.6. IZBOR DNEVNA/NOĆNA TEMPERATURA

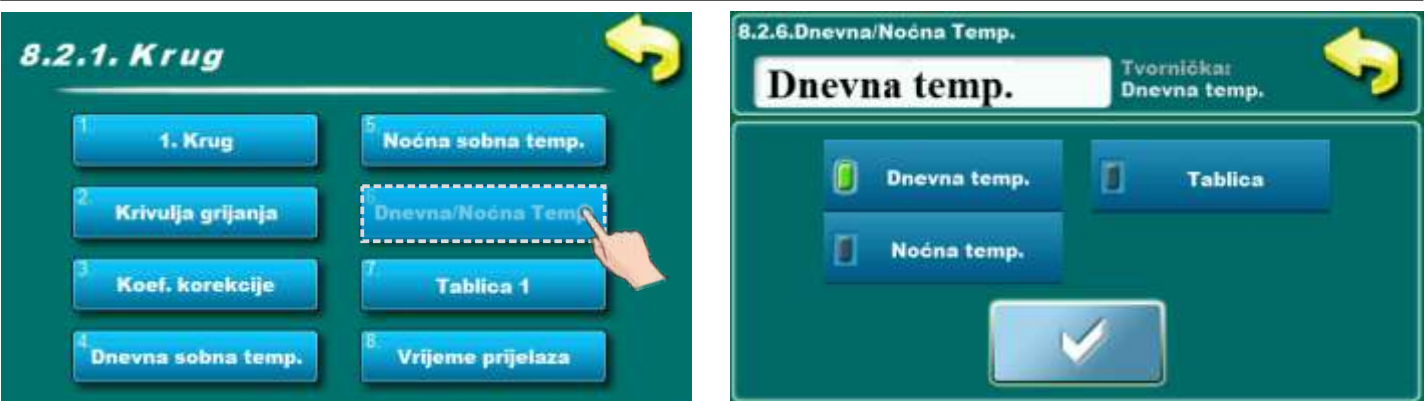

Ova opcija omogućuje izbor koja će zadana temperatura biti trenutno postavljena u 1.krugu (dnevna, noćna ili prema tablici s određenim vremenima u danu.) Popunjavanje tablice se vrši na način kako je upisano na sljedećoj stranici.

#### Mogući odabir:

Mogući odabir:

#### - Tvornički podešeno: Dnevna temperatura

Dnevna temperatura, Noćna temperatura, Tablica

# 8.2.7. TABLICA DNEVNA/NOĆNA TEMPERATURA

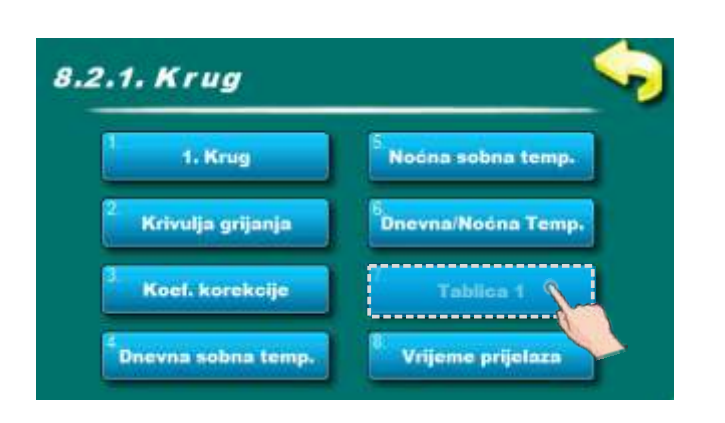

| 1. Krug - Tablica 1 |       |       |       |       |       |       |       |
|---------------------|-------|-------|-------|-------|-------|-------|-------|
|                     | PON   | UTO   | SRI   | ĊET   | PET   | SUB   | NED   |
|                     | 06:00 | 06:00 | 06:00 | 06:00 | 06:00 | 06:00 | 06:00 |
| 2                   | 22:00 | 22:00 | 22:00 | 22:00 | 22:00 | 22:00 | 22:00 |
|                     |       |       |       |       |       |       |       |
| 2                   |       |       |       |       |       |       |       |
|                     |       |       |       |       |       | 14:00 |       |
| 2                   |       |       |       |       |       | 23:00 |       |

Svako polje označava početak dnevnog ili noćnog režima zadane sobne temperature. Prema ovoj tablici svaki dan od ponedjeljka u 06:00 sati je uključena dnevna sobna temperatura, sve do 22:00 sati kad se uključuje noćna sobna temperatura sve do utorka kad se u 06:00 sati opet uključuje dnevna sobna temperatura. U petak se dnevna temperatura uključuje u 05:00 sati i traje do 10:00 kad se uključi noćna temperatura. U 14:00 se opet uključuje dnevna sobna temperatura sve do 23:00h kada se opet uključuje noćna temperatura. Kada prođe jedan ciklus (tjedan) krug ponovno kreće ispočetka. Vrijednost Dnevne/Noćne sobne temperature se postavlja na način kako je opisano na prethodnim stranicama.

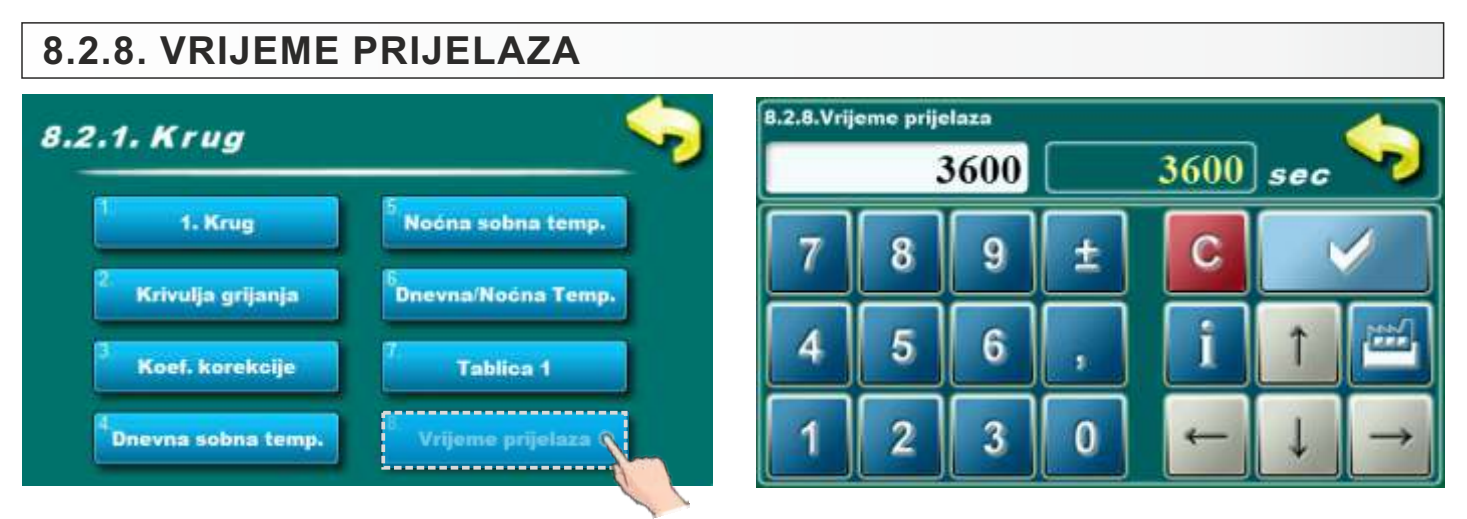

Ovaj parametar se koristi samo kada konfiguracija ne sadrži sobni korektor, jer regulacija nema informaciju o sobnoj temperaturi.

To je vrijeme za koje pretpostavljamo da će sustav postići zadanu temperaturu sobe pri prelasku iz dnevnog u noćni režim rada i obrnuto, odnosno ono u kojem će temperatura polaznog voda biti optimalno prilagođena kako bi se postigla brza tranzicija.

Mogući odabir:

#### - Tvornički podešeno: 3600sec

- Minimalna vrijednost podešavanja: 0 sec
- Maksimalna virjednost podešavanja: 18000 sec

## 8.3. 2. KRUG

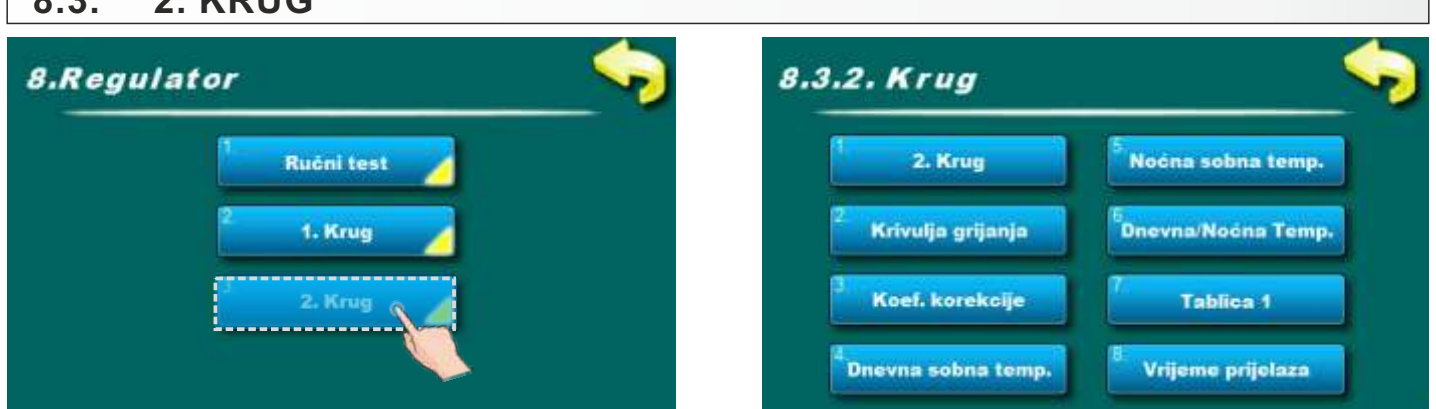

Postavke svih aktiviranih krugova grijanja postavljaju se identično kao i postavke za 1. krug.

## 9.0. KOREKCIJA

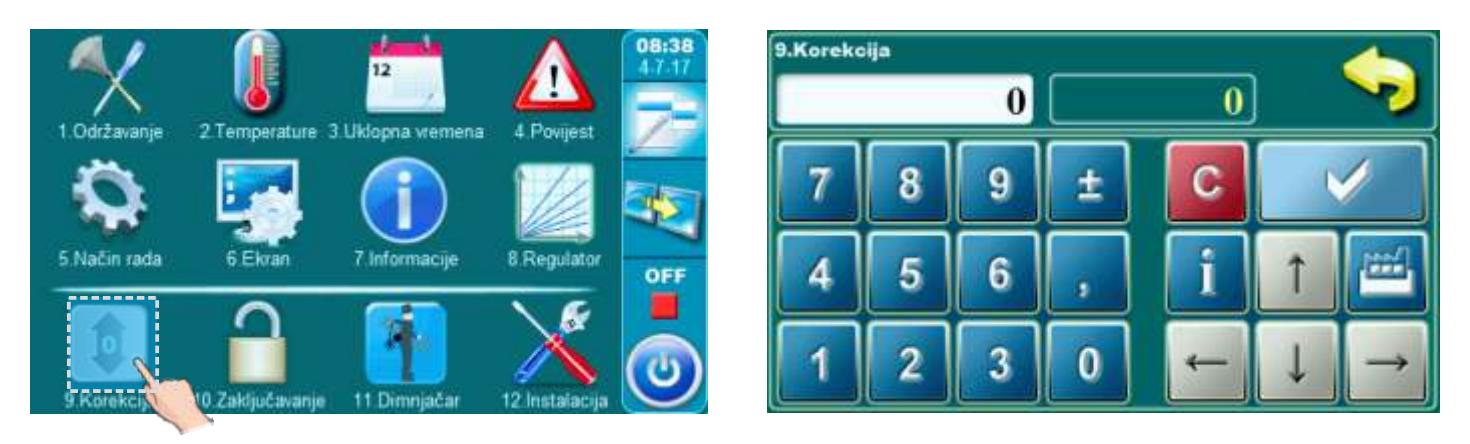

Ako se u pepeljari pojavljuje puno neizgorenog goriva onda je moguće koristiti ovu opciju koja služi za bolje izgaranje goriva. S povećanjem vrijednosti parametra gorivo će potpunije izgarati. Napomena: Koristiti samo ako u pepeljari ima neizgorenog goriva.

#### Mogući odabir:

- Tvornički podešeno: 0
- Minimalna vrijednost podešavanja: 0
- Maksimalna vrijednost podešavanja: 3

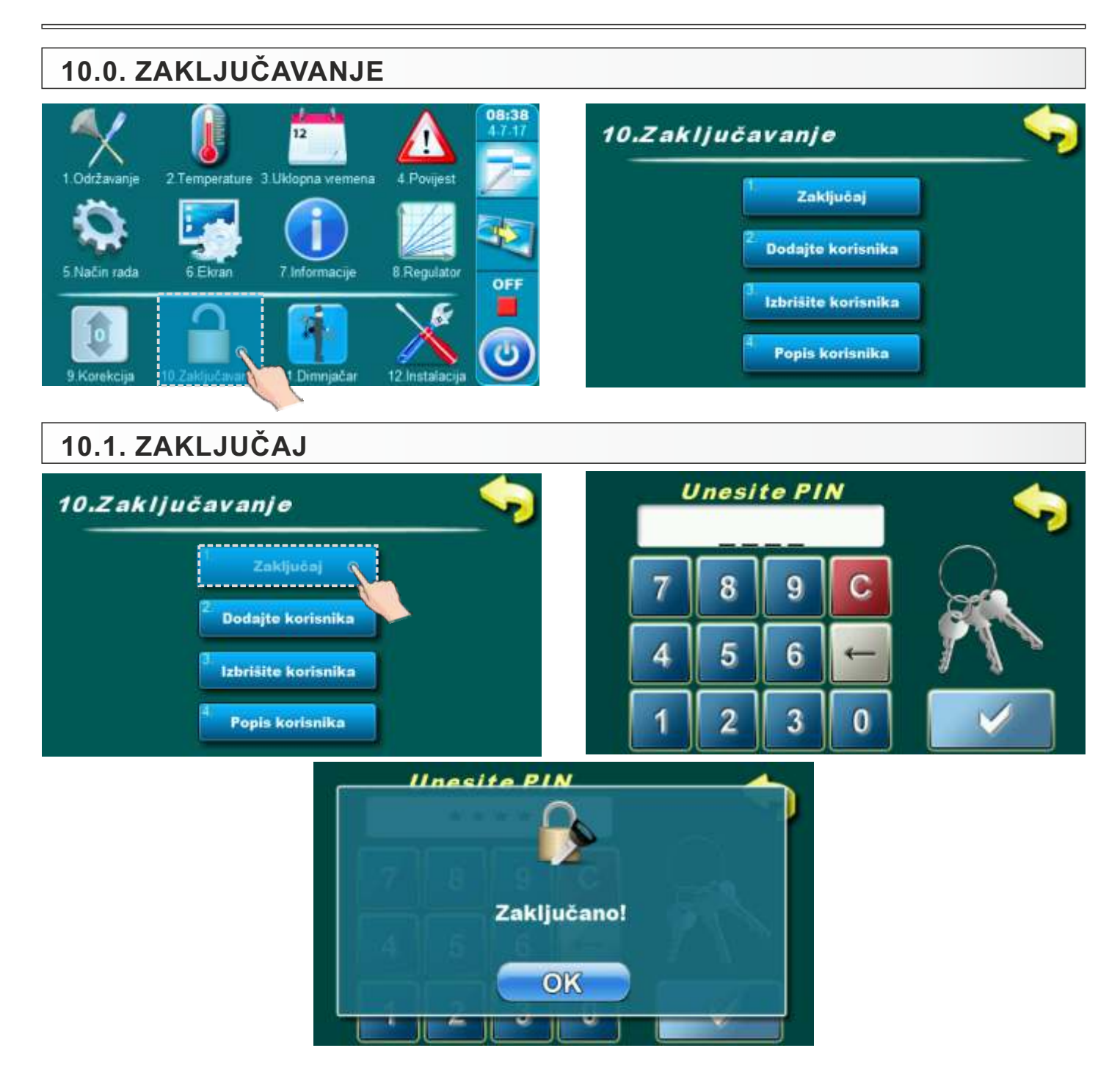

Opcija za zaključavanje ekrana. Ekran je moguće zaključati samo ako postoji profil za zaključavanje (10.2. Dodajte korisnika; 10.4. Popis korisnika). Kad je ekran zaključan moguće je prolaziti kroz sve menije ali nije moguće mijenjati niti jedan parametar.

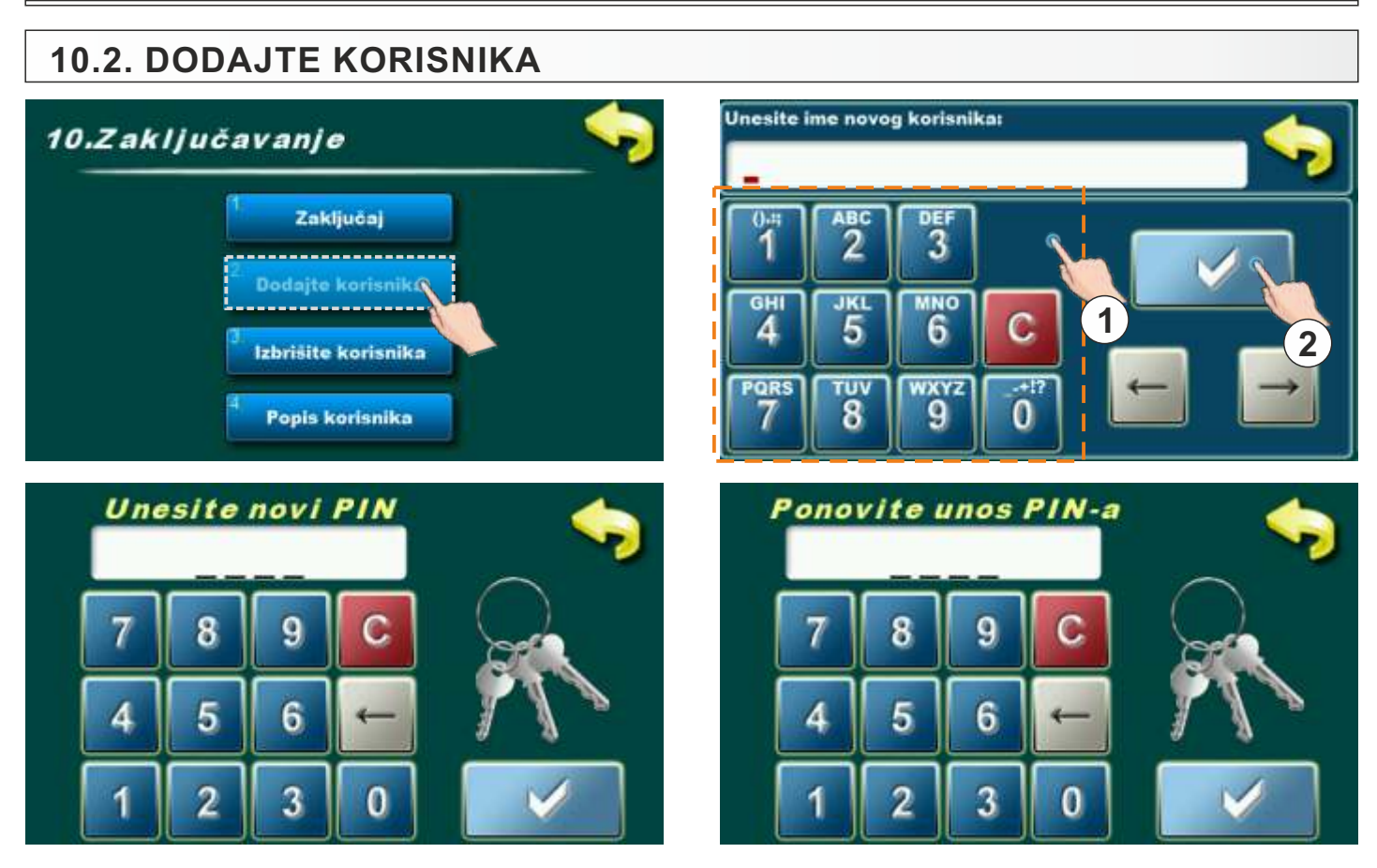

Opcija za dodavanje novog korisnika. Potrebno je unijeti ime korisnika kroz numerički dio (1) i potvrditi pritiskom na tipku za potvrdu (2). Unesite pin te ga potvrdite. Nakon toga je potrebno ponoviti pin i potvrditi ga.

## 10.3. IZBRIŠITE KORISNIKA

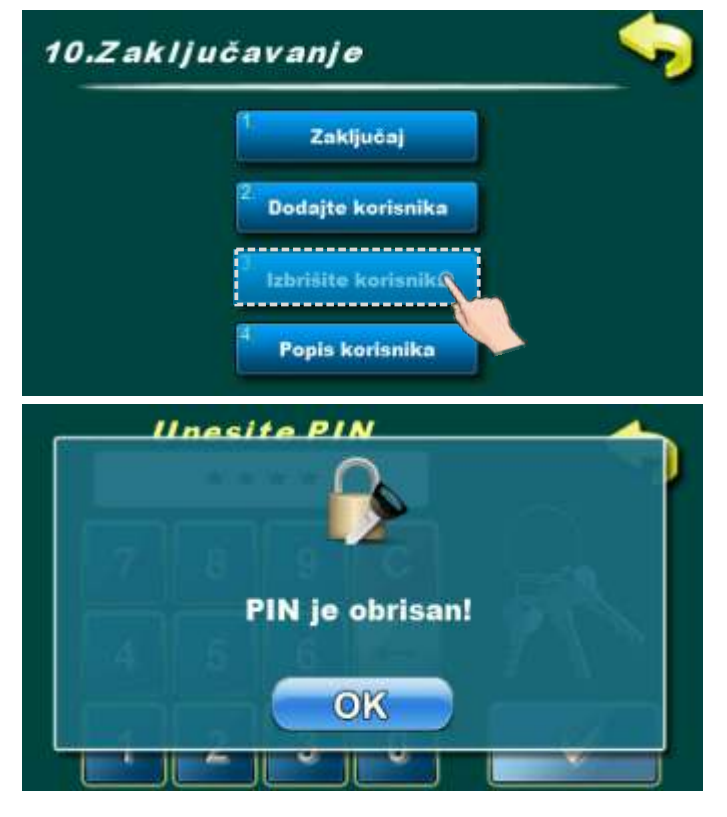

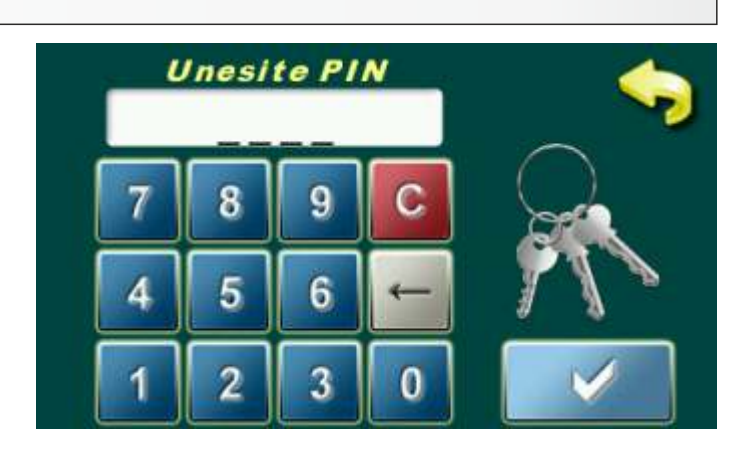

Opcija za brisanje korisnika. Potrebno je unijeti pin korisnika kojeg želite obrisati. Potvrdite unos pina pritiskom na gumb za potvrdu.

Tehničke upute REGULACIJA EKO-CKS P UNIT

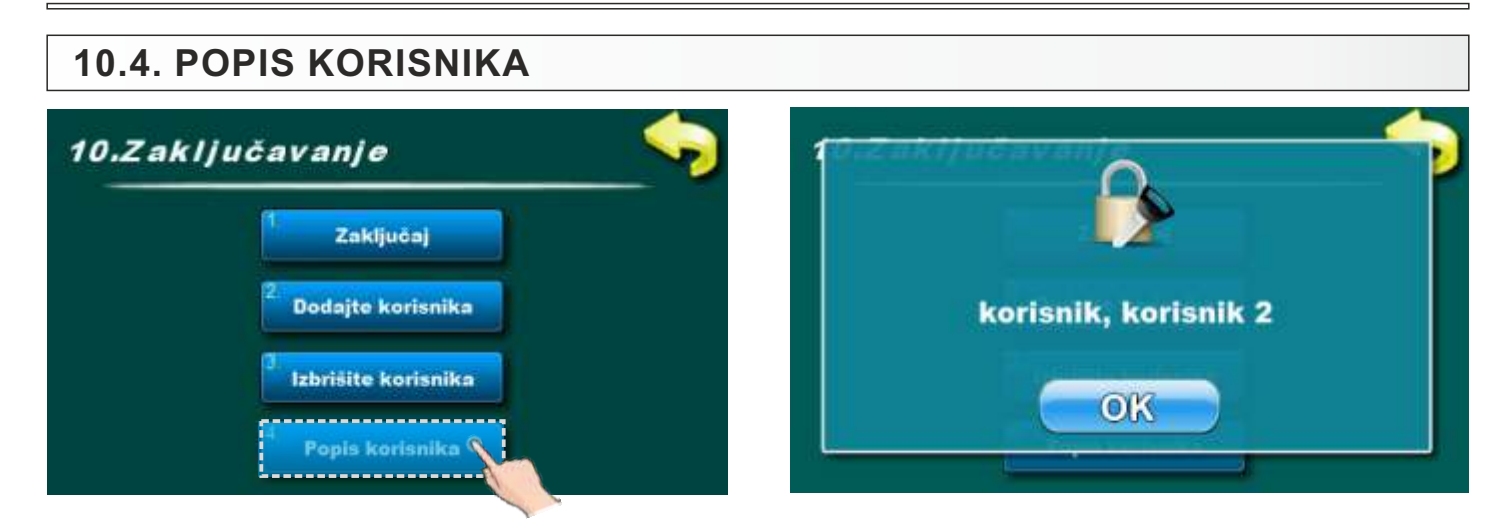

# 11.0. DIMNJAČAR

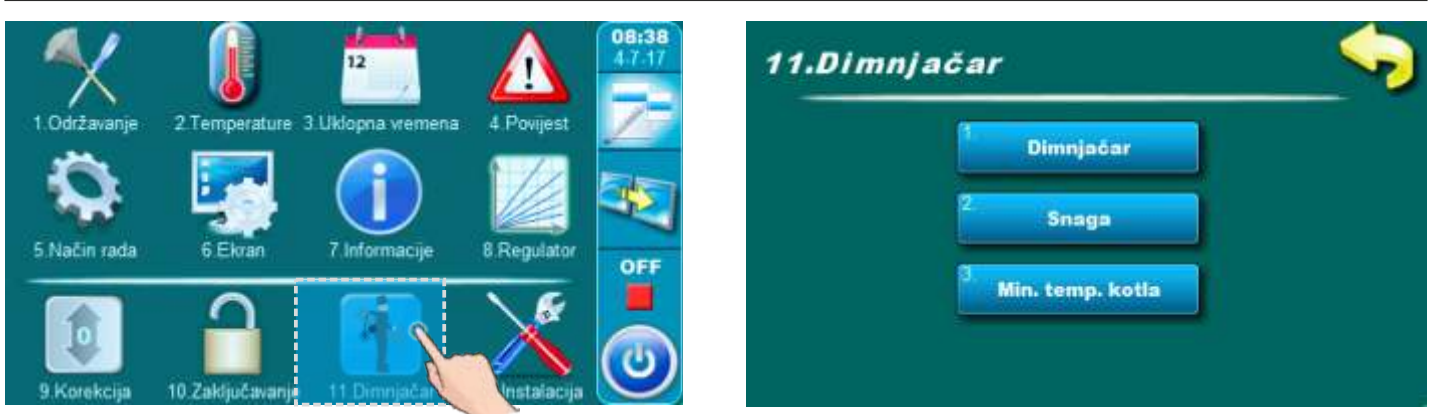

## 11.1. DIMNJAČAR

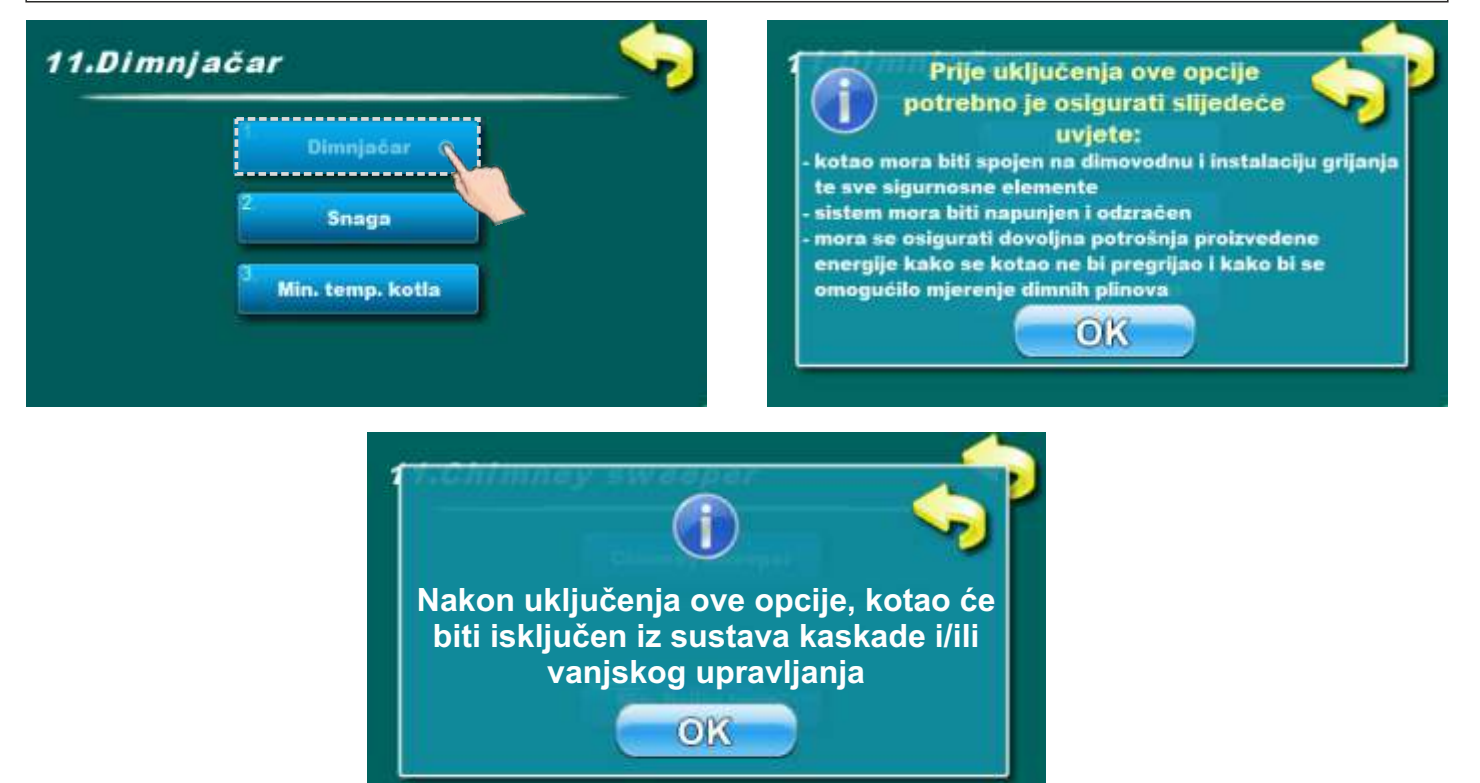

Tehničke upute REGULACIJA EKO-CKS P UNIT

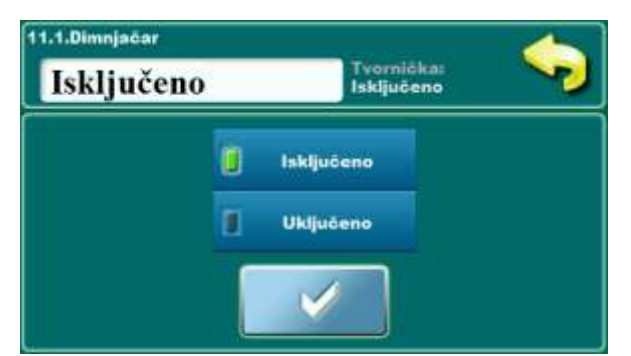

Ova opcija omogućava mjerenje dimnih plinova na različitim snagama kotla. Kada se uključi ova opcija na ekranu se pojavi tablica sa vremenima. Vrijeme počinje s odbrojavanjem kada kotao dođe na odabranu snagu (Dx). Tekst u brojaču je crvene boje. Kada je kotao na odabranoj snazi (Dx) minimalno podešeno vrijeme i ispunjen je uvjet minimalne temperature kotla, tada brojke u brojaču postanu zelene i tada se može vršiti mjerenje.

#### Mogući odabir:

#### - Tvornički podešeno: isključeno

- Mogući odabir: uključeno, isključeno.

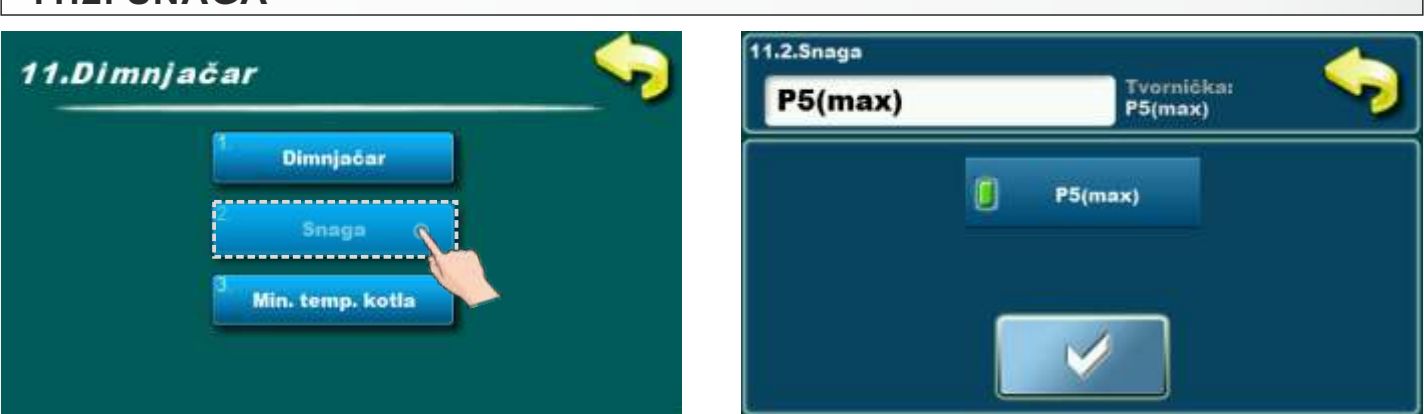

Ova opcija omogućava da kotao radi na odabranoj snazi kako bi se mogli izmjeriti dimni plinovi i u fazama modulacije kotla.

#### Mogući odabir:

- Tvornički podešeno: D5(max)

- Mogući odabir: D5(max), D2(min).

## 11.3. MINIMALNA TEMPERATURA KOTLA

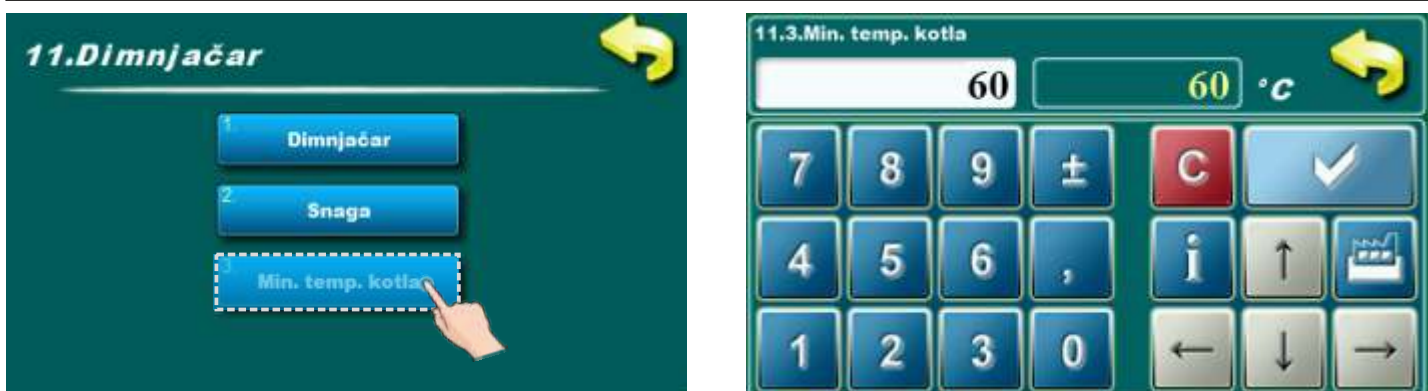

Podešavanje minimalne temperature kotla u trenutku kad je uključena opcija "Dimnjačar". **Mogući odabir:** 

- Tvornički podešeno: 60°C
- Minimalna vrijednost podešavanja: 60°C
- Maksimalna vrijednost podešavanja: 60°C

Tehničke upute **REGULACIJA EKO-CKS P UNIT** 

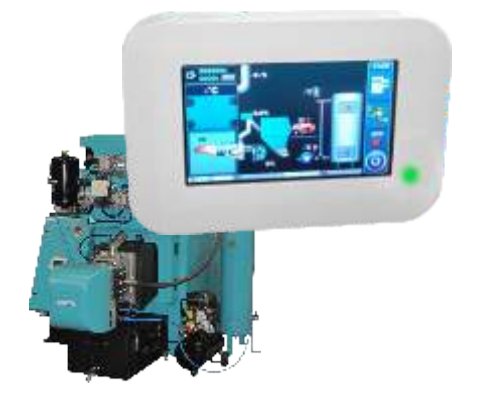

**Centrometal d.o.o. Glavna 12, 40306 Macinec, Hrvatska** centrala tel: +385 40 372 600, fax: +385 40 372 611 servis tel: +385 40 372 622, fax: +385 40 372 621

Tvrtka Centrometal d.o.o. ne preuzima odgovornost za moguće netočnosti u ovoj knjižici nastale tiskarskim greškama ili prepisivanjem, sve su slike i sheme načelne te je potrebno svaku prilagoditi stvarnom stanju na terenu, u svakom slučaju tvrtka si pridržava pravo unositi vlastitim proizvodima one izmjene koje smatra potrebnim.

www.centrometal.hr e-mail: servis@centrometal.hr

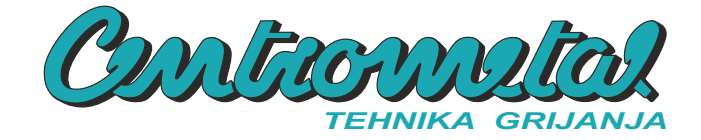